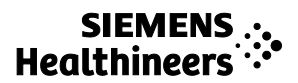

ACUSON Juniper Diagnostický ultrazvukový systém Návod k použití

IUS

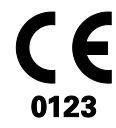

### Verze produktu 1.0 Softwarová verze VA10

©2018 Siemens Medical Solutions USA, Inc.

Všechna práva vyhrazena.

Únor 2018

Vytištěno v Jižní Koreji.

Následující ochranné známky jsou majetkem společnosti Siemens Medical Solutions USA, Inc.:

3-Scape, ACUSON, ACUSON Juniper, Advanced *four*Sight, Advanced SieClear, Clarify, DTI, DTO, Dynamic TCE, eSie Left Heart, eSie Measure, eSie Touch, eSieCalcs, eSieImage, eSieLink, eSieScan, *four*Sight, microCase, MultiHertz, SieClear, SieScape, Virtual Touch

*syngo* je ochrannou známkou společnosti Siemens Healthcare GmbH.

Jakékoliv jiné názvy produktů odkazují na produkty třetích stran a jsou majetkem příslušných vlastníků. Společnost Siemens uvádí odkazy na produkty třetích stran v použivatelské dokumentaci pouze pro informační účely. Společnost Siemens nepropaguje produkty třetích stran, na které je odkazováno v použivatelské dokumentaci. Společnost Siemens nepřebírá odpovědnost za výkon produktů třetích stran.

Společnost Siemens si vyhrazuje právo kdykoliv změnit své produkty a služby. Kromě toho podléhá tato publikace změnám bez předešlého oznámení.

### Výrobce z hlediska právních norem

Siemens Medical Solutions USA, Inc. Ultrasound 685 East Middlefield Road Mountain View, CA 94043 U.S.A. Telefon: +1-888-826-9702 siemens-healthineers.com

#### ES prohlášení o shodě

Tento produkt nese označení CE v souladu s nařízeními uvedenými ve směrnici Rady 93/42/EHS ze dne 14. června 1993 týkající se zdravotnických prostředků. Označení CE platí pouze pro zdravotnické prostředky uvedené na trh v souladu s výše zmíněnou směrnicí Rady.

Na změny provedené na tomto produktu bez příslušného povolení se označení CE a související Prohlášení o shodě nevztahuje.

#### Pověřený zástupce pro EU

Siemens Healthcare GmbH Henkestr. 127 91052 Erlangen Germany

### Ústředí společnosti Siemens Healthineers

Siemens Healthcare GmbH Henkestr. 127 91052 Erlangen Germany Telefon: +49 9131 84-0 siemens-healthineers.com

### Obsah

### Kapitola 1 Úvod

Přehled diagnostického ultrazvukového systému, účel použití a podrobný popis dotykové obrazovky a ovládacího panelu.

### Kapitola 2 Bezpečnost a údržba

Podrobné informace o bezpečnosti a údržbě ultrazvukového systému

### Kapitola 3 Nastavení systému

Podrobný popis nastavení a transportu systému. Obsahuje postupy aktualizace softwaru systému.

### Kapitola 4 Zásady provedení vyšetření

Postupy registrace pacientů, volba snímače, typu vyšetření a provozního režimu, optimalizace a zachycení snímků. Obsahuje postupy vytvoření a úprav uživatelských typů vyšetření.

### Kapitola 5 Prohlížení vyšetření

Postupy prohlížení snímků a klipů z aktuálního nebo předchozího vyšetření.

### Kapitola 6 Péče o snímače a příslušenství snímačů

Podrobné pokyny týkající se bezpečnosti, čištění a dezinfekce snímačů a jejich příslušenství. Postupy připojení příslušenství snímačů.

### Kapitola 7 Speciální snímače

Popis následujících speciálních snímačů: 9VE3

### Dodatek A Technický popis

Technický popis ultrazvukového systému včetně provozních a skladovacích teplot snímačů a systému.

### Dodatek B Údaje o pacientovi

Obecný popis registračního formuláře pacienta a prohlížeče pacientů.

Dodatek C Vyhrazeno k budoucímu užití

### Dodatek D Reference pro akustický výstup

Informační tabulky pro zvukový výstup.

**Poznámka:** Některé z funkcí a možností popisovaných v této publikaci nejsou dostupné všem uživatelům. Aktuální dostupnost funkcí a možností zkonzultujte se zástupcem společnosti Siemens.

# Informace o uživatelských a referenčních příručkách

| Publikace                     | Obsažené dokumenty                                                                                                    |
|-------------------------------|----------------------------------------------------------------------------------------------------|
| Návod k použití               | <ul> <li>Cíloví uživatelé</li> </ul>                                                                                                  |
|                               | <ul> <li>Technický popis ultrazvukového systému</li> </ul>                                                                            |
|                               | <ul> <li>Informace o bezpečnosti a údržbě systému a kompatibilních snímačů</li> </ul>                                                 |
|                               | <ul> <li>Popis ovládacích prvků systému</li> </ul>                                                                                    |
|                               | <ul> <li>Postupy nastavení systému, zásady provedení vyšetření, akvizice<br/>a optimalizace snímků a prohlížení vyšetření.</li> </ul> |
|                               | <ul> <li>Zvuková výstupní data</li> </ul>                                                                                             |
| Příručka ke klinické aplikaci | <ul> <li>Vysvětlení klinických aplikací a klinických softwarových programů pro použití<br/>ultrazvukového systému.</li> </ul>         |
|                               | <ul> <li>Postupy použití fyziologické funkce a funkce biopsie.</li> </ul>                                                             |
|                               | <ul> <li>Obecná a pro vyšetření specifická měření a výpočty.</li> </ul>                                                               |
|                               | <ul> <li>Anotace pro specifická vyšetření.</li> </ul>                                                                                 |
| System Reference*             | <ul> <li>Popisky obecných a pro vyšetření specifických měření a výpočtů.</li> </ul>                                                   |
|                               | <ul> <li>Popis přizpůsobitelného nastavení systému</li> </ul>                                                                         |
|                               | <ul> <li>Informace o připojitelnosti DICOM a možnostech síťového připojení</li> </ul>                                                 |
|                               | <ul> <li>Klinické reference</li> </ul>                                                                                                |
|                               | <ul> <li>Informace týkající se testování elektromagnetické kompatibility (EMC) tohoto<br/>systému.</li> </ul>                         |

Uživatelské a referenční příručky zahrnují následující publikace.

\*Mezi jazyky podporované uživatelským rozhraním patří překlad této publikace.

### Obecné zásady

Najděte si čas, abyste se seznámili s následujícími zásadami použitými v této uživatelské příručce.

| Obecné zásady                      | Popis                                                                                                    |  |  |
|------------------------------------|----------------------------------------------------------------------------------------------------|--|--|
| Varování, upozornění<br>a poznámky | VAROVÁNÍ: Varování upozorňují na nutnost dodržování správných<br>provozních postupů tam, kde hrozí riziko poranění pacienta nebo uživatele<br>systému. |  |  |
|                                    | <b>Upozornění:</b> Upozornění upozorňují na nutnost dodržování správných provozních postupů tak, aby nevzniklo riziko poškození systému.               |  |  |
|                                    | Poznámka: Poznámky obsahují informace týkající se správného používání systému nebo správného provedení postupu.                                        |  |  |
| Příklady vzájemných odkazů         | Příklady:                                                                                                    |  |  |
|                                    | Viz také: Další informace naleznete v Kapitole 2 v příručce System Reference.                                                                          |  |  |
|                                    | Viz také: Ovládací prvky dotykové obrazovky, str. 1-17                                                                                                 |  |  |
|                                    | Viz také: Kapitola 5 této příručky obsahující přehled snímačů kompatibilních s příslušenstvím vedení jehly.                                            |  |  |

### Typografické zásady

V popisech a postupech v rámci uživatelské příručky jsou použity následující typografické zásady. Pomocí těchto zásad můžete zjistit umístění ovládacího prvku nebo volby na ultrazvukovém systému.

| Ovládací prvek nebo volba na<br>ovládacím panelu                                         | Ponis a konvence                                                                                                    |  |  |
|------------------------------------------------------------------------------------------|----------------------------------------------------------------------------------------------------|--|--|
| Ovládací prvky na ovládacím<br>panelu a klávesy na klávesnici                            | Ovládací prvky na ovládacím panelu jsou označeny velkým tučným písmem.<br>Funkce kulovitého ovladače a klávesy kulovitého ovladače jsou označeny štítky<br>na obrazovce se snímky.                                                                                                    |  |  |
|                                                                                          | Příklady:                                                                                                    |  |  |
|                                                                                          | <ul> <li>Stiskněte ovládací prvek DEPTH / FOCUS.</li> </ul>                                                                                                    |  |  |
|                                                                                          | <ul> <li>Otáčením ovládacího prvku 2D nastavujete zisk 2D.</li> </ul>                                                                                                    |  |  |
|                                                                                          | <ul> <li>Funkci měření aktivujete stisknutím ovládacího prvku CALIPER.</li> </ul>                                                                                                    |  |  |
|                                                                                          | <ul> <li>Podržením klávesy Alt na klávesnici získáte přístup ke speciálním znakům.</li> </ul>                                                                                                    |  |  |
|                                                                                          | <ul> <li>Stiskněte ovládací prvek UPDATE.</li> </ul>                                                                                                    |  |  |
|                                                                                          | <ul> <li>Umístěte značku a stiskněte ovládací prvek SET.</li> </ul>                                                                                                    |  |  |
| Ovládací prvky na ovládacím<br>panelu a programovatelné<br>klávesy na dotykové obrazovce | Dotyková obrazovka obsahuje ovládací prvky bez popisku, které se nacházejí na<br>ovládacím panelu. Klepněte, stiskněte, otočte nebo stiskněte a poté otočte<br>ovládací prvek pro volbu nebo změnu nastavení. Volba přiřazena k těmto<br>ovládacím prvkům je signalizována tučným písmem v hranatých závorkách ([]). |  |  |
|                                                                                          | Příklady:                                                                                                    |  |  |
|                                                                                          | <ul> <li>Stiskněte ovládací prvek [Tx Power] směrem dolů a snižte přenosový výkon.</li> </ul>                                                                                                    |  |  |
|                                                                                          | <ul> <li>Otočte tlačítkem [Map].</li> </ul>                                                                                                    |  |  |
| Volby na obrazovce se snímky                                                             | Volby na obrazovce jsou označeny tučným písmem. Kulovitým ovladačem<br>přesuňte kurzor na ovládací prvek nebo objekt na obrazovce a stiskněte klávesu<br>kulovitého ovladače.                                                                                                    |  |  |
|                                                                                          | Příklady:                                                                                                    |  |  |
|                                                                                          | <ul> <li>Klikněte na položku Cancel.</li> </ul>                                                                                                    |  |  |
|                                                                                          | <ul> <li>Dvakrát klikněte na miniaturu.</li> </ul>                                                                                                    |  |  |
|                                                                                          | <ul> <li>Pro vyhledávání naplánovaných vyšetření vyberte požadované zaškrtávací<br/>pole.</li> </ul>                                                                                                    |  |  |
| Volby na dotykové obrazovce                                                              | Volby na obrazovce jsou označeny tučným písmem. Volbu otevřete klepnutím na dotykovou obrazovku. Chcete-li změnit směr objektu na dotykové obrazovce, přetáhněte objekt na dotykové obrazovce.                                                                                                    |  |  |
|                                                                                          | Příklady:                                                                                                    |  |  |
|                                                                                          | <ul> <li>Klepněte na položku Stress Echo.</li> </ul>                                                                                                    |  |  |
|                                                                                          | <ul> <li>Tažením modré tečky označte směr šipky.</li> </ul>                                                                                                    |  |  |
|                                                                                          | <ul> <li>Posunem po straně vyberte další stranu.</li> </ul>                                                                                                    |  |  |

# Cíloví uživatelé

| Uživatel                            | Způsob zacházení s ultrazvukovým<br>zařízením                                                                                                    | Potřebné zkušenosti a další charakteristiky                                                                                                    |
|-------------------------------------|----------------------------------------------------------------------------------------------------|----------------------------------------------------------------------------------------------------|
| Sonografista                        | <ul> <li>Pořizuje diagnostické snímky<br/>anatomických struktur, proudění krve<br/>a příslušných patologických jevů.</li> <li>Provádí měření a rozbor získaných<br/>snímků.</li> <li>Připravuje data získaná při vyšetření<br/>pro kvalifikovaného lékaře, který<br/>snímky vyhodnotí a interpretuje.</li> </ul>            | <ul> <li>Zahrnuje mediky i pokročilé odborné lékaře<br/>s různou specializací.</li> <li>Odbornost v anatomii, fyziologii, zdravotní péči<br/>a diagnostice patologických jevů na<br/>ultrazvukových snímcích.</li> <li>Mnoho sonografistů má bakalářský titul; někteří<br/>mají další titul z příbuzných zdravotnických<br/>oborů.</li> </ul>            |
| Kardiolog                           | <ul> <li>Provádí invazivní i neinvazivní ultrazvuková vyšetření.</li> <li>Interpretuje získaná data včetně echokardiografických údajů.</li> <li>Zapisuje a sestavuje získané nálezy do lékařské zprávy.</li> </ul>                                                                                                    | <ul> <li>Praktičtí lékaři</li> <li>Odborník v diagnostickém zobrazování, včetně výpočetní tomografie (CT), magnetické rezonance (MRI), rentgenolog a lékař používající ultrazvuk a nukleární medicínu</li> <li>Vyšší odbornost v diagnostickém zobrazování, obvykle se čtyřletým až šestiletým postgraduálním vzděláváním v oboru kardiologie</li> </ul> |
| Radiolog<br>a internista            | <ul> <li>Provádí ultrazvuková vyšetření.</li> <li>Interpretuje získaná data.</li> <li>Zapisuje a sestavuje získané nálezy<br/>do lékařské zprávy.</li> </ul>                                                                                                    | <ul> <li>Lékaři</li> <li>Odborník v diagnostickém zobrazování, včetně<br/>CT, MR, rentgenu, ultrazvuku a nukleární<br/>medicíny.</li> <li>Vyšší odbornost v diagnostickém zobrazování<br/>s dvouletým až šestiletým postgraduálním<br/>vzděláváním v oboru radiologie.</li> </ul>                                                                        |
| Lékař oddělení<br>urgentního příjmu | <ul> <li>Provádí rychlá vyšetření, léčbu<br/>a klinickou stabilizaci akutních<br/>onemocnění u pacientů před jejich<br/>přijetím do nemocnice k další<br/>diagnostice a léčbě nebo jejich<br/>propuštěním.</li> <li>Provádí a interpretuje vyšetření, ale na<br/>dokončení vyšetření má pouze<br/>omezenou dobu.</li> </ul> | <ul> <li>Lékaři</li> <li>Mají různý rozsah zkušeností s ultrazvukovým vyšetřením.</li> <li>Obvykle jsou vyškoleni v omezených ultrazvukových vyšetřeních a technikách cíleného ultrazvukového vyšetření traumat (FAST).</li> </ul>                                                                                                    |
| Anesteziolog                        | <ul> <li>Využívá ultrazvuk jako nástroj k vedení<br/>nervových blokád, celkové anestezie<br/>a k zajištění cévního přístupu.</li> </ul>                                                                                                    | <ul> <li>Lékaři</li> <li>Jsou zaměření na léčbu bolesti pacienta během<br/>chirurgického zákroku a po něm.</li> <li>Mají minimální školení v ultrazvukových<br/>vyšetřeních a používají ultrazvuk jako nástroj<br/>k vedení zákroků.</li> </ul>                                                                                                    |
| Revmatolog                          | <ul> <li>Diagnostikuje a léčí muskuloskeletální onemocnění.</li> <li>Provádí muskuloskeletální ultrazvuková vyšetření.</li> <li>Provádí injekční aplikace pod ultrazvukovou kontrolou.</li> </ul>                                                                                                    | <ul> <li>Lékaři</li> <li>Zaměření na léčbu stavů ovlivňujících<br/>muskuloskeletální systém.</li> <li>Mají minimální školení v použití ultrazvuku<br/>a kromě ultrazvuku používají ve své praxi<br/>mnoho dalších nástrojů.</li> </ul>                                                                                                    |

Cíloví uživatelé, kterým je uživatelská a referenční příručka určena, jsou následující uživatelé.

| Uživatel                                                     | Způsob zacházení s ultrazvukovým<br>zařízením                                                                                                    | Potřebné zkušenosti a další charakteristiky                                                                                                    |
|--------------------------------------------------------------|----------------------------------------------------------------------------------------------------|----------------------------------------------------------------------------------------------------|
| Správce systému                                              | <ul> <li>Konfiguruje ultrazvukový systém tak,<br/>aby ho bylo možné používat<br/>v počítačové síti.</li> </ul>                                            | <ul> <li>Správce systému je v organizaci odpovědný za<br/>nastavování systémových parametrů k propojení<br/>ultrazvukového systému se systémem pro<br/>archivaci snímků a komunikaci (PACS).</li> </ul>                                                                      |
| Poskytovatel<br>podpory nebo<br>biomedicínský<br>technik     | <ul> <li>Provádí instalaci a konfiguraci<br/>softwaru.</li> <li>Řeší problémy s hardwarem<br/>a softwarem.</li> </ul>                                     | <ul> <li>Poskytovatelé podpory jsou zástupci společnosti<br/>Siemens nebo biomedicínští technici vaší<br/>organizace vyškolení společností Siemens<br/>v konfiguraci ultrazvukového systému v rámci<br/>instalace softwaru a podpoře v rámci řešení<br/>problémů.</li> </ul> |
| Porodník (oblast<br>péče o matku<br>a plod) /<br>perinatolog | <ul> <li>Provádí ultrazvuková vyšetření</li> <li>Interpretuje získaná data</li> <li>Zapisuje a sestavuje získané nálezy<br/>do lékařské zprávy</li> </ul> | <ul> <li>Praktický lékař</li> <li>Stará se o pacientky v rizikovém těhotenství<br/>a zajišťuje bezpečný a úspěšný porod</li> <li>Zkušenosti v interpretaci dat z ultrazvukových<br/>vyšetření</li> </ul>                                                                     |

# 1 Úvod

| Přehled systému                                  |
|--------------------------------------------------|
| Použití                                          |
| Kontraindikace                                   |
| Ultrazvukový systém ACUSON Juniper8              |
| Prohlášení o indikacích pro použití9             |
| Snímače a příslušné aplikace10                   |
| Rozvržení obrazovky se snímkem15                 |
| Spořič obrazovky                                 |
| Stavové indikátory systému16                     |
| Informace o ovládacím panelu18                   |
| Osvětlení ovládacího panelu 19                   |
| Ovládací prvek napájení 19                       |
| Ovládací prvky pracovního postupu20              |
| Ovládací prvky provozního režimu21               |
| Ovládací prvky pro akvizici snímku a dokumentaci |
| Ovládací prvky optimalizace režimu Doppler       |
| Zasunovatelná klávesnice                         |
| Speciální klávesy24                              |
| Speciální znaky                                  |
| Ovládací prvky dotykové obrazovky                |
| Symboly na dotykové obrazovce                    |
| Klávesnice na dotykové obrazovce                 |
| Klávesové zkratky                                |
| Speciální klávesy a speciální znaky              |
| Konfigurace systému                              |

1 Úvod

### Přehled systému

Ultrazvukový systém ACUSON Juniper je přenosný digitální diagnostický ultrazvukový zobrazovací systém. Využívá vyspělou technologii zpracovávání snímků a snímačů. Operační systém vychází z technologie Windows. Systémový software podporuje standardní aplikace, předvolby snímání specifické pro dané vyšetření, měření, značky těla, popisky, zprávy a systémovou diagnostiku.

Viz také: Technický popis ultrazvukového systému naleznete v příloze A této příručky.

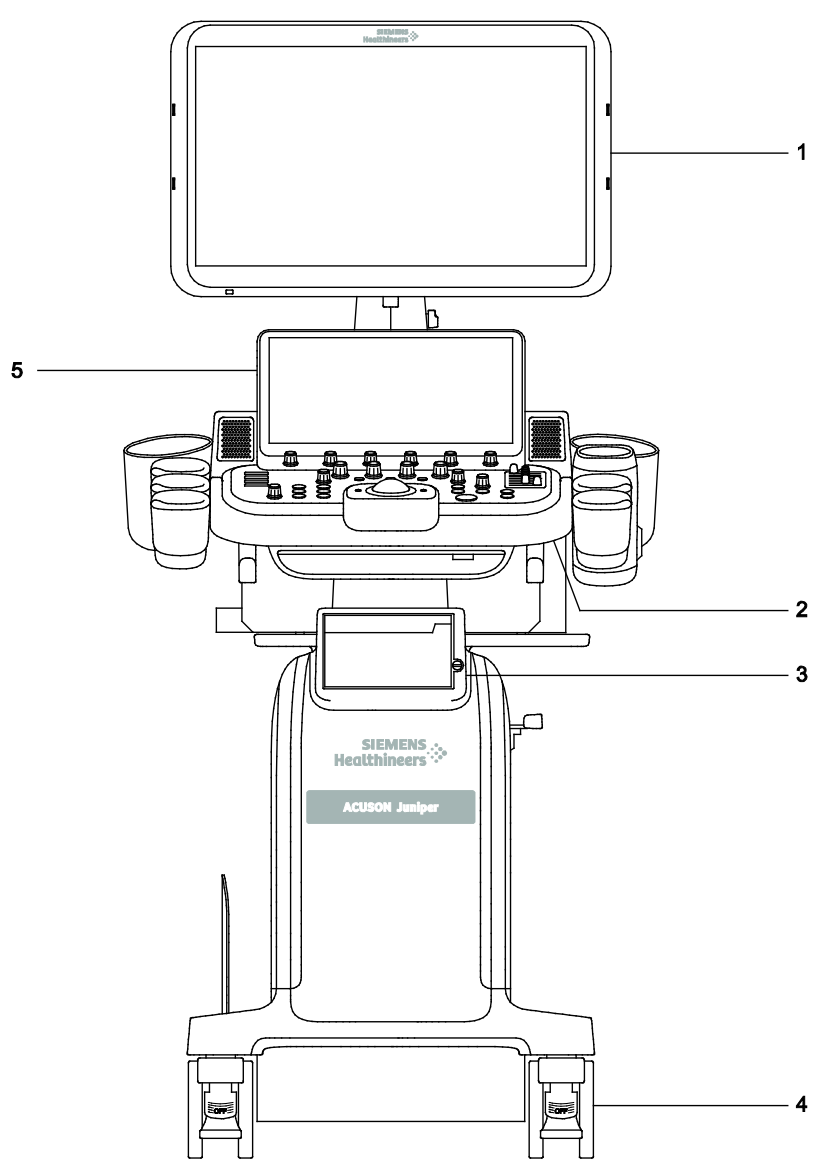

Příklad ultrazvukového systému, pohled zepředu.

- 1 Uživatelsky nastavitelný monitor
- 2 Ovládací panel
- 3 Černobílá tiskárna (volitelná)
- 4 Kolečko
- 5 Dotyková obrazovka

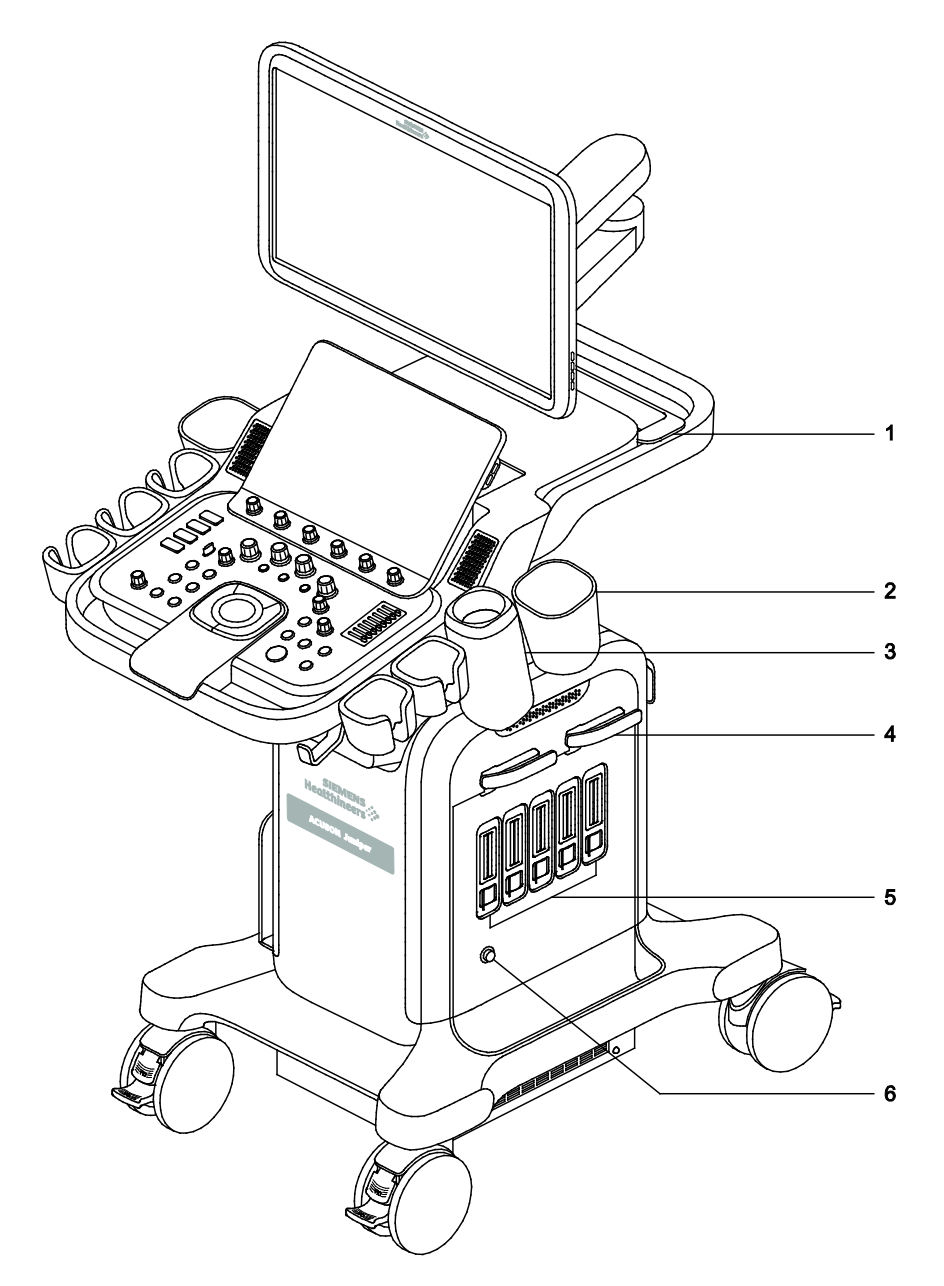

Příklad ultrazvukového systému, pohled zepředu zprava.

- 1 Zadní košík
- Držák pro velkou láhev s gelem (volitelný)
   Ohřívač gelu
- 4 Závěs na kabel snímače
- 5 Porty pro snímače
- 6 Port snímače pro kontinuální (tužkové) snímače

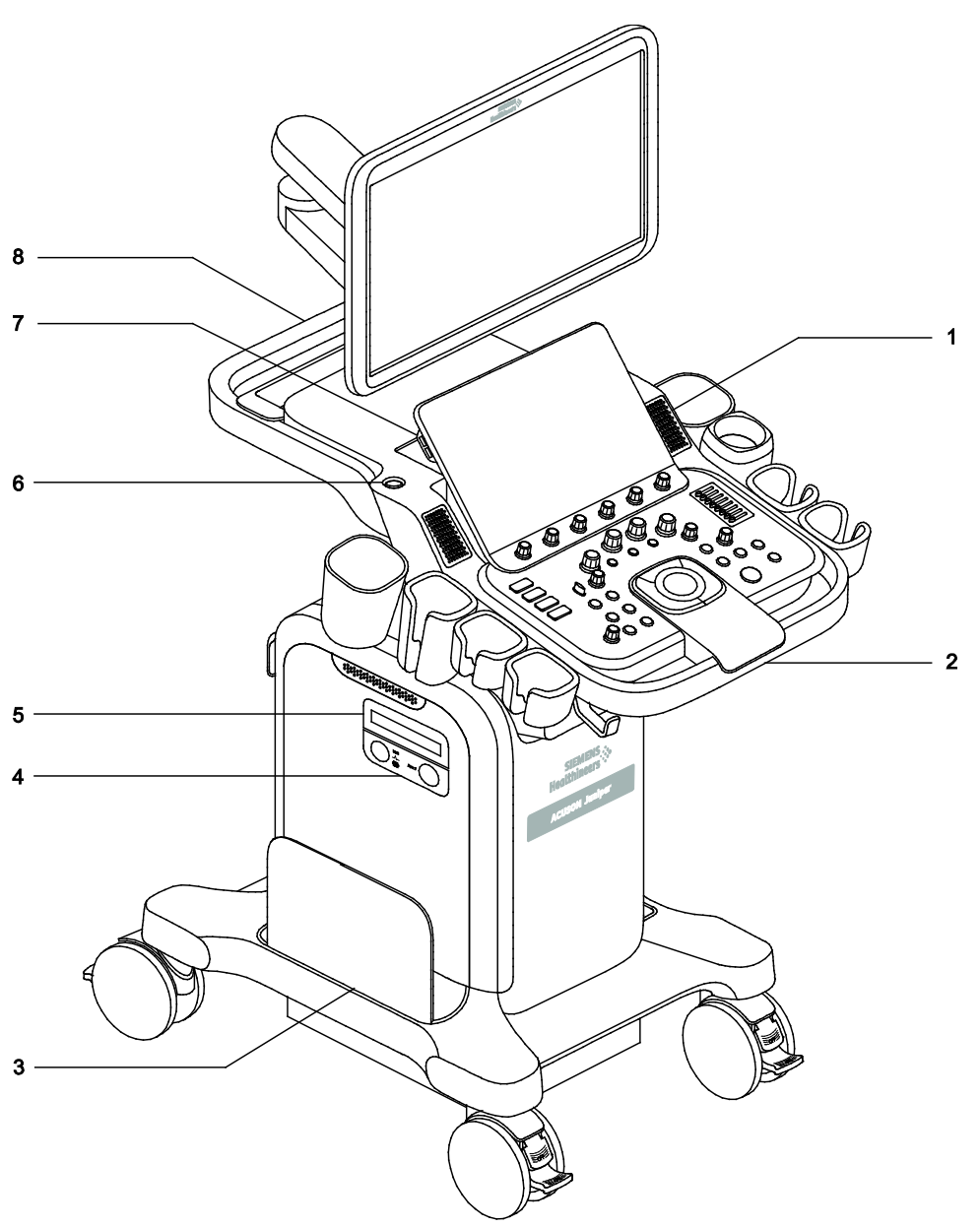

Příklad ultrazvukového systému, pohled zepředu zleva.

- 1 Reproduktor
- 2 Přední držadlo
- 3 Boční úložná přihrádka
- 4 Elektrokardiografický (EKG) modul (volitelný)
- 5 Jednotka CD/DVD pro čtení/zápis (volitelná)
- 6 Tlačítko zapnutí/vypnutí napájení
- 7 Dotyková obrazovka s porty USB
- 8 Zadní držadlo

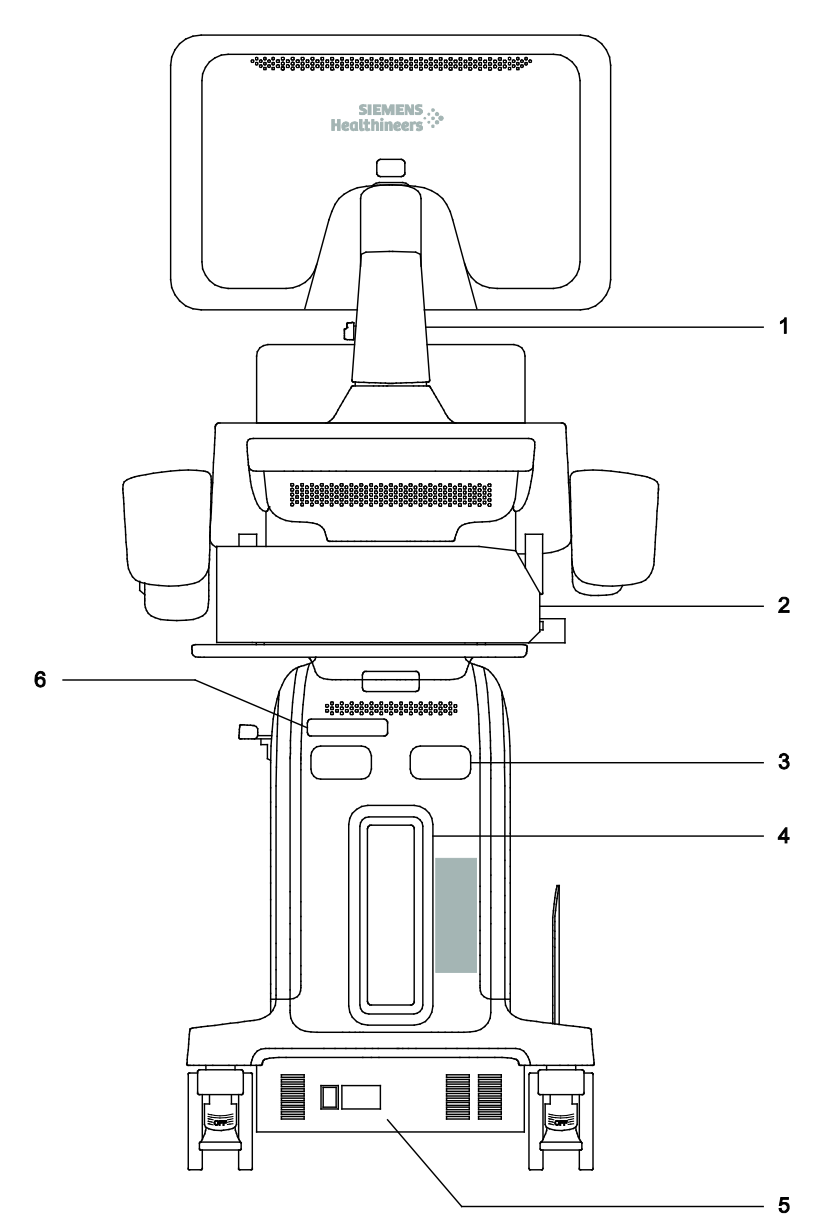

Příklad ultrazvukového systému, pohled zezadu.

- 1 Nastavitelné rameno
- 2 Tiskárna nebo DVR (volitelné)
- 3 Závěs na napájecí kabel
- 4 Panel vstupu/výstupu
- 5 Napájecí jednotka
- 6 Vzduchový filtr

# Použití

- VAROVÁNÍ: Analýza výsledků vyšetření ultrazvukem předpokládá, že jste absolvovali školení zaměřené na interpretaci výsledků diagnostických vyšetření pomocí ultrazvuku a máte odpovídající kvalifikaci ke stanovování klinických diagnóz.
- **Upozornění:** Podle federálního zákona (USA) je prodej a použití tohoto přístroje omezeno pouze na lékaře nebo na lékařský předpis.
- Upozornění: Ultrazvuk se používá jako prostředek k zobrazování, ale může mít další omezení týkající se postupů fertilizace in vitro (IVF), odebírání vzorků chronických klků (CVS) a perkutánního odebírání vzorků krve z pupeční šňůry (PUBS). Dodržujte místní zákony a předpisy.

### Kontraindikace

Ultrazvukový systém není určen k očnímu použití ani k očním aplikacím, při kterých akustický paprsek prochází přes oko.

### Ultrazvukový systém ACUSON Juniper

Ultrazvukový systém ACUSON Juniper podporuje následující aplikace:

- Abdominální (Abdominální, Vyšetření ledvin, Střevní, Cílené ultrazvukové vyšetření u poranění, Plicní)
- Porodnické (Porodnické, Vyšetření v časném stadiu těhotenství, Echokardiografie plodu, Pokročilé porodnické)
- Gynekologické (Gynekologické, Pánevní dno)
- Vyšetření malých částí (Vyšetření prsu, Vyšetření varlat, Vyšetření penisu, Vyšetření štítné žlázy)
- Pediatrické (Pediatrický kyčelní kloub, Pediatrické abdominální)
- Novorozenecké (Vyšetření hlavy novorozence)
- Vaskulární (Krční tepna, Periferní žilní systém, Periferní arteriální systém, Transkraniální Doppler)
- Urologické (Pánevní, Vyšetření prostaty)
- Echokardiografie (Echokardiografie u dospělých, Pediatrická echokardiografie, Novorozenecké echokardiografické)
- Muskuloskeletální (Páteř, Muskuloskeletální, Vyšetření prstů, Nerv)
- Peroperační (Peroperační abdominální)

## Prohlášení o indikacích pro použití

| Produkt                                       | Prohlášení o indikacích pro použití                                                                                                    |
|-----------------------------------------------|----------------------------------------------------------------------------------------------------|
| Ultrazvukový systém<br>ACUSON Juniper         | Ultrazvukový zobrazovací systém ACUSON Juniper je určen pro následující aplikace:<br>Vaskulární, Abdominální, Novorozenecké, Echokardiografické, Pediatrické, Vyšetření<br>malých částí, Muskuloskeletální, Porodnické, Gynekologické, Peroperační<br>a Urologické aplikace za použití různých ultrazvukových snímačů v různých<br>aplikacích.                                                                                                    |
|                                               | Systém rovněž zlepšuje schopnost měřit anatomické struktury a poskytuje analytické balíky s informacemi, které napomohou lékaři při klinické diagnostice.                                                                                                    |
|                                               | Ultrazvuk se používá jako prostředek k zobrazování, ale může mít další omezení týkající se postupů fertilizace in vitro (IVF), odebírání vzorků chronických klků (CVS) a perkutánního odebírání vzorků krve z pupeční šňůry (PUBS). Dodržujte místní zákony a předpisy.                                                                                                    |
| <i>syngo</i> Arterial Health<br>Package (AHP) | Software Arterial Health Package (AHP) poskytuje lékařům možnost měřit hodnotu<br>tloušťky komplexu intima-media a také možnost srovnání v normativních tabulkách,<br>které jsou validovány a publikovány na základě recenzovaných studií. Tyto informace<br>jsou určeny k tomu, aby poskytly lékařům snadno srozumitelný nástroj pro komunikaci<br>s pacienty o stavu jejich kardiovaskulárního systému.                                                                                                    |
|                                               | Tuto funkci je nutné používat v souladu s prohlášením "ASE Consensus Statement;<br>Use of Carotid Ultrasound to Identify Subclinical Vascular Disease and Evaluate<br>Cardiovascular Disease Risk: A Consensus Statement from the American Society of<br>Echocardiography; Carotid Intima-Media Thickness Task Force, Endorsed by the<br>Society for Vascular Medicine" (prohlášení Americké společnosti pro echokardiografii<br>o využívání ultrazvuku při vyšetřování karotických tepen pro identifikaci subklinických<br>vaskulárních onemocnění a vyhodnocování rizik kardiovaskulárních onemocnění:<br>úkolové seskupení pro měření tloušťky cévních stěn u krčních tepen, schváleno<br>Společností pro cévní medicínu). |

### Snímače a příslušné aplikace

VAROVÁNÍ: Ultrazvukový systém se nesmí používat s vysokofrekvenčními chirurgickými přístroji. Použití snímačů společně s vysokofrekvenčními chirurgickými přístroji může vést ke zvýšenému riziku poranění pacienta v případě selhání připojení neutrální elektrody vysokofrekvenčního chirurgického přístroje.

**Poznámka týkající se elektromagnetické kompatibility:** Provoz snímače v blízkosti zdrojů silných elektromagnetických polí, jako jsou rádiové vysílače nebo podobné instalace, může vést k přechodnému zhoršení nebo interferencím viditelným na obrazovce monitoru. Při vizualizaci hypoechogenních struktur může být pozorovatelné zesvětlení pozadí snímku nebo může na obrazovce se snímkem docházet k interferencím barevného spektra, kolísání či výskytu horizontálních linek. Snímač a systém byly zkonstruovány a testovány tak, aby těmto interferencím odolaly bez trvalého poškození.

Viz také: Vyzařování elektromagnetického pole a odolnost vůči němu: Poučení výrobce a pokyny

| Název snímače | Provozní frekvence <sup>1</sup> | Provozní<br>režimy <sup>2</sup> | Zamýšlené použití                                                | Typy vyšetření<br>v svstému    |
|---------------|---------------------------------|---------------------------------|------------------------------------------------------------------|--------------------------------|
|               | Zal                             | křivené a lineární              | í snímače                                                        |                                |
| 5C1           | Režim 2D:                       | 2D, C, D, M                     | <ul> <li>Abdominální</li> </ul>                                  | <ul> <li>Abd</li> </ul>        |
|               | 2,5 MHz – 5,0 MHz               |                                 | <ul> <li>Vyšetření ledvin</li> </ul>                             | <ul> <li>Renal</li> </ul>      |
|               | Doppler:                        |                                 | <ul> <li>Střevní</li> </ul>                                      | <ul> <li>Bowel</li> </ul>      |
|               | 2,0 MHz – 2,7 MHz               |                                 | <ul> <li>Cílené ultrazvukové<br/>vyšetření u poranění</li> </ul> | <ul> <li>FAST</li> </ul>       |
|               |                                 |                                 | <ul> <li>Plíce</li> </ul>                                        | <ul> <li>Lung</li> </ul>       |
|               |                                 |                                 | <ul> <li>Porodnické</li> </ul>                                   | • OB                           |
|               |                                 |                                 | <ul> <li>Vyšetření v časném<br/>stadiu těhotenství</li> </ul>    | <ul> <li>Early OB</li> </ul>   |
|               |                                 |                                 | <ul> <li>Pokročilé porodnické</li> </ul>                         | <ul> <li>OB(Adv)</li> </ul>    |
|               |                                 |                                 | <ul> <li>Echokardiografie plodu</li> </ul>                       | <ul> <li>Fetal Echo</li> </ul> |
|               |                                 |                                 | <ul> <li>Gynekologické</li> </ul>                                | <ul> <li>GYN</li> </ul>        |
|               |                                 |                                 | <ul> <li>Periferní žilní systém</li> </ul>                       | <ul> <li>Venous</li> </ul>     |
|               |                                 |                                 | <ul> <li>Periferní arteriální<br/>systém</li> </ul>              | <ul> <li>Arterial</li> </ul>   |
|               |                                 |                                 | <ul> <li>Pánevní</li> </ul>                                      | <ul> <li>Pelvis</li> </ul>     |
|               |                                 |                                 | <ul> <li>Páteř</li> </ul>                                        | <ul> <li>Spine</li> </ul>      |
| 7C2           | Režim 2D:                       | 2D, C, D, M                     | <ul> <li>Abdominální</li> </ul>                                  | <ul> <li>Abd</li> </ul>        |
|               | 3,6 MHz – 5,7 MHz               |                                 | <ul> <li>Vyšetření ledvin</li> </ul>                             | <ul> <li>Renal</li> </ul>      |
|               | Doppler:                        |                                 | <ul> <li>Střevní</li> </ul>                                      | <ul> <li>Bowel</li> </ul>      |
|               | 2,7 MHz – 3,3 MHz               |                                 | <ul> <li>Cílené ultrazvukové<br/>vyšetření u poranění</li> </ul> | • FAST                         |
|               |                                 |                                 | <ul> <li>Plíce</li> </ul>                                        | <ul> <li>Lung</li> </ul>       |
|               |                                 |                                 | <ul> <li>Porodnické</li> </ul>                                   | • OB                           |
|               |                                 |                                 | <ul> <li>Vyšetření v časném<br/>stadiu těhotenství</li> </ul>    | <ul> <li>Early OB</li> </ul>   |
|               |                                 |                                 | <ul> <li>Pokročilé porodnické</li> </ul>                         | <ul> <li>OB(Adv)</li> </ul>    |
|               |                                 |                                 | <ul> <li>Echokardiografie plodu</li> </ul>                       | <ul> <li>Fetal Echo</li> </ul> |
|               |                                 |                                 | <ul> <li>Gynekologické</li> </ul>                                | • GYN                          |
|               |                                 |                                 | <ul> <li>Páteř</li> </ul>                                        | <ul> <li>Spine</li> </ul>      |
|               |                                 |                                 | <ul> <li>Pediatrické abdominální</li> </ul>                      | Ped Abd                        |
|               |                                 |                                 | <ul> <li>Pánevní</li> </ul>                                      | Pelvis                         |

S ultrazvukovým systémem jsou kompatibilní pouze tyto snímače od společnosti Siemens.

| Název snímače | Provozní frekvence <sup>1</sup>            | Provozní<br>režimy <sup>2</sup> | Zamýšlené použití                                                | Typy vyšetření<br>v systému  |
|---------------|--------------------------------------------|---------------------------------|------------------------------------------------------------------|------------------------------|
| 16L4          | Režim 2D:                                  | 2D, C, D, M                     | <ul> <li>Střevní</li> </ul>                                      | <ul> <li>Bowel</li> </ul>    |
|               | 8,0 MHz – 13,3 MHz<br>Doppler <sup>:</sup> |                                 | <ul> <li>Cílené ultrazvukové<br/>vyšetření u poranění</li> </ul> | <ul> <li>FAST</li> </ul>     |
|               | 5 3 MHz – 6 2 MHz                          |                                 | <ul> <li>Plíce</li> </ul>                                        | <ul> <li>Lung</li> </ul>     |
|               | 0,0 11112 0,2 11112                        |                                 | <ul> <li>Vyšetření prsu</li> </ul>                               | <ul> <li>Breast</li> </ul>   |
|               |                                            |                                 | <ul> <li>Vyšetření varlat</li> </ul>                             | <ul> <li>Testis</li> </ul>   |
|               |                                            |                                 | <ul> <li>Vyšetření penisu</li> </ul>                             | <ul> <li>Penile</li> </ul>   |
|               |                                            |                                 | <ul> <li>Vyšetření štítné žlázy</li> </ul>                       | <ul> <li>Thyroid</li> </ul>  |
|               |                                            |                                 | <ul> <li>Pediatrický kyčelní<br/>kloub</li> </ul>                | <ul> <li>Ped Hip</li> </ul>  |
|               |                                            |                                 | <ul> <li>Krční tepna</li> </ul>                                  | <ul> <li>Carotid</li> </ul>  |
|               |                                            |                                 | <ul> <li>Muskuloskeletální</li> </ul>                            | <ul> <li>MSK</li> </ul>      |
|               |                                            |                                 | <ul> <li>Vyšetření prstů</li> </ul>                              | <ul> <li>Digital</li> </ul>  |
|               |                                            |                                 | <ul> <li>Nerv</li> </ul>                                         | <ul> <li>Nerve</li> </ul>    |
| 12L3          | Režim 2D:                                  | 2D, C, D, M                     | <ul> <li>Střevní</li> </ul>                                      | <ul> <li>Bowel</li> </ul>    |
|               | 6,2 MHz – 13,3 MHz<br>Doppler <sup>:</sup> |                                 | <ul> <li>Cílené ultrazvukové<br/>vyšetření u poranění</li> </ul> | • FAST                       |
|               | 4.0 MHz – 6.7 MHz                          |                                 | <ul> <li>Plíce</li> </ul>                                        | <ul> <li>Lung</li> </ul>     |
|               | .,                                         |                                 | <ul> <li>Porodnické</li> </ul>                                   | • OB                         |
|               |                                            |                                 | <ul> <li>Vyšetření prsu</li> </ul>                               | <ul> <li>Breast</li> </ul>   |
|               |                                            |                                 | <ul> <li>Vyšetření varlat</li> </ul>                             | <ul> <li>Testis</li> </ul>   |
|               |                                            |                                 | <ul> <li>Vyšetření penisu</li> </ul>                             | <ul> <li>Penile</li> </ul>   |
|               |                                            |                                 | <ul> <li>Vyšetření štítné žlázy</li> </ul>                       | <ul> <li>Thyroid</li> </ul>  |
|               |                                            |                                 | <ul> <li>Pediatrický kyčelní<br/>kloub</li> </ul>                | <ul> <li>Ped Hip</li> </ul>  |
|               |                                            |                                 | <ul> <li>Krční tepna</li> </ul>                                  | <ul> <li>Carotid</li> </ul>  |
|               |                                            |                                 | <ul> <li>Periferní žilní systém</li> </ul>                       | <ul> <li>Venous</li> </ul>   |
|               |                                            |                                 | <ul> <li>Periferní arteriální<br/>systém</li> </ul>              | <ul> <li>Arterial</li> </ul> |
|               |                                            |                                 | <ul> <li>Páteř</li> </ul>                                        | <ul> <li>Spine</li> </ul>    |
|               |                                            |                                 | <ul> <li>Muskuloskeletální</li> </ul>                            | <ul> <li>MSK</li> </ul>      |
|               |                                            |                                 | <ul> <li>Vyšetření prstů</li> </ul>                              | <ul> <li>Digital</li> </ul>  |
|               |                                            |                                 | <ul> <li>Nerv</li> </ul>                                         | <ul> <li>Nerve</li> </ul>    |

| Název snímače | Provozní frekvence <sup>1</sup>            | Provozní<br>režimy <sup>2</sup> | Zamýšlené použití                                                | Typy vyšetření<br>v systému  |
|---------------|--------------------------------------------|---------------------------------|------------------------------------------------------------------|------------------------------|
| 11L4          | Režim 2D:                                  | 2D, C, D, M                     | <ul> <li>Střevní</li> </ul>                                      | <ul> <li>Bowel</li> </ul>    |
|               | 6,2 MHz – 10,0 MHz<br>Doppler <sup>:</sup> |                                 | <ul> <li>Cílené ultrazvukové<br/>vyšetření u poranění</li> </ul> | FAST                         |
|               | 4 0 MHz – 6 2 MHz                          |                                 | <ul> <li>Plíce</li> </ul>                                        | <ul> <li>Lung</li> </ul>     |
|               |                                            |                                 | <ul> <li>Porodnické</li> </ul>                                   | • OB                         |
|               |                                            |                                 | <ul> <li>Vyšetření prsu</li> </ul>                               | <ul> <li>Breast</li> </ul>   |
|               |                                            |                                 | <ul> <li>Vyšetření varlat</li> </ul>                             | <ul> <li>Testis</li> </ul>   |
|               |                                            |                                 | <ul> <li>Vyšetření penisu</li> </ul>                             | <ul> <li>Penile</li> </ul>   |
|               |                                            |                                 | <ul> <li>Vyšetření štítné žlázy</li> </ul>                       | <ul> <li>Thyroid</li> </ul>  |
|               |                                            |                                 | <ul> <li>Pediatrický kyčelní<br/>kloub</li> </ul>                | <ul> <li>Ped Hip</li> </ul>  |
|               |                                            |                                 | <ul> <li>Krční tepna</li> </ul>                                  | <ul> <li>Carotid</li> </ul>  |
|               |                                            |                                 | <ul> <li>Periferní žilní systém</li> </ul>                       | <ul> <li>Venous</li> </ul>   |
|               |                                            |                                 | <ul> <li>Periferní arteriální<br/>systém</li> </ul>              | <ul> <li>Arterial</li> </ul> |
|               |                                            |                                 | <ul> <li>Páteř</li> </ul>                                        | <ul> <li>Spine</li> </ul>    |
|               |                                            |                                 | <ul> <li>Muskuloskeletální</li> </ul>                            | <ul> <li>MSK</li> </ul>      |
|               |                                            |                                 | <ul> <li>Vyšetření prstů</li> </ul>                              | <ul> <li>Digital</li> </ul>  |
|               |                                            |                                 | <ul> <li>Nerv</li> </ul>                                         | <ul> <li>Nerve</li> </ul>    |
| 18H5          | Režim 2D:                                  | 2D, C, D, M                     | <ul> <li>Vyšetření varlat</li> </ul>                             | <ul> <li>Testis</li> </ul>   |
|               | 8,0 MHz – 14,5 MHz                         |                                 | <ul> <li>Vyšetření penisu</li> </ul>                             | <ul> <li>Penile</li> </ul>   |
|               | Doppler:                                   |                                 | <ul> <li>Vyšetření štítné žlázy</li> </ul>                       | <ul> <li>Thyroid</li> </ul>  |
|               | 6,2 MHz – 7,3 MHz                          |                                 | <ul> <li>Muskuloskeletální</li> </ul>                            | <ul> <li>MSK</li> </ul>      |
|               |                                            |                                 | <ul> <li>Vyšetření prstů</li> </ul>                              | <ul> <li>Digital</li> </ul>  |
|               |                                            |                                 | <ul> <li>Nerv</li> </ul>                                         | <ul> <li>Nerve</li> </ul>    |
|               |                                            |                                 | <ul> <li>Peroperační<br/>abdominální</li> </ul>                  | <ul> <li>IO Abd</li> </ul>   |
|               |                                            |                                 | <ul> <li>Krční tepna</li> </ul>                                  | <ul> <li>Carotid</li> </ul>  |
| 11M3          | Režim 2D:                                  | 2D, C, D, M                     | <ul> <li>Pediatrické abdominální</li> </ul>                      | Ped Abd                      |
|               | 4,0 MHz – 8,0 MHz<br>Doppler:              |                                 | <ul> <li>Novorozenecké<br/>echokardiografické</li> </ul>         | Neo Echo                     |
|               | 3,6 MHz – 4,4 MHz                          |                                 | <ul> <li>Vyšetření hlavy<br/>novorozence</li> </ul>              | Neo Head                     |
|               |                                            |                                 | <ul> <li>Krční tepna</li> </ul>                                  | <ul> <li>Carotid</li> </ul>  |
|               |                                            |                                 | <ul> <li>Pediatrická<br/>echokardiografie</li> </ul>             | Ped Echo                     |

| Název snímače | Provozní frekvence <sup>1</sup>           | Provozní<br>režimy <sup>2</sup> | Zamýšlené použití                                                | Typy vyšetření<br>v systému         |
|---------------|-------------------------------------------|---------------------------------|------------------------------------------------------------------|-------------------------------------|
|               | S                                         | nímače s fázovýr                | n polem                                                          |                                     |
| 5P1           | Režim 2D:<br>1,6 MHz – 4,0 MHz            | 2D, C, D, M,<br>CW              | <ul><li>Abdominální</li><li>Vyšetření ledvin</li></ul>           | <ul><li>Abd</li><li>Renal</li></ul> |
|               | Doppler:<br>1,8 MHz – 2,5 MHz             |                                 | <ul> <li>Cílené ultrazvukové<br/>vyšetření u poranění</li> </ul> | <ul> <li>FAST</li> </ul>            |
|               |                                           |                                 | <ul> <li>Plíce</li> </ul>                                        | <ul> <li>Lung</li> </ul>            |
|               |                                           |                                 | <ul> <li>Transkraniální Doppler</li> </ul>                       | • TCD                               |
|               |                                           |                                 | <ul> <li>Echokardiografie<br/>u dospělých</li> </ul>             | <ul> <li>Adult Echo</li> </ul>      |
|               |                                           |                                 | <ul> <li>Pediatrická<br/>echokardiografie</li> </ul>             | <ul> <li>Ped Echo</li> </ul>        |
| 8V4           | Režim 2D:                                 | 2D, C, D, M,                    | <ul> <li>Pediatrické abdominální</li> </ul>                      | Ped Abd                             |
|               | 4,2 MHz – 7,2 MHz<br>Doppler:             | CW                              | <ul> <li>Novorozenecké<br/>echokardiografické</li> </ul>         | <ul> <li>Neo Echo</li> </ul>        |
|               | 3,6 MHz – 6,7 MHz                         |                                 | <ul> <li>Vyšetření hlavy<br/>novorozence</li> </ul>              | ■ Neo Head                          |
|               |                                           |                                 | <ul> <li>Pediatrická<br/>echokardiografie</li> </ul>             | <ul> <li>Ped Echo</li> </ul>        |
| 10V4          | Režim 2D:                                 | 2D, C, D, M,                    | <ul> <li>Pediatrické abdominální</li> </ul>                      | Ped Abd                             |
|               | 4,0 MHz – 8,9 MHz<br>Doppler <sup>:</sup> | CW                              | <ul> <li>Novorozenecké<br/>echokardiografické</li> </ul>         | <ul> <li>Neo Echo</li> </ul>        |
|               | 4,0 MHz – 6,2 MHz                         |                                 | <ul> <li>Vyšetření hlavy<br/>novorozence</li> </ul>              | <ul> <li>Neo Head</li> </ul>        |
|               |                                           |                                 | <ul> <li>Pediatrická<br/>echokardiografie</li> </ul>             | <ul> <li>Ped Echo</li> </ul>        |
|               |                                           | Nitrodutinové sn                | ímače                                                            |                                     |
| 10MC3         | Režim 2D:                                 | 2D, C, D, M                     | <ul> <li>Porodnické</li> </ul>                                   | <ul> <li>OB</li> </ul>              |
|               | 5,0 MHz – 9,4 MHz<br>Doppler:             |                                 | <ul> <li>Vyšetření v časném<br/>stadiu těhotenství</li> </ul>    | <ul> <li>Early OB</li> </ul>        |
|               | 4.0 MHz – 6.2 MHz                         |                                 | <ul> <li>Pokročilé porodnické</li> </ul>                         | <ul> <li>OB(Adv)</li> </ul>         |
|               | ,,                                        |                                 | <ul> <li>Gynekologické</li> </ul>                                | <ul> <li>GYN</li> </ul>             |
|               |                                           |                                 | <ul> <li>Vyšetření prostaty</li> </ul>                           | <ul> <li>Prostate</li> </ul>        |
| 9MC3          | Režim 2D:                                 | 2D, C, D, M                     | <ul> <li>Porodnické</li> </ul>                                   | • OB                                |
|               | 4,2 MHz – 7,3 MHz<br>Doppler:             |                                 | <ul> <li>Vyšetření v časném<br/>stadiu těhotenství</li> </ul>    | <ul> <li>Early OB</li> </ul>        |
|               | 4,0 MHz – 5.3 MHz                         |                                 | <ul> <li>Pokročilé porodnické</li> </ul>                         | <ul> <li>OB(Adv)</li> </ul>         |
|               |                                           |                                 | <ul> <li>Gynekologické</li> </ul>                                | • GYN                               |
|               |                                           |                                 | <ul> <li>Vyšetření prostaty</li> </ul>                           | <ul> <li>Prostate</li> </ul>        |

| Název snímače                                                     | Provozní frekvence <sup>1</sup> | Provozní<br>režimv <sup>2</sup>                                                                                             | Zamýšlené použití                                                                          | Typy vyšetření<br>v svstému        |
|-------------------------------------------------------------------|---------------------------------|----------------------------------------------------------------------------------------------------|--------------------------------------------------------------------------------------------|------------------------------------|
|                                                                   |                                 | Snímače <i>four</i> Sig                                                                                                    | aht 4D                                                                                     |                                    |
| 9VE3                                                              | Režim 2D:                       | 2D, C, D, M                                                                                                    | <ul> <li>Porodnické</li> </ul>                                                             | • OB                               |
|                                                                   | 4,7 MHz – 7,3 MHz               |                                                                                                    | <ul> <li>Vvšetření v časném</li> </ul>                                                     | Early OB                           |
|                                                                   | Doppler:                        |                                                                                                    | stadiu těhotenství                                                                         |                                    |
|                                                                   | 4,0 MHz – 5,3 MHz               |                                                                                                    | <ul> <li>Pokročilé porodnické</li> </ul>                                                   | <ul> <li>OB(Adv)</li> </ul>        |
|                                                                   |                                 |                                                                                                    | <ul> <li>Gynekologické</li> </ul>                                                          | <ul> <li>GYN</li> </ul>            |
|                                                                   |                                 |                                                                                                    | <ul> <li>Pánevní dno</li> </ul>                                                            | <ul> <li>Pelvic Floor</li> </ul>   |
| 8VC3                                                              | Režim 2D:                       | 2D, C, D, M                                                                                                    | <ul> <li>Abdominální</li> </ul>                                                            | <ul> <li>Abd</li> </ul>            |
|                                                                   | 3,3 MHz – 6,2 MHz               |                                                                                                    | <ul> <li>Porodnické</li> </ul>                                                             | • OB                               |
|                                                                   | Doppler:<br>2 7 MHz – 3 3 MHz   |                                                                                                    | <ul> <li>Vyšetření v časném<br/>stadiu těhotenství</li> </ul>                              | <ul> <li>Early OB</li> </ul>       |
|                                                                   |                                 |                                                                                                    | <ul> <li>Pokročilé porodnické</li> </ul>                                                   | <ul> <li>OB(Adv)</li> </ul>        |
|                                                                   |                                 |                                                                                                    | <ul> <li>Gynekologické</li> </ul>                                                          | • GYN                              |
|                                                                   |                                 |                                                                                                    | <ul> <li>Echokardiografie plodu</li> </ul>                                                 | Fetal Echo                         |
|                                                                   |                                 |                                                                                                    | <ul> <li>Pánevní dno</li> </ul>                                                            | <ul> <li>Pelvic Floor</li> </ul>   |
|                                                                   | S                               | nímače se spojite                                                                                                    | ou vinou                                                                                   |                                    |
| CW2                                                               | 2,0 MHz                         | CW                                                                                                    | <ul> <li>Echokardiografie<br/>u dospělých</li> </ul>                                       | Adult Echo                         |
|                                                                   |                                 |                                                                                                    | <ul> <li>Pediatrická<br/>echokardiografie</li> </ul>                                       | <ul> <li>Ped Echo</li> </ul>       |
| CW5                                                               | 5,0 MHz                         | CW                                                                                                    | <ul> <li>Krční tepna</li> </ul>                                                            | <ul> <li>Carotid</li> </ul>        |
|                                                                   |                                 |                                                                                                    | <ul> <li>Transkraniální Doppler</li> </ul>                                                 | • TCD                              |
|                                                                   |                                 |                                                                                                    | <ul> <li>Pediatrická<br/>echokardiografie</li> </ul>                                       | <ul> <li>Ped Echo</li> </ul>       |
| <sup>1</sup> Provozní frekveno                                    | ce                              | Rozsah voliteli                                                                                                    | ných provozních frekvencí:                                                                 |                                    |
| Režim 2D                                                          |                                 | Základní a harm                                                                                                    | nonické zobrazení bez regulac                                                              | e kontrastu                        |
| Doppler                                                           |                                 | Pulzní, kontinuální a barevné zobrazení                                                                                     |                                                                                            |                                    |
| <sup>2</sup> Provozní režimy                                      |                                 | Zahrnuje více i<br>systému:                                                                                                 | než jeden z následujících pro                                                              | ovozních režimů                    |
| 2D (režim jasu)                                                   |                                 | Režim 2D, režim 2D s technologií tkáňového harmonického zobrazení (THI)                                                     |                                                                                            | harmonického                       |
| C (zobrazení krevního proudění přiřazením<br>škále barev Doppler) |                                 | Rychlost v bare<br>režimu Doppler<br>Snímkování ene                                                                         | vném režimu Doppler (CDV), l<br>(CDE), Zobrazování tkáně Do<br>ergie z tkáně Doppler (DTE) | Energie v barevném<br>ppler (DTI), |
| D (Doppler)                                                       |                                 | Pulzní Doppler, 2D/Doppler, 2D/Doppler s CDV, 2D/Doppler s CDE                                                              |                                                                                            |                                    |
| M (režim pohybu)                                                  |                                 | Režim M, režim 2D/M                                                                                                    |                                                                                            |                                    |
| CW (kontinuální Do                                                | opler)                          | Řízený kontinuální Doppler (pro snímače s fázovaným polem), pomocný kontinuální Doppler (pro kontinuální [tužkové] snímače) |                                                                                            |                                    |

### Rozvržení obrazovky se snímkem

Monitor ultrazvukového systému zobrazuje klinické snímky spolu s důležitými provozními parametry a údaji o pacientovi.

### Spořič obrazovky

Funkce spořiče obrazovky po uplynutí specifikovaného počtu minut, kdy byl systém nečinný, vypíná systém a namísto aktivního zobrazení zobrazuje spořič obrazovky. Zobrazení spořiče obrazovky ukončíte stisknutím libovolné klávesy, nastavením libovolného ovládacího prvku nebo pohybem kulovitého ovladače.

**Poznámka:** Funkci spořiče obrazovky nelze aktivovat během přehrávání externího videa a během funkce biopsie.

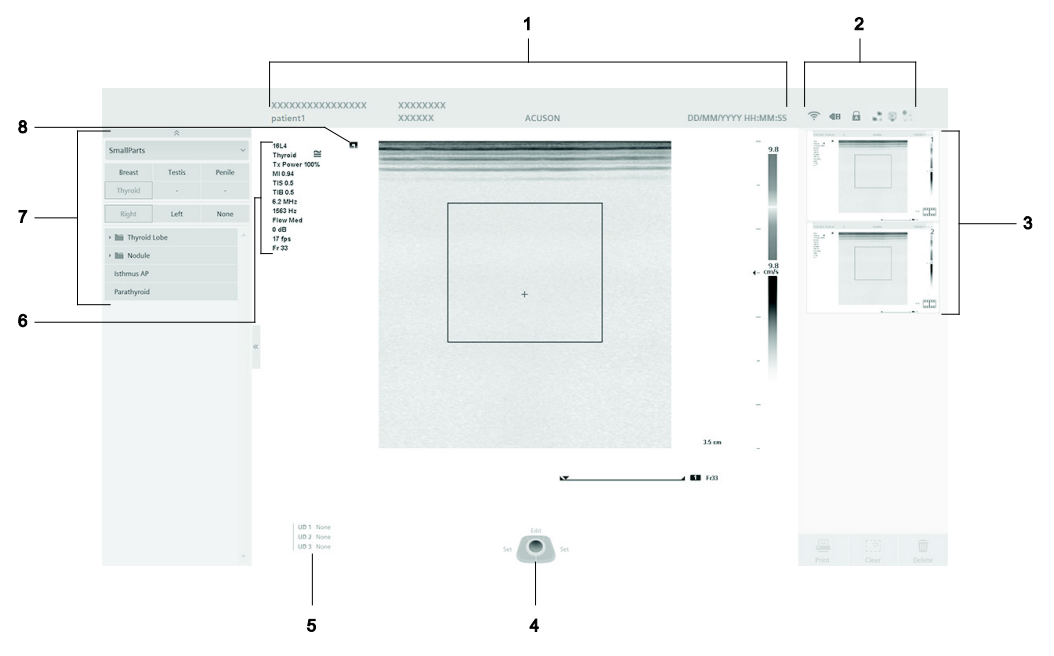

#### Příklad typické obrazovky se snímkem.

- 1 Záhlaví s informacemi o pacientovi Zobrazuje údaje o pacientovi, obsluze a instituci a systémové datum a čas.
- 2 Stavové indikátory systému Zobrazuje informace o ultrazvukovém systému, např. intenzitu signálu bezdrátové sítě a stav tisku, videozáznamu a přenosu dat.
- 3 Panel náhledů

Zobrazuje referenční snímky uložených klipů, snímků a objemů.

4 Legenda ke kulovitému ovladači

Zobrazuje funkce aktuálně přiřazené kulovitému ovladači a okolní ovládací prvky na ovládacím panelu. V této příručce jsou klávesy kulovitého ovladače označované jako **SET**.

- 5 Rozložení uživatelem definovaných kláves
- Označuje funkci aktuálně přiřazenou uživatelem definovaným klávesám.
- 6 Parametry zobrazení
  - Zobrazují seznam nastavení zobrazení pro aktivní provozní režim.
- 7 Levý panel Poskytuje funkce pro protokoly pracovního postupu, zprávy a speciální funkce, např. kvantifikaci Virtual Touch.

V průběhu měření zobrazuje štítky měření a modifikátory.

8 Indikátor orientace snímače Označuje směr snímání.

### Stavové indikátory systému

Stav systému se zobrazuje vždy a uvádí informace o systému.

| Ikona      | Popis                                                              |  |  |  |
|------------|--------------------------------------------------------------------|--|--|--|
|            | Označuje probíhající stahování softwaru do ultrazvukového systému. |  |  |  |
|            | Označuje probíhající vzdálený servis.                              |  |  |  |
| ((i·       | Označuje připojení systému k bezdrátové síti a udává sílu signálu. |  |  |  |
| 8          | Označuje, že bezdrátová síť nebyla nalezena.                       |  |  |  |
| <b>O</b>   | Označuje chybu bezdrátové sítě.                                    |  |  |  |
| <br>€      | Označuje, že je systém připojen k bezdrátové síti.                 |  |  |  |
| <b>© _</b> | Označuje, že systém se snaží připojit k bezdrátové síti.           |  |  |  |
| <b>0</b>   | Označuje, že při připojování k bezdrátové síti došlo k chybě.      |  |  |  |

| Ikona    | Popis                                                 |
|----------|-------------------------------------------------------|
|          | Označuje probíhající tisk.                            |
| 9        | Označuje chybu při tisku.                             |
|          | Označuje probíhající přenos dat.                      |
|          | Označuje chybu při přenosu dat.                       |
| σο       | Označuje stav záznamu videa.                          |
|          | Označuje, že video je pozastaveno.                    |
|          | Označuje připojení paměťového zařízení USB k systému. |
| A        | Označuje, že CAPS LOCK je aktivní.                    |
| <b>E</b> | Označuje, že systém je připojen k HDMI.               |

### Informace o ovládacím panelu

Ovládací panel poskytuje přístup k funkcím systému a pracovním úkolům. Klávesy a ovládací prvky jsou uspořádány logicky, takže jejich používání vyžaduje pouze minimum pohybů rukou a očí. Ovládací panel rovněž obsahuje klávesy s přizpůsobitelnou funkcí.

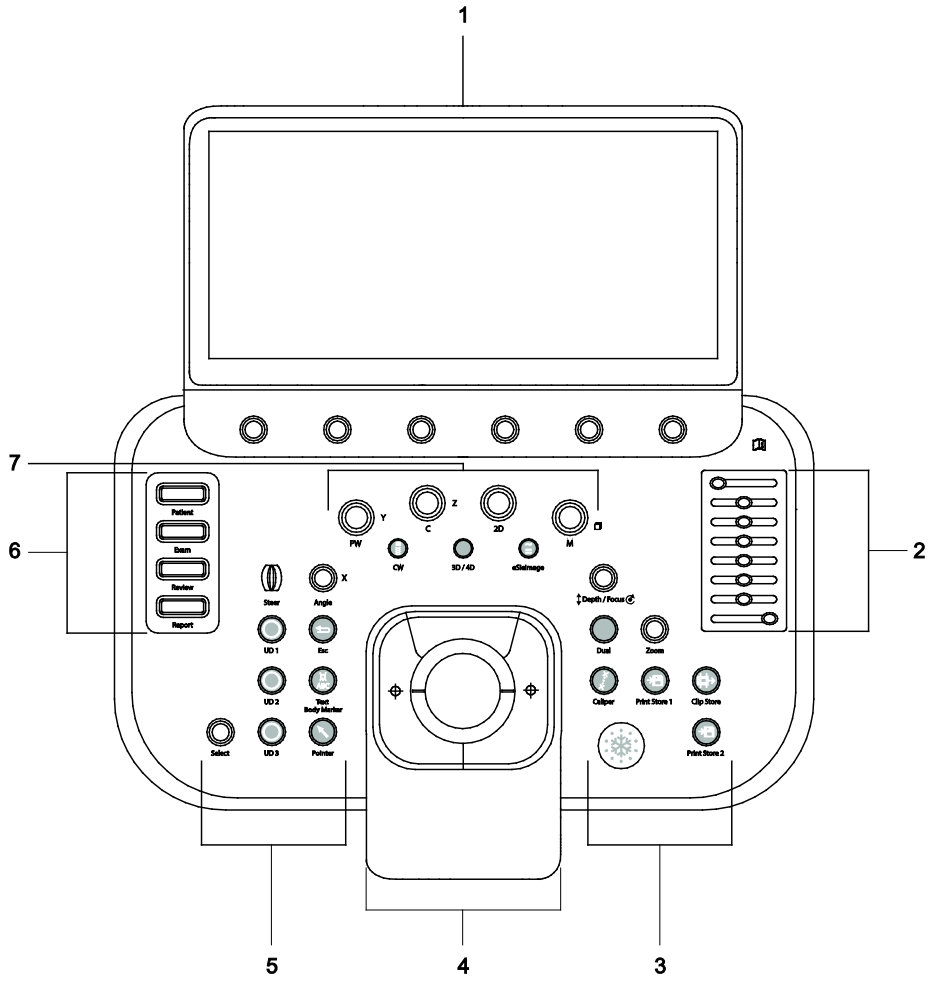

Příklad ovládacího panelu na ultrazvukovém systému.

- 1 Dotyková obrazovka s ovládacími prvky dotykové obrazovky Pomocí šesti ovládacích prvků můžete změnit nastavení parametru zobrazení, vybrat metodu měření nebo spustit funkce pro prohlížení. Na obrazovce se zobrazí funkce přiřazené ke každé klávese.
- 2 Ovládací prvky kompenzace zesílení hloubky Posunutím ovládacího prvku vlevo nebo vpravo můžete ručně upravit kompenzaci hloubky a zesílení.

- 3 Ovládací prvky pro akvizici snímku a dokumentaci Pomocí těchto ovládacích prvků můžete zmrazit snímek, upravit hloubku nebo faktor zvětšení, provést měření a uložit nebo vytisknout snímek nebo klip.
- 4 Ovládací prvky kulovitého ovladače, klávesy SET a UPDATE Pomocí kulovitého ovladače můžete umísťovat objekty nebo měnit jejich velikost na obrazovce snímků, např. 2D FOV (zorné pole), barevná ROI (oblast zájmu), kurzor Doppler a značky měření. Konkrétní funkce ovládacích prvků kulovitého ovladače závisí na aktivní úloze. Pomocí kláves SET ukotvěte značky měření a klávesami UPDATE aktivujte nebo deaktivujte provozní režim, pořiďte objem či klipy nebo obnovte snímek v režimu 2D.
- 5 Optimalizace Doppler, ovládací prvky poznámek a uživatelem definované ovládací prvky Pomocí ovládacích prvků optimalizace Dopplerovského zobrazení můžete upravit barevné zobrazení nebo opravit úhel Dopplerovského průtoku. Stisknutím ovládacích prvků poznámek aktivujete funkci poznámek, včetně textu, značek těla a kurzoru. Stisknutím uživatelem definovaných ovládacích prvků zapnete funkci, která byla určena v nastavení konfigurace.
- 6 Ovládací prvky pracovního postupu Pomocí těchto ovládacích prvků můžete aktivovat úkoly pracovního postupu, například registraci pacienta, zobrazování zprávy.
- 7 Ovládací prvky provozního režimu Stisknutím ovládacího prvku aktivujete požadovaný provozní režim. Otočením ovládacího prvku upravíte zesílení v aktivním režimu.

### Osvětlení ovládacího panelu

Při používání ultrazvukového systému je většina ovládacích prvků a kláves na ovládacím panelu zvýrazněna podsvícením. Je-li ovládací prvek aktivní, jas podsvícení se zvýrazní.

### Ovládací prvek napájení

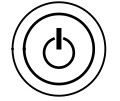

Stisknutím tohoto ovládacího prvku zapnete nebo vypnete ultrazvukový systém.

### Ovládací prvky pracovního postupu

Poznámka: Stisknutím ovládacího prvku pracovního postupu aktivujete nebo ukončíte danou funkci.

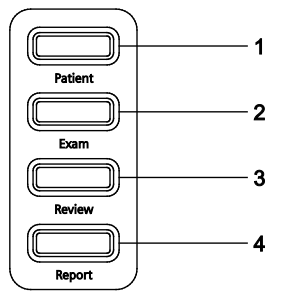

Příklad ovládacích prvků pracovního postupu vedle alfanumerické klávesnice.

- 1 **PATIENT** zobrazí registrační formulář pacienta. Můžete zadat data pacienta a vybrat typ vyšetření a snímač.
- 2 **EXAM** otevře na dotykové obrazovce seznam snímačů připojených k ultrazvukovému systému a podporované typy vyšetření pro vybraný snímač.
- 3 **REVIEW** zobrazí obrazovku prohlížení pro aktuální vyšetření. Můžete zobrazit, vytisknout, exportovat nebo odstranit uložené snímky a klipy.
- 4 REPORT zobrazí zprávu k aktuálnímu vyšetření. Můžete prohlížet a upravovat výsledky, přidávat ke zprávě snímky, vytvořit náhled a vytisknout zprávu a exportovat zprávu ve formátu PDF.

### Ovládací prvky provozního režimu

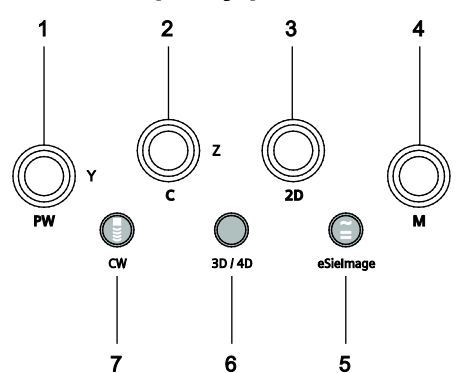

Příklad ovládacích prvků provozního režimu.

#### 1 **PW**

Stisknutím tohoto ovládacího prvku aktivujete zobrazení pulzní Doppler (PW) a zobrazíte spektrum Doppler spektrum a snímek 2D dle definice v nastavení konfigurace.

Otočením tohoto ovládacího prvku upravíte zesílení Doppler. Zobrazování tkáně Doppler (DTI) lze aktivovat volbami na dotykové obrazovce.

#### 2 C

Stisknutím tohoto ovládacího prvku aktivujete barevný režim Doppler. Otočením tohoto ovládacího prvku upravíte zesílení barvy. Funkce Rychlost v barevném režimu Doppler (CDV), Energie v barevném režimu Doppler (CDE), Zobrazování tkáně Doppler (DTI) a Snímkování energie z tkáně Doppler (DTE) lze aktivovat pomocí voleb na dotykové obrazovce.

#### 3 **2D**

Stisknutím tohoto ovládacího prvku aktivujete režim 2D nebo ukončíte jiný provozní režim. Otočením tohoto ovládacího prvku upravíte zesílení 2D.

#### 4 **M**

Stisknutím tohoto ovládacího prvku aktivujete režim M a zobrazíte rozmítání v režimu M a snímek 2D dle definice v nastavení konfigurace.

Otočením tohoto ovládacího prvku upravíte zesílení režimu M.

#### 5 ESIEIMAGE

Stisknutím tohoto ovládacího prvku aktivujete funkci eSielmage.

6 3D/4D

Stisknutím tohoto ovládacího prvku aktivujete zobrazení objemu.

#### 7 CW

Stisknutím tohoto ovládacího prvku aktivujete kontinuální vlnový (CW) Doppler nebo ovladatelný kontinuální vlnový (SCW) Doppler pro snímače s fázovaným polem.

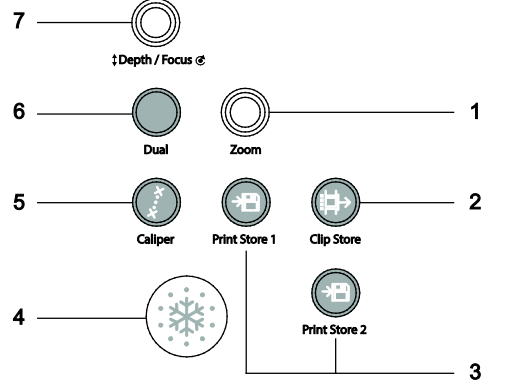

### Ovládací prvky pro akvizici snímku a dokumentaci

Příklad ovládacích prvků pro akvizici snímku a dokumentaci.

#### 1 **ZOOM**

Otáčením tohoto ovládacího prvku měníte zvětšení snímku.

Stisknutím ovládacího prvku aktivujete na obrazovce zvětšený snímek ve vysokém rozlišení.

#### 2 CLIP STORE

Stisknutím tohoto ovládacího prvku provedete záznam a uložení klipu nebo statického snímku na pevný disk systému dle definice v nastavení konfigurace. Uložená data jsou zobrazena na panelu náhledů. Během zátěžové echokardiografie tento ovládací prvek podle nastavení konfigurace v případě nepřerušovaného protokolu uloží klip nebo v případě přerušovaného protokolu akvizici střídavě zahajuje a ukončuje.

### 3 **PRINT STORE 1, PRINT STORE 2**

Stisknutím tohoto ovládacího prvku provedete záznam statického snímku. Systém uloží snímek na pevný disk systému, odešle snímek do tiskárny nebo obojí, podle definice v nastavení konfigurace.

#### 4 FREEZE

Stisknutím tohoto ovládacího prvku zmrazíte snímek, rozmítání či spektrum nebo obnovíte zobrazení v reálném čase.

Při zmrazení systému můžete prohlížet nebo ukládat snímky či klipy, provádět měření a přidávat anotace nebo anatomické značky.

#### 5 CALIPER

Stisknutím tohoto ovládacího prvku aktivujete nebo deaktivujete funkci měření.

#### 6 DUAL

Stisknutím tohoto ovládacího prvku aktivujete duální zobrazování.

#### 7 DEPTH / FOCUS

Otočením tohoto ovládacího prvku upravíte hloubku zobrazení, dle definice v nastavení konfigurace. Stisknutím tohoto ovládacího prvku přidáte více přenášených zón zaostření. Otočením nebo stisknutím tohoto ovládacího prvku upravíte polohu přenášených zón zaostření na snímku, dle definice v nastavení konfigurace.

### Ovládací prvky optimalizace režimu Doppler

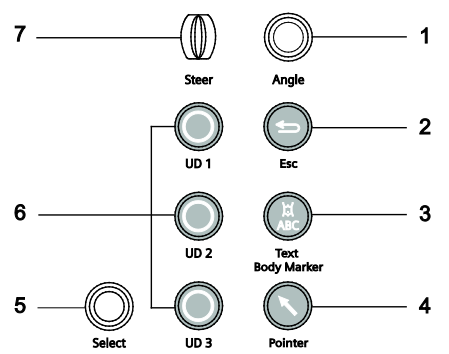

Příklad ovládacích prvků režimu Doppler.

### 1 ANGLE

Stisknutím tohoto ovládacího prvku během zobrazení Doppler můžete upravit průtokový úhel v krocích po 60° (60°, 0° a -60°). Otočením ovládacího prvku upravíte průtokový úhel v krocích po 1°. Během zobrazování SieScape můžete otáčením tohoto ovládacího prvku otáčet složeným snímkem.

### 2 ESC

Ukončí aktuálně zobrazený režim, funkci nebo stránku a znovu aktivuje předchozí režim, funkci nebo stránku.

### 3 TEXT BODY MARKER

Aktivuje na snímku text, značku těla a šipky.

### 4 POINTER

Stisknutím ovládacího prvku kurzoru aktivujete ovládací prvky nebo miniatury na obrazovce se snímky.

5 SELECT

Stisknutím nebo otočením tohoto ovládacího prvku zvolíte položky na obrazovce.

6 UD 1 / UD 2 / UD 3

Aktivuje funkci přiřazenou tomuto ovládacímu prvku v nastavení konfigurace.

7 STEER

Určuje polohy kurzoru v režimu M nebo Doppler nebo barevné oblasti zájmu.

U snímačů s lineárním polem řídí snímek 2D. Rozsah řízení závisí na typu snímače.

### Zasunovatelná klávesnice

Zasunovatelná alfanumerická klávesnice je připevněna pod ovládacím panelem.

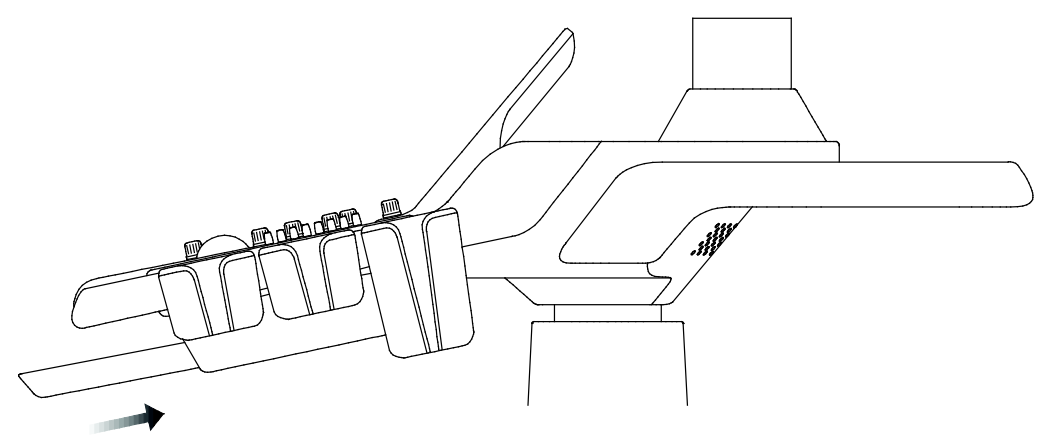

Klávesnici roztáhnete jemným zatlačením k ultrazvukovému systému do polohy, v níž se ozve kliknutí.

- Klávesnici zatáhnete jemným zvednutím a zatlačením k ultrazvukovému systému do polohy, v níž se ozve kliknutí.
- Zasouvatelná klávesnice je volitelná položka ultrazvukového systému, není standardem.

### Speciální klávesy

| Název klávesy  | Popis                                                         |
|----------------|---------------------------------------------------------------|
| Text A, Text B | Umísťují text na obrazovku se snímky v místě polohy kurzoru.  |
| Arrow          | Umísťují šipku na obrazovku se snímky v místě polohy kurzoru. |
| END            | Uzavře vyšetření dle definice v nastavení konfigurace.        |

### Speciální znaky

### Přístup ke speciálním znakům na zasouvatelné klávesnici:

- 1. Stiskněte a podržte na klávesnici klávesu Alt.
- 2. Stiskněte na klávesnici jednu z následujících kláves:

| Španělština |      | Němčina         | Němčina |         | Francouzština |  |
|-------------|------|-----------------|---------|---------|---------------|--|
| Klávesa     | Znak | Klávesa         | Znak    | Klávesa | Znak          |  |
| 1           | i    | р               | Ä       | n       | Ç             |  |
| 1           | ć    | -               | ä       | j       | Ç             |  |
| i           | Ñ    | <b>0</b> (nula) | Ö       | z       | à             |  |
| 9           | ñ    | [               | Ü       | x       | è             |  |
| а           | á    | =               | ü       | s       | é             |  |
| S           | é    | •               | ß       | b       | ù             |  |
| d           | í    |                 | ·       | •       | ·             |  |
| f           | Ó    |                 |         |         |               |  |
| q           | ú    |                 |         |         |               |  |

| Italština |      | Skandinávské jazyky |      | Jiné    |      |
|-----------|------|---------------------|------|---------|------|
| Klávesa   | Znak | Klávesa             | Znak | Klávesa | Znak |
| z         | à    | m                   | Æ    | u       | Œ    |
| x         | è    | k                   | æ    | 8       | œ    |
| S         | é    | . (tečka)           | Ø    | q       | α    |
| С         | Ì    | ;                   | Ø    | w       | β    |
| v         | Ò    | ,                   | Å    | е       | μ    |
| b         | ù    | 1                   | å    | r       | θ    |

### Ovládací prvky dotykové obrazovky

Dotyková obrazovka nabízí volby, které lze použít při vyšetření v jednotlivých provozních režimech a při kontrole.

Pomocí nastavení konfigurace lze změnit nebo přesunout volby na dotykové obrazovce.

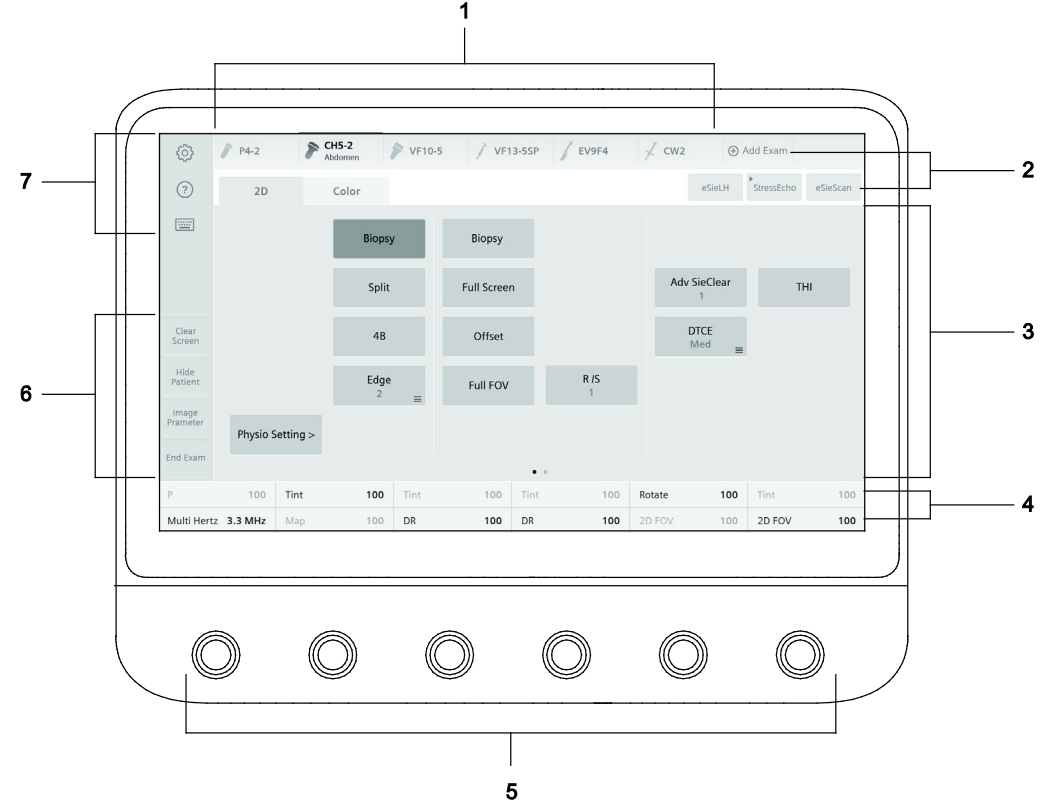

Příklad rozvržení dotykové obrazovky.

- 1 Volby typu vyšetření a snímačů připojených k ultrazvukovému systému
- 2 Karty nebo volby pro provozní režimy a funkce
- 3 Volby pro aktivní režim či funkci Klepnutím na volbu na dotykové obrazovce aktivujete položku či funkci nebo změníte nastavení. Aktivní volba je označena modrou barvou.
- 4 Volby pro ovládací prvky přímo pod volbami
- 5 Ovládací prvky odpovídají volbám na dotykové obrazovce přímo nad ovládacími prvky Stisknutím, otočením nebo stisknutím a následným otočením provedete volbu nebo změníte nastavení.
- 6 Volby klávesových zkratek pro přístup, skrytí nebo zobrazení informací pacienta či parametrů snímku, odstranění všech poznámek a piktogramů z obrazovky a ukončení aktuálního vyšetření
- 7 Volby pro přístup k nastavení konfigurace, pomocníkovi nebo virtuální klávesnici
| Symbol   | Popis                                                                                                    |
|----------|----------------------------------------------------------------------------------------------------|
|          | Oznamuje, že je k dispozici port pro připojení snímače s polem k ultrazvukovému systému.                        |
|          | Oznamuje, že je k dispozici port pro připojení kontinuálního (tužkového) snímače k systému.                     |
| >        | Slouží k přístupu na další stránky s volbami nebo k volbám dalších funkcí.                                      |
|          | Slouží k přístupu k dalším volbám.                                                                              |
| <b>?</b> | Informuje o volbě přiřazené k ovládacímu prvku, který lze používat jako otočný prvek.                           |
| <b>±</b> | Informuje o volbě přiřazené k ovládacímu prvku, který lze používat jako tlačítko.                               |
|          | Označuje balíček štítků měření.                                                                                 |
|          | Označuje skupinu štítků měření vyžadujících dokončení, než bude ultrazvukový systém schopen vypočítat výsledek. |
| <b>~</b> | Označuje dokončený štítek měření.                                                                               |

#### Symboly na dotykové obrazovce

#### Klávesnice na dotykové obrazovce

Dotyková obrazovka zahrnuje alfanumerickou klávesnici pro zadávání a úpravu informací v registračním formuláři pacienta, zprávě nebo na snímku.

Klávesnice na obrazovce zobrazuje pouze alfanumerické klávesy a speciální funkční klávesy související s aktivní funkcí. Například: v průběhu textového poznámkování se na klávesnici zobrazují klávesy specifické pro textové poznámky.

#### Klávesové zkratky

Klávesové zkratky jsou k dispozici na dotykové obrazovce a rovněž na zasouvatelné klávesnici.

| Kombinace kláves | Funkce                                                                                               |
|------------------|----------------------------------------------------------------------------------------------------|
| Ctrl + D         | V parametrech zobrazení zobrazí pouze název snímače, název vyšetření a mechanické a teplotní indexy. |
| Ctrl + P         | Skryje nebo zobrazí informace o pacientovi na obrazovce se snímky.                                   |
| Ctrl + Q         | (K dispozici pouze na dotykové klávesnici)                                                           |
|                  | Odhlásí účet správce.                                                                                |
| Ctrl + L         | (K dispozici pouze na dotykové klávesnici)                                                           |
|                  | Uloží data protokolu o aktuálním stavu systému.                                                      |
| Ctrl + Alt + S   | (K dispozici pouze na dotykové klávesnici)                                                           |
|                  | Uloží protokoly a získané aktuální snímky v systému.                                                 |

## Speciální klávesy a speciální znaky

Pomocí klávesnice na dotykové obrazovce zadejte text. Klávesnice také obsahuje speciální funkční klávesy.

| Název klávesy | Popis                                                                                                    |
|---------------|----------------------------------------------------------------------------------------------------|
| English       | Otevře speciální znaky specifické pro jazyk. Podržte klávesu a následně vyberte položku <b>Special</b> . |
| INS           | Vkládá text, pokud je textový kurzor aktivní.                                                            |

## Konfigurace systému

Viz také: Další informace o konfiguraci ultrazvukového systému naleznete v příručce Systémové reference.

Systém můžete přizpůsobit svým pracovním postupů a preferencím:

- Jazyk, formát času a data, jednotky měření pro výšku a váhu a zvukové signály
- Formát registračního formuláře pacienta (krátký nebo dlouhý formulář)
- Funkce přiřazené klávesám na ovládacím panelu
- Šetřič obrazovky, záhlaví s informacemi o pacientovi a zobrazení kurzoru v režimu Doppler a režimu M
- Odpověď na funkci zmrazení, formáty zobrazení a další nastavení dle typu vyšetření
- Upravitelné funkce přiřazené volbám na dotykové obrazovce a ovládací prvky levého panelu
- Nastavení upravitelných měření a zpráv podle typu vyšetření
- Anotace a anatomické značky pro každý typ vyšetření
- Konfigurace bezdrátového a kabelového připojení k síti
- Typ zachycení klipu (prospektivní nebo retrospektivní), komprese, přehrávání klipů a nastavení prezentace
- Nastavení archivace
- Uživatelská hesla a autorizační pravidla v rámci zabezpečení systému
- Konfigurace tiskárny a čárových kódů
- Konfigurace protokolu eSieScan
- Konfigurace zátěžové echokardiografie

1 Úvod

# 2 Bezpečnost a údržba

| Provozní bezpečnost a podmínky3                                                                                                    |  |
|----------------------------------------------------------------------------------------------------|--|
| Symboly použité v systému                                                                                                    |  |
| Štítky                                                                                                    |  |
| Informace o biologických rizicích10                                                                                                    |  |
| Poznámka týkající se vyšetření plodů11                                                                                                    |  |
| Akustický výstup12                                                                                                    |  |
| Ovládání přenosového výkonu13                                                                                                    |  |
| Zobrazení přenosového výkonu13                                                                                                    |  |
| Mechanický index a teplotní indexy14                                                                                                    |  |
| Zobrazovací funkce, které mění akustický výstup                                                                                                    |  |
| Teplotní limity na povrchu snímače16                                                                                                    |  |
| Elektrická bezpečnost17                                                                                                    |  |
| Třída ochrany před úrazem elektrickým proudem u snímačů                                                                                                    |  |
| Defibrilátory                                                                                                    |  |
| Implantovaná zařízení19                                                                                                    |  |
| Možné kombinace s dalšími zařízeními                                                                                                    |  |
| Důležité informace k zachování integrity dat21                                                                                                    |  |
|                                                                                                    |  |
| Údržba ultrazvukového systému                                                                                                    |  |
| Údržba ultrazvukového systému22<br>Seznam každodenních kontrol                                                                                                    |  |
| Údržba ultrazvukového systému                                                                                                    |  |
| Údržba ultrazvukového systému                                                                                                    |  |
| Údržba ultrazvukového systému                                                                                                    |  |
| Údržba ultrazvukového systému       22         Seznam každodenních kontrol       22         Údržba       23         Opravy       23         Autorizovaná údržba společností Siemens       23         Čištění a dezinfekce ultrazvukového systému       24                                                                                                    |  |
| Údržba ultrazvukového systému       22         Seznam každodenních kontrol       22         Údržba       23         Opravy       23         Autorizovaná údržba společností Siemens       23         Čištění a dezinfekce ultrazvukového systému       24         Povrchy systému       25                                                                                                    |  |
| Údržba ultrazvukového systému       22         Seznam každodenních kontrol       22         Údržba       23         Opravy       23         Autorizovaná údržba společností Siemens       23         Čištění a dezinfekce ultrazvukového systému       24         Povrchy systému       25         Dezinfekční utěrky schválené pro povrchy ultrazvukového systému       27                                                                                                    |  |
| Údržba ultrazvukového systému       22         Seznam každodenních kontrol       22         Údržba       23         Opravy       23         Autorizovaná údržba společností Siemens       23         Čištění a dezinfekce ultrazvukového systému       24         Povrchy systému       25         Dezinfekční utěrky schválené pro povrchy ultrazvukového systému       27         Čištění vzduchového filtru       28                                                                                                    |  |
| Údržba ultrazvukového systému       22         Seznam každodenních kontrol       22         Údržba       23         Opravy       23         Autorizovaná údržba společností Siemens       23         Čištění a dezinfekce ultrazvukového systému       24         Povrchy systému       25         Dezinfekční utěrky schválené pro povrchy ultrazvukového systému       27         Čištění vzduchového filtru       28         Péče o dokumentační a úložná zařízení       29                                                                                                    |  |
| Údržba ultrazvukového systému       22         Seznam každodenních kontrol       22         Údržba       23         Opravy       23         Autorizovaná údržba společností Siemens       23         Čištění a dezinfekce ultrazvukového systému       24         Povrchy systému       25         Dezinfekční utěrky schválené pro povrchy ultrazvukového systému       27         Čištění vzduchového filtru       28         Péče o dokumentační a úložná zařízení       29         Ochrana životního prostředí       30                                                                                                    |  |
| Údržba ultrazvukového systému       22         Seznam každodenních kontrol       22         Údržba       23         Opravy       23         Autorizovaná údržba společností Siemens       23         Čištění a dezinfekce ultrazvukového systému       24         Povrchy systému       25         Dezinfekční utěrky schválené pro povrchy ultrazvukového systému       27         Čištění vzduchového filtru       28         Péče o dokumentační a úložná zařízení       29         Ochrana životního prostředí       30         Recyklace a likvidace produktu       30                                                                                                    |  |
| Údržba ultrazvukového systému       22         Seznam každodenních kontrol       22         Údržba       23         Opravy       23         Autorizovaná údržba společností Siemens       23         Čištění a dezinfekce ultrazvukového systému       24         Povrchy systému       25         Dezinfekční utěrky schválené pro povrchy ultrazvukového systému       27         Čištění vzduchového filtru       28         Péče o dokumentační a úložná zařízení       29         Ochrana životního prostředí       30         Recyklace a likvidace produktu       30         Recyklace baterií       30                                                                                                    |  |
| Údržba ultrazvukového systému       22         Seznam každodenních kontrol       22         Údržba       23         Opravy       23         Autorizovaná údržba společností Siemens       23         Čištění a dezinfekce ultrazvukového systému       24         Povrchy systému       25         Dezinfekční utěrky schválené pro povrchy ultrazvukového systému       27         Čištění vzduchového filtru       28         Péče o dokumentační a úložná zařízení       29         Ochrana životního prostředí       30         Recyklace a likvidace produktu       30         Recyklace baterií       30         Likvidace obalového materiálu       31                                                     |  |
| Údržba ultrazvukového systému       22         Seznam každodenních kontrol       22         Údržba       23         Opravy       23         Autorizovaná údržba společností Siemens       23         Čištění a dezinfekce ultrazvukového systému       24         Povrchy systému       25         Dezinfekční utěrky schválené pro povrchy ultrazvukového systému       27         Čištění vzduchového filtru       28         Péče o dokumentační a úložná zařízení       29         Ochrana životního prostředí       30         Recyklace a likvidace produktu       30         Recyklace baterií       30         Likvidace obalového materiálu       31         Likvidace součástí a příslušenství       31 |  |

2 Bezpečnost a údržba

## Provozní bezpečnost a podmínky

Ultrazvukový zobrazovací systém používejte až po důkladném seznámení se s bezpečnostními předpisy a postupy popsanými v této příručce.

## Symboly použité v systému

V následující tabulce jsou uvedeny důležité symboly, které najdete na ultrazvukovém zobrazovacím systému a snímačích.

| Symbol    | Vysvětlení                                          |
|-----------|-----------------------------------------------------|
| V~        | Zdroj střídavého (AC) napětí                        |
| $\land$   | Upozornění: Nebezpečí úrazu elektrickým proudem     |
| <u>/4</u> | (černo-žlutý obrázek)                               |
| ł         | Aplikovaná část typu CF, odolná proti defibrilaci   |
| ×         | Aplikovaná část typu BF                             |
| Ţ.        | Přečtěte si návod k použití.                        |
|           | Je nezbytné postupovat podle návodu.                |
|           | (modrý obrázek)                                     |
| <u>۸</u>  | Upozornění                                          |
|           | (černý obrázek)                                     |
| Â         | Všeobecné varování                                  |
|           | (černo-žlutý obrázek)                               |
| Â         | Pozor                                               |
| <u> </u>  | (černý obrázek)                                     |
|           | Ochranné uzemnění                                   |
| Ļ         | Uzemnění signálu                                    |
| <b>*</b>  | Připojení USB                                       |
|           | Ethernetové připojení                               |
| ■ ))))    | Port pro připojení snímače (pera) s průběžnou vlnou |

| Symbol                                                                                                    | Vysvětlení                                                                                                    |
|----------------------------------------------------------------------------------------------------|----------------------------------------------------------------------------------------------------|
| 2                                                                                                    | Poloha odemknuto                                                                                                    |
| 1                                                                                                    |                                                                                                    |
| A A                                                                                                    | Poloha zamknuto                                                                                                    |
|                                                                                                    |                                                                                                    |
| <u>≜</u>                                                                                                    | Otočný prvek pro zajišťování a odjišťování ramena monitoru                                                                           |
| <b>a</b>                                                                                                    |                                                                                                    |
| ch                                                                                                    | Dílčí zapínání/vypínání napájení                                                                                                    |
|                                                                                                    |                                                                                                    |
|                                                                                                    | Zapnutá poloha síťového spínače (jističe v ultrazvukovém systému)                                                                    |
| 0                                                                                                    | Vypnutá poloha síťového spínače (jističe v ultrazvukovém systému)                                                                    |
|                                                                                                    | Svorka pro vyrovnání potenciálů                                                                                                    |
|                                                                                                    | Umístěna na napájecí jednotce (PSU) ultrazvukového systému                                                                           |
| $ $ $\forall$                                                                                                    |                                                                                                    |
| $\square$                                                                                                    | Výstup signálu                                                                                                    |
|                                                                                                    |                                                                                                    |
| L.                                                                                                    | Vystup DVI                                                                                                    |
| DVR                                                                                                    | DVR                                                                                                    |
| STATUS 🕂                                                                                                    | Světelný stavový indikátor pro servisní diagnostiku                                                                                  |
| *                                                                                                    | Provozní stav vstupních/výstupních zařízení                                                                                          |
| $\mathbb{A}$                                                                                                    | Připojení vstupního signálu EKG                                                                                                    |
| ECG                                                                                                    | Elektrokardiogram (EKG)                                                                                                    |
| IPX8                                                                                                    | Chráněno před účinky ponoření do vody                                                                                                |
| R<br>Only                                                                                                    | Upozornění: Podle federálního zákona (USA) je prodej a použití tohoto přístroje omezeno pouze na lékaře nebo na lékařský předpis.    |
|                                                                                                    | Bezpečná pracovní zátěž                                                                                                    |
| ST <u><xxxkg< u=""><br/>↓ <xxxkg< th=""><th>Údaj "XXX" představuje hmotnost vybaleného systému ve stavu<br/>připraveném k provozu s nainstalovanými dokumentačními<br/>zařízeními.</th></xxxkg<></xxxkg<></u> | Údaj "XXX" představuje hmotnost vybaleného systému ve stavu<br>připraveném k provozu s nainstalovanými dokumentačními<br>zařízeními. |
|                                                                                                    | Předměty nebo zařízení, jimiž je systém doplněn, nesmějí způsobit<br>překročení bezpečné pracovní zátěže.                            |

| Symbol                                       | Vysvětlení                                                                                                    |
|----------------------------------------------|----------------------------------------------------------------------------------------------------|
|                                              | Prohlášení výrobce týkající se shody produktu s příslušnými<br>směrnicemi EHS a evropského notifikovaného orgánu                                                                  |
| c TL <sup>®</sup> us<br>XXXXXXX              | Symbol UL označující zařazení na seznamu součástí používaných<br>v Kanadě a USA.                                                                                                  |
|                                              | Symbol UL pro Kanadu a Spojené státy americké                                                                                                    |
| EC REP                                       | Autorizovaný zástupce pro Evropské společenství                                                                                                    |
|                                              | EAC (Označení euroasijské shody)                                                                                                    |
| EAL                                          | Označení euroasijské shody na produktu udává, že produkt je ve<br>shodě se všemi posuzovacími postupy podle technických předpisů<br>celní unie.                                   |
| Complies with<br>IMDA Standards<br>DA XXXXXX | Zařízení splňuje normu a specifikace publikované úřadem IMDA<br>(Info-communications Media Development Authority of Singapore<br>(singapurský úřad pro vývoj přenosu informací)). |
|                                              | Údaj "XXXXX" představuje licenční číslo distributora.                                                                                                    |
| Segurança                                    | Certifikační známka TÜV Rheinland INMETRO (Brazílie)                                                                                                    |
|                                              | Značka shody pro Ukrajinu                                                                                                    |
| <b>C</b> N232                                | Produkt splňuje platné normy pro EMC a rádiovou komunikaci<br>v Austrálii a na Novém Zélandu.                                                                                     |
| <u>الما</u>                                  | Národní certifikace pro Koreu                                                                                                    |
|                                              | (Installierte Volumen Komponente)                                                                                                    |
| IVK                                          | ldentifikátor vybraných systémových součástí nebo dílů umožňující<br>jejich zpětné sledování                                                                                      |
| System                                       | (System Installierte Volumen Komponente)                                                                                                    |
| IVK                                          | Identifikuje systém pro účely zpětné sledovatelnosti produktu.                                                                                                    |
|                                              | Čárový kód                                                                                                    |
|                                              | Čárový kód s identifikačními informacemi produktu dle následující<br>specifikace čárových kódů:                                                                                   |
|                                              | GS1 DataMatrix                                                                                                    |
| <b>5</b> 0 <b>)</b>                          | Období používání šetrného k životnímu prostředí                                                                                                    |

| Symbol                                                                                                    | Vysvětlení                                           |
|----------------------------------------------------------------------------------------------------|------------------------------------------------------|
|                                                                                                    | Výrobce                                              |
| 20XX                                                                                                    | Symbol data výroby, pod kterým je uvedeno datum      |
| GTIN                                                                                                    | Globální obchodní číslo položky                      |
| Rev<br>REV                                                                                                    | Revize modelu                                        |
| Serial<br>SERIAL                                                                                                    | Sériové číslo                                        |
| Count<br>COUNT                                                                                                    | Kvalita produktu                                     |
| Model<br>MODEL                                                                                                    | Číslo modelu Siemens                                 |
| REF                                                                                                    | Číslo dílu zařízení                                  |
| Origin KR                                                                                                    | Země výroby: Korejská republika                      |
| ORIGIN KR                                                                                                    |                                                      |
| Origin US<br>ORIGIN US                                                                                                    | Země výroby: Spojené státy americké                  |
| Origin JP<br>ORIGIN JP                                                                                                    | Země výroby: Japonsko                                |
|                                                                                                    | Neinstalovat v mokru                                 |
| -40°C                                                                                                    | Teplotní rozsah pro skladování (příklad)             |
| *                                                                                                    | Chraňte před přímým slunečním světlem.               |
| Solution and the second second | Rozsah atmosférického tlaku pro skladování (příklad) |
| <b>A</b>                                                                                                    | Rozsah vlhkosti pro skladování (příklad)             |
| <u>11</u>                                                                                                    | Označení "Touto stranou nahoru"                      |
|                                                                                                    | Nevršit na sebe                                      |

| Symbol                   | Vysvětlení                                                                                                    |
|--------------------------|----------------------------------------------------------------------------------------------------|
| <b>月</b> 180<br>「「「」」「」」 | Hmotnost dodávaného zboží (příklad)                                                                                                    |
| Ť                        | Nevystavovat mokru                                                                                                    |
| Ţ                        | Křehké. Vyžaduje opatrnou manipulaci.                                                                                                    |
|                          | Informace o kompatibilních zavaděčích jehel naleznete<br>v uživatelské příručce.                                                                                                    |
|                          | Produkt musí být řádně zlikvidován v souladu s místními,<br>národními a regionálními zákony a předpisy.                                                                                                    |
|                          | Produkty označené tímto symbolem podléhají směrnici<br>Evropského společenství 2002/96/ES o elektrickém<br>a elektronickém odpadu (WEEE) novelizované směrnicí<br>2003/108/ES. Informace o vrácení a likvidaci tohoto produktu, jeho<br>součástí a příslušenství si vyžádejte u místního zástupce<br>společnosti Siemens. |
| <b>≜</b> ₹               | Nastavení výšky ovládacího panelu                                                                                                    |
| 2                        | Nastavení otáčení ovládacího panelu                                                                                                    |
|                          | Neopírejte se o vozík.                                                                                                    |
|                          | (černo-červený obrázek)                                                                                                    |
| XX                       | Při přesunu nebo úpravě polohy ultrazvukového systému dávejte<br>pozor, abyste na systém nepůsobili příliš velkou silou.<br>(černo-červený obrázek)                                                                                                    |
| 5kg MAX<br>11lb MAX      | Omezení hmotnosti zatěžující zadní košík                                                                                                    |
| $\wedge$                 | Nebezpečí přiskřípnutí                                                                                                    |
|                          | (černo-žlutý obrázek)                                                                                                    |
| A A                      | Recyklujte                                                                                                    |
| <u> </u>                 | Umístění vzduchového filtru                                                                                                    |
|                          | Provádí odblokování kola.                                                                                                    |
|                          | Provádí blokování kola.                                                                                                    |
|                          | Upravuje hloubku či zaostření zobrazení                                                                                                    |
| •                        | Upravuje hloubku či zaostření zobrazení                                                                                                    |

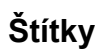

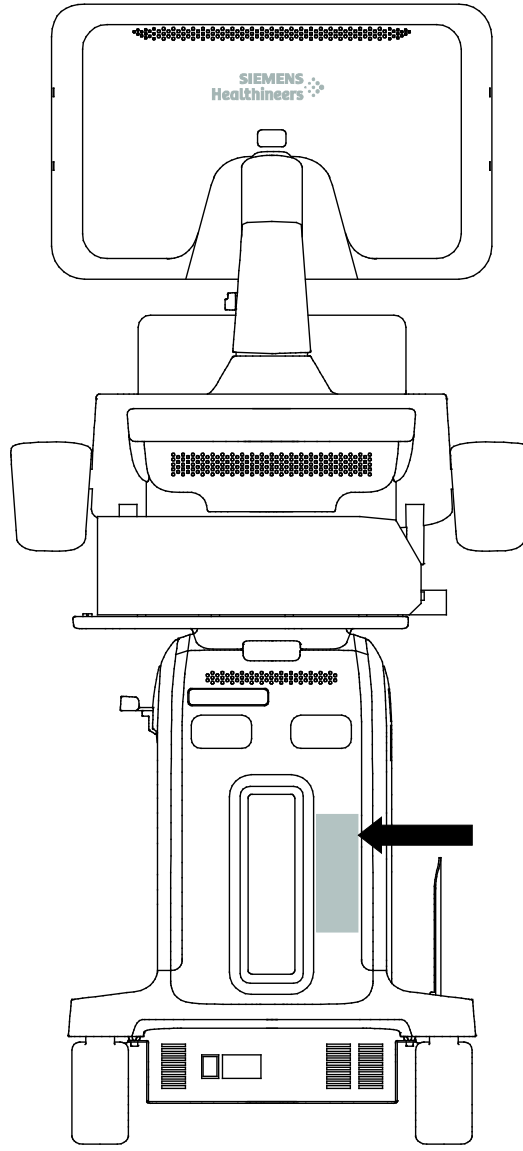

Příklad umístění systémového štítku.

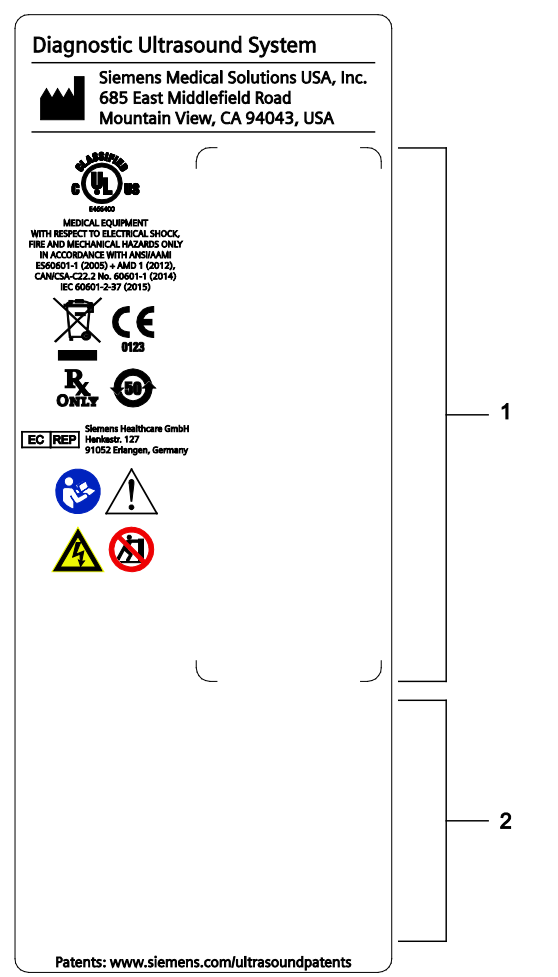

Příklad štítků ultrazvukového systému doplněných certifikačními štítky.

- 1 Identifikační štítek
- 2 Štítky specifické pro zemi provozu

| (01)04056869004297<br>(21)123456 | GTIN<br>Serial     | тот-мм                                                         |
|----------------------------------|--------------------|----------------------------------------------------------------|
| (240)11235612<br>(422)410        | Model<br>Origin KR | 지 <u><xxx kg<="" u=""><br/><xxx lbs<="" th=""></xxx></xxx></u> |
|                                  | System<br>IVK      |                                                                |

Příklad identifikačního štítku.

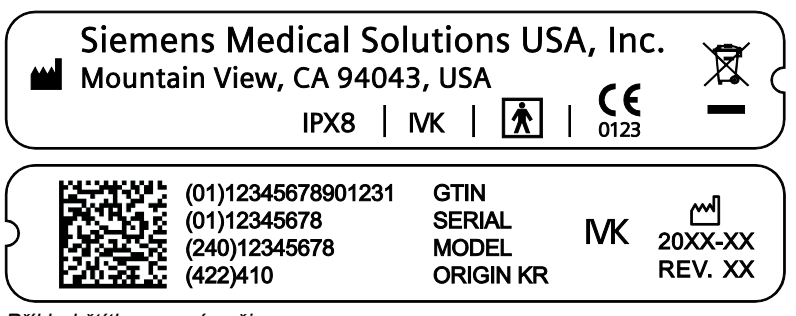

Příklad štítku na snímači.

## Informace o biologických rizicích

- A **VAROVÁNÍ:** Toto zařízení není vhodné k intrakardiálnímu použití ani k přímému kontaktu se srdcem.
- VAROVÁNÍ: Při zobrazování hlavy novorozence doporučuje společnost Siemens postupovat se zvláštní opatrností, aby nedošlo k možnému poškození zadního segmentu očního. Ultrazvuková energie vyzařovaná snímačem snadno proniká fontanelami novorozence.
- VAROVÁNÍ: Společnost Siemens vynakládá maximální úsilí na výrobu bezpečných a efektivních snímačů. Vaší povinností je učinit všechna nezbytná opatření vylučující riziko vystavení pacientů, obsluhy nebo jiných osob nebezpečným či infekčním látkám. Tato opatření musí být zvažována u jakéhokoli použití, u kterého je tato péče zapotřebí, a během endokavitálního nebo intraoperačního snímání, během biopsie či punkčních procedur nebo při vyšetření pacientů s otevřenými ranami.
- VAROVÁNÍ: Nebezpečný nebo infekční materiál likvidujte vždy podle platných místních, národních a regionálních zákonů a předpisů, abyste eliminovali nebezpečí vystavení pacientů, lékařů i třetích osob nebezpečnému a infekčnímu materiálu.
- VAROVÁNÍ: Byly zaznamenány případy závažných alergických reakcí na lékařská zařízení obsahující latex (přírodní kaučuk). Zdravotnickým pracovníkům se doporučuje zjistit, zda jsou pacienti na latex citliví, a být připraveni okamžitě léčit alergickou reakci. Další informace pro USA naleznete v dokumentu lékařského varování FDA MDA91-1.
- VAROVÁNÍ: Ultrazvuková energie se přenáší účinněji vodou než tkání. Pokud používáte distanční pomůcku jakéhokoli druhu (například gelový polštářek), skutečný mechanický index a teplotní indexy, MI anebo TI, mohou být vyšší, než je uvedeno na obrazovce systému s výstupními daty.

Zhodnocení biologických účinků diagnostického ultrazvuku na člověka je předmětem stále probíhajícího vědeckého výzkumu. Tento systém a všechna ultrazvuková diagnostická vyšetření by měla být používána v odůvodněných případech, pacient by měl být ultrazvuku vystaven po co nejkratší dobu a za nejnižšího mechanického indexu a teplotních indexů nutných pro pořízení klinicky přijatelného snímku.

Dle principů ALARA (As Low As Reasonably Achievable (Co nejnižší rozumně dosažitelné hodnoty)) by zvukové výstupy měly být nastaveny na *nejnižší úroveň nutnou pro uspokojivé provedení vyšetření*.

Ultrazvukový zobrazovací systém vyhovuje z hlediska bezpečnosti a úrovní akustického výstupu normám institutu American Institute of Ultrasound in Medicine (AIUM), sdružení National Electrical Manufacturer's Association (NEMA), směrnicím amerického úřadu Food and Drug Administration (FDA) a směrnicím Mezinárodní elektrotechnické komise (IEC). Výstupní úrovně ultrazvuku jsou nastaveny tak, aby v případě zveřejnění nových vědeckých poznatků umožnily uživateli přehodnotit systémová nastavení.

#### Poznámka týkající se vyšetření plodů

Následující doporučení jsou vyňata z dokumentu amerického institutu National Institute of Health *Consensus Statement on the Use of Ultrasound Imaging During Pregnancy* (Konsenzus o používání ultrazvukového zobrazování během těhotenství), svazek 5, č. 1, vycházejícího z doporučení vydaných v rámci konference o vývoji konvencí ve zdravotnictví v únoru 1984:

Ultrazvukové vyšetření v těhotenství by mělo být prováděno ze zvláštních lékařských důvodů. Při současném stavu a údajích o klinické výkonnosti a bezpečnosti nelze doporučit toto vyšetření jako běžnou praxi.

Je nutné upustit od ultrazvukových vyšetření prováděných pouze kvůli přání rodiny zjistit pohlaví plodu, prohlédnout si plod nebo získat fotografii plodu. Kromě toho by se vizualizace plodu neměla provádět ani pro výhradně vzdělávací nebo komerčně demonstrativní účely, když k tomu neexistují lékařské důvody.

V srpnu 1994 upozornil úřad Food and Drug Administration (FDA) lékařskou obec a ultrazvukové odvětví na zneužití ultrazvukových zařízení pro jiné než lékařské účely a nabádal pacienty, aby nevyžadovali ultrazvukové vyšetření k jiným než léčebným účelům.

K odpovědnému používání diagnostických ultrazvukových zařízení pro veškeré zobrazování plodů vyzval také institut American Institute of Ultrasound in Medicine (AIUM) (srpen 2005).

## Akustický výstup

VAROVÁNÍ: Ultrazvukové postupy by měly být používány v odůvodněných případech, po nejkratší možnou dobu a při nejnižších hodnotách nastavení mechanického indexu a teplotních indexů nutných pro vytvoření klinicky přijatelných snímků.

**Poznámka:** U ultrazvukových systémů distribuovaných v USA si vyhledejte informace v brožuře s ultrazvukovým vzdělávacím programem *Medical Ultrasound Safety* (Bezpečnost lékařského ultrazvuku), kterou vydává institut AIUM. Tato brožura je součástí dodávky tohoto ultrazvukového systému.

Viz také: Informace o akustickém výstupu naleznete v Příloze D této příručky.

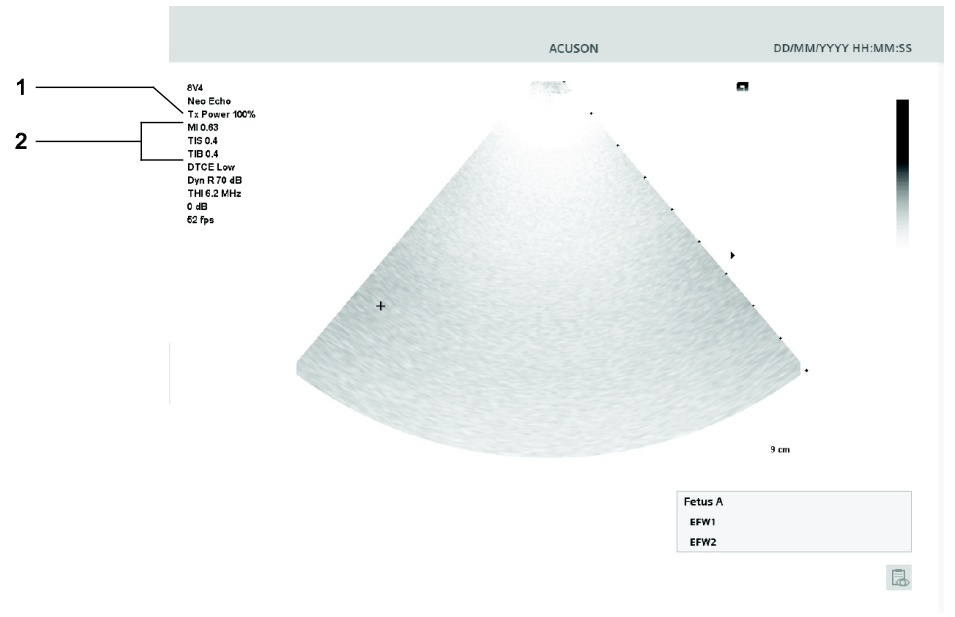

Umístění mechanického indexu a teplotních indexů a zobrazení přenosového výkonu na obrazovce se snímkem.

- 1 Přenosový výkon
- 2 Mechanický index a teplotní indexy

#### Ovládání přenosového výkonu

Pomocí vyhrazeného ovládacího prvku systému můžete upravovat přenosový výkon a odpovídající akustický tlak vycházející ze snímače k pacientovi. Jedná se o hlavní systémovou funkci, která určuje přenosovou intenzitu ultrazvuku pro všechny snímače a zobrazovací režimy během zobrazení v reálném čase. Není to však jediná funkce, která ovlivňuje mechanický index a teplotní indexy. Rozsah a zejména maximální úroveň mechanického indexu a teplotních indexů se liší v závislosti na snímačích. Navíc má každý druh diagnostického vyšetření vlastní předem nastavené hodnoty pro mechanický index a teplotní indexy.

Viz také: Zobrazovací funkce, které mění akustický výstup, str. 2-15

**Poznámka:** Maximální přenosová akustická intenzita a mechanický index pro jednotlivé typy vyšetření jsou omezeny dle doporučení a směrnic amerického úřadu Food and Drug Administration (FDA). Systémové výchozí hodnoty intenzity přenosu a mechanického indexu jsou u všech typů vyšetření vždy nižší než hodnoty doporučené úřadem FDA. I když některé typy vyšetření mohou být ve výchozím nastavení upraveny na maximální hodnoty přípustného přenášeného výkonu, další systémové ovládací prvky nebo funkce mohou úrovně akustického výstupu zvýšit.

#### Postup zvýšení přenosového výkonu během zobrazování v reálném čase:

Otáčením ovládacího prvku [Tx Power] ve směru hodinových ruček zvyšte přenosový výkon.

Systém krátce zvýrazní hodnotu výkonu a označí tak provedenou změnu.

#### Postup snížení přenosového výkonu během zobrazování v reálném čase:

Otáčením ovládacího prvku [Tx Power] proti směru hodinových ruček snižte přenosový výkon.

Systém krátce zvýrazní hodnotu výkonu a označí tak provedenou změnu.

#### Zobrazení přenosového výkonu

Rozsah přenosového výkonu je 0,20 % až 100 %. Pokud vyberete hodnotu 100 % v kombinaci s dalšími ovladači či funkcemi systému, bude každý snímač nastaven na maximální akustickou intenzitu a nejvyšší mechanický index, přičemž:

 $I_{\text{SPTA.3}}$  :  $\leq$  720 mW/cm<sup>2</sup> **a** MI  $\leq$  1,9

#### Mechanický index a teplotní indexy

Ultrazvukový systém obsahuje zobrazení výstupů mechanického indexu a teplotních indexů, díky kterým lze sledovat a omezovat množství ultrazvukové energie přenášené na pacienta.

Systém zobrazuje mechanický index a teplotní indexy během zobrazování v reálném čase ve všech zobrazovacích režimech, pokud jsou mechanický index nebo teplotní indexy rovny nebo vyšší než 0,1.

Pomocí nastavení konfigurace vyberte teplotní indexy, které budou zobrazeny během vyšetření hlavy novorozence.

Indexy se zobrazují ve formě zkratek, jejichž význam je vysvětlen níže:

- MI: Mechanický index
- **TIB**: Teplotní index kosti (použití u plodu)
- **TIS**: Teplotní index měkké tkáně
- TIC: Kraniální teplotní index

#### Zobrazovací funkce, které mění akustický výstup

**VAROVÁNÍ:** Neustále kontrolujte zobrazení mechanického indexu a teplotních indexů (MI/TI) v reálném čase.

Akustický výstup může být ovlivněn nejen přenosovým výkonem, ale i nastavením následujících zobrazovacích funkcí a/nebo ovládacích prvků:

- Automatické časování
- Kurzor režimu M
- Poloha a velikost oblasti zájmu se zobrazením barev nebo výkonu; řídicí úhel u snímačů s lineárním polem
- Poloha a velikost brány Doppler; řídicí úhel u snímačů s lineárním polem
- Frekvence opakování pulzů u zobrazení Doppler
- Frekvence opakování pulzů u barevného zobrazení
- Typ vyšetření
- Zorné pole (úhel snímání); řídicí úhel v režimu 2D pro snímače s lineárním polem
- Ohnisko
- Přiblížení
- Obnovovací frekvence
- Zmrazení
- Hloubka snímku
- Režim zobrazení
- Více frekvencí
- Zapnutí/vypnutí
- Předvolby snímků
- THI
- Rozlišení/rychlost
- Simultánní/aktualizace
- Snímač

## Teplotní limity na povrchu snímače

V následující tabulce jsou uvedeny maximální mezní hodnoty teplot na povrchu snímačů kompatibilních s ultrazvukovým systémem.

Maximální mezní hodnoty teplot na povrchu snímačů jsou v souladu s normou IEC 60601-2-37.

Poznámka: Celková odchylka měření teploty na povrchu snímače je přibližně 1,42 %.

|        | Maximální teplota |               |  |
|--------|-------------------|---------------|--|
| Snímač | ТММ               | Klidný vzduch |  |
| 5C1    | ≤ 42,4 °C         | ≤ 41,9 °C     |  |
| 7C2    | ≤ 40,9 °C         | ≤ 38,6 °C     |  |
| 16L4   | ≤ 40,0 °C         | ≤ 39,4 °C     |  |
| 12L3   | ≤ 38,9 °C         | ≤ 42,1 °C     |  |
| 11L4   | ≤ 39,7 °C         | ≤ 38,7 °C     |  |
| 18H5   | ≤ 39,8 °C         | ≤ 41,4 °C     |  |
| 8VC3   | ≤ 36,9 °C         | ≤ 42,5 °C     |  |
| 5P1    | ≤ 39,8 °C         | ≤ 38,5 °C     |  |
| 8V4    | ≤ 40,1 °C         | ≤ 39,4 °C     |  |
| 10V4   | ≤ 39,3 °C         | ≤ 36,9 °C     |  |
| 11M3   | ≤ 41,1 °C         | ≤ 40,5 °C     |  |
| 9VE3   | ≤ 40,6 °C         | ≤ 38,5 °C     |  |
| 10MC3  | ≤ 42,5 °C         | ≤ 39,7 °C     |  |
| 9MC3   | ≤ 40,9 °C         | ≤ 38,4 °C     |  |
| CW2    | ≤ 35,3 °C         | ≤ 40,1 °C     |  |
| CW5    | ≤ 34,8 °C         | ≤ 31,9 °C     |  |

TMM = materiál simulující tkáň

### Elektrická bezpečnost

- VAROVÁNÍ: Jako ochranu před úrazem elektrickým proudem používejte při připojování ultrazvukového systému ke zdroji elektrického napájení (k elektrické síti) kabel s ochranným uzemněním. Pokud u připojení s ochranným uzemněním dojde ke zkratu, jistič v ultrazvukovém systému (síťový spínač) přeruší napájení systému.
- VAROVÁNÍ: Systémy používané v USA: Pro zaručení spolehlivosti uzemnění připojujte systém pouze k napájecím zásuvkám (síťovým zásuvkám) odpovídajícím nemocničnímu standardu.
- VAROVÁNÍ: Napájecí konektor (síťová zástrčka) pro ultrazvukový systém je tříkolíková uzemněná zástrčka (v USA), která nikdy nesmí být upravena na dvoukolíkovou bez ochranného zemnicího vodiče, a to ani modifikací zástrčky, ani použitím adaptéru. V USA je pro řádné uzemnění vyžadováno, aby byl napájecí konektor připojen do elektrické zásuvky (síťové zásuvky) odpovídající nemocničnímu standardu.
- VAROVÁNÍ: Napájecí konektor (síťovou zástrčku) ultrazvukového systému nikdy neupravujte, protože by mohlo dojít k přetížení elektrických obvodů zařízení a vzniknout riziko úrazu elektrickým proudem. Spolehlivé uzemnění zajistíte připojením systému pouze do odpovídající zásuvky.
- VAROVÁNÍ: Abyste zabránili úrazu elektrickým proudem, nikdy nepoužívejte napájecí síťový kabel nebo kabel zařízení, na kterém jsou známky opotřebení či dodatečných úprav nebo jehož uzemnění bylo přerušeno adaptérem.
- VAROVÁNÍ: Zařízení, které je připojeno k ultrazvukovému systému a nachází se v blízkosti pacienta, musí být napájeno z lékařsky izolovaného zdroje nebo se musí jednat o lékařsky izolované zařízení. U zařízení napájeného z neizolovaného zdroje může unikat svodový proud v míře překračující bezpečnou úroveň. Svodový proud z kostry příslušenství nebo zařízení připojeného k neizolované zásuvce se může sčítat se svodovým proudem z ultrazvukového systému.
- VAROVÁNÍ: Používání prodlužovacího kabelu nebo sestavy s více zásuvkami k napájení ultrazvukového systému či jeho periferních zařízení může snížit účinnost uzemnění systému a způsobovat nadměrné svodové proudy.
- VAROVÁNÍ: Abyste zabránili úrazu elektrickým proudem a poškození ultrazvukového systému, systém před každým čištěním a dezinfekcí vypněte a odpojte od zdroje napájení (síťové zásuvky).
- VAROVÁNÍ: Abyste zamezili zabránili úrazu elektrickým proudem a poškození ovládacího panelu po vniknutí tekutiny, pokládejte gel a ohřívače gelu na tu stranu systému, která je blíž k pacientovi.
- VAROVÁNÍ: Dbejte, abyste na povrchy ultrazvukového systému nevylili žádnou tekutinu, protože při proniknutí tekutiny do elektrických obvodů mohou vzniknout nadměrné svodové proudy nebo může dojít k selhání systému.

- VAROVÁNÍ: Aby byly zajištěny řádné uzemnění a přijatelná úroveň svodového proudu, trvá společnost Siemens na zásadě, že všechna dokumentační a paměťová zařízení bude k základní desce ultrazvukového systému připojovat oprávněný zástupce společnosti Siemens nebo třetí strana schválená společností Siemens.
- VAROVÁNÍ: K zachování bezpečnosti a funkčnosti ultrazvukového systému musí být provedeny testy elektrické bezpečnosti, které jsou vyžadované místními bezpečnostními předpisy nebo jsou zapotřebí.
- VAROVÁNÍ: Na ochranu pacienta před svodovým proudem nesahejte během snímání a při kontaktu s pacientem na žádný z uživatelsky přístupných konektorů systému. Uživatelsky přístupné konektory zahrnují konektor EKG, konektor snímače, konektor USB a všechny konektory pro přenos zvuku, videa nebo dat.
- VAROVÁNÍ: Připojením periferních zařízení k zásuvkám pro příslušenství na ultrazvukovém systému se v podstatě vytváří zdravotnická elektroinstalace se sníženou úrovní bezpečnosti.
- **VAROVÁNÍ:** Neupravujte zařízení bez oprávnění společnosti Siemens.
- **Upozornění:** Aby nedošlo ke statickému výboji a poškození systému, nečistěte obrazovku monitoru pomocí aerosolových sprejů.
- Upozornění: Ultrazvukový systém nečistěte čisticími prostředky ve spreji, protože by se prostředek mohl dostat do systému a poškodit elektronické součásti. Existuje i riziko, že se výpary z rozpouštědel nahromadí a vzniknou hořlavé plyny nebo dojde k poškození vnitřních součástí.
- Upozornění: Aby byla zachována bezpečnost a funkčnost ultrazvukového systému, je třeba provést každých 24 měsíců údržbu. Také je nutné v pravidelných intervalech provádět testy elektrické bezpečnosti na základě místních bezpečnostních předpisů.

**Poznámka týkající se elektromagnetické kompatibility:** Používání ultrazvukového systému v blízkosti zdrojů silných elektromagnetických polí, jako jsou rádiové vysílače nebo podobné instalace, může na obrazovce monitoru vyvolávat viditelné rušení. Toto zařízení bylo však zkonstruováno a testováno tak, aby tomuto rušení odolalo bez trvalého poškození.

#### Třída ochrany před úrazem elektrickým proudem u snímačů

VAROVÁNÍ: V zájmu zachování úrovně ochrany před úrazem elektrickým proudem používejte s tímto ultrazvukovým systémem pouze snímače typu BF.

Podle normy IEC 60601-1 poskytují sestavy snímačů s lineárním, zakřiveným a fázovým polem stupeň ochrany typu BF před úrazem elektrickým proudem.

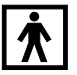

lkona třídy BF se nachází na štítku snímače.

#### Defibrilátory

VAROVÁNÍ: Funkce EKG je zkonstruována tak, aby snesla účinky použití defibrilátoru. Pokud je to však možné, elektrody EKG během defibrilace odpojte, protože při selhání bezpečnostních prvků by mohlo dojít k elektrickému popálení pacienta.

Aby byla zajištěna bezpečnost pacienta, ujistěte se, že používáte defibrilátory, jejichž pacientské obvody nejsou uzemněné.

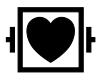

Ikona označující aplikovanou část typu CF, která je odolná proti defibrilaci, je umístěna na modulu EKG.

#### Implantovaná zařízení

VAROVÁNÍ: Ultrazvukové systémy stejně jako ostatní zdravotnické přístroje pracují s vysokofrekvenčními elektrickými signály, které se mohou navzájem rušit s implantovatelnými prostředky, jako jsou kardiostimulátory a implantovatelné kardioverter-defibrilátory (ICD). Pokud má pacient takový implantovatelný prostředek zaveden, musíte během práce s ultrazvukovým systémem hlídat možné rušení a v případě výskytu rušení musíte ultrazvukové zařízení okamžitě vypnout.

#### Možné kombinace s dalšími zařízeními

VAROVÁNÍ: Doplňková zařízení připojená k analogovým a digitálním rozhraním musí být certifikována podle příslušných norem EN nebo IEC (například EN 60950 nebo IEC 60950 pro zařízení na zpracovávání dat a EN 60601-1 nebo IEC 60601-1 pro zdravotnické elektrické přístroje). Každý, kdo k jakýmkoli portům pro vstupní signál nebo k portům pro výstupní signál připojí dodatečné zařízení, provádí konfiguraci lékařského systému, a nese tak odpovědnost za to, že systém vyhovuje požadavkům normy EN 60601-1 nebo IEC 60601-1. Záruku za výkonnost a bezpečnost poskytuje společnost Siemens pouze u zařízení uvedených v Návodu k použití. V případě pochybností se obraťte na servisní oddělení společnosti Siemens nebo na místního zástupce společnosti Siemens.

Ultrazvukový systém podporuje integraci tří dokumentačních zařízení. Ultrazvukový systém podporuje integraci dvou dokumentačních zařízení současně.

Integrovaná periferní zařízení musí být instalována oprávněným zástupcem společnosti Siemens nebo třetí stranou schválenou společností Siemens. Zařízení instalovaná jinými osobami používá uživatel na vlastní riziko a záruka na systém tím může pozbýt platnosti.

#### Čtečka čárových kódů

VAROVÁNÍ: Aby nedošlo k úrazu elektrickým proudem, nepřipojujte čtečku čárových kódů k systému, pokud jsou k systému připojena více než dvě dokumentační zařízení.

**VAROVÁNÍ:** Nedívejte se do paprsku čtečky čárových kódů. Hrozí tím nebezpečí poranění.

Čtečku čárových kódů schválenou společností Siemens můžete připojit přímo do portu USB ultrazvukového systému. Čtečka čárových kódů umožňuje načítat údaje přímo do registračního formuláře, například jméno pacienta nebo identifikační číslo pacienta či lékaře.

## Důležité informace k zachování integrity dat

- VAROVÁNÍ: Abyste předešli ztrátě dat, ke které může dojít následkem odpojení systému od napájecí sítě (zdroje napájení) ještě před dokončením postupu vypínání, dodržujte pokyny pro vypnutí, které naleznete v této příručce.
- Upozornění: Aby se nepoškodila data uložená na vloženém médiu, nepřerušujte export dat. S vymazáním exportovaných dat pacientů z místní databáze počkejte, až se jejich export dokončí a vložené médium se zaplní (nebo už na něj nebudete chtít exportovat žádná další data).
- Abyste zabránili ztrátě dat způsobené ztrátou napájení a jiným selháním systému, musíte důležitá data, například záznamy pacientů, archivovat na externích médiích, například na paměťovém úložišti USB.
- Za následujících situací je ztráta dat předpokládaná a nezvratná: výpadek napájení ultrazvukového systému, selhání pevného disku, selhání procesoru, zablokování systému a jiné podobné případy.
- Pokud dojde k abnormálnímu vypnutí systému, není návrat dat, která nejsou uložena na pevném disku nebo na externím záznamovém médiu, obvykle možný.

Abnormální vypnutí systému znamená, že jste ultrazvukový systém nevypnuli pomocí funkce dílčího zapínání/vypínání napájení na ovládacím panelu. Mezi další případy abnormálního vypnutí systému patří: selhání zařízení, ztráta napájení nebo stisknutí a podržení spínače pro dílčí zapínání/vypínání napájení déle než čtyři vteřiny.

 Pokud dojde k abnormálnímu vypnutí systému, může zařízení vyžadovat delší dobu pro opakované spuštění a pro odezvu na uživatelské příkazy. Je to proto, že operační systém na pozadí kontroluje pevný disk, aby zjistil a izoloval jakékoliv poškozené soubory.

## Údržba ultrazvukového systému

Uživatel je odpovědný za každodenní kontrolu bezpečnosti použití ultrazvukového systému pro diagnostické výkony. Každý den před použitím systému proveďte všechny kroky uvedené na kontrolním seznamu každodenní kontroly.

Veškeré externí části systému, včetně kontrolního panelu, klávesnice, snímačů a zařízení pro biopsii by měly být čištěny a/nebo dezinfikovány, kdykoli je to potřeba nebo v přestávkách mezi používáním. Jednotlivé součásti vyčistěte a zbavte je všech povrchových nečistot. Dezinfekcí součástí zničte patogeny a jiné mikroorganismy.

Viz také: Čištění vzduchového filtru, str. 2-28

#### Seznam každodenních kontrol

- VAROVÁNÍ: U postupů vyžadujících sterilitu umísťujte snímač vždy do sterilního nepyrogenního obalu snímače, aby se omezilo riziko křížové kontaminace a přenosu infekčních chorob na minimum.
- VAROVÁNÍ: Abyste se vyhnuli úrazu elektrickým proudem, musíte snímač před použitím prohlédnout. Snímač s prasklým, děravým či vybledlým pouzdrem nebo s roztřepeným kabelem nepoužívejte.

Výjimky při ztrátě barvy: Použití schválených čisticích a dezinfekčních prostředků může vést ke změně barvy snímače. Pokud změna barvy nastane v důsledku použití schválených čisticích a dezinfekčních prostředků, můžete snímač nadále používat.

**Viz také:** Další informace o seznamu dezinfekčních prostředků vhodných pro snímač naleznete v Kapitole 6 této příručky.

#### Každý den před použitím ultrazvukového systému proveďte následující kontroly:

- Prohlédněte všechny snímače. Snímač s prasklým, děravým či vybledlým krytem nebo s roztřepeným kabelem nepoužívejte.
- Prohlédněte všechny napájecí kabely. Jestliže je kabel roztřepený či poškozený nebo vykazuje známky opotřebení, nezapínejte přívod napájení.

Pokud je napájecí kabel systému roztřepený či poškozený nebo vykazuje známky opotřebení, kontaktujte servisního zástupce společnosti Siemens a objednejte výměnu kabelu.

- Zkontrolujte pohledem konektor a kabel EKG. Nepoužívejte funkci EKG, pokud je konektor nebo kabel poškozený či porušený.
- Zkontrolujte, zda jsou kulovitý ovladač, posuvné ovládací prvky DGC a další ovládací prvky na ovládacím panelu čisté a není na nich gel ani jiné znečištění.

#### Jakmile systém zapnete:

- Vizuálně zkontrolujte zobrazení obrazovky a její osvětlení.
- Zkontrolujte, zda je na obrazovce správný čas a datum.
- Ujistěte se, že je pro aktivní snímač správně uvedena identifikace a zobrazená frekvence.

## Údržba

Upozornění: K zachování bezpečnosti a funkčnosti ultrazvukového systému musí být provedeny testy elektrické bezpečnosti, které jsou vyžadované místními bezpečnostními předpisy nebo jsou zapotřebí.

#### Opravy

**VAROVÁNÍ:** Neupravujte zařízení bez oprávnění společnosti Siemens.

S otázkami ohledně oprav či výměny jakýchkoli částí zařízení se obraťte na servisního zástupce společnosti Siemens.

#### Autorizovaná údržba společností Siemens

Osoby, které instalují a obsluhují systém, musí dodržet všechny zákonem stanovené předpisy týkající se instalace, provozu, kontroly a údržby tohoto zařízení.

Aby se zajistila bezpečnost pacientů, obsluhy a dalších osob, musí být zařízení každých 24 měsíců kontrolováno, přičemž výměna součástí musí být prováděna podle potřeby. Tuto údržbu může provádět pouze autorizovaný zástupce společnosti Siemens. Zařízení používané za mimořádných podmínek je nutné kontrolovat častěji.

Kontroly a údržbu provádějte v předepsaných časových intervalech, aby nedocházelo k opotřebení a k nebezpečným situacím následkem opotřebení. Informace týkající se požadované údržby vám poskytne servisní oddělení společnosti Siemens.

Společnost Siemens se zříká odpovědnosti jako výrobce a dodavatel ultrazvukového zařízení za bezpečnost, spolehlivost nebo výkonnost zařízení v těchto případech:

- instalaci, rozšíření, změnu nastavení, úpravy, opravy či přidání součástí provádí osoby bez zvláštního oprávnění společnosti Siemens,
- součásti ovlivňující bezpečný provoz zařízení jsou nahrazeny součástmi neschválenými společností Siemens,
- elektroinstalace v místnosti, kde se zařízení nachází, nesplňuje požadavky na napájení a okolní prostředí uvedené v této příručce,
- zařízení není používáno v souladu s návodem k použití,
- systém je provozován personálem bez odpovídajícího vzdělání a školení.

Společnost Siemens doporučuje, abyste od všech osob, které budou provádět údržbu nebo opravy, požadovali potvrzení, ve kterém budou uvedeny následující informace:

- podstata a rozsah prováděné činnosti,
- změny jmenovitého výkonu,
- změny pracovních rozmezí,
- datum provedení servisu,
- jméno osoby nebo firmy provádějící servis,
- podpis osoby provádějící servis.

Za příplatek je k dispozici technická dokumentace týkající se ultrazvukového systému. Tato dokumentace však žádným způsobem neopravňuje k provedení oprav nebo údržby. Společnost Siemens odmítá jakoukoli odpovědnost za opravy provedené bez výslovného písemného souhlasu servisního oddělení společnosti Siemens.

## Čištění a dezinfekce ultrazvukového systému

Vaší povinností je učinit všechna nezbytná opatření vylučující riziko vystavení pacientů, obsluhy nebo jiných osob nebezpečným či infekčním látkám. Při čištění a dezinfekci dodržujte obecné zásady prevence. S veškerými částmi zobrazovacího systému, které přijdou do kontaktu s lidskou krví nebo jinými tělními tekutinami, nakládejte jako s infekčními.

Veškeré externí části systému, včetně kontrolního panelu, klávesnice, snímačů a zařízení pro biopsii by měly být čištěny a/nebo dezinfikovány, kdykoli je to potřeba nebo v přestávkách mezi používáním. Jednotlivé součásti vyčistěte a zbavte je všech povrchových nečistot. Dezinfekcí součástí zničte patogeny a jiné mikroorganismy.

- **VAROVÁNÍ:** Abyste předešli úrazu elektrickým proudem a poškození systému, je třeba systém před každým čištěním a dezinfekcí vypnout a odpojit od zásuvky.
- VAROVÁNÍ: Dezinfekční prostředky a metody čištění, které jsou uvedeny v seznamu, jsou společností Siemens doporučené vzhledem ke své kompatibilitě s materiály, ze kterých se produkt skládá, nikoli pro jejich biologickou účinnost. Pokyny týkající se účinnosti dezinfekce a vhodného klinického využití naleznete na etiketách dezinfekčních prostředků.
- VAROVÁNÍ: Používání jiných dezinfekčních prostředků, než jsou ty, které jsou zde uvedeny, může poškodit povrchy ultrazvukového systému a příslušenství a v důsledku toho může dojít k ohrožení pacienta nebo uživatelů elektrickým proudem.
- VAROVÁNÍ: Některé dezinfekční prostředky obsahují látky, o nichž je známo, že jsou zdraví škodlivé. Jejich koncentrace ve vzduchu nesmí překročit platné limity. Při používání těchto prostředků se řiďte pokyny výrobce.
- **Upozornění:** Obrazovku monitoru nečistěte pomocí aerosolových sprejů, aby nedošlo ke statickému výboji a poškození ultrazvukového systému.
- Upozornění: Nečistěte systém pomocí chlorových nebo aromatických rozpouštědel, kyselých nebo zásaditých roztoků, izopropylalkoholu či silných čisticích prostředků, jako jsou výrobky se čpavkem, protože by mohlo dojít k poškození povrchových částí systému. Postupujte podle doporučených pokynů pro čištění.
- Upozornění: Ultrazvukový systém nečistěte čisticími prostředky ve spreji, protože by se prostředek mohl dostat do systému a poškodit elektronické součásti. Existuje i riziko, že se výpary z rozpouštědel nahromadí a vzniknou hořlavé plyny nebo dojde k poškození vnitřních součástí.
- Upozornění: Dbejte, abyste na povrchy ultrazvukového systému nevylili žádnou tekutinu, protože při proniknutí tekutiny do elektrických obvodů mohou vzniknout nadměrné svodové proudy nebo může dojít k selhání systému.
- Upozornění: Před čištěním a dezinfekcí systému musíte od ultrazvukového systému odpojit a odebrat snímače. Nezamýšlený kontakt s dezinfekčním prostředkem schváleným k použití pouze se systémem může vést k poškození snímačů.

## Povrchy systému

Viz také: Pokyny týkající se demontáže a montáže držáků snímačů a ohřívače gelu naleznete v Kapitole 3 v této příručce.

| Cíl                                            | Postup                                                                                                    |  |
|------------------------------------------------|----------------------------------------------------------------------------------------------------|--|
| Čištění a dezinfekce<br>povrchu ultrazvukového | <ol> <li>Vypněte ultrazvukový systém a odpojte napájecí kabel od zdroje napájení (síťové<br/>zásuvky).</li> </ol>                                                                                       |  |
| systému                                        | <ol> <li>Čistý gázový polštářek nebo hadřík, který nepouští vlákna, lehce navlhčete ve<br/>slabém roztoku čisticího prostředku a otřete povrch ultrazvukového systému.</li> </ol>                       |  |
|                                                | <ul> <li>Zlehka otřete povrch dotykové obrazovky a monitoru.</li> </ul>                                                                                                    |  |
|                                                | <ul> <li>Speciální pozornost věnujte očištění ploch v okolí kulovitého ovladače<br/>a posuvných ovladačů. V těchto oblastech se nesmí vyskytovat žádný gel ani<br/>jiné viditelné usazeniny.</li> </ul> |  |
|                                                | <ul> <li>Zajistěte, aby se tekutiny nemohly vsáknout do žádných otvorů ultrazvukového<br/>systémů, jako například do spár na ovládacím panelu.</li> </ul>                                               |  |
|                                                | <ol><li>Po čištění osušte povrch čistou netřepivou tkaninou.</li></ol>                                                                                                    |  |
|                                                | <ol> <li>Podle potřeby pomocí schválené dezinfekční utěrky vydezinfikujte ultrazvukový<br/>systém a příslušenství.</li> </ol>                                                                           |  |
|                                                | <ol> <li>Po čištění zapojte napájecí kabel ultrazvukového systému zpět do zdroje napájení<br/>(síťové zásuvky).</li> </ol>                                                                              |  |
| Čištění a dezinfekce držáků                    | <ol> <li>Sejměte držák z ultrazvukového systému.</li> </ol>                                                                                                    |  |
| pro snímače a gel                              | <ol> <li>Vyčistěte držák pod tekoucí vodou pomocí slabého roztoku čisticího prostředku<br/>a usušte ho látkou nepouštějící vlákna.</li> </ol>                                                           |  |
|                                                | <ol><li>Podle potřeby pomocí schválené dezinfekční utěrky držáky vydezinfikujte.</li></ol>                                                                                                    |  |
|                                                | <ol> <li>Připevněte držák zpět k ultrazvukovému systému.</li> </ol>                                                                                                    |  |

| Čištění a dezinfekce ohřívače gelu                                                                                                    | Cíl                                         | Postup                                                                                                    |  |  |  |  |  |
|----------------------------------------------------------------------------------------------------|---------------------------------------------|----------------------------------------------------------------------------------------------------|--|--|--|--|--|
| Poznámka: Pro usnadnění čištění odstraňte krytku v dolní části ohřívače gelu. Krytku odstranite otočením proti směru hodinových ručiček. Chcete-li krytku uzavřít, otočte j po směru hodinových ručiček.         1. Odstraňte ohřívač gelu z ultrazvukového systému.         2. Odpojte napájecí kabel od ohřívače gelu.         3. Očistěte a dezinfikujte ohřívač gelu pomocí schválené dezinfekční utěrky.         4. Znovu připojte ohřívač gelu k ultrazvukovému systému.         Číštění a dezinfekce kulovitého ovladače nesmí propadnout žádné cizí předměty an je na něj nesmíte umisťovat. V opačném případě může dojít k ovlivnění činnosti kulovitého ovladače a poškození ultrazvukového systému.         Příklad kroužku kulovitého ovladače.         1       Západka pro zasunutí do konstrukce kulovité ovladače         2       Označovací výčnělky na obou stranách kroužku kulovitého ovladače proti směru hodinových ručiček. Poté kroužek kolem kulovitého ovladače a deberte jej společné s kulovitým ovladačem.         2. Očistěte kroužek a kulovitý ovladač vatovými tampóny nebo kusy netřepivé tkaniny. Kteře isou navlhčeny ruztokem slabého čisticího prostředku.                                                                                                    | Čištění a dezinfekce<br>ohřívače gelu       | Upozornění: Abyste zamezili poškození ohřívače gelu, neponořujte jej do vody ani do žádných jiných roztoků.                                                                                                    |  |  |  |  |  |
| <ul> <li>1. Odstraňte ohřívač gelu z ultrazvukového systému.</li> <li>2. Odpojte napájecí kabel od ohřívače gelu.</li> <li>3. Očistěte a dezinfikujte ohřívač gelu pomocí schválené dezinfekční utěrky.</li> <li>4. Znovu připojte ohřívač gelu k ultrazvukovému systému.</li> <li>Čištění a dezinfekce kulovitého ovladače nesmí propadnout žádné cizí předměty an je na něj nesmíte umisťovat. V opačném případě může dojít k ovlivnění činnosti kulovitého ovladače a poškození ultrazvukového systému.</li> <li> <b>A Upozornění:</b> Do kulovitého ovladače nesmí propadnout žádné cizí předměty an je na něj nesmíte umisťovat. V opačném případě může dojít k ovlivnění činnosti kulovitého ovladače a poškození ultrazvukového systému.      </li> <li> <b>Příklad kroužku kulovitého ovladače.</b> </li> <li> <b>Příklad kroužku kulovitého ovladače.</b> </li> <li> <b>Příklad kroužku kulovitého ovladače.</b> </li> <li> <b>Západka pro zasunutí do konstrukce</b> kulovitého ovladače          <ul> <b>Příklad sestavy kulovité ovladače.</b></ul></li> <b>Příklad sestavy kulovité ovladače.</b> </ul> <li> <b>Otočte kroužek kolem kulovitého ovladače proti směru hodinových ručiček.</b> Poté kroužek opatrně zvedněte a odeberte jej společně s kulovitým ovladačem.         </li> <li> <b>Očistěte kroužek k kulovitý ovladač vatovými tampóny nebo kusy netřepivé tkanim navlhčenými roztokem slabého čisticího prostředku.         </b></li>                                                                                                    |                                             | Poznámka: Pro usnadnění čištění odstraňte krytku v dolní části ohřívače gelu. Krytku<br>odstraníte otočením proti směru hodinových ručiček. Chcete-li krytku uzavřít, otočte ji<br>po směru hodinových ručiček.          |  |  |  |  |  |
| <ul> <li>2. Odpojte napájecí kabel od ohřívače gelu.</li> <li>3. Očistěte a dezinfikujte ohřívač gelu pomocí schválené dezinfekční utěrky.</li> <li>4. Znovu připojte ohřívač gelu k ultrazvukovému systému.</li> <li>Čištění a dezinfekce kulovitého ovladače</li> <li>M Upozornění: Do kulovitého ovladače nesmí propadnout žádné cizí předměty an je na něj nesmíte umisťovat. V opačném případě může dojít k ovlivnění činnosti kulovitého ovladače a poškození ultrazvukového systému.</li> <li> Příklad kroužku kulovitého ovladače. Příklad kroužku kulovitého ovladače. 1 Příklad kroužku kulovitého ovladače. 1 2 2 2 2 1 1 2 2 2 3 2 4 3 4 4 5 4 4 4 5 4 4 5 4 5 4 4 5 5 4 4 5 5 4 4 5 5 5 6 6 7 7 7 8 7 8 7 8 7 8 8 7 8 8 8 7 8 8 9 8 8 9 8 9 9 8 8 9 9 8 9 9 8 9 9 9 9 9 9 9 9 9 9 9 9 9 9 9 9 9 9 9 9 9 9 9 9 9 9 9 9 9 9 9 9 9 9 9 9 9 9 9 9 9 9 9 9 9 9 9 9 9 9 9 9 9 9 9 9 9 9 9 9 9 9 9 9 9 9 9 9 9 9 9 9 9 9 9 9 9 9 9 9 9 9 9 9&lt;</li></ul>                                                                                                    |                                             | 1. Odstraňte ohřívač gelu z ultrazvukového systému.                                                                                                    |  |  |  |  |  |
| <ul> <li>3. Očistěte a dezinfikujte ohřívač gelu pomocí schválené dezinfekční utěrky.</li> <li>4. Znovu připojte ohřívač gelu k ultrazvukovému systému.</li> <li>Čištění a dezinfekce kulovitého ovladače</li> <li>M Upozornění: Do kulovitého ovladače nesmí propadnout žádné cizí předměty an je na něj nesmíte umisťovat. V opačném případě může dojít k ovlivnění činnosti kulovitého ovladače a poškození ultrazvukového systému.</li> <li> Příklad kroužku kulovitého ovladače. </li> <li>Příklad kroužku kulovitého ovladače. <ul> <li>1</li> <li>Západka pro zasunutí do konstrukce kulovitého ovladače.</li> <li>1</li> <li>Západka pro zasunutí do konstrukce 2</li> <li>Označovací výčnělky na obou stranách kroužku</li> </ul> 1 1 1 1 1 2 2 2 2 2 2 2 2 5 2 3 2 4 4 5 4 4 5 4 5 5 4 5 4 4 5 5 4 4 5 5 5 6 7 6 7 7 8 7 8 8 8 8 7 8 8 8 9 8 9 9 9 9 9 9 9 9 9 9 9 9 9 9 9 9 9 9 9 9 9 9 9 9 9 9 9 9 9 9 9 9 9 9 9 9 9 9 9 9 9 9 9 9 9 9 9 9 9 9 9 9 9 9 9 9 9 9 9 9 9 9 9 9 9 9 9 9 9 9 9 9 9 9 9 9 9 9 9 9 9 9 9 9 9 9 9 9 9 9 9 9 9&lt;</li></ul>                                                                                                    |                                             | <ol><li>Odpojte napájecí kabel od ohřívače gelu.</li></ol>                                                                                                    |  |  |  |  |  |
| <ul> <li>4. Znovu připojte ohřívač gelu k ultrazvukovému systému.</li> <li>Čištění a dezinfekce kulovitého ovladače</li> <li>M Upozornění: Do kulovitého ovladače nesmí propadnout žádné cizí předměty an je na něj nesmíte umisťovat. V opačném případě může dojít k ovlivnění činnosti kulovitého ovladače a poškození ultrazvukového systému.</li> <li></li></ul>                                                                                                    |                                             | <ol> <li>Očistěte a dezinfikujte ohřívač gelu pomocí schválené dezinfekční utěrky.</li> </ol>                                                                                                    |  |  |  |  |  |
| Čištění a dezinfekce kulovitého ovladače <b>Upozornění:</b> Do kulovitého ovladače nesmí propadnout žádné cizí předměty an je na něj nesmíte umisťovat. V opačném případě může dojít k ovlivnění činnosti kulovitého ovladače a poškození ultrazvukového systému. <b>M Upozornění:</b> Do kulovitého ovladače nesmí propadnout žádné cizí předměty an je na něj nesmíte umisťovat. V opačném případě může dojít k ovlivnění činnosti kulovitého ovladače a poškození ultrazvukového systému. <b>Příklad kroužku kulovitého ovladače. Příklad kroužku kulovitého ovladače. Příklad kroužku kulovitého ovladače. Příklad sestavy kulovité ovladače. 1</b> Západka pro zasunutí do konstrukce kulovitého ovladače <b>Nísto k připojení kroužku kulovitého ovladače 2</b> Označovací výčnělky na obou stranách kroužku <b>1</b> Místo k připojení kroužku kulovitého ovladače <b>1</b> Otočte kroužek kolem kulovitého ovladače proti směru hodinových ručiček. Poté kroužek opatrně zvedněte a odeberte jej společně s kulovitým ovladačem.                 Očistěte kroužek a kulovitý ovladač vatovými tampóny nebo kusy netřepivé tkanim navlhčenými roztokem slabého čisticího prostředku.                 Očistěte nitří stranu sestavy kulového ovladače vatovými tampóny nebo kusy netřepivé tkanim navlhčenými roztokem slabého čisticího prostředku.                                                                                                    |                                             | <ol> <li>Znovu připojte ohřívač gelu k ultrazvukovému systému.</li> </ol>                                                                                                    |  |  |  |  |  |
| 1       1         2       2         Příklad kroužku kulovitého ovladače.       1         1       Západka pro zasunutí do konstrukce kulovitého ovladače.         1       Západka pro zasunutí do konstrukce kulovitého ovladače.         2       Označovací výčnělky na obou stranách kroužku         1       Otočte kroužek kolem kulovitého ovladače proti směru hodinových ručiček. Poté kroužek opatrně zvedněte a odeberte jej společně s kulovitým ovladačem.         2       Očistěte kroužek a kulovitý ovladač vatovými tampóny nebo kusy netřepivé tkaniny navlhčenými roztokem slabého čisticího prostředku.         3       Očistěte vnitřní stranu sestavy kulového ovladače vatovými tampóny nebo kusy netřepivé tkaniny netřepivé tkaniny netřejivé tkaniny netřeji sou navlněcen netřejivé tkaniny netřejivé tkaniny net | Čištění a dezinfekce<br>kulovitého ovladače | Upozornění: Do kulovitého ovladače nesmí propadnout žádné cizí předměty ani<br>je na něj nesmíte umisťovat. V opačném případě může dojít k ovlivnění činnosti<br>kulovitého ovladače a poškození ultrazvukového systému. |  |  |  |  |  |
| Příklad kroužku kulovitého ovladače.       1         Příklad kroužku kulovitého ovladače.       1         Viklad sestavy kulovité ovladače.       1         Viklad sestavy kulovité ovladače.       1         Místo k připojení kroužku kulovitého ovladače       1         Viklad sestavy kulovité ovladače.       1         Místo k připojení kroužku kulovitého ovladače       1         Označovací výčnělky na obou stranách kroužku       1         Místo k připojení kroužku kulovitého ovladače       1         Otočte kroužek kolem kulovitého ovladače proti směru hodinových ručiček. Poté kroužek opatrně zvedněte a odeberte jej společně s kulovitým ovladačem.         Očistěte kroužek a kulovitý ovladač vatovými tampóny nebo kusy netřepivé tkanim navlhčenými roztokem slabého čisticího prostředku.         Očistěte vnitřní stranu sestavy kulového ovladače vatovými tampóny nebo kusy netřepivé tkaniny, které isou navlhčeny roztokem slabého čisticího prostředku.                                                                                                    |                                             |                                                                                                    |  |  |  |  |  |
| Příklad kroužku kulovitého ovladače.       Příklad sestavy kulovité ovladače.         1       Západka pro zasunutí do konstrukce kulovitého ovladače       Příklad sestavy kulovité ovladače.         1       Západka pro zasunutí do konstrukce kulovitého ovladače       1       Místo k připojení kroužku kulovitého ovladače         2       Označovací výčnělky na obou stranách kroužku       1       Místo k připojení kroužku kulovitého ovladače         1       Otočte kroužek kolem kulovitého ovladače proti směru hodinových ručiček. Poté kroužek opatrně zvedněte a odeberte jej společně s kulovitým ovladačem.         2       Očistěte kroužek a kulovitý ovladač vatovými tampóny nebo kusy netřepivé tkanim navlhčenými roztokem slabého čisticího prostředku.         3       Očistěte vnitřní stranu sestavy kulového ovladače vatovými tampóny nebo kusy netřepivé tkanimy, které isou navlhčeny roztokem slabého čisticího prostředku.                                                                                                    |                                             |                                                                                                    |  |  |  |  |  |
| <ul> <li>Příklad kroužku kulovitého ovladače.</li> <li>Příklad sestavy kulovité ovladače.</li> <li>1 Západka pro zasunutí do konstrukce kulovitého ovladače</li> <li>2 Označovací výčnělky na obou stranách kroužku</li> <li>1. Otočte kroužek kolem kulovitého ovladače proti směru hodinových ručiček. Poté kroužek opatrně zvedněte a odeberte jej společně s kulovitým ovladačem.</li> <li>2. Očistěte kroužek a kulovitý ovladač vatovými tampóny nebo kusy netřepivé tkanim navlhčenými roztokem slabého čisticího prostředku.</li> <li>3. Očistěte vnitřní stranu sestavy kulového ovladače vatovými tampóny nebo kusy netřepivé tkanim, které isou navlhčeny roztokem slabého čisticího prostředku.</li> </ul>                                                                                                    |                                             |                                                                                                    |  |  |  |  |  |
| <ul> <li>Příklad kroužku kulovitého ovladače.</li> <li>Příklad sestavy kulovité ovladače.</li> <li>1 Západka pro zasunutí do konstrukce kulovitého ovladače</li> <li>2 Označovací výčnělky na obou stranách kroužku</li> <li>1 Otočte kroužek kolem kulovitého ovladače proti směru hodinových ručiček. Poté kroužek opatrně zvedněte a odeberte jej společně s kulovitým ovladačem.</li> <li>2. Očistěte kroužek a kulovitý ovladač vatovými tampóny nebo kusy netřepivé tkaniny navlhčenými roztokem slabého čisticího prostředku.</li> <li>3. Očistěte vnitřní stranu sestavy kulového ovladače vatovými tampóny nebo kusy netřepivé tkaniny, které isou navlhčeny roztokem slabého čisticího prostředku.</li> </ul>                                                                                                    |                                             |                                                                                                    |  |  |  |  |  |
| <ul> <li>Příklad kroužku kulovitého ovladače.</li> <li>Příklad sestavy kulovité ovladače.</li> <li>1 Západka pro zasunutí do konstrukce kulovitého ovladače</li> <li>2 Označovací výčnělky na obou stranách kroužku</li> <li>1. Otočte kroužek kolem kulovitého ovladače proti směru hodinových ručiček. Poté kroužek opatrně zvedněte a odeberte jej společně s kulovitým ovladačem.</li> <li>2. Očistěte kroužek a kulovitý ovladač vatovými tampóny nebo kusy netřepivé tkanim navlhčenými roztokem slabého čisticího prostředku.</li> <li>3. Očistěte vnitřní stranu sestavy kulového ovladače vatovými tampóny nebo kusy netřepivé tkanim, které isou navlhčeny roztokem slabého čisticího prostředku.</li> </ul>                                                                                                    |                                             |                                                                                                    |  |  |  |  |  |
| <ol> <li>Západka pro zasunutí do konstrukce<br/>kulovitého ovladače</li> <li>Místo k připojení kroužku kulovitého<br/>ovladače</li> <li>Označovací výčnělky na obou<br/>stranách kroužku</li> <li>Otočte kroužek kolem kulovitého ovladače proti směru hodinových ručiček. Poté<br/>kroužek opatrně zvedněte a odeberte jej společně s kulovitým ovladačem.</li> <li>Očistěte kroužek a kulovitý ovladač vatovými tampóny nebo kusy netřepivé tkanim<br/>navlhčenými roztokem slabého čisticího prostředku.</li> <li>Očistěte vnitřní stranu sestavy kulového ovladače vatovými tampóny nebo kusy<br/>netřepivé tkaniny, které isou navlhčenv roztokem slabého čisticího prostředku.</li> </ol>                                                                                                    |                                             | Příklad kroužku kulovitého ovladače. Příklad sestavy kulovité ovladače.                                                                                                    |  |  |  |  |  |
| <ol> <li>Označovací výčnělky na obou<br/>stranách kroužku</li> <li>Otočte kroužek kolem kulovitého ovladače proti směru hodinových ručiček. Poté<br/>kroužek opatrně zvedněte a odeberte jej společně s kulovitým ovladačem.</li> <li>Očistěte kroužek a kulovitý ovladač vatovými tampóny nebo kusy netřepivé tkaniny<br/>navlhčenými roztokem slabého čisticího prostředku.</li> <li>Očistěte vnitřní stranu sestavy kulového ovladače vatovými tampóny nebo kusy<br/>netřepivé tkaniny, které isou navlhčeny roztokem slabého čisticího prostředku.</li> </ol>                                                                                                    |                                             | <ol> <li>Západka pro zasunutí do konstrukce</li> <li>Místo k připojení kroužku kulovitého kulovitého ovladače</li> </ol>                                                                                                 |  |  |  |  |  |
| <ol> <li>Otočte kroužek kolem kulovitého ovladače proti směru hodinových ručiček. Poté<br/>kroužek opatrně zvedněte a odeberte jej společně s kulovitým ovladačem.</li> <li>Očistěte kroužek a kulovitý ovladač vatovými tampóny nebo kusy netřepivé tkaniny<br/>navlhčenými roztokem slabého čisticího prostředku.</li> <li>Očistěte vnitřní stranu sestavy kulového ovladače vatovými tampóny nebo kusy<br/>netřepivé tkaniny, které isou navlhčeny roztokem slabého čisticího prostředku.</li> </ol>                                                                                                    |                                             | 2 Označovací výčnělky na obou<br>stranách kroužku                                                                                                    |  |  |  |  |  |
| <ol> <li>Očistěte kroužek a kulovitý ovladač vatovými tampóny nebo kusy netřepivé tkaniny<br/>navlhčenými roztokem slabého čisticího prostředku.</li> <li>Očistěte vnitřní stranu sestavy kulového ovladače vatovými tampóny nebo kusy<br/>netřepivé tkaniny, které isou navlhčeny roztokem slabého čisticího prostředku.</li> </ol>                                                                                                    |                                             | <ol> <li>Otočte kroužek kolem kulovitého ovladače proti směru hodinových ručiček. Poté<br/>kroužek opatrně zvedněte a odeberte jej společně s kulovitým ovladačem.</li> </ol>                                            |  |  |  |  |  |
| <ol> <li>Očistěte vnitřní stranu sestavy kulového ovladače vatovými tampóny nebo kusy<br/>netřepivé tkaniny, které isou navlhčeny roztokem slabého čisticího prostředku</li> </ol>                                                                                                    |                                             | <ol> <li>Očistěte kroužek a kulovitý ovladač vatovými tampóny nebo kusy netřepivé tkaniny<br/>navlhčenými roztokem slabého čisticího prostředku.</li> </ol>                                                              |  |  |  |  |  |
|                                                                                                    |                                             | <ol> <li>Očistěte vnitřní stranu sestavy kulového ovladače vatovými tampóny nebo kusy<br/>netřepivé tkaniny, které jsou navlhčeny roztokem slabého čisticího prostředku.</li> </ol>                                      |  |  |  |  |  |
| <ol> <li>Podle potřeby vydezinfikujte kulovitý ovladač, vnější kroužek kulovitého ovladače<br/>a sestavu kulovitého ovladače pomocí hadříku se schváleným dezinfekčním<br/>prostředkem.</li> </ol>                                                                                                    |                                             | <ol> <li>Podle potřeby vydezinfikujte kulovitý ovladač, vnější kroužek kulovitého ovladače<br/>a sestavu kulovitého ovladače pomocí hadříku se schváleným dezinfekčním<br/>prostředkem.</li> </ol>                       |  |  |  |  |  |
| <ol> <li>Před zpětným složením nechte všechny části kulovitého ovladače zcela oschnout.</li> </ol>                                                                                                    |                                             | 5. Před zpětným složením nechte všechny části kulovitého ovladače zcela oschnout.                                                                                                    |  |  |  |  |  |
| <ol><li>Znovu namontujte kroužek a kulovitý ovladač.</li></ol>                                                                                                    |                                             | <ol><li>Znovu namontujte kroužek a kulovitý ovladač.</li></ol>                                                                                                    |  |  |  |  |  |
| <ul> <li>a. Vložte kulovitý ovladač do konstrukce kulovitého ovladače.</li> </ul>                                                                                                    |                                             | <ul> <li>a. Vložte kulovitý ovladač do konstrukce kulovitého ovladače.</li> </ul>                                                                                                    |  |  |  |  |  |
| <ul> <li>b. Umístěte kroužek přes kulovitý ovladač a zarovnejte přitom západku s místem<br/>připojení na konstrukci kulovitého ovladače.</li> </ul>                                                                                                    |                                             | <ul> <li>b. Umístěte kroužek přes kulovitý ovladač a zarovnejte přitom západku s místem<br/>připojení na konstrukci kulovitého ovladače.</li> </ul>                                                                      |  |  |  |  |  |
| <ul> <li>c. Otáčejte kroužkem ve směru hodinových ručiček, dokud nezapadne na místo<br/>a výstupky nebudou ve vodorovné poloze.</li> </ul>                                                                                                    |                                             | <ul> <li>C. Otáčejte kroužkem ve směru hodinových ručiček, dokud nezapadne na místo<br/>a výstupky nebudou ve vodorovné poloze.</li> </ul>                                                                               |  |  |  |  |  |

## Dezinfekční utěrky schválené pro povrchy ultrazvukového systému

K dezinfekci povrchů ultrazvukového systému a jeho součástí používejte pouze schválené dezinfekční utěrky.

|                                | Sani-Cloth AF | Sani-Cloth AF3 | Sani-Cloth<br>Bleach* | Sani-Cloth HB | Sani-Cloth Plus | Super<br>Sani-Cloth | Cleanisept<br>Wipes | Sani-Cloth<br>Active |
|--------------------------------|---------------|----------------|-----------------------|---------------|-----------------|---------------------|---------------------|----------------------|
| Ultrazvukový systém            | ✓             | ✓              | $\checkmark$          | ✓             | ✓               | ✓                   | ✓                   | ✓                    |
| Držák snímače                  | $\checkmark$  | $\checkmark$   | $\checkmark$          | ✓             | $\checkmark$    | √                   | $\checkmark$        | $\checkmark$         |
| Sestava kulovitého<br>ovladače | $\checkmark$  | ✓              | $\checkmark$          | √             | ✓               | $\checkmark$        | $\checkmark$        | $\checkmark$         |

\*nebo jakákoli bělicí utěrka obsahující < 1 % chlornanu sodného bez dalších aktivních látek

✓ = schváleno

NA = neschváleno

## Čištění vzduchového filtru

Ultrazvukový systém má vyjímatelný omyvatelný vzduchový filtr. Jedenkrát týdně nebo podle potřeby kontrolujte a čistěte vzduchové filtry, aby bylo zachováno účinné chlazení systému.

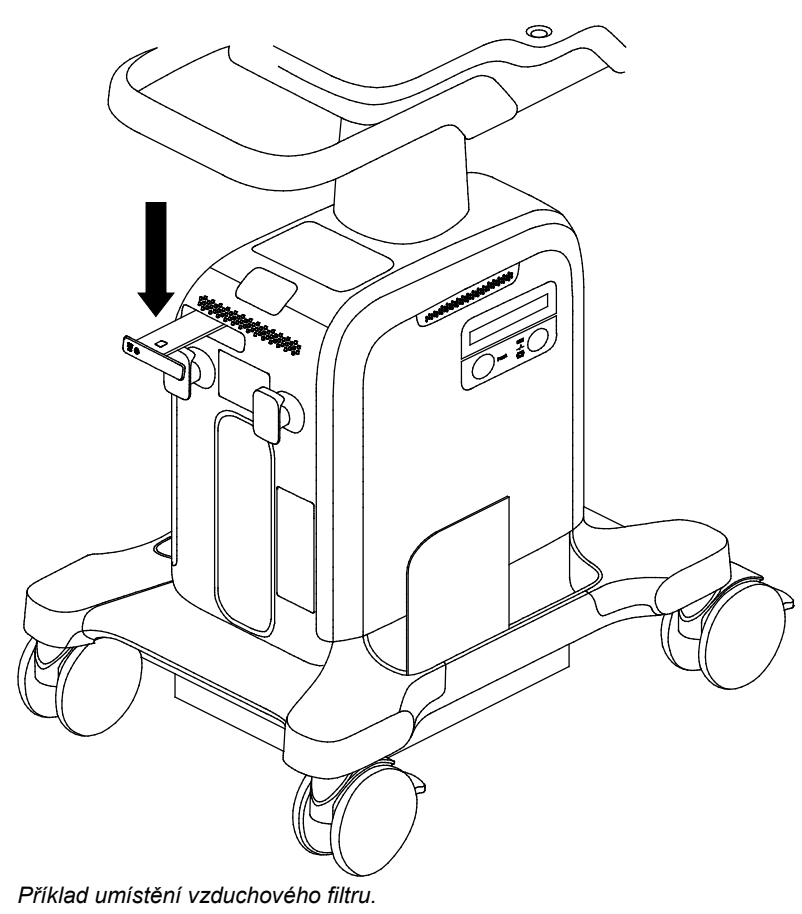

#### Vyjmutí a vyčištění vzduchového filtru:

- **Upozornění:** Vzduchový filtr nedrhněte, nenapínejte, neohýbejte ani ho nevystavujte působení tepla, protože by mohlo dojít k jeho poškození.
- Vypněte ultrazvukový systém a odpojte napájecí kabel od zdroje napájení (síťové zásuvky).
- 2. Zatlačením držáku vzduchového filtru dovnitř uvolněte zajišťovací mechanismus a poté držák vytáhněte ze systému.
- Propláchněte držák vzduchového filtru pod tekoucí vodou a nechte ho zcela uschnout. Chcete-li schnutí urychlit, můžete držák vzduchového filtru jemně oklepat nebo vlhkost vysát čistým hadříkem, který nepouští vlákna.
- **Upozornění:** Nevkládejte držák vzduchového filtru do ultrazvukového systému, pokud je filtr vlhký, neboť by mohlo dojít k poškození ultrazvukového systému.
- 4. Zasuňte suchý držák vzduchového filtru zpět do ultrazvukového systému.
- 5. Zapojte napájecí kabel zpět do zdroje napájení (síťové zásuvky).

## Péče o dokumentační a úložná zařízení

**Upozornění:** Počítačové viry v zařízeních kompatibilních s rozhraním USB mohou infikovat i ultrazvukový systém. Před připojením zařízení do systému proveďte antivirovou kontrolu.

**Poznámka:** Data uložená přímo na zařízení USB mohou být ztracena. Nepoužívejte zařízení USB k trvalému uložení dat.

Informace týkající se péče o volitelná dokumentační nebo úložná zařízení naleznete v návodu k obsluze dodaném výrobcem k příslušnému zařízení.

## Ochrana životního prostředí

Společnost Siemens si je vědoma zodpovědnosti za minimalizaci vlivu služeb, provozu a produktů na životní prostředí. Další informace vám poskytne místní zástupce společnosti Siemens.

#### Recyklace a likvidace produktu

VAROVÁNÍ: Nedobíjejte baterie, které nejsou k dobíjení určené, například baterie na integrovaných deskách. Při recyklaci nedobíjecích baterií postupujte podle místních, národních a regionálních zákonů a předpisů.

Tento produkt likvidujte podle místních, národních a regionálních zákonů a předpisů.

Baterie a elektrické a elektronické součásti mohou obsahovat nebezpečné látky. Uvolňování nebezpečných látek může ohrozit osoby a životní prostředí.

Společnost Siemens poskytuje zpracovatelským firmám pokyny k demontáži, takže mohou řádně a bezpečně odstranit a recyklovat elektrické a elektronické součásti tohoto produktu. Další informace vám poskytne místní zástupce společnosti Siemens.

Společnost Siemens má programy zpětného odběru použitých produktů v rozsahu vymezeném místními, národními a regionálními zákony a předpisy. Další informace vám poskytne místní zástupce společnosti Siemens.

### Recyklace baterií

- VAROVÁNÍ: Baterie se nesmějí spalovat ani splachovat do jakýchkoli kanalizačních systémů, například do toalety. Při porušení strukturální integrity baterie může dojít k úniku tekutiny z baterie nebo k explozi a následnému zranění.
- VAROVÁNÍ: Nevyhazujte baterie do běžného odpadu. Použité baterie shromažďujte a recyklujte odděleně od ostatního odpadu.

Při recyklaci baterií postupujte podle místních, národních a regionálních zákonů a předpisů. Pro recyklaci využijte program sběru baterií využívaný ve vaší zemi.

Společnost Siemens provádí bezplatný sběr a recyklaci baterií z tohoto produktu v rozsahu vymezeném místními, národními a regionálními zákony a předpisy. Informace o zasílání baterií vám poskytne místní zástupce společnosti Siemens.

## Likvidace obalového materiálu

Obalové materiály likvidujte nebo recyklujte v souladu s místními, národními a regionálními zákony a předpisy.

Společnost Siemens provádí bezplatný sběr a likvidaci obalových materiálů tohoto produktu v rozsahu vymezeném místními, národními a regionálními zákony a předpisy. Další informace vám poskytne místní zástupce společnosti Siemens.

## Likvidace součástí a příslušenství

- VAROVÁNÍ: Při likvidaci součástí a příslušenství ultrazvukových systémů dodržujte místní, národní a regionální zákony a předpisy.
- VAROVÁNÍ: Tělesnými tekutinami z použitých jehel a zavaděčů může docházet k přenosu infekčních nemocí. Jehly a zavaděče jehel likvidujte vždy podle místních, národních a regionálních zákonů a předpisů, abyste eliminovali nebezpečí vystavení pacientů, lékařů i třetích osob nebezpečnému a infekčnímu materiálu.

| Součást nebo příslušenství                               | Pokyny k zacházení                                                                                                    |  |  |  |  |  |
|----------------------------------------------------------|----------------------------------------------------------------------------------------------------|--|--|--|--|--|
| Základní bioptické soupravy 5C1, 7C2, 11L4, 12L3, 16L4   | Pokyny pro připevnění a péči včetně čištění, dezinfekce a sterilizace jsou uvedeny v přiloženém návodu.                                                                                                    |  |  |  |  |  |
| Opakovaně použitelné zavaděče jehel<br>9MC3, 9VE3, 10MC3 | Endokavitální zavaděč jehel z nerezové oceli je určen<br>k opakovanému použití. Pokyny pro připevnění a péči<br>včetně čištění, dezinfekce a sterilizace jsou uvedeny<br>v přiloženém návodu. Pokyny k likvidaci poškozeného<br>zavaděče jehly naleznete v přiloženém návodu. |  |  |  |  |  |
| Jednorázově použitelné zavaděče<br>jehel 9MC3 a 10MC3    | Endokavitální zavaděč jehel je určen k jednorázovému<br>použití. Pokyny k jeho likvidaci jsou uvedeny v přiloženém<br>návodu.                                                                                                    |  |  |  |  |  |
| Ochranný kryt na ovládací panel                          | Ochranný kryt na ovládací panel je jednorázový.                                                                                                    |  |  |  |  |  |
|                                                          | Pokud byl ochranný kryt jakýmkoli způsobem poškozen,<br>vyměňte jej. Týká se to například případů, kdy je ochranný<br>kryt děravý nebo rozměrově nevyhovuje ovládacímu<br>panelu.                                                                                             |  |  |  |  |  |
| Držák vzduchového filtru                                 | Viz také: Čištění vzduchového filtru, str. 2-28                                                                                                    |  |  |  |  |  |
|                                                          | Držák vzduchového filtru je opakovaně použitelný.                                                                                                    |  |  |  |  |  |
|                                                          | Dojde-li jakýmkoli způsobem k poškození držáku<br>vzduchového filtru, vyměňte jej. Například dojde-li<br>k proražení vzduchového filtru nebo jeho deformaci<br>a držák nelze zasunout na místo.                                                                               |  |  |  |  |  |

## Úspora energie

**Viz také:** Informace o funkci QuickStart a o elektrickém napájení ultrazvukového systému naleznete v Kapitole 3 této příručky.

Pokud není ultrazvukový systém používán, pro úsporu energie jej přepněte do pohotovostního režimu.

K dalšímu snížení odběru energie nepoužívaného ultrazvukového systému je nutné systém vypnout. Vypnutý systém nechejte připojený ke zdroji napájení (síťové zásuvce). Ujistěte se, že jistič (síťový spínač) na ultrazvukovém systému je v zapnuté poloze (I = ON (Zapnuto)).

Chcete-li dosáhnout maximální úspory energie nebo má-li být ultrazvukový systém uskladněn, proveďte vypnutí systému a jeho následné odpojení od zdroje napájení (síťové zásuvky). Ujistěte se, že jistič (síťový spínač) na ultrazvukovém systému je ve vypnuté poloze (O = OFF (Vypnuto)). Dlouhodobé provádění opatření k maximální úspoře energie může zkrátit živostnost baterií systému.
# 3 Nastavení systému

| Počáteční nastavení                            |  |
|------------------------------------------------|--|
| Spuštění systému4                              |  |
| Zapojení ultrazvukového systému4               |  |
| Napájení ultrazvukového systému5               |  |
| Aktivace pohotovostního režimu systému6        |  |
| Připojení a odpojení snímačů8                  |  |
| Snímače s polem9                               |  |
| Snímače s kontinuální vlnou 10                 |  |
| Ochranné držáky snímačů a držáky gelu          |  |
| Zacházení s kabely snímačů12                   |  |
| Ohřívač gelu                                   |  |
| Nastavení hlasitosti15                         |  |
| Nastavení jasu obrazovky16                     |  |
| Zapojení vstupů a výstupů18                    |  |
| Připojení periferního vybavení a příslušenství |  |
| Ochranný kryt                                  |  |
| Připojení ultrazvukového systému k síti        |  |
| Kabelové připojení23                           |  |
| Bezdrátová připojení k síti                    |  |
| Používání bezdrátových adaptérů 24             |  |
| Virtuální komunikace a vzdálená pomoc 25       |  |
| Přemisťování systému                           |  |
| Zablokování kol                                |  |
| Před přesunem                                  |  |
| Během přepravy                                 |  |
| Po přemístění                                  |  |
| Dálková přeprava ultrazvukového systému        |  |
| Instalace aktualizací softwaru31               |  |
| Instalace softwaru systému                     |  |
| Instalace softwarového doplňku                 |  |

3 Nastavení systému

## Počáteční nastavení

- A **VAROVÁNÍ:** Systém nenaklánějte v žádném směru o víc než 10 stupňů. Mohl by se převrátit a způsobit úraz uživateli či pacientovi nebo se poškodit.
- VAROVÁNÍ: Neopírejte se o ovládací panel nebo monitor a ani na ně netlačte větší silou. Ultrazvukový systém by se mohl převrátit a způsobit úraz uživateli nebo pacientovi a mohl by se poškodit.

Počáteční vybalení a instalaci ultrazvukového systému provede zástupce společnosti Siemens, který ověří, že systém funguje správně. Také zapojí a nainstaluje všechny snímače, zařízení pro dokumentaci a ukládání dat a příslušenství a doplňky dodané se systémem.

## Spuštění systému

VAROVÁNÍ: Provozování ultrazvukového systému v těsné blízkosti dalších zařízení může vést ke vzájemnému rušení. Při provozu ultrazvukového systému a dalších zařízení byste měli zajistit a udržovat běžné provozní podmínky.

Prvním krokem při uvádění ultrazvukového systému do chodu je jeho připojení ke zdroji napájení (síťové zásuvce).

## Zapojení ultrazvukového systému

VAROVÁNÍ: Před připojením ultrazvukového systému ke zdroji napájení (síťové zásuvce) je nutné, abyste si přečetli část Elektrická bezpečnost v kapitole 2 této příručky.

Ultrazvukový systém má neoddělitelný napájecí kabel.

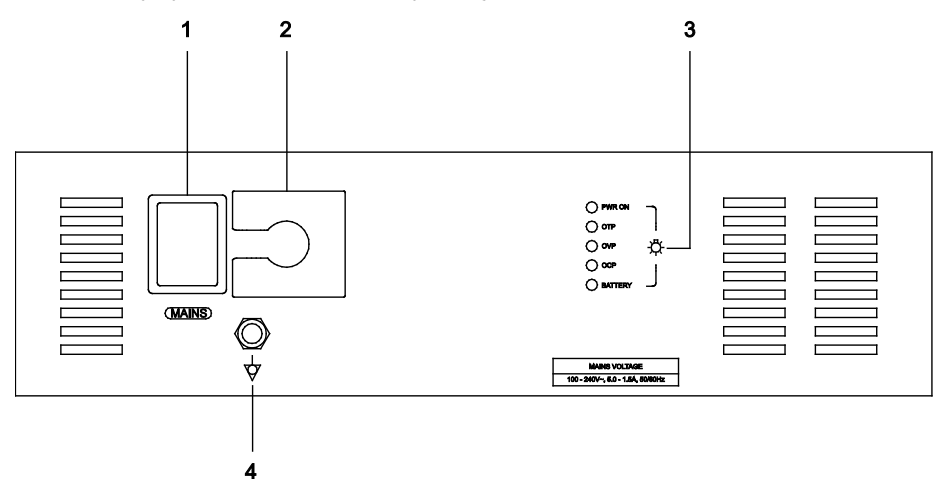

Příklad jednotky zdroje napájení ultrazvukového systému.

- 1 Hlavní spínač
- 2 Krytka konektoru napájecího kabelu
- 3 Světelné stavové indikátory pro servisní diagnostiku
- 4 Svorka pro vyrovnání potenciálů

### Postup zapojení ultrazvukového systému:

- Systémy 200 V~ až 240 V~: Napájecí kabel zapojte do standardní elektrické zásuvky. Může to být např. zásuvka Schuko (norma CEE 7/7).
- Systémy 100 V~ až 120 V~ používané v USA: Napájecí kabel zapojte do elektrické zásuvky nemocničního standardu.
- Systémy 100 V~ až 120 V~ používané mimo USA: Napájecí kabel zapojte do standardní elektrické zásuvky.

### Napájení ultrazvukového systému

Ultrazvukový systém je zapínán a vypínán pomocí částečného vypínače napájení na ovládacím panelu.

| Kontrolka         | Stav systému       |
|-------------------|--------------------|
| Modrá             | Zapnuto            |
| Žlutá             | Pohotovostní režim |
| Vypnutá (nesvítí) | Vypnuto            |

Abyste zajistili optimální výkonnost ultrazvukového systému, jednou za 24 hodin ho vypněte.

#### Postup zapnutí a vypnutí ultrazvukového systému:

- **Upozornění:** Mezi vypnutím a opětovným zapnutím systému počkejte přibližně 20 sekund. Systém tak bude moci dokončit fázi vypnutí.
- 1. Abyste systém zapnuli, stiskněte částečný vypínač napájení.
- Před použitím ultrazvukového systému vizuálně zkontrolujte obrazovku a indikátory podle denního kontrolního seznamu.

Viz také: Denní kontrolní seznam naleznete v kapitole 2 této příručky.

- 3. Abyste systém vypnuli, stiskněte částečný vypínač napájení.
  - Pokud je systém nastaven tak, aby vyžadoval potvrzení, klikněte na možnost Shutdown.
  - Chcete-li vypnutí zrušit, klikněte na možnost Close.

# Postup úplného odpojení ultrazvukového systému od zdroje napájení (elektrické zásuvky):

- 1. Vypněte ultrazvukový systém a odpojte ho od zdroje napájení.
- Ujistěte se, že je jistič ultrazvukového systému (síťový spínač) ve vypnuté poloze (O = OFF (Vypnuto)).

### Aktivace pohotovostního režimu systému

Pohotovostní režim systému zkracuje dobu vypínání a zapínání ultrazvukového systému.

Když je ultrazvukový systém v pohotovostním režimu, uchová data o pacientovi. Abyste předešli možné ztrátě dat, zavřete studii aktuálního pacienta, aktivujte režim 2D a počkejte, dokud systém nedokončí zápis dat na externí paměťové médium. Teprve potom přejděte do pohotovostního režimu.

Použijte konfigurační nastavení k zavření aktuální studie při přechodu do pohotovostního režimu.

Pohotovostní režim není k dispozici během přehrávání videa a používání aplikace. Příklady aplikací: Zátěžová echokardiografie a SieScape.

### Postup aktivace pohotovostního režimu systému:

- 1. Krátce stiskněte tlačítko částečného vypínače.
- Klikněte na možnost Standby. Než ultrazvukový systém znovu zapnete, vyčkejte přibližně 20 sekund.
   Abyste ultrazvukový systém zapnuli, stiskněte částečný vypínač napájení.

Systém bude připravený k použití za méně než 15 sekund.

- 4. Postup opětovné aktivace pohotovostního režimu systému:
  - a. Počkejte přibližně 20 sekund po zapnutí systému.
  - b. Krátce stiskněte tlačítko částečného vypínače.
  - c. Klikněte na možnost Standby.

### Aktivace funkce QuikStart (pohotovostní režim s napájením z baterie)

Funkce QuikStart slouží k vyšetření v terénu. Tato funkce používá napájení z baterie, když je ultrazvukový systém odpojen od zdroje napájení a je v pohotovostním režimu.

### Postup aktivace funkce QuikStart:

- 1. Krátce stiskněte tlačítko částečného vypínače.
- 2. Klikněte na možnost Standby.
- Vyčkejte přibližně 20 sekund a poté odpojte ultrazvukový systém od zdroje napájení (síťové zásuvky).

Funkce QuikStart dokáže udržet pohotovostní režim po dobu přibližně 20 minut, kdy je systém odpojen od elektrické zásuvky. Částečný vypínač informuje o stavu baterie.

| Kontrolka                                               | Stav baterie                                                                                                    |
|---------------------------------------------------------|----------------------------------------------------------------------------------------------------|
| Svítí žlutě                                             | Zbývá více než 60 % kapacity.                                                                                               |
| Bliká žlutě (pomalu)                                    | Zbývá více než 50 % kapacity.                                                                                               |
| Bliká žlutě (rychle)                                    | Baterie je nabitá málo.                                                                                                    |
| Bliká žlutě (rychle) s hlasitou<br>zvukovou signalizací | Baterie je nabitá velmi málo. Pokud ultrazvukový<br>systém nepřipojíte k elektrické zásuvce, systém se<br>do 5 minut vypne. |

4. Zapojte napájecí kabel do elektrické zásuvky.

5. Abyste ultrazvukový systém zapnuli, stiskněte částečný vypínač napájení.

## Připojení a odpojení snímačů

- ▲ **Upozornění:** Před připojením či odpojením snímače je nutné systém zmrazit. Je-li snímač odpojen před zmrazením snímku, zobrazí systém chybovou zprávu a před dalším použitím jej bude nutné resetovat.
- **Upozornění:** Při odpojování snímače netahejte za jeho kabel, aby se nepoškodil.

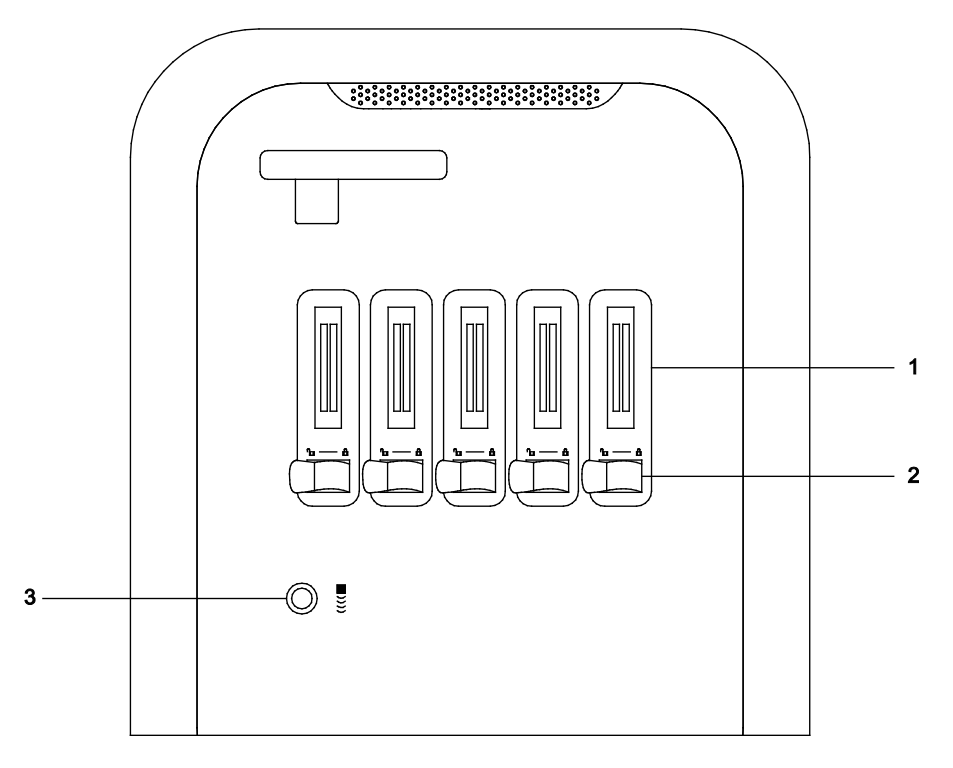

Příklad portů snímačů.

- 1 Porty snímačů s polem
- 2 Pojistná páčka portu snímače
- 3 Port snímačů s kontinuální vlnou (tužka)

### Snímače s polem

Při připojování nebo odpojování konektorů snímačů s polem můžete zaznamenat zvýšený odpor kvůli izolujícímu materiálu v konektorech. U těchto snímačů je to běžné.

### Postup připojení snímače s polem:

1. Ujistěte se, že je pojistná páčka pod portem snímače v odemčené poloze.

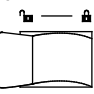

- 2. Vložte konektor snímače do portu a natočte přitom konektor tak, aby tam hladce zapadl.
- 3. Přepněte pojistnou páčku do zamčené polohy.

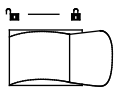

Systém zjistí připojení snímače a zobrazí jeho název na dotykové obrazovce snímku.

### Postup odpojení snímače s polem:

1. Přepněte pojistnou páčku do odemčené polohy.

| <u>n</u> e | <br>â |
|------------|-------|
|            | _     |
| _          | _     |

- 2. Pevně uchopte konektor snímače a opatrně jej vytáhněte přímo z portu.
- Chcete-li snímač uskladnit, umístěte ho očištěný do jeho ochranného přenosného pouzdra.
   Viz také: Informace o čištění a dezinfekci snímačů najdete v kapitole 6 této příručky.

3 Nastavení systému

### Snímače s kontinuální vlnou

Použijte port snímačů s kontinuální vlnou (tužka).

### Postup připojení snímače s kontinuální vlnou:

- 1. Zarovnejte tvarování konektoru tak, aby hladce zapadl do zásuvky.
- 2. Vsunujte konektor do portu snímače, dokud nezapadne na místo.

### Postup odpojení snímače s kontinuální vlnou:

- 1. Zatáhněte za krycí kroužek konektoru, aby se uvolnil zamykací mechanismus. Pokračujte v tahání za kroužek a vyjměte konektor z portu snímače.
- Chcete-li snímač uskladnit, umístěte ho očištěný do jeho ochranného přenosného pouzdra.
   Viz také: Informace o čištění a dezinfekci snímačů najdete v kapitole 6 této příručky.

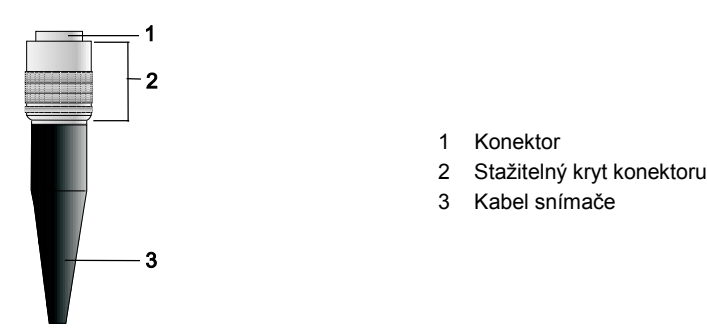

Příklad konektoru snímače s kontinuální vlnou.

### Ochranné držáky snímačů a držáky gelu

Upozornění: Držáky snímačů mají různé rozměry – jak hloubku, tak průměr. Aby se snímač nepoškodil, musíte používat držák nebo vložku dodávané pro speciální snímače s rukojetí o malém či velkém průměru.

Po připojení snímače k ultrazvukovému systému jej umístěte do ochranného držáku připevněného k ovládacímu panelu. Držáky jsou k dispozici také pro standardní a velké nádoby s gelem.

Držáky snímačů jsou vyměnitelné a nahraditelné.

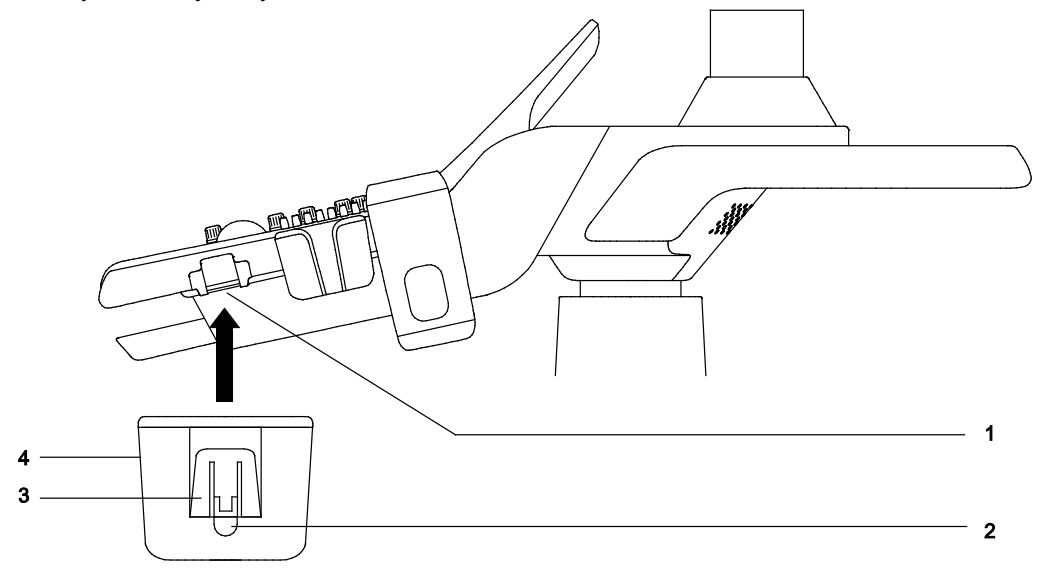

#### Příklad držáků snímačů.

- 1 Upevňovací bod
- 2 Západka
- 3 Opora
- 4 Držák

Poznámka: Držák velké nádoby s gelem používá stejný upevňovací bod jako držáky snímačů.

#### Postup nasazení držáku:

- 1. Zatlačte na západku směrem k držáku.
- 2. Zarovnejte oporu na držáku s drážkou pro přichycení k systému a zasunujte držák směrem nahoru, dokud nezacvakne na místo.

#### Postup sejmutí držáku:

- 1. Najděte západku pod držákem.
- 2. Zatlačte na západku směrem k držáku a stáhněte držák směrem dolů.

### Zacházení s kabely snímačů

**VAROVÁNÍ:** Předcházejte úrazům způsobeným zakopnutím o kabel snímače. Používejte háčky na kabely, kterými je ultrazvukové zařízení vybaveno, kabel tak nebude v kontaktu s podlahou.

Po připojení a zajištění snímače protáhněte jeho kabel jedním z háčků na kabely na ultrazvukovém systému. Tyto háčky poskytují kabelům snímačů oporu, udržují je mimo podlahu a zabraňují tomu, aby se zapletly, jestliže je k systému připojeno více snímačů.

### Ohřívač gelu

- VAROVÁNÍ: Abyste zamezili riziku úrazu elektrickým proudem a poškození ovládacího panelu po vniknutí tekutiny, pokládejte lahev s gelem a ohřívač gelu na tu stranu ultrazvukového systému, která je blíž k pacientovi.
- Upozornění: Opravy nebo změny žádné části ohřívače gelu neprovádějte vlastními silami. Pokud ohřívač gelu jeví známky poškození nebo závady, obraťte se ihned na místního servisního zástupce společnosti Siemens.

Viz také: Informace o čištění a dezinfekci ohřívače gelu najdete v kapitole 6 této příručky.

Jsou-li ultrazvukový systém i ohřívač gelu zapnuté, ohřívač gelu trvale zahřívá lahev s gelem vloženou do ohřívače gelu.

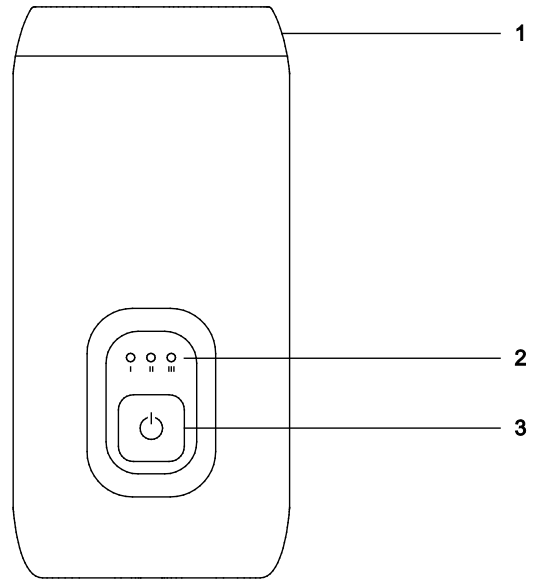

Příklad ohřívače gelu, pohled zepředu.

- 1 Víčko pro obrácenou nádobu s gelem
- 2 Ukazatel teploty
- 3 Ovládání napájení a teploty

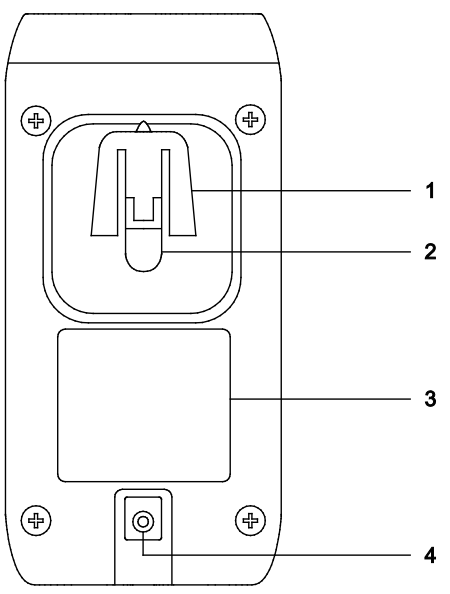

Příklad ohřívače gelu, pohled zezadu.

- 1 Opora
- 2 Západka
- 3 Štítek
- 4 Konektor napájecího kabelu

### Postup připojení ohřívače gelu k ultrazvukovému systému:

- 1. Odstraňte držák snímače na té straně ultrazvukového systému, která je nejblíže k pacientovi a nejdále od čelní strany systému.
  - a. Uchopte západku pod držákem snímače. Západka se zasune pod upevňovací bod k ultrazvukovému systému.
  - b. Stiskněte západku směrem k držáku a stáhněte držák směrem dolů.
- 2. Připojte ohřívač gelu k ultrazvukovému systému.
  - Připojte jeden konec napájecího kabelu ohřívače gelu ke konektoru na zadní straně ohřívače gelu a poté připojte druhý konec napájecího kabelu ke konektoru na ultrazvukovém systému.
  - b. Vyrovnejte oporu na ohřívači gelu přímo pod upevňovacím bodem na ultrazvukovém systému a pevně tlačte ohřívač gelu nahoru, dokud nezapadne na místo.

#### Postup použití ohřívače gelu:

1. V případě potřeby zapněte ohřívač gelu stisknutím vypínače na jeho čelní straně. Vypínač ohřívače gelu se po zapnutí napájení rozsvítí.

**Poznámka:** Blikající kontrolka značí problém se zařízením. Zkontrolujte konektor kabelu na ohřívači gelu a na ultrazvukovém systému. Pokud máte i nadále problémy se zařízením, obraťte se na servisního zástupce společnosti Siemens.

 Upravte teplotu ohřívače gelu stisknutím příslušného ovládacího prvku na jeho čelní straně.

| Volba | Nastavení | Teplota |
|-------|-----------|---------|
| I     | Nejnižší  | 31 °C   |
| II    | Střední   | 34 °C   |
|       | Nejvyšší  | 37 °C   |

3. Převraťte lahev s gelem a vložte ji do ohřívače gelu.

### Nastavení hlasitosti

Můžete upravit hlasitost Doppler a hlasitost slyšitelných tónů (pípnutí), které potvrzují stisknutí kláves a funkcí uložení.

K nastavení hlasitosti a povolení či zakázání potvrzujících pípnutí použijte nastavení konfigurace.

### Postup nastavení hlasitosti:

**Předpoklad:** Přiřaďte úpravu hlasitosti ovládacím prvkům dotykové obrazovky v nastavení konfigurace.

- 1. Otočte ovládací prvek [Volume].
- 2. Chcete-li zvuk zcela ztlumit, klepněte na možnost **Mute** nebo snižte hlasitost otočením ovládacího prvku **[Volume]**.

## Nastavení jasu obrazovky

Umožňuje zvýšit nebo snížit jas dotykové obrazovky a upravit nastavení zobrazení snímků na monitoru. Před úpravou kvality tisku na instalovaných dokumentačních zařízeních je zapotřebí upravit jas a kontrast monitoru.

**Poznámka:** Tovární nastavení předvoleb zobrazení byla vytvořena pomocí výchozího nastavení jasu monitoru. Úpravou jasu na monitoru můžete ovlivnit optimální zobrazení snímku určené továrním nastavením předvoleb zobrazení.

**Poznámka:** Nastavení jazyka nabídky monitoru a nastavení jazyka ultrazvukového systému jsou samostatná.

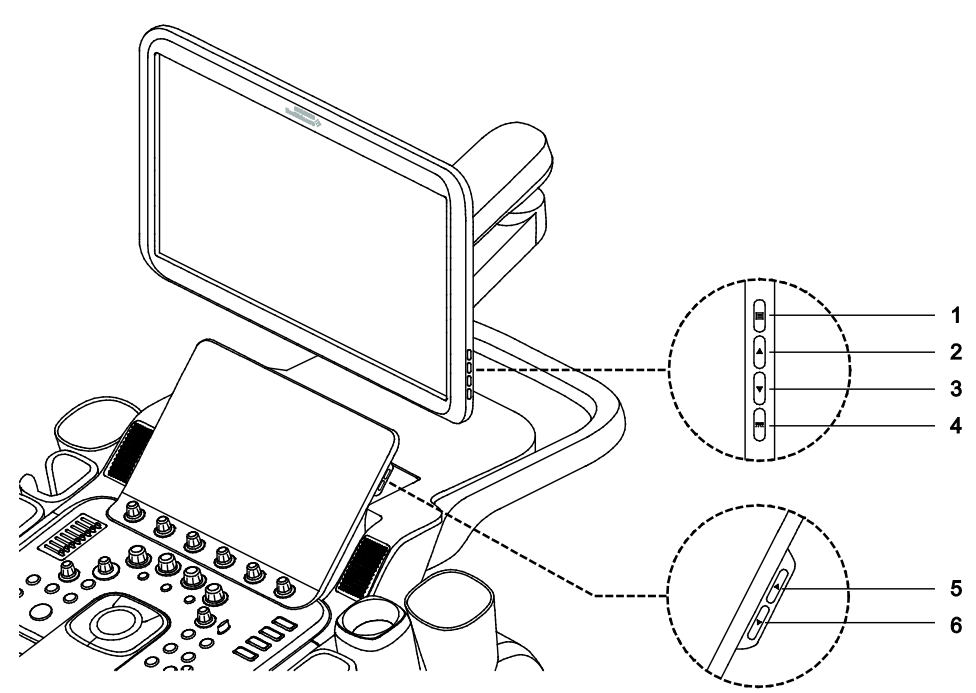

Příklad ovládacích prvků monitoru a dotykové obrazovky.

- 1 🔳 umožňuje přístup k nabídce monitoru
- 2 **A** umožňuje upravit nastavení monitoru
- 3 **V** umožňuje upravit nastavení monitoru
- 4 m. nabízí přístup k nastavení jasu podsvícení
- 5 🔺 zvýší jas dotykové obrazovky
- 6 🔻 sníží jas dotykové obrazovky

### Postup nastavení jasu na monitoru:

- Stiskněte ovládací prvek nabídky monitoru.
- 2. Upravte nastavení pomocí ovládacích prvků nahoru a dolů.

### 

**Poznámka:** Chcete-li obnovit výchozí nastavení kontrastu, stiskněte současně ovládací prvky nahoru a dolů.

3. Chcete-li nabídku opustit, stiskněte ovládací prvek nabídky monitoru.

### Postup nastavení jasu dotykové obrazovky:

• Upravte nastavení pomocí ovládacích prvků nahoru a dolů.

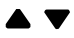

## Zapojení vstupů a výstupů

▲ VAROVÁNÍ: Doplňková zařízení připojená k analogovým a digitálním rozhraním musí být certifikována podle příslušných norem EN nebo IEC (například EN 60950 nebo IEC 60950 pro zařízení na zpracovávání dat a EN 60601-1 nebo IEC 60601-1 pro zdravotnické elektrické přístroje). Každý, kdo k jakýmkoli portům pro vstupní signál nebo k portům pro výstupní signál připojí dodatečné zařízení, provádí konfiguraci lékařského systému, a nese tak odpovědnost za to, že systém vyhovuje požadavkům normy EN 60601-1 nebo IEC 60601-1. Záruku na výkonnost a bezpečnost poskytuje společnost Siemens pouze u zařízení uvedených v Návodu k použití. V případě pochybností se obraťte na servisní oddělení společnosti Siemens nebo na místního zástupce společnosti Siemens.

Viz také: Další informace k příslušenství a volitelným doplňkům najdete v Příloze A této příručky.

Upozornění: Aby byly zajištěny řádné uzemnění a přijatelná úroveň svodového proudu, trvá společnost Siemens na zásadě, že všechna dokumentační a paměťová zařízení musí k základní desce ultrazvukového systému připojovat oprávněný zástupce společnosti Siemens nebo schválená třetí strana.

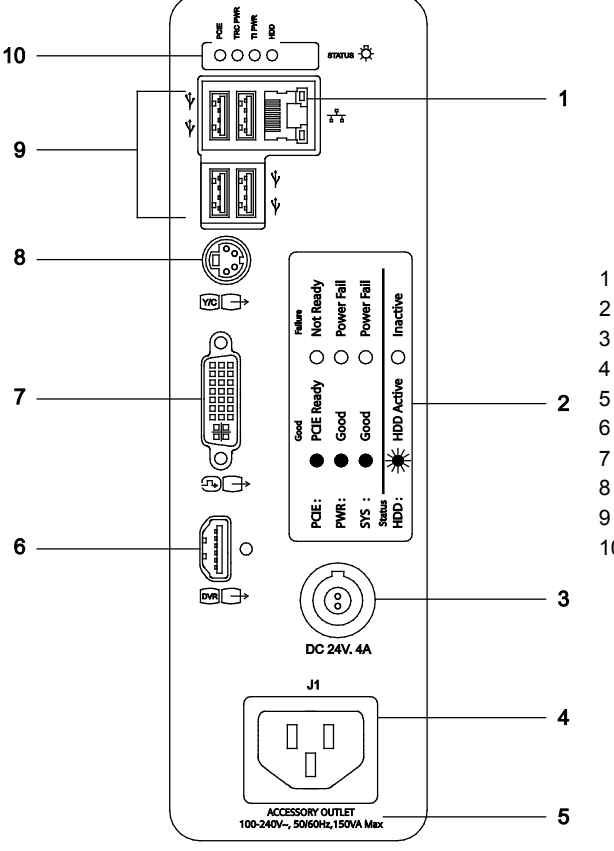

Konektory sítě, zvuku a videa jsou umístěny na vstupním/výstupním panelu.

- 1 Port sítě ethernet
- 2 Štítek s provozními stavy vstupů/výstupů
  - Port černobílé tiskárny
- 4 Výstupní zdířka pro příslušenství
- 5 Informace o zásuvce pro příslušenství
- 6 Výstup HDMI (pro DVR)
- 7 Výstup DVI
- 8 Výstup S-Video
- 9 Porty USB
- 10 Světelné stavové indikátory pro servisní diagnostiku

Příklad vstupního/výstupního panelu.

## Připojení periferního vybavení a příslušenství

- VAROVÁNÍ: Přístroj připojený k ultrazvukovému systému, který se zároveň nachází v okolí pacienta, musí být napájen z elektrické zásuvky izolované v souladu s požadavky na lékařské přístroje nebo se musí jednat o zařízení izolované v souladu s požadavky na lékařské přístroje. U zařízení napájeného z neizolovaného zdroje může unikat svodový proud v míře překračující bezpečnou úroveň. Svodový proud z kostry příslušenství nebo zařízení připojeného k neizolované zásuvce se může sčítat se svodovým proudem z ultrazvukového systému.
- **VAROVÁNÍ:** V okolí pacienta se k tisku lékařských zpráv nesmí používat tiskárny, které nejsou určeny pro použití ve zdravotnictví.
- VAROVÁNÍ: Při používání tiskárny pro tisk lékařských zpráv, která není určena pro použití ve zdravotnictví, nebo při připojení takovéto tiskárny k ultrazvukovému systému nesmí být systém v kontaktu s pacientem.

Periferní zařízení musejí být do ultrazvukového systému instalována oprávněným zástupcem společnosti Siemens nebo třetí stranou schválenou společností Siemens. Riziko užívání jakéhokoli jiného zařízení spolu se systémem nese uživatel, záruka na systém tím může pozbýt platnosti.

Periferní zařízení a příslušenství připojte do portů USB umístěných na ultrazvukovém systému. K ultrazvukovému systému je například možné připojit tiskárnu či digitální videorekordér určené pro použití ve zdravotnictví nebo paměťové zařízení USB.

V nastaveních konfigurace ultrazvukového systému přidejte tiskárnu do seznamu zařízení, které systém rozpoznává.

Za účelem dodržení norem EN 60601-1 nebo IEC 60601-1 (Medical Electrical Equipment, Part 1: General Requirements for Basic Safety and Essential Performance (Zdravotnické elektrické přístroje, část 1: Obecné požadavky na základní bezpečnost a funkčnost)), připojení periferních zařízení k vašemu ultrazvukovému systému musí splňovat jednu z následujících podmínek:

- samotné periferní zařízení je lékařské zařízení schválené podle norem EN 60601-1 nebo IEC 60601-1, nebo
- jiné než zdravotnické periferní zařízení schválené podle kterýchkoli jiných norem EN nebo IEC (EN XXXXX nebo IEC XXXXX, např. zařízení vyhovující normám EN 60950 nebo IEC 60950 atd.), které je připojeno následujícím způsobem:

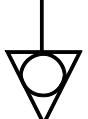

Ekvipotenciální konektor umístěný na jednotce zdroje napájení (PSU) ultrazvukového systému.

- Pomocí uzemněného kabelu připojeného k ekvipotenciálnímu konektoru ultrazvukového systému propojte ultrazvukový systém s nezávislým ochranným uzemněním. Zkontrolujte, zda je ochranný zemnící drát připojen ke schválenému zemnícímu spoji nezávislém na stávajícím uzemnění přístroje (přes napájecí kabel).
- Periferní zařízení se nachází nejméně 1,5 metru (1,8 metru [6 stop] v Kanadě a USA) mimo okolí pacienta. Okolí pacienta je definováno jako oblast, v níž probíhá lékařské vyšetření, sledování a péče o pacienta.
- Periferní zařízení je připojeno k síťové zásuvce, která se nachází mimo okolí pacienta, ale ve stejné místnosti jako ultrazvukový systém.

Další informace a jiné možné kombinace naleznete v normě pro zdravotnické elektrické přístroje EN 60601-1 nebo IEC 60601-1, dodatek I.

**Poznámka:** Výše uvedené informace vycházejí z aktuálně platných norem EN 60601-1 nebo IEC 60601-1. Pokud místní předpisy pro zdravotnické přístroje platné v dané zemi neodpovídají normám EN 60601-1 nebo IEC 60601-1, mohou se místní požadavky lišit.

#### Připojování periferního zařízení k ultrazvukovému systému:

1. Zasuňte konektor periferního zařízení do odpovídajícího portu na vstupním/výstupním panelu.

**Poznámka:** Pokud ultrazvukový systém nerozpozná tiskárnu, v nastaveních konfigurace ultrazvukového systému přidejte tiskárnu do seznamu rozpoznávaných zařízení.

 K zajištění správného provozu ultrazvukového systému dodržujte uspořádání periferních zařízení a okolí pacienta podle následujících schémat.
 Poznámka: Při běžném provozu zobrazuje ultrazvukový systém snímky bez jakýchkoli šumů, artefaktů a zkreslení, které nemohou být způsobeny fyziologickými účinky.

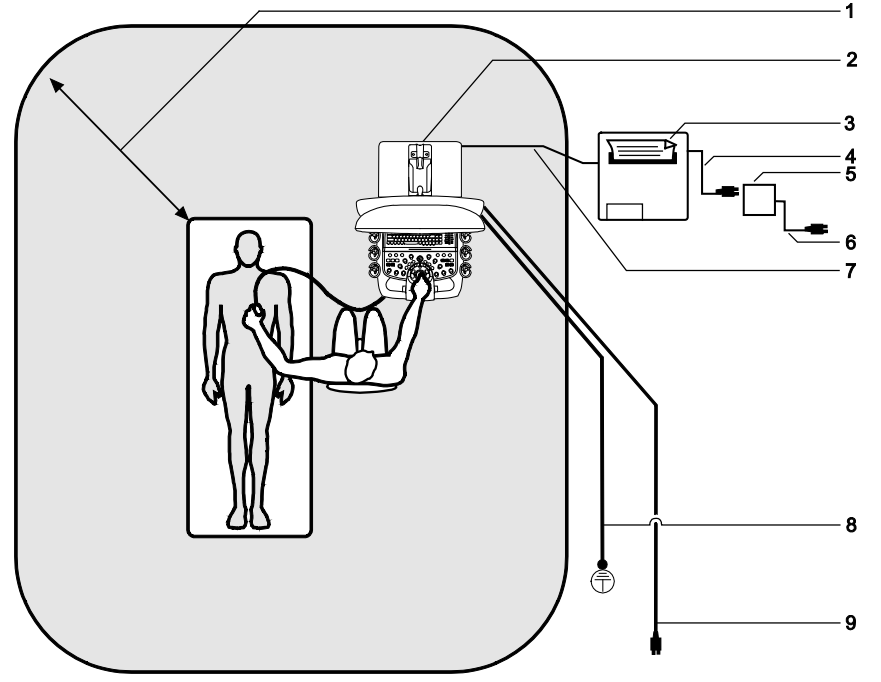

- Za okolí pacienta (znázorněné jako stínovaná plocha) je považována plocha do vzdálenosti přesně 1,5 metru (1,8 metru [6 stop] v Kanadě a USA) od pacienta a ultrazvukového systému
- 2 Ultrazvukový systém
- 3 Periferní zařízení (EN XXXX nebo IEC XXXX)
- 4 Napájecí kabel periferního zařízení
- 5 Izolovaný transformátor schválený pro zdravotnické použití
- 6 Napájecí kabel izolovaného transformátoru schváleného pro zdravotnické použití
- 7 Datový kabel tiskárny
- 8 Další ochranné uzemnění
- 9 Napájecí kabel
  - ultrazvukového systému

Příklad uspořádání připojení periferních zařízení a přímého okolí pacienta.

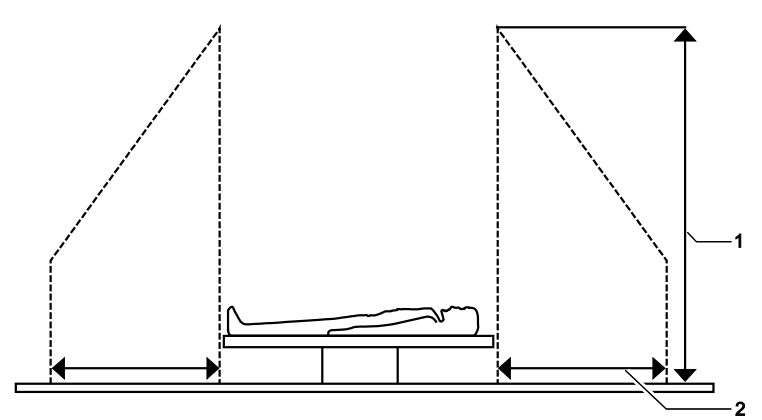

Příklad uspořádání připojení periferních zařízení a přímého okolí pacienta.

- 1 2,5 metru (nejčastěji)
- 2 1,5 metru (1,8 metru [6 stop] v Kanadě a USA)

3 Nastavení systému

## Ochranný kryt

### Postup instalace ochranného krytu na ovládací panel:

1. Umístěte ochranný kryt na ovládací panel.

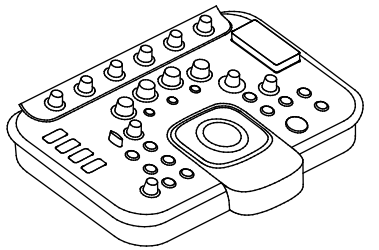

Příklad ochranného krytu pro ovládací panel.

2. Umístěte následující ochranné kryty na ovládací prvky.

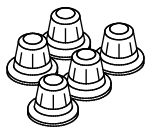

Příklad ochranných krytů pro otočné ovládací prvky.

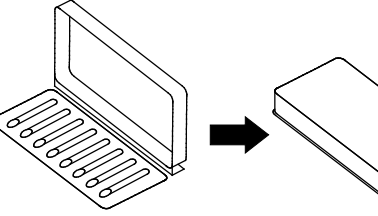

Příklad ochranného krytu pro ovládací prvky kompenzace hloubkového zisku.

3. Umístěte ochranný kryt na dotykovou obrazovku.

### Připojení ultrazvukového systému k síti

Ultrazvukový systém můžete připojit k místní počítačové síti (LAN) pomocí síťového kabelu nebo bezdrátového připojení. Pokud je dostupné a nakonfigurované kabelové připojení i bezdrátové připojení, přiřadí ultrazvukový systém prioritu kabelovému připojení.

Pokud během procesu ukládání studie na síťové umístění odpojíte systém od sítě LAN nebo změníte připojení k síti LAN, ultrazvukový systém pozastaví ukládání studie a bude v něm pokračovat, až když se systém znovu připojí k síti LAN.

### Kabelové připojení

#### Připojení ultrazvukového systému k síti pomocí kabelového připojení:

Předpoklad: Správce sítě nakonfiguroval požadované kabelové připojení ultrazvukového systému.

- 1. Připojte síťový kabel k ethernetovému portu umístěnému na vstupním/výstupním panelu.
- 2. Připojte síťový kabel k síťovému portu nemocnice nebo kliniky.

Pokud je ultrazvukový systém připojen ke kabelové síti, systém vypne bezdrátové připojení. Systém se poté připojí k síti LAN pomocí kabelového připojení a ve stavovém řádku systému se zobrazí ikona oznamující připojení síťovým kabelem.

|   |   |   | 1 |
|---|---|---|---|
| 1 | - | Ē |   |
|   |   |   |   |

Příklad ikony oznamující kabelové připojení.

### Bezdrátová připojení k síti

Ultrazvukový systém může prostřednictvím bezdrátové sítě odesílat data, například studie, snímky nebo klipy, do síťového umístění.

Ultrazvukový systém zobrazí ve stavovém řádku systému ikonu informující o stavu a síle signálu bezdrátové sítě.

| Ikona | Popis                                                                                                    |
|-------|----------------------------------------------------------------------------------------------------|
| (((1  | Informuje o síle signálu bezdrátové sítě.                                                                         |
|       | Označuje, že bezdrátová síť nevysílá žádný signál. V nastaveních konfigurace povolte připojení k bezdrátové síti. |

### Používání bezdrátových adaptérů

- VAROVÁNÍ: Při používání bezdrátového adaptéru, který není určený pro použití ve zdravotnictví, nebo při připojení takového adaptéru k ultrazvukovému systému nesmí být systém v kontaktu s pacientem.
- ▲ **VAROVÁNÍ:** Chcete-li předejít ztrátě dat při přenosu přes bezdrátovou síť a poškození ultrazvukového systému, nikdy nepoužívejte bezdrátový adaptér, který nebyl doporučen společností Siemens.

Informace o přenosových frekvencích a frekvencích příjmu využívaných tímto bezdrátovým adaptérem najdete v návodu k použití od výrobce bezdrátového adaptéru.

Musíte dodržovat zákonné požadavky své země na používání bezdrátových adaptérů. Informace o oprávněném používání bezdrátového adaptéru ve vaší zemi najdete v návodu k použití od výrobce.

### Virtuální komunikace a vzdálená pomoc

(Dostupné pouze pro ultrazvukové systémy se servisní možností vzdálené pomoci)

VAROVÁNÍ: V okolí pacienta nepoužívejte kameru ani headset, aby byla zajištěna ochrana údajů pacienta. Po ukončení relace vzdáleného servisu je nutné kameru od ultrazvukového systému odpojit.

K virtuální komunikaci se servisním zástupcem společnosti Siemens můžete použít volitelnou kameru a headset od společnosti Siemens.

#### Postup zahájení relace vzdáleného servisu:

**Poznámka:** Pokud není na ultrazvukovém systému nainstalováno upevnění kamery, informujte svého servisního zástupce.

- 1. Vyhledejte kameru a headset určené k použití s ultrazvukovým systémem.
- 2. Spusťte relaci vzdálené pomoci na telefonním čísle, které vám poskytl váš zástupce společnosti Siemens.
- Dle pokynů zástupce společnosti Siemens nastavte relaci virtuální komunikace, včetně připojení kamery a headsetu.

Následující porty na vstupním/výstupním panelu ultrazvukového systému jsou kompatibilní s kamerou a headsetem:

- Pouze porty USB na vstupním/výstupním panelu
- Ukončete relaci vzdáleného servisu dle pokynů zástupce.
   Poznámka: Pokud neodpojíte relaci vzdáleného servisu, relace se automaticky ukončí po 30 minutách nečinnosti.
- 5. Odpojte kameru a headset od ultrazvukového systému a poté je uložte na určeném místě na svém pracovišti.

## Přemisťování systému

- VAROVÁNÍ: Před přemístěním ultrazvukového systému je nutné provést přípravu, aby se riziko potenciálního poškození citlivých součástí snížilo na minimum a aby nebyla ohrožena bezpečnost. Před přemístěním systému si pročtěte příslušné pokyny.
- VAROVÁNÍ: Při přesunu nebo úpravě polohy ultrazvukového systému postupujte opatrně. Použití nadměrné síly může mít za následek převážení zařízení s následným rizikem poranění nebo poškození systému.
- Upozornění: Ultrazvukový systém nenechávejte stát ani neponechávejte bez dozoru na nakloněném povrchu. Systém se může na nakloněné rovině rozjet i v případě, že je zajištěn zadními brzdami.
- ▲ **Upozornění:** Neopírejte se o monitor, dotykovou obrazovku, úložnou přihrádku ani klávesnici. Pokud tyto součásti vystavíte příliš velké zátěži nebo extrémnímu tlaku, může dojít k poškození ultrazvukového systému.

Ultrazvukový systém je mobilní jednotka. Než ho přemístíte na jiné místo, musíte jej nejprve odpojit od napájení a zajistit jej.

## Zablokování kol

Ultrazvukový systém má čtyři kola s brzdami. Každé kolo můžete zablokovat samostatně.

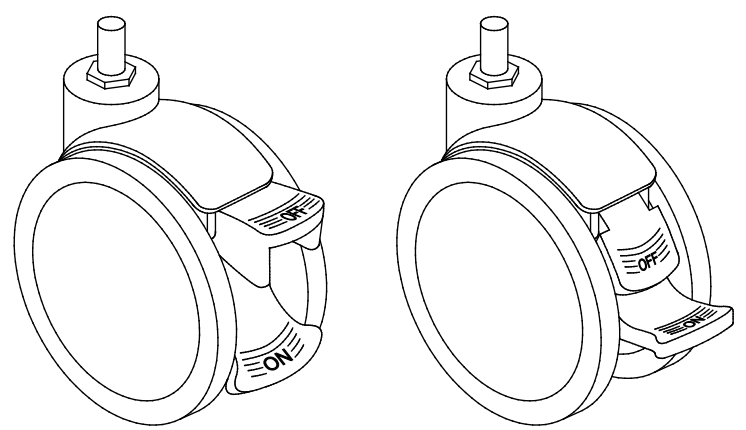

Příklad pojistné páčky v uzamknuté (vlevo) a odemknuté (vpravo) poloze.

| Cíl              | Postup                                                                 |
|------------------|------------------------------------------------------------------------|
| Zablokování kola | <ul> <li>Sešlápněte páčku ON (Zajistit) do nejnižší polohy.</li> </ul> |
| Uvolnění brzdy   | <ul> <li>Sešlápnutím páčky OFF (Odjistit) uvolněte brzdu.</li> </ul>   |

## Před přesunem

- VAROVÁNÍ: Aby nedošlo k poškození monitoru či případně zranění uživatele, zajistěte, aby se monitor během převozu nemohl pohybovat. Před přemístěním ultrazvukového systému uzamkněte monitor ve svislé pozici podle pokynů uvedených v této části.
- ▲ **Upozornění:** Aby během přepravy nedošlo k poškození systému, zavřete všechna dvířka a zasuňte zásobníky dokumentačních zařízení a součástí ultrazvukového systému. Jednotlivé části nesmí ze systému vyčnívat.

Při odpojování ultrazvukového systému od elektrické zásuvky a při odpojování zařízení od systému vždy tahejte za zástrčky. Nikdy netahejte za kabely.

### Postup přípravy ultrazvukového systému k přepravě:

- 1. Vypněte ultrazvukový systém.
- 2. Odpojte napájecí kabel od elektrické zásuvky.
- 3. Zajistěte napájecí kabel, aby se nedostal pod kolečka systému.
- 4. Odpojte od systému všechna zařízení, včetně síťového kabelu, externích periferních zařízení, příslušenství systému a snímačů.
- 5. Vložte každý očištěný snímač do přenosného pouzdra, aby byly při přenosu chráněny.
- 6. Zavřete všechna dvířka a zasuňte zásobníky dokumentačních zařízení a součástí ultrazvukového systému a v případě potřeby zasuňte klávesnici.
- 7. Přesunujte gel a disky samostatně.
- 8. Zajistěte monitor v patřičné poloze pro převoz:
  - a. Zarovnejte monitor dopředu, na střed ultrazvukového systému.
  - b. Zatlačte transportní zámek a otočte jím do polohy pro zamknutí. Blokovací kolíček musí zapadnout do otvoru na kloubovém rameni.

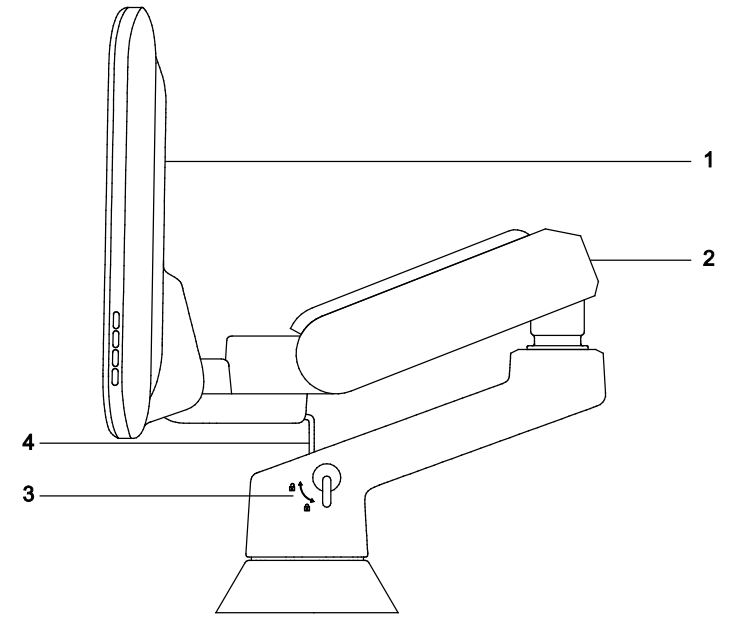

1 Plochý monitor

- 2 Nastavitelné rameno
- 3 Blokovací kolíček
- 4 Transportní zámek

Ukázka monitoru ve svislé poloze pro převoz.

9. Odblokujte přední a zadní kola.

## Během přepravy

- Upozornění: Ultrazvukový systém při přemisťování chraňte před změnami okolního prostředí, mimo jiné před vlhkem, větrem, prachem, špínou a extrémními teplotami.
- **Upozornění:** Ultrazvukový systém nepřemisťujte po površích, na kterých ulpívají špína, znečišťující látky či rozlité tekutiny.
- ▲ **Upozornění:** Je nutné dbát na to, aby ultrazvukový systém nebyl vystaven žádným otřesům či vibracím. Vyhněte se nerovným povrchům s náhlými změnami sklonu nebo nerovnostmi.
- Upozornění: U systémů instalovaných s dokumentačním zařízením připojeným k základní desce a umístěným na zadní polici ultrazvukového systému dbejte, abyste nepoškodili kabely a konektory vyčnívající z dokumentačního zařízení. To platí zejména během přemísťování systému kolem rohů nebo dveřmi.
- Upozornění: Neposunujte ultrazvukový systém tlačením na monitor, dotykovou obrazovku, úložnou přihrádku ani háčky pro kabely. V opačném případě můžete ztratit kontrolu nad pohybem ultrazvukového systému a způsobit jeho poškození. K přesunování systému nebo změně jeho polohy použijte přední rukojeť.

Ultrazvukový systém můžete v budově přemisťovat z místnosti do místnosti. Jeho polohu lze během vyšetření snadno měnit. Buďte opatrní na nakloněných a nerovných plochách. Ultrazvukový systém lze přemísťovat po chodníku a jiných zpevněných plochách na parkovištích.

**Poznámka:** Pokud ultrazvukový systém převážíte ve vozidle, musíte na vozíku zablokovat kolečka. Ultrazvukový systém musí být dostatečně ukotven k podlaze či stěnám vozidla, aby se při přepravě neposunoval nebo nepohyboval.

## Po přemístění

- Upozornění: Zakryté ventilační otvory mohou způsobit přehřátí ultrazvukového systému, snížení jeho výkonu nebo jeho selhání. Ventilaci systému nesmí blokovat prostěradla, povlečení ani pevné překážky. Zajistěte, aby měl systém během provozu náležitou ventilaci.
- Upozornění: Brzdy nejlépe fungují na rovném povrchu. Ultrazvukový systém nikdy neodstavujte na nakloněných plochách se sklonem větším než pět stupňů.

### Postup nastavení ultrazvukového systému po přesunu:

- 1. Umístění ultrazvukového systému: Dbejte na to, aby systém nebyl umístěn u zdí nebo tkanin, které blokují průtok okolního vzduchu do chladicích ventilátorů systému.
- 2. Zablokujte přední a zadní kola.
- 3. Napájecí kabel zapojte do nemocniční zásuvky či do odpovídající místní zásuvky.
- 4. Připojte zpět k systému všechna zařízení, včetně síťového kabelu, externích periferních zařízení, příslušenství systému a snímačů.
- 5. Zapněte ultrazvukový systém.

### Dálková přeprava ultrazvukového systému

Přeprava systému na větší vzdálenosti nebo přes nerovný terén vyžaduje přípravu.

### Chcete-li připravit ultrazvukový systém k přepravě:

- 1. Zabalte ultrazvukový systém znovu do původních obalů a bedny.
- 2. Pomocí zvedacího zařízení naložte systém do vozidla.
- 3. Zajistěte systém popruhy pro upevňování nákladů, aby se během převozu nepohyboval do stran.
- 4. Pod systém vložte tlumicí podložky, abyste zabránili náhlým otřesům.

3 - 30

## Instalace aktualizací softwaru

Když je v ultrazvukovém systému aktivována funkce vzdáleného řízení aktualizací, společnost Siemens může zaslat aktualizaci softwaru do ultrazvukového systému po síti. Zpráva o instalaci vás po zapnutí systému upozorní, že je aktualizace k dispozici.

### Postup instalace nebo odložení aktualizací softwaru:

Zapněte ultrazvukový systém.

Pokud je k dispozici aktualizace softwaru, systém zobrazí zprávu o instalaci.

| Cíl                                      | Postup                                                                                                    |
|------------------------------------------|----------------------------------------------------------------------------------------------------|
| Instalace aktualizace                    | <ol> <li>Ujistěte se, že je ultrazvukový systém připojen k síti.</li> </ol>                                                                   |
| softwaru                                 | 2. Klikněte na možnost <b>Yes</b> .                                                                                                    |
|                                          | Poznámka: Během instalace ultrazvukový systém nevypínejte.                                                                                    |
|                                          | Instalace trvá až 40 minut v závislosti na konkrétní aktualizaci softwaru. Po<br>dokončení instalace se systém restartuje.                    |
| Odložení instalace                       | <ul> <li>Klikněte na možnost Defer.</li> </ul>                                                                                                |
| aktualizace softwaru                     | <b>Poznámka:</b> Společnost Siemens doporučuje nainstalovat aktualizaci softwaru do pěti dnů od okamžiku, kdy byla k dispozici pro instalaci. |
| Zobrazení popisu<br>aktualizace softwaru | <ul> <li>Klikněte na možnost Description.</li> </ul>                                                                                          |
| Zobrazení informací                      | <ul> <li>Klepněte na ikonu nápovědy.</li> </ul>                                                                                               |
| o používání ultrazvukového<br>systému    | 0                                                                                                    |

## Instalace softwaru systému

Do systému můžete nainstalovat nový software nebo přeinstalovat aktuální software, přičemž můžete či nemusíte zachovat svá uživatelská nastavení.

**Poznámka:** Společnost Siemens doporučuje uživatelům definovaná nastavení zachovat. Ať už se rozhodnete definovaná nastavení zachovat, nebo odebrat, vytvořte si před instalací softwaru záložní kopii nastavení konfigurace systému a uživatelem definovaných vyšetření.

Viz také: Informace o ukládání a obnově konfigurací systému a uživatelem definovaných vyšetření najdete v Příloze A v příručce Systémové reference.

Nastavení konfigurace slouží k ověření verze softwaru systému.

### Postup instalace systémového softwaru:

**Předpoklad:** Pokud váš systém není vybaven zasunovatelnou klávesnicí, připojte klávesnici k portu USB. Klávesnice dotykové obrazovky není během instalace softwaru k dispozici.

- 1. Připojte do portu USB instalační médium.
- 2. Krátce stiskněte tlačítko částečného vypínače.
- Na zasunovatelné klávesnici stiskněte klávesu F2. Nebo stiskněte klávesu Delete na klávesnici připojené k portu USB.

Systém zobrazí okno pro zadání hesla.

- 4. Restartujte systém.
  - Stiskněte částečný vypínač napájení.
  - Stisknutím kláves Ctrl+Alt+Del na klávesnici restartujte systém.
- 5. Na klávesnici zadejte číslo 1, čímž vyberete možnost Installation from USB Media.
- 6. Na klávesnici zadejte číslo (1 nebo 2) podle požadovaného způsobu instalace:
  - Možnost 1 Upgrade/Update Installation nainstaluje software a zachová všechna uživatelem definovaná nastavení.
  - Možnost 2 Clean Installation nainstaluje software a vymaže všechna existující uživatelem definovaná nastavení.
  - Možnost 3 Previous step vás vrátí na předchozí krok.
  - Možnost 4 Turn off the system vypne systém.
- 7. Postupujte podle pokynů na obrazovce.
- 8. Jakmile systém zobrazí zprávu o dokončení, stisknutím libovolné klávesy jej vypněte.
- 9. Vyjměte instalační médium z portu USB.

## Instalace softwarového doplňku

### Postup instalace softwarového doplňku:

- 1. Klepněte na ikonu konfigurace.
- 2. Klepněte na možnost Service.
- 3. Klikněte na možnost **Service**.
- 4. Odstraňte z textového pole text none a poté klikněte na možnost OK.
- 5. Klikněte na možnost **Configuration**.
- 6. Klikněte na možnost Licensing and Components.
- 7. Připojte do portu USB instalační médium.
- 8. Klikněte na možnost **Select New License File**.
- 9. Klikněte na licenční soubor v části Browse nebo History.
- 10. Klikněte na možnost **Save**.
- 11. Klikněte na možnost **OK**.
  - V části Available Features se zobrazí možnosti volitelných softwarových doplňků.
- 12. Když systém zobrazí dialogové okno pro restartování, klikněte na možnost **OK**. Systém se restartuje a potvrdí instalaci volitelných doplňků.

3 Nastavení systému

# 4 Zásady provedení vyšetření

| Registrace pacienta                                         |
|-------------------------------------------------------------|
| Registrace pacienta pomocí registračního formuláře pacienta |
| Registrace pacienta pomocí prohlížeče pacientů              |
| Registrace pacienta pomocí pracovního seznamu               |
| Restartování vyšetření u registrovaného pacienta            |
| Úprava údajů o pacientovi                                   |
| Zahájení vyšetření 7                                        |
| Volha neho změna tvnu vyšetření 7                           |
|                                                             |
|                                                             |
| Protokol procovního postupu oSioScan                        |
|                                                             |
| Optimalizace snímků 11                                      |
| Úprava nastavení obecných parametrů zobrazení               |
| Zobrazení 2D12                                              |
| Optimalizace 2D snímků 12                                   |
| Barevné zobrazení                                           |
| Akustické proudění u cyst15                                 |
| Optimalizace barevných snímků15                             |
| Pulzní Doppler                                              |
| Optimalizace spektra Doppler18                              |
| Režim M                                                     |
| Optimalizace rozmítání režimu M 20                          |
| Příklady nastavení zobrazení                                |
| Nastavení pro všechny režimy                                |
| Nastavení 2D                                                |
| Nastavení barev21                                           |
| Nastavení pulzního Dopplera                                 |
| Nastavení režimu M                                          |
|                                                             |
| Funkce CINE                                                 |
| Zachytávání snímků a klipů                                  |
| Prohlížení snímků a klipů24                                 |
| Tisk snímků24                                               |
| Záznam videa z vyšetření25                                  |
| Dokončení vyšetření                                         |

4 Zásady provedení vyšetření
# **Registrace** pacienta

Pacienta můžete registrovat před zahájením vyšetření, nebo můžete spustit vyšetření bez registrace pacienta a poté aktualizovat informace o pacientovi kdykoli před ukončením vyšetření.

Viz také: Popis jednotlivých polí v registračním formuláři naleznete v Dodatku B této příručky.

## Registrace pacienta pomocí registračního formuláře pacienta

Pomocí čtečky čárových kódů můžete do registračních formulářů vložit následující informace: jméno a identifikace pacienta, vyšetřující lékař, přístupové číslo a sonografista.

### Postup registrace pacienta a zahájení vyšetření:

- 1. Stiskněte ovládací prvek PATIENT.
- 2. V případě potřeby klepněte na možnost New Patient.
- 3. Vyplňte požadované údaje v registračním formuláři. Stisknutím klávesy Tab na klávesnici vyberete další pole ve formuláři.

**Poznámka:** Zadáním prvních tří znaků příjmení nebo identifikačního kódu pacienta můžete zobrazit seznam odpovídajících pacientů.

**Poznámka:** Chcete-li zadat informace pomocí čtečky čárových kódů, umístěte kurzor na požadované pole a naskenujte čárový kód. Tato možnost musí být povolena v nastavení konfigurace.

- 4. Chcete-li zavřít registrační formulář pacienta a uložit data pacienta, použijte jeden z následujících postupů:
  - Klepněte na možnost OK.
  - Stiskněte ovládací prvek 2D.
  - Stiskněte klávesu Enter na klávesnici.
  - Stiskněte ovládací prvek přiřazený k funkci tisku/uložení.
  - Znovu stiskněte ovládací prvek PATIENT.

Systém uloží data pacienta a aktivuje zobrazení v reálném čase. Pokud použijete ovládací prvek pro tisk/uložení, systém rovněž zachytí snímek vyplněného formuláře.

5. Chcete-li zavřít registrační formulář pacienta bez uložení změn, klepněte na možnost **Cancel**.

# Registrace pacienta pomocí prohlížeče pacientů

Můžete vyvolat informace o pacientovi z předchozího vyšetření uloženého na pevném disku ultrazvukového systému.

#### Registrace pacienta pomocí prohlížeče pacientů:

**Předpoklad:** Před použitím prohlížeče pacientů k registraci pacienta musíte nejdříve zavřít předchozí studii.

- 1. Stiskněte ovládací prvek PATIENT. Nebo stiskněte ovládací prvek REVIEW.
- Klepněte na možnost Browser.
   Systém zobrazí seznam všech vyšetření pacientů uložených ve vybraném umístění.
- 3. V případě potřeby vyberte pevný disk ultrazvukového systému ze seznamu **Source Media**.
- 4. Vyberte jméno pacienta ze seznamu vyšetření a poté klepněte na možnost **New Study**. Systém zobrazí informace o vybraném pacientovi v registračním formuláři.
- 5. V případě potřeby upravte jednotlivá pole a poté spusťte vyšetření klepnutím na možnost **OK**.

# Registrace pacienta pomocí pracovního seznamu

Můžete vyvolat informace o pacientovi z předchozí studie uložené na serveru pracovního listu.

#### Registrace pacienta pomocí serveru pracovního listu:

Předpoklad: Server pracovního seznamu musí být definován a povolen v nastavení konfigurace.

- 1. Stiskněte ovládací prvek PATIENT. Nebo stiskněte ovládací prvek REVIEW.
- 2. Klepněte na možnost Browser.

- 3. V nabídce klepněte na možnost Worklist a zadejte kritéria vyhledávání.
  - Zadejte křestní jméno, druhé jméno nebo příjmení pacienta nebo lékaře, identifikační kód pacienta, identifikaci požadovaného vyšetření nebo přístupové číslo.
  - Zadejte konkrétní datum nebo rozsah data pro naplánovaná vyšetření.
  - Pro vyhledávání naplánovaných vyšetření vyberte požadované zaškrtávací pole:
    - US Only prohledává všechny ultrazvukové systémy.
    - This system only prohledává pouze tento ultrazvukový systém.
- 4. Klepněte na možnost Search.
- 5. V nabídce **Worklist** zvolte studii a následně v seznamu **Scheduled Procedure(s)** zvolte postup.
- 6. Dotkněte se položky Select.
- 7. V případě potřeby upravte jednotlivá pole v registračním formuláři a poté spusťte vyšetření klepnutím na možnost **OK**.

**Poznámka:** U údajů získaných z pracovního seznamu nemůžete upravovat demografické informace o pacientovi a přístupové číslo.

**Poznámka:** Pokud předchozí studie není zavřena, systém studii zavře a následně začne s vyšetřením.

- 8. Pokud je nastaveno MPPS, systém zobrazí během aktuálního postupu hlášení, že zavírá aktuální plánovaný postup.
  - Kliknutím na tlačítko Completed zavřete aktuální postup a spustíte zvolený plánovaný postup.
  - Kliknutím na tlačítko **Discontinued** aktuální postup zrušíte nebo odložíte.

#### Úprava plánovaného postupu během vyšetření:

Předpoklad: Server MPPS musí být definován a povolen v nastavení konfigurace.

- 1. Stiskněte ovládací prvek PATIENT. Nebo stiskněte ovládací prvek REVIEW.
- 2. Klepněte na možnost Browser.
- 3. Klepněte na možnost MPPS.
- 4. Zvolte možnost Click here to append a klepněte na tlačítko Append.
- 5. V případě potřeby upravte jednotlivá pole v registračním formuláři a poté spusťte vyšetření klepnutím na možnost **OK**.

# Restartování vyšetření u registrovaného pacienta

K existujícímu vyšetření můžete přidávat snímky, zprávy, měření, anotace a anatomické značky.

#### Postup restartování vyšetření:

- 1. Stiskněte ovládací prvek **PATIENT**. Nebo stiskněte ovládací prvek **REVIEW**.
- 2. Klepněte na možnost Browser.
- 3. V případě potřeby vyberte období hledání ze seznamu Search Files.
- 4. V případě potřeby vyberte pevný disk ultrazvukového systému ze seznamu Source Media.
- Zadejte jméno nebo příjmení pacienta, identifikační číslo, pohlaví, datum narození a časový rámec studie a poté klikněte na možnost Search.
   Systém zobrazí informace o určeném pacientovi.
- 6. Kliknutím na vyšetření zobrazíte informace o pacientovi.
- 7. Chcete-li vymazat pole vyhledávání, klikněte na možnost Clear Search.
- 8. Kliknutím na možnost **OK** restartujete vyšetření a poté můžete dle potřeby upravit jednotlivá pole.

# Úprava údajů o pacientovi

Data pacienta můžete aktualizovat kdykoli před ukončením vyšetření.

#### Postup úpravy informací o pacientovi během vyšetření:

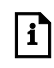

- 1. Stiskněte ovládací prvek PATIENT.
- 2. Klepněte na možnost Edit Patient.
- 3. Vyplňte požadované údaje v registračním formuláři.
- 4. Klepněte na možnost OK. Nebo zrušte změny klepnutím na možnost Cancel.

# Zahájení vyšetření

Po dokončení registrace pacienta systém aktivuje vybrané vyšetření. Vyšetření můžete rovněž zahájit bez registrace pacienta a registrační údaje pacienta zadat kdykoli během vyšetření.

### Postup okamžitého zahájení vyšetření bez registrace pacienta:

- Stiskněte ovládací prvek přiřazený k funkci tisku/uložení.
  - Systém vloží ke jménu pacienta hvězdičku (\*) a přiřadí identifikační číslo pacienta dle aktuálního data a času.

# Volba nebo změna typu vyšetření

Typ vyšetření sestává ze sady optimalizovaných nastavení zobrazení a kompatibilního snímače. Systém obsahuje následující předdefinovaná vyšetření z výroby:

- Abdominal
- Renal
- Bowel
- FAST (Cílené ultrazvukové vyšetření u poranění)
- Lung
- OB (Porodnické)
- Early OB (Vyšetření v časném stadiu těhotenství)
- Fetal Echo
- OB(Adv) (Pokročilé porodnické)
- GYN (Gynekologické)
- Pelvic Floor
- Breast
- Testis
- Penile
- Thyroid
- Ped Hip (Pediatrický kyčelní kloub)
- Ped Abd (Pediatrické abdominální)
- Neo Head (Vyšetření hlavy novorozence)
- Carotid
- Venous
- Arterial
- TCD (Transkraniální)
- Pelvis
- Prostate
- Spine

- MSK (Muskuloskeletální)
- Nerve
- Digital
- IO Abd (Peroperační abdominální)
- Adult Echo
- Ped Echo (Pediatrická echokardiografie)
- Neonatal Echo

#### Postup výběru jiného typu vyšetření:

- 1. Stiskněte ovládací prvek **EXAM**.
- V případě potřeby vyberte požadovaný snímač a následně klepněte na typ vyšetření. Systém aktivuje daný snímač a nastavení zobrazení přiřazené k vybranému vyšetření.

## Úprava vyšetření

Můžete vytvářet, upravovat a odstraňovat uživatelem definovaná vyšetření. Můžete rovněž změnit výchozí typ vyšetření přiřazený k vybranému snímači.

#### Postup vytvoření uživatelem definovaného vyšetření:

- 1. Během zobrazení upravte nastavení zobrazení, které požadujete pro nové vyšetření.
- 2. Klepněte na možnost Add Exam.
- 3. Zadejte název vyšetření.
  - a. Chcete-li propojit aktivní snímač s novým vyšetřením, zaškrtněte políčko Set as Default for Selected Transducer.
  - b. Klikněte na ovládací prvek OK.

Systém uloží nastavení a přidá nové vyšetření do seznamu.

#### Postup úpravy vyšetření:

- 1. Klepněte na kartu příslušného snímače a klepněte na možnost Edit.
- 2. Vyberte požadované vyšetření.
- Chcete-li přepsat vybrané vyšetření pomocí aktuálních nastavení zobrazení, zadejte název vyšetření a klikněte na možnost **Overwrite**.
   Systém uloží upravené vyšetření.
- 4. Chcete-li přejmenovat vybrané vyšetření, zadejte název vyšetření a poté klikněte na možnost **Rename**.
- 5. Chcete-li změnit výchozí vyšetření pro vybraný snímač, vyberte požadované vyšetření a poté klikněte na možnost **Set Default**.
- 6. Chcete-li obnovit nastavení, klikněte na možnost Restore Settings.
- Chcete-li odstranit uživatelem definované vyšetření, klikněte na možnost Delete.
   Poznámka: Před odstraněním vyšetření musíte dané uživatelem definované vyšetření nejdříve ukončit.

## Aktivace a deaktivace provozních režimů

Jakmile zahájíte vyšetření, systém aktivuje zobrazení 2D. Můžete aktivovat více provozních režimů, například režim 2D s barevným zobrazením nebo režim Doppler. Po aktivaci daného režimu systém přiřadí vybranému režimu prioritu a na dotykové obrazovce zobrazí ovládací prvky pro prioritní režim. Kdykoli můžete přiřadit prioritu jinému režimu.

#### Postup aktivace nebo deaktivace provozního režimu:

1. Stiskněte požadovaný ovládací prvek na ovládacím panelu. Například k aktivaci barevného zobrazení stiskněte ovládací prvek **C**.

**Poznámka:** Je-li systém nakonfigurován na zobrazení kurzoru režimu Doppler nebo režimu M před aktivací spektra Doppler nebo rozmítání v režimu M, upravte polohu kurzoru a poté znovu stiskněte požadovaný ovládací prvek. Nebo stiskněte ovládací prvek **UPDATE**.

- Deaktivovat všechny provozní režimy s výjimkou režimu 2D můžete stisknutím ovládacího prvku 2D.
- Chcete-li přiřadit prioritu jinému provoznímu režimu během zobrazování v kombinovaném režimu, klepněte na požadovaný režim na dotykové obrazovce. Například klepnutím na možnost Color přiřadíte prioritu barevnému zobrazení během barevného zobrazování 2D.

## Protokol pracovního postupu eSieScan

Protokol eSieScan je předdefinovaný kontrolní seznam, který vás vede posloupností prací v rámci klinického vyšetření. Protokol sestává z jednoho nebo více náhledů. Náhled protokolu je snímek nebo klip, který může také zahrnovat měření, značku těla a anotace. Když uložíte snímek nebo klip a provedete měření, náhled je kompletní.

K vytváření a úpravám uživatelských protokolů pracovních postupů používejte nastavení konfigurace.

#### Aktivace a výběr protokolu pracovního postupu:

1. Klepněte na položku **eSieScan** a následně zvolte požadovaný náhled protokolu na dotykové obrazovce.

Systém zobrazí kolem aktivního náhledu modrý okraj.

- Stiskněte ovládací prvek přiřazený k funkci tisku a uložení (například PRINT STORE 1).
   Pokud náhled protokolu zahrnuje měření, systém zvolí požadovaný štítek měření a aktivuje výchozí metodu měření pro štítek.
- 3. V případě potřeby uložte všechny značky měření do polohy potřebné pro měření a zajistěte je.

#### Dočasná úprava protokolu aktuálního pracovního postupu:

| Cíl                            | Postup                                                                                |
|--------------------------------|---------------------------------------------------------------------------------------|
| Pozastavení náhledu protokolu  | <ul> <li>Klepněte na možnost Pause Protocol.</li> </ul>                               |
|                                | Snímky uložené v době, kdy je protokol pozastaven, se neuloží jako náhledy protokolu. |
| Obnova pozastaveného protokolu | <ul> <li>Klepněte na možnost Resume Protocol.</li> </ul>                              |
| Kopírování náhledu protokolu   | <ul> <li>Klepněte na možnost Copy View.</li> </ul>                                    |
| Změna názvu náhledu protokolu  | 1. Klepněte na možnost Rename View.                                                   |
|                                | <ol><li>Zadejte název a klikněte na možnost OK.</li></ol>                             |
| Vymazání náhledu protokolu     | <ul> <li>Klepněte na možnost Delete View.</li> </ul>                                  |
|                                | Poznámka: Vymazaná měření se ze zprávy nevymažou.                                     |

# Optimalizace snímků

Během zobrazení v reálném čase můžete optimalizovat snímky pomocí ovládacího panelu a ovládacích prvků na obrazovce.

Pomocí nastavení konfigurace můžete upravit parametry zobrazení přiřazené k ovládacím prvkům na obrazovce.

# Úprava nastavení obecných parametrů zobrazení

Následující parametry zobrazení se vztahují na všechny provozní režimy.

| Cíl                                         | Postup                                                                                                    |
|---------------------------------------------|----------------------------------------------------------------------------------------------------|
| Úprava kompenzace digitálního zesílení      | <ul> <li>Posuňte ovládací prvky DGC na ovládacím panelu do požadované<br/>polohy.</li> </ul>                                                                                                    |
| Úprava zesílení pro prioritní režim         | <ul> <li>Otočte ovládacím prvkem požadovaného režimu na ovládacím<br/>panelu. Abyste například upravili zesílení barevného zobrazení,<br/>otočte ovládacím prvkem C.</li> </ul>                                                                                |
| Úprava přenosové frekvence aktivního        | <ul> <li>Otočte ovládací prvek [MultiHertz].</li> </ul>                                                                                                    |
| snimače                                     | Vyšší frekvence obvykle znamená zvýšení rozlišení, nižší frekvence znamená vyšší průnik.                                                                                                    |
|                                             | Poznámka: Dostupné možnosti nastavení závisí na snímači.                                                                                                    |
| Úprava přenosového výkonu aktivního snímače | <ul> <li>Otočte ovládací prvek [Tx Power].</li> </ul>                                                                                                    |
| Úprava hloubky zobrazení                    | <ul> <li>Otočte nebo stiskněte ovládací prvek DEPTH / FOCUS dle definice<br/>v nastavení konfigurace.</li> </ul>                                                                                                    |
|                                             | Systém zobrazí pod snímkem hloubku v centimetrech (cm).                                                                                                    |
| Úprava zón zaostření                        | <ol> <li>Stisknutím ovládacího prvku DEPTH / FOCUS aktivujte více<br/>přenášených zón zaostření a poté stisknutím nebo otočením<br/>ovládacího prvku upravíte polohu přenášených zón zaostření na<br/>snímku, dle definice v nastavení konfigurace.</li> </ol> |
|                                             | <ol> <li>Vzdálenost mezi značkami více zón zaostření lze změnit otáčením<br/>ovládacího prvku [Focus Width].</li> </ol>                                                                                                    |
| Zvětšení snímku                             | <ol> <li>Zvětšení můžete upravit otočením ovládacího prvku ZOOM.</li> </ol>                                                                                                    |
|                                             | Systém aktivuje funkci přiblížení a pod snímkem zobrazí<br>písmeno <b>Z</b> .                                                                                                    |
|                                             | <ol> <li>Chcete-li funkci přiblížení deaktivovat, stiskněte znovu ovládací<br/>prvek ZOOM.</li> </ol>                                                                                                    |
| Aktivace funkce přiblížení s vysokou        | <ol> <li>Stiskněte ovládací prvek ZOOM.</li> </ol>                                                                                                    |
| hustotou                                    | <ol><li>Upravte polohu oblasti zájmu.</li></ol>                                                                                                    |
|                                             | <ol><li>Stiskněte znovu ovládací prvek ZOOM.</li></ol>                                                                                                    |
|                                             | Při zvětšení snímku zobrazí systém údaj <b>HD Z</b> vedle indikátoru hloubky na obrazovce snímku.                                                                                                    |
| Panorámování zvětšeného snímku              | <ul> <li>Pomocí kulovitého ovladače můžete posunovat snímek<br/>v požadovaném směru.</li> </ul>                                                                                                    |

# Zobrazení 2D

Během zobrazení 2D pomocí snímače se zakřiveným nebo fázovým polem systém zobrazuje nastavitelné zorné pole (FOV).

## Optimalizace 2D snímků

Pomocí předvoleb snímku můžete pro zobrazení 2D použít předem definovaná nastavení optimalizace snímku. Pro jemné úpravy optimalizace můžete rovněž individuálně upravovat jednotlivá nastavení zobrazení.

| Cíl                                                                                                    | Postup                                                                                                    |
|----------------------------------------------------------------------------------------------------|----------------------------------------------------------------------------------------------------|
| Úprava velikosti nebo polohy zorného pole                                                                                                    | (Dostupné pouze pro snímače s fázovaným a zakřiveným polem)                                                                                                    |
| (FOV)                                                                                                    | <ol> <li>V případě potřeby stiskněte ovládací prvek SET.</li> </ol>                                                                                             |
|                                                                                                    | <ul> <li>Položka <b>Position</b> označuje, že je kulovitý ovladač přiřazen ke<br/>změně polohy zorného pole. Tečkovaná čára označuje zorné<br/>pole.</li> </ul> |
|                                                                                                    | <ul> <li>Položka Size označuje, že je kulovitý ovladač přiřazen ke<br/>změně velikosti zorného pole. Tečkovaná čára označuje zorné<br/>pole.</li> </ul>         |
|                                                                                                    | <ol> <li>Pomocí kulovitého ovladače upravte velikost nebo polohu a poté<br/>stiskněte ovládací prvek SET.</li> </ol>                                            |
| Zmenšení nebo zvětšení snímku 2D                                                                                                    | 1. Po klepnutí na možnost FOV Size upravte velikost snímku 2D.                                                                                                  |
|                                                                                                    | 2. Velikost snímku obnovíte klepnutím na možnost Full FOV.                                                                                                    |
| Úprava celkového kontrastního rozlišení<br>(dynamický rozsah) snímku                                                                                        | <ul> <li>Otočte ovládací prvek [Dyn R].</li> </ul>                                                                                                    |
| Výběr zpracování pomocí křivky, která<br>amplitudy obrazu odezvy zobrazuje pomocí<br>škály odstínů šedé barvy                                               | <ul> <li>Otočte ovládací prvek [Map].</li> </ul>                                                                                                    |
| Změna odstínu barvy aplikovaného na snímek 2D                                                                                                    | <ul> <li>Otočte ovládací prvek [Tint].</li> </ul>                                                                                                    |
| Vytvoření viditelného vyhlazení dodržováním čar obrazových dat pro každý rámeček                                                                            | <ul> <li>Klepněte na možnost Persist a poté klepněte na požadované<br/>nastavení.</li> </ul>                                                                    |
| obrazových dat                                                                                                    | Vyšší nastavení znamená více rámečků ve snímku.                                                                                                    |
| Odlišení kontur struktury během zobrazení<br>v reálném čase pomocí funkce vylepšení<br>okrajů                                                               | <ul> <li>Klepněte na možnost Edge a poté klepněte na požadované<br/>nastavení.</li> </ul>                                                                       |
| Aktivace funkce harmonického zobrazení<br>tkáně (THI) k zlepšení vizualizace, zlepšení<br>kontrastu a prostorového rozlišení snímku<br>nebo ke snížení šumu | <ul> <li>Klepněte na možnost THI.</li> </ul>                                                                                                    |

| Cíl                                                                                                    | Postup                                                                                                    |
|----------------------------------------------------------------------------------------------------|----------------------------------------------------------------------------------------------------|
| Úprava rovnováhy mezi hustotou řádků<br>obrazu (rozlišením) a frekvencí snímků<br>(rychlostí)                     | <ul> <li>Otočte ovládací prvek [R/S].</li> </ul>                                                                                                    |
| Omezení skvrn a zlepšení diferenciace tkání<br>na snímcích 2D pomocí prostorového<br>skládání Advanced SieClear   | <ul> <li>Otočte ovládací prvek [Adv. SieClear].</li> </ul>                                                                                                    |
| Omezení skvrn a zlepšení kontrastu pomocí<br>funkce zvýšení kontrastu v dynamickém<br>zobrazení tkáně (DTCE)      | <ul> <li>Otočte ovládací prvek [DTCE] a vyberte požadované nastavení:         <ul> <li>Možnost Off deaktivuje funkci.</li> <li>Možnost Low použije nízkou úroveň snížení zrnitosti.</li> <li>Možnost Med (Střední) použije střední úroveň snížení zrnitosti.</li> <li>Možnost High použije vysokou úroveň snížení zrnitosti.</li> </ul> </li> </ul>                                                                                    |
| Otočení orientace snímku                                                                                          | <ul> <li>Klepnutím na možnost L/R Flip otočíte horizontální orientaci<br/>snímku (doleva/doprava).</li> <li>Klepnutím na možnost U/D Flip otočíte vertikální orientaci snímku<br/>(nahoru/dolů).</li> </ul>                                                                                                    |
| Zapnutí a vypnutí zobrazení jednoho snímku<br>v reálném čase a jednoho zmrazeného<br>snímku ve formátu vedle sebe | <ul> <li>(Dostupné také při aktivované funkci barevného zobrazení)</li> <li>1. Stisknutím ovládacího prvku DUAL zobrazíte snímek na levé straně obrazovky.</li> <li>2. Opětovným stisknutím ovládacího prvku DUAL zobrazíte snímek na pravé straně obrazovky.</li> <li>3. Chcete-li změnit aktivní snímek, stiskněte ovládací prvek UPDATE.</li> <li>4. Režim duálního zobrazování ukončíte stisknutím ovládacího prvku 2D.</li> </ul> |
| Zapnutí nebo vypnutí formátu zobrazení vedle sebe                                                                 | <ul> <li>Klepněte na možnost Split.</li> <li>Poznámka: Během barevného zobrazování se barevná oblast<br/>zájmu zobrazí pouze na pravé straně obrazovky.</li> </ul>                                                                                                    |
| Aktivace režimu 4B k zobrazení čtyř samostatně pořízených obrazů                                                  | <ol> <li>Klepněte na možnost 4B.</li> <li>Chcete-li pokračovat v zobrazování snímků, zopakujte krok 1.</li> </ol>                                                                                                    |
| Zapnutí nebo vypnutí lichoběžníkového<br>formátu snímku                                                           | <ul><li>(Dostupné pouze pro lineární snímače)</li><li>Klepněte na možnost Trapezoid.</li></ul>                                                                                                    |
| Úprava úhlu zorného pole                                                                                          | <ul><li>(Dostupné pouze pro lineární snímače)</li><li>Stiskněte ovládací prvek STEER.</li></ul>                                                                                                    |
| Optimalizace homogenity jasu snímku<br>v zorném poli pomocí technologie<br>eSielmage                              | <ol> <li>Stiskněte ovládací prvek ESIEIMAGE.         Při aktivaci funkce eSielmage zobrazí systém na obrazovce její ikonu.     </li> <li>2. Chcete-li aktualizovat kvalitu obrazu, otočte ovládací prvek [TEQ Gain].</li> <li>3. Chcete-li ukončit funkci eSielmage, stiskněte dvakrát ovládací</li> </ol>                                                                                                    |
| Snížení artefaktů na snímku v režimu 2D                                                                           | <ul> <li>prvek ESIEIMAGE.</li> <li>1. Klepněte na možnost Clarify VE.</li> <li>2. Pokud chcete upravit úroveň projasnění, klepněte na možnost Clarify VE Levels.</li> </ul>                                                                                                    |

## Barevné zobrazení

Po aktivaci barevného zobrazení systém zobrazí oblast zájmu (ROI) s nastavitelnou barvou. Systém podporuje následující funkce.

- Rychlost v barevném režimu Doppler (CDV) využívá barev k zobrazení rychlosti a směru toku krve ve snímané oblasti zájmu (ROI).
- Energie v barevném režimu Doppler (CDE) neboli energetický režim využívá barvu k měření energie proudění krve ve snímané oblasti zájmu (ROI).
- Při barevně kódovaném snímkování tkáně Doppler (DTI) se používají různé barvy k zobrazení střední rychlosti tkáně ve vymezené oblasti zájmu.
- Při snímkování energie z tkáně Doppler (DTE) se používají různé barvy k zobrazení energie signálu Doppler, který se vrací zpět z tkáně.

| Cíl                                                         | Postup                                                                                                    |
|-------------------------------------------------------------|----------------------------------------------------------------------------------------------------|
| Úprava polohy nebo velikosti barevné oblasti<br>zájmu (ROI) | <ol> <li>V případě potřeby stiskněte ovládací prvek SET.</li> </ol>                                                                                                    |
|                                                             | <ul> <li>Položka <b>Position</b> označuje, že je kulovitý ovladač přiřazen ke<br/>změně polohy barevné oblasti zájmu. Barevnou oblast zájmu<br/>ohraničuje plná čára.</li> </ul> |
|                                                             | <ul> <li>Položka Size označuje, že je kulovitý ovladač přiřazen ke<br/>změně velikosti barevné oblasti zájmu. Barevnou oblast zájmu<br/>ohraničuje tečkovaná čára.</li> </ul>    |
|                                                             | 2. Pomocí kulovitého ovladače nastavte velikost nebo polohu.                                                                                                    |

## Akustické proudění u cyst

VAROVÁNÍ: U cyst naplněných kapalinou se může za určitých podmínek vyskytovat akustické proudění, například pokud je nutné opakovaně zobrazovat cystu naplněnou kapalinou pomocí dlouhých ultrazvukových impulsů. K ověření toho, zda se v případě toku uvnitř cysty skutečně jedná o akustické proudění, použijte režim spektrální Doppler s velkým nastavením brány a nízkými nastaveními stupnice a filtru a pohybujte objemem vzorku uvnitř cysty.

Akustické proudění je známý fyzikální jev, ke kterému může docházet při zobrazování cyst naplněných tekutinou. Při obvyklých podmínkách zobrazování jsou nastavení barevného zobrazení toku a dopplerovské stupnice a filtru příliš vysoká, aby bylo akustické proudění s nízkou rychlostí viditelné; za následujících podmínek však může docházet ke vzniku fyzických artefaktů:

- K zobrazení cysty naplněné kapalinou o velikosti 1 cm nebo větší se opakovaně používají dlouhé ultrazvukové impulsy.
- Tekutina v cystě má nízkou viskozitu.
- Střed cysty se nachází v blízkosti ohniska elevace snímače.
- Nastavení PRF je nízké. (Tok akustického proudění je obvykle viditelný při rychlosti 1 až 2 centimetry za sekundu.)
- Nastavení filtru stěny je nízké. (Rychlosti akustického proudění jsou obvykle dány filtry.)

To, zda se v případě toku uvnitř cysty jedná o akustické proudění, můžete ověřit pomocí velkého nastavení brány a nízkých nastavení stupnice a filtru a pohybováním objemem vzorku uvnitř cysty.

**Poznámka:** Pokud se jedná o akustické proudění, je tok směrem od snímače viditelný v různých umístěních v celém středu cysty. V blízkosti okrajů cysty je vyvolání akustického proudění obtížnější.

## Optimalizace barevných snímků

| Cíl                                                                                                    | Postup                                                |
|----------------------------------------------------------------------------------------------------|-------------------------------------------------------|
| Aktivace funkce rychlosti nebo energie<br>v barevném Dopplerovském režimu                                            | <ul> <li>Klepněte na možnost CDV nebo CDE.</li> </ul> |
| Aktivace snímkování tkáně Doppler nebo<br>energie tkáně Doppler                                                      | <ul> <li>Klepněte na možnost DTI nebo DTE.</li> </ul> |
| Rozšíření rozsahu zobrazených rychlostí<br>v jednom směru pomocí změny polohy<br>výchozí barevné čáry                | <ul> <li>Otočte ovládací prvek [Baseline].</li> </ul> |
| Úprava rozsahu zobrazených barevných<br>rychlostí pomocí úpravy faktoru měřítka<br>frekvence opakování impulzů (PRF) | <ul> <li>Otočte ovládací prvek [Scale].</li> </ul>    |
| Úprava úhlu barevné oblasti zájmu                                                                                    | (Dostupné pouze pro lineární snímače)                 |
|                                                                                                    | <ul> <li>Stiskněte ovládací prvek STEER.</li> </ul>   |

| Cíl                                                                                                    | Postup                                                                                                    |
|----------------------------------------------------------------------------------------------------|----------------------------------------------------------------------------------------------------|
| Výběr předvolby snímku pro optimalizaci podmínek hemodynamického průtoku                                                                                        | <ul> <li>Otočte ovládací prvek [Flow] a vyberte požadované nastavení:</li> <li>Možnost Low poskytuje maximální citlivost pro toky s nízkou rychlostí začleněním nejnižšího možného nastavení filtru a nižších frekvencí opakování impulzů. Ve větší míře se mohou vyskytovat záblesky (pohyblivé artefakty).</li> </ul> |
|                                                                                                    | <ul> <li>Možnost Med (Střední) poskytuje optimální rovnováhu mezi<br/>potlačením záblesků a maximální citlivostí pomocí adaptivního<br/>stěnového filtru.</li> </ul>                                                                                                    |
|                                                                                                    | <ul> <li>Možnost High optimalizuje systém na vysoký arteriální průtok<br/>společný pulzujícím cévám a stenotickým stavům.</li> </ul>                                                                                                    |
| Snížení rušení úpravou úrovně diskriminace<br>pohybu během zobrazení v reálném čase                                                                             | <ul> <li>Otočte ovládací prvek [Filter].</li> </ul>                                                                                                    |
| Úprava času, po který barvy odpovídající<br>rychlosti průtoku krve zůstávají v oblasti<br>zájmu, než se rozpadnou nebo jsou<br>nahrazeny jinou barvou           | <ul> <li>Otočte ovládací prvek [Persist].</li> </ul>                                                                                                    |
| Úprava nastavení mezní hodnoty pro<br>překrývání informací barevných pixelů na 2D<br>snímku                                                                     | <ul> <li>Otočte ovládací prvek [Priority].</li> </ul>                                                                                                    |
| Zobrazení nebo skrytí barevných informací<br>v oblasti zájmu                                                                                                    | <ul> <li>Klepněte na možnost Color Display.</li> </ul>                                                                                                    |
| Úprava rovnováhy mezi hustotou řádků<br>obrazu (rozlišením) a frekvencí snímků<br>(rychlostí)                                                                   | <ul> <li>Otočte ovládací prvek [R/S].</li> </ul>                                                                                                    |
|                                                                                                    | Barevný sloupec představuje rozsah barev pro vybranou mapu.                                                                                                    |
| Přiřazení barvy k informaci o rychlosti nebo<br>energii                                                                                                    | <ul> <li>Otočte ovládací prvek [Map].</li> </ul>                                                                                                    |
| Úprava úrovně prostorového (podélného<br>a příčného) průměrování používaného<br>k vyhlazení zobrazení vzoru toku                                                | <ul> <li>Otočte ovládací prvek [Smooth].</li> </ul>                                                                                                    |
| Převrácení barev označujících dopředné<br>a zpětné toky v barevné oblasti zájmu<br>a v barevném sloupci                                                         | <ul> <li>Klepněte na možnost Invert.</li> </ul>                                                                                                    |
| Označení specifické rychlosti krevního toku<br>nebo škály rychlostí krevního toku<br>u okamžitého či zmrazeného obrazu nebo<br>v režimu přehrávání záznamu CINE | <ul> <li>Klepněte na možnost VelTag a poté vyberte požadovaná<br/>nastavení.</li> </ul>                                                                                                    |
| Zobrazení energie generované směrem                                                                                                    | (Dostupné pouze v režimu CDE)                                                                                                    |
|                                                                                                    | <ul> <li>Klepněte na možnost Dir Power.</li> </ul>                                                                                                    |

## Pulzní Doppler

Po aktivaci pulzního Doppleru systém zobrazí Dopplerovský kurzor a ohraničení na 2D snímku ještě před aktivací Dopplerovského spektra. Před aktivací Dopplerovského spektra můžete upravit polohu kurzoru a velikost ohraničení.

Pomocí nastavení konfigurace můžete definovat vaše preference pulzního Doppleru, například přeskočení kroku úpravy kurzoru před zobrazením Dopplerovského spektra, volbu jednotek (Hz nebo cm/s) zobrazených v Dopplerovském spektru a volbu formátu zobrazení Dopplerovského spektra a 2D snímku.

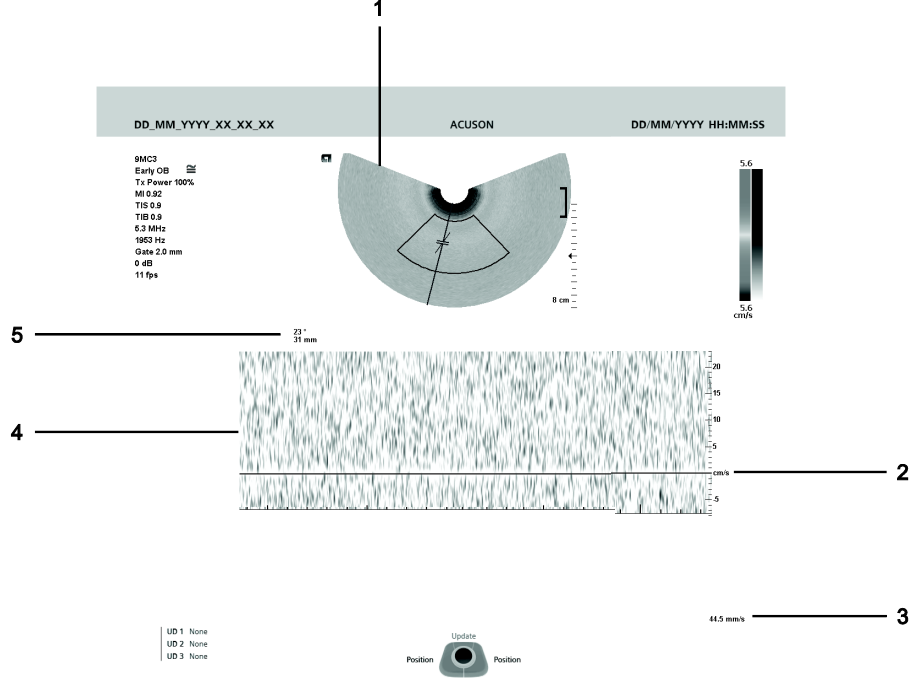

Příklad obrazovky s aktivovaným režimem pulzního Doppleru.

- 1 2D snímek
- 2 Jednotky Doppleru (frekvence nebo rychlost)
- 3 Rychlost rozmítání
- 4 Dopplerovské spektrum
- 5 Hodnota úhlu průtoku ve stupních a hloubka brány Doppler v milimetrech

# Optimalizace spektra Doppler

| Cíl                                                                                                    | Postup                                                                                                    |
|----------------------------------------------------------------------------------------------------|----------------------------------------------------------------------------------------------------|
| Aktivace nebo deaktivace režimu řiditelný kontinuální Doppler                                                           | <ul> <li>(Dostupné pouze pro snímače s fázovým polem)</li> <li>Stiskněte ovládací prvek CW.</li> </ul>                    |
| Změna polohy kurzoru Doppler                                                                                            | <ul> <li>Otáčejte kulovitým ovladačem.</li> </ul>                                                                         |
| Změna polohy brány Doppler                                                                                              | <ul> <li>Otočte ovládací prvek [Gate].</li> </ul>                                                                         |
| Pozastavení spektra Doppler a obnovení snímku 2D                                                                        | <ul> <li>Stiskněte ovládací prvek UPDATE.</li> </ul>                                                                      |
| Úprava celkového kontrastního rozlišení<br>(dynamický rozsah) snímku v krocích po<br>5 dB                               | <ul> <li>Otočte ovládací prvek [Dyn R].</li> </ul>                                                                        |
| Zobrazení pouze spektra Doppler a skrytí<br>snímku 2D                                                                   | <ul> <li>Klepněte na možnost Full D.</li> </ul>                                                                           |
| Korekce úhlu průtoku                                                                                                    | <ul> <li>Chcete-li upravit úhel průtoku v krocích po 60° (60°, 0° a -60°),<br/>stiskněte ovládací prvek ANGLE.</li> </ul> |
|                                                                                                    | <ul> <li>Chcete-li upravit úhel průtoku v krocích po 1°, otáčejte ovládacím<br/>prvkem ANGLE.</li> </ul>                  |
| Rozšíření rozsahu zobrazených rychlostí<br>pomocí změny polohy výchozí čáry Doppler                                     | <ul> <li>Otočte ovládací prvek [Baseline].</li> </ul>                                                                     |
| Úprava faktoru měřítka frekvence opakování<br>impulzů (PRF) k zlepšení citlivosti průtoku<br>nebo k ovládání vzorkování | <ul> <li>Otočte ovládací prvek [Scale].</li> </ul>                                                                        |
| Úprava intervalu pro obnovení snímku 2D                                                                                 | <ul> <li>Klepněte na možnost Update Rate a poté klepněte na požadované<br/>nastavení.</li> </ul>                          |
| Úprava rychlosti posunu spektra Doppler                                                                                 | <ul> <li>Otočte ovládací prvek [Sweep].</li> </ul>                                                                        |
| Výběr zpracování pomocí křivky, která<br>amplitudy obrazu odezvy zobrazuje pomocí<br>škály odstínů šedé barvy           | <ul> <li>Otočte ovládací prvek [Map].</li> </ul>                                                                          |
| Změna barvy spektra Doppler přidáním<br>modré, červené, žluté nebo zelené do šedé<br>v mapě odstínů šedé                | <ul> <li>Otočte ovládací prvek [Tint].</li> </ul>                                                                         |

| Cíl                                                                                                    | Postup                                                                                                    |
|----------------------------------------------------------------------------------------------------|----------------------------------------------------------------------------------------------------|
| Vyřazení signálů s frekvencí nedosahující<br>vybraného nastavení, například signálů<br>generovaných shlukem tkáně                                                                                            | <ul> <li>Otočte ovládací prvek [Filter].</li> </ul>                                                                                                    |
| Zapnutí nebo vypnutí současného zobrazení<br>snímku 2D a barevného snímku a spektra<br>Doppler v reálném čase                                                                                                | <ul> <li>Klepněte na možnost Simult.</li> </ul>                                                                                                    |
| Převrácení spektra Doppler vzhledem k základně a převrácení zvuku Doppler                                                                                                    | <ul> <li>Klepněte na možnost Invert.</li> </ul>                                                                                                    |
| Úprava hlasitosti zvuku Doppler                                                                                                    | <ul> <li>Otočte ovládací prvek [Volume].</li> </ul>                                                                                                    |
| Aktivace či deaktivace zvuku                                                                                                    | <ul> <li>Klepněte na možnost Mute.</li> </ul>                                                                                                    |
| Zapnutí nebo vypnutí zobrazení statistik<br>Doppler, včetně indexu pulzatility ( <b>PI</b> ),<br>indexu rezistence ( <b>RI</b> ),<br>systolického/diastolického poměru ( <b>S/D</b> )<br>a srdeční frekvence | <ol> <li>Otočte ovládací prvek [Auto Stat] a vyberte požadované<br/>nastavení:         <ul> <li>Možnost Off vypne zobrazení statistiky Doppler.</li> <li>Možnost Above zobrazí statistiky dat Doppler nad základní linií.</li> <li>Možnost Below zobrazí statistiky dat Doppler pod základní linií.</li> <li>Možnost Both zobrazí statistiky dat Doppler nad i pod základní linií.</li> </ul> </li> <li>Klepněte na možnost Sensitivity a následně zvolte požadovanou<br/>úroveň citlivosti detekce.</li> <li>Chcete-li zobrazit grafické stopy, které označují průměrné (žluté)<br/>a maximální (modré) rychlosti nebo frekvence ve spektru, klepněte<br/>na možnost Mean Trace.</li> </ol> |
| Úprava úhlu brány Doppler vlevo nebo<br>vpravo<br>Aktivace zobrazení tkáně Doppler                                                                                                    | <ul> <li>(Dostupné pouze pro lineární snímače)</li> <li>Stiskněte ovládací prvek STEER.</li> <li>(Dostupné pouze pro snímače s fázovým polem)</li> </ul>                                                                                                    |
|                                                                                                    | <ul> <li>Klepněte na možnost DTI.</li> </ul>                                                                                                    |

# Režim M

Po aktivaci režimu M systém zobrazí kurzor režimu M na 2D snímku ještě před aktivací rozmítání režimu M. Před aktivací rozmítání režimu M můžete upravit polohu kurzoru.

Pomocí nastavení konfigurace můžete definovat vaše preference režimu M, například přeskočení kroku úpravy kurzoru před zobrazením rozmítání režimu M a výběr formátu zobrazení rozmítání režimu M a 2D snímku.

#### Úprava polohy kurzoru v režimu M:

Pomocí kulovitého ovladače můžete přemístit kurzor na požadované umístění.

## Optimalizace rozmítání režimu M

| Cíl                                                                                                    | Postup                                              |
|----------------------------------------------------------------------------------------------------|-----------------------------------------------------|
| Úprava celkového kontrastního rozlišení<br>(dynamický rozsah) snímku v krocích po<br>5 dB                     | <ul> <li>Otočte ovládací prvek [Dyn R].</li> </ul>  |
| Úprava úhlu kurzoru režimu M                                                                                  | (Dostupné pouze pro lineární snímače)               |
|                                                                                                    | <ul> <li>Stiskněte ovládací prvek STEER.</li> </ul> |
| Zobrazení nebo skrytí 2D snímku                                                                               | <ul> <li>Klepněte na možnost Full M.</li> </ul>     |
| Úprava rychlosti posunu v rozmítání<br>režimu M                                                               | <ul> <li>Otočte ovládací prvek [Sweep].</li> </ul>  |
| Odlišení kontur struktury během zobrazení<br>v reálném čase pomocí funkce vylepšení<br>okrajů                 | <ul> <li>Otočte ovládací prvek [Edge].</li> </ul>   |
| Výběr zpracování pomocí křivky, která<br>amplitudy obrazu odezvy zobrazuje pomocí<br>škály odstínů šedé barvy | <ul> <li>Otočte ovládací prvek [Map].</li> </ul>    |
| Změna barvy rozmítání v režimu M přidáním<br>modré, červené, žluté nebo zelené do šedé<br>v mapě odstínů šedé | <ul> <li>Otočte ovládací prvek [Tint].</li> </ul>   |

# Příklady nastavení zobrazení

Na obrazovce snímku jsou uvedena nastavení vyšetření a zobrazení pro prioritní provozní režim.

# Nastavení pro všechny režimy

| Příklad       | Popis                                                                                           |
|---------------|-------------------------------------------------------------------------------------------------|
| 5C1           | Snímač                                                                                          |
| Abdomen       | Typ vyšetření                                                                                   |
| Tx Power 100% | Přenosový výkon, procento maximální akustické intenzity a mechanického indexu aktivního snímače |
| MI 0.78       | Mechanický index                                                                                |
| TIS 1.7       | Teplotní index měkké tkáně                                                                      |
| TIB 1.7       | Teplotní index kosti                                                                            |

## Nastavení 2D

| Příklad     | Popis                                                                                                    |
|-------------|----------------------------------------------------------------------------------------------------|
| ASC 1       | Prostorové skládání Advanced SieClear                                                                                       |
| DTCE Med    | Zvýraznění kontrastu v dynamickém zobrazení tkáně                                                                           |
| Dyn R 75 dB | Dynamický rozsah                                                                                                    |
| 3.3 MHz     | Frekvence                                                                                                    |
|             | <b>Poznámka:</b> Když je aktivovaná funkce harmonického zobrazení tkáně, systém před frekvencí zobrazí zkratku <b>THI</b> . |
| 29 dB       | Zesílení 2D                                                                                                    |
| 36 fps      | Počet snímků za sekundu                                                                                                    |

# Nastavení barev

| Příklad  | Popis                              |
|----------|------------------------------------|
| 2.3 MHz  | Frekvence                          |
| 1220 Hz  | Frekvence opakování impulzů (PRF)  |
| Flow Med | Předvolba barevného snímku průtoku |
| 5 dB     | Barevné zesílení                   |
| 8 fps    | Počet snímků za sekundu            |

# Nastavení pulzního Dopplera

| Příklad     | Popis                              |
|-------------|------------------------------------|
| 2.3 MHz     | Frekvence                          |
| 1775 Hz     | Frekvence opakování impulzů (PRF)  |
| Gate 1.5 mm | Velikost Dopplerovského ohraničení |
| 11 dB       | Zesílení Dopplera                  |
| 8 fps       | Počet snímků za sekundu            |

# Nastavení režimu M

| Příklad | Popis                   |
|---------|-------------------------|
| 2.3 MHz | Frekvence               |
| 30 dB   | Zesílení režimu M       |
| 24 fps  | Počet snímků za sekundu |

# **Funkce CINE**

Funkce CINE ve všech provozních režimech nepřetržitě ukládá nedávno získaná data do vyrovnávací paměti. Tato data můžete prohlížet v paměti funkce CINE ve formě nepřetržitého přehrávání nebo v jednotlivých obrazech. Rovněž můžete procházet jednotlivé snímky a ke každém snímku můžete přidat měření a anotace.

Paměť funkce CINE je pevná. Délka přehrávání se však může lišit v závislosti na složitosti snímků. Čím je snímek jednodušší, tím více snímků lze uložit.

Během přehrávání CINE systém zobrazuje lištu CINE, která představuje stav vyrovnávací paměti CINE. Ve formátu duálního zobrazení systém zobrazí lištu CINE pod oběma snímky.

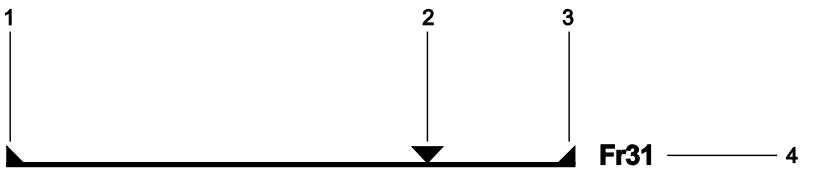

Příklad lišty CINE.

- 1 Udává začátek dat CINE. Přemístěním této značky můžete upravit délku dat CINE.
- 2 Indikuje přehrávání CINE. Značka udává umístění aktuálního snímku v rámci smyčky dat CINE.
- 3 Udává konec dat CINE. Přemístěním této značky můžete upravit délku dat CINE.
- 4 Udává počet přehraných snímků.

#### Prohlížení dat CINE:

- 1. Stiskněte ovládací prvek FREEZE.
  - Systém zobrazí lištu CINE.
- 2. Chcete-li zahájit nebo zastavit přehrávání CINE, stiskněte ovládací prvek SET.
- 3. Chcete-li upravit rychlost přehrávání CINE, otočte ovládací prvek [Cine Speed].
- Chcete-li upravit délku klipu, použijte kulovitý ovladač a poté klepnutím na možnost Set Start Marker nebo Set End Marker umístěte značku aktuálního snímku na požadované místo na obrazovce snímku.
- 5. Chcete-li obnovit původní umístění značek, klepněte na možnost Reset Markers.
- 6. Funkci CINE ukončíte stisknutím ovládacího prvku FREEZE.

# Zachytávání snímků a klipů

Po zachycení snímku nebo klipu systém uloží data na pevný disk a zobrazí náhled snímku nebo klipu na panelu náhledů. Funkci prohlížení můžete použít k zobrazení uložených snímků a klipů, provedení měření, přidávání anotací a anatomických značek a přidávání snímků ke zprávám.

#### Postup zachycení snímku nebo klipu:

 Stiskněte ovládací prvek přiřazený k funkci uložení snímku nebo klipu (např. PRINT STORE 1, UD 1, CLIP STORE nebo volitelný nožní spínač).

# Prohlížení snímků a klipů

Funkci prohlížení použijte k zobrazení, vyhodnocení, změření a anotaci výsledků z aktuálního vyšetření nebo z předchozího vyšetření uloženého na pevném disku.

# Tisk snímků

**Poznámka:** Pokyny pro správnou manipulaci a provozní pokyny k zařízení připojenému k systému naleznete v uživatelské příručce výrobce daného zařízení.

Můžete tisknout snímky z aktuálního vyšetření, zprávu pacienta, data CINE nebo snímky zaznamenané v předchozím vyšetření.

#### Tisk snímku:

Stiskněte ovládací prvek přiřazený k funkci tisku (například **PRINT STORE 1**).

# Záznam videa z vyšetření

**Poznámka:** Pokyny pro správnou manipulaci a provozní pokyny k zařízení připojenému k systému naleznete v uživatelské příručce výrobce daného zařízení.

Ultrazvukový systém neobsahuje ovládací prvky pro přehrávání videa.

#### Postup záznamu videa z vyšetření:

**Předpoklad:** Pomocí nastavení konfigurace přiřaďte funkci záznamu videa k uživatelem definovaným ovládacím prvkům na ovládacím panelu.

 Použijte ovládací prvky na videorekordéru. Nebo stiskněte ovládací prvek přiřazený k funkci záznamu videa (například UD 1 nebo UD 2), kterým spustíte nebo pozastavíte záznam videa.

#### Postup zastavení záznamu videa:

Použijte ovládací prvky na videorekordéru. Nebo ukončete aktuální vyšetření pacienta.

Je-li záznam na videorekordéru spuštěn nebo pozastaven, na stavové liště ultrazvukového systému se zobrazí ikona videa.

| Ikona    | Popis                             |
|----------|-----------------------------------|
| <b>т</b> | Označuje probíhající záznam dat.  |
|          | Označuje pozastavení záznamu dat. |

# Dokončení vyšetření

Vyšetření můžete ukončit z obrazovky prohlížení nebo z obrazovky registrace pacienta.

K ukončení aktuálního vyšetření zvolte jednu z těchto metod:

Klepněte na možnost End Exam.

4 Zásady provedení vyšetření

# 5 Prohlížení vyšetření

| Prohlížení aktuálních a předchozích vyšetření | 5 |
|-----------------------------------------------|---|
| Aktivace prohlížení                           | ; |
| Přehrávání a úprava klipů5                    | ; |
| Export snímků a klipů6                        | ; |

## 5 Prohlížení vyšetření

# Prohlížení aktuálních a předchozích vyšetření

Funkci prohlížení použijte k zobrazení a vyhodnocení výsledků z aktuálního vyšetření nebo z předchozího vyšetření uloženého v místní databázi (na pevném disku systému).

# Aktivace prohlížení

Po aktivaci prohlížení systém zobrazí všechny snímky a klipy uložené spolu s vyšetřením. Při prohlížení můžete také zobrazit archivované zprávy.

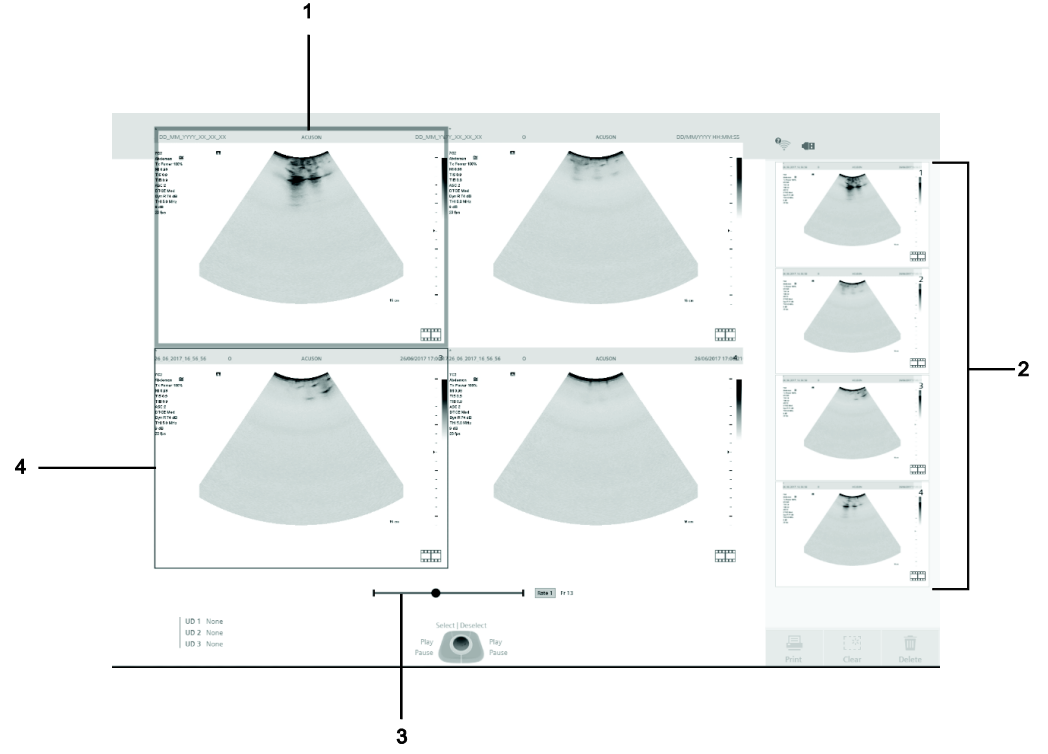

Příklad obrazovky prohlížení.

- 1 Aktivní snímek. Kolem aktuálně aktivního snímku systém zobrazí široký průsvitný bílý okraj.
- 2 Panel náhledů
- 3 Pruh CINE
- 4 Vybraný snímek. Kolem vybraného snímku systém zobrazí bílý okraj.

#### Aktivace prohlížení:

- 1. Chcete-li aktivovat funkci prohlížení během vyšetření, stiskněte ovládací prvek **REVIEW**. Nebo dvakrát klikněte na miniaturu.
- 2. Aktivace prohlížení uloženého vyšetření:
  - a. Klepněte na možnost Browser.
  - b. Vyberte pacienta ze seznamu pacientů a poté vyberte studii ze seznamu studií.
  - c. Na vybranou studii dvakrát klikněte.
- 3. Postup změny rozvržení snímků:

| Cíl                                                                            | Postup                                                                                                    |  |  |
|--------------------------------------------------------------------------------|----------------------------------------------------------------------------------------------------|--|--|
| Změna formátu zobrazení<br>uložených snímků a klipů                            | Na dotykové obrazovce lze vybrat formát zobrazení:                                                               |  |  |
|                                                                                | ▪ 1x1                                                                                                    |  |  |
|                                                                                | • 1x2                                                                                                    |  |  |
|                                                                                | • 2x2                                                                                                    |  |  |
|                                                                                | • 3x3                                                                                                    |  |  |
|                                                                                | ■ 4x4                                                                                                    |  |  |
|                                                                                | ▪ 5x5                                                                                                    |  |  |
| Procházení více stránek snímků<br>nebo klipů                                   | <ul> <li>Otočte ovládací prvek [Page].</li> </ul>                                                                |  |  |
| Zobrazení aktivního snímku nebo<br>náhledu v rozložení přes celou<br>obrazovku | <ul> <li>Dvakrát klikněte na aktivní snímek či požadovaný náhled.</li> </ul>                                     |  |  |
| Výběr snímku na obrazovce                                                      | <ol> <li>Klikněte na snímek či požadovaný náhled.</li> </ol>                                                     |  |  |
| prohlížení nebo na panelu náhledů                                              | <ol><li>Chcete-li zrušit volbu, klikněte na snímek znovu.</li></ol>                                              |  |  |
|                                                                                | <ol> <li>Chcete-li vybrat všechny snímky na obrazovce prohlížení, klepněte na<br/>možnost Select all.</li> </ol> |  |  |
|                                                                                | 4. Chcete-li zrušit volbu všech snímků, klepněte na možnost Deselect All.                                        |  |  |
| Tisk vybraných snímků na                                                       | 1. Klikněte na možnost <b>Print</b> .                                                                            |  |  |
| obrazovce prohlížení nebo na<br>panelu náhledů                                 | 2. Vyberte požadovanou tiskárnu a klikněte na možnost <b>OK</b> .                                                |  |  |
| Odstranění vybraných snímků na                                                 | 1. Klepněte na možnost <b>Delete</b> .                                                                           |  |  |
| obrazovce prohlížení nebo na<br>panelu nábledů                                 | <ol><li>Potvrďte odstranění klepnutím na možnost OK.</li></ol>                                                   |  |  |
|                                                                                | 3. Chcete-li pokračovat bez odstranění snímků, klikněte na možnost Cancel.                                       |  |  |
| Zobrazení vybraných snímků na                                                  | 1. Klepněte na možnost Show Selected.                                                                            |  |  |
| obrazovce prohližení                                                           | 2. Chcete-li zrušit volbu vybraných snímků, klepněte na možnost Show All.                                        |  |  |
| Zobrazení prezentace vybraných                                                 | 1. Klepněte na možnost Slide Show.                                                                               |  |  |
| snímků                                                                         | 2. Prezentaci zastavíte kliknutím na možnost Stop.                                                               |  |  |
|                                                                                | 3. V přehrávání prezentace můžete pokračovat kliknutím na možnost Start.                                         |  |  |
|                                                                                | 4. Chcete-li opustit prezentaci a aktivovat prohlížení, klikněte na možnost Exit.                                |  |  |
| Zobrazení zprávy z uloženého                                                   | 1. Klepněte na možnost Archived Report.                                                                          |  |  |
| vyšetření                                                                      | <ol><li>Chcete-li opustit zprávu, klepněte na možnost Close.</li></ol>                                           |  |  |
| Aktivace balíčku Arterial Health                                               | 1. Klepněte na možnost AHP.                                                                                      |  |  |
| Package (AHP)                                                                  | 2. Chcete-li opustit obrazovku, klepněte na možnost Exit.                                                        |  |  |
| Zobrazení zprávy o tloušťce intimy                                             | 1. Klepněte na možnost AHP.                                                                                      |  |  |
| a medie karotidy (CIMT)                                                        | 2. Klepněte na možnost zprávy CIMT.                                                                              |  |  |
| Ukončení prohlížení a aktivace zobrazení v reálném čase                        | <ul> <li>Stiskněte ovládací prvek <b>REVIEW</b>. Případně stiskněte ovládací prvek <b>2D</b>.</li> </ul>         |  |  |
| Opuštění prohlížení a ukončení vyšetření                                       | <ul> <li>Klepněte na možnost End Exam.</li> </ul>                                                                |  |  |

## Přehrávání a úprava klipů

Pokud je aktivní snímek klipem, systém aktivuje ovládací prvky přehrávání klipů.

Pomocí nastavení konfigurace nakonfigurujte své předvolby pro přehrávání klipů.

| Cíl                                                               | Postup                                                                                                    |  |  |
|-------------------------------------------------------------------|----------------------------------------------------------------------------------------------------|--|--|
| Přehrávání nebo pozastavení<br>přehrávání jednoho nebo více klipů | <ul> <li>Přehrávání spustíte klepnutím na tlačítko přehrávání.</li> <li>Přehrávání pozastavíte klepnutím na tlačítko pozastavení.</li> </ul>                                                                                                    |  |  |
|                                                                   |                                                                                                    |  |  |
| Kontrola prvního nebo koncového<br>snímku CINE                    | <ul> <li>Chcete-li zobrazit první snímek CINE, klepněte na tlačítko prvního snímku.</li> </ul>                                                                                                    |  |  |
|                                                                   | <ul> <li>Chcete-li zobrazit poslední snímek CINE, klepněte na tlačítko posledního snímku.</li> </ul>                                                                                                    |  |  |
| Zobrazení klipu snímek po snímku                                  | <ul> <li>Otočením ovládacího prvku [Cine Frame] zobrazíte další nebo předchozí<br/>snímek v klipu.</li> </ul>                                                                                                    |  |  |
| Úprava rychlosti přehrávání                                       | <ul> <li>Otočením ovládacího prvku [Cine Speed] vyberte požadovanou rychlost.</li> </ul>                                                                                                    |  |  |
|                                                                   | <b>Poznámka:</b> Rychlost přehrávání představuje násobek rychlosti při pořizování.<br>Pokud byl klip pořízen například rychlostí 30 snímků za sekundu a vy ho chcete<br>přehrát rychlostí 15 snímků za sekundu, nastavte rychlost přehrávání na 1/2. |  |  |
| Změna aktuálního snímku                                           | 1. Pozastavte přehrávání klipu.                                                                                                    |  |  |
|                                                                   | <ol> <li>Přetáhněte značku aktuálního snímku na nové umístění. Nebo otočte<br/>ovládací prvek [Cine Frame].</li> </ol>                                                                                                    |  |  |
| Změna délky klipu                                                 | <ol> <li>Chcete-li změnit počáteční snímek klipu, otočte ovládací prvek<br/>[Cine Start Marker].</li> </ol>                                                                                                    |  |  |
|                                                                   | <ol> <li>Chcete-li změnit koncový snímek klipu, otočte ovládací prvek<br/>[Cine End Marker].</li> </ol>                                                                                                    |  |  |
|                                                                   | <ol><li>Chcete-li obnovit původní délku klipu, klepněte na možnost Reset Marker.</li></ol>                                                                                                    |  |  |
| Zachycení klipu                                                   | <ul> <li>Klepněte na možnost Save.</li> </ul>                                                                                                    |  |  |
| Uložení aktuálního snímku klipu                                   | 1. Pozastavte přehrávání klipu.                                                                                                    |  |  |
|                                                                   | <ol> <li>Stiskněte ovládací prvek na ovládacím panelu, který je přiřazen k funkci<br/>uložení snímku nebo klipu.</li> </ol>                                                                                                    |  |  |

## Export snímků a klipů

Můžete exportovat snímky a klipy na externí paměťová média, například na disk DVD nebo paměťové zařízení USB.

Poznámka: Z prohlížeče pacientů můžete rovněž exportovat snímky, klipy a celá vyšetření.

#### Export snímků:

1. Vyberte jeden nebo více snímků na obrazovce prohlížení a dotkněte se ovládacího prvku **Export**.

Systém zobrazí dialogové okno pro výběr formátu a cílového umístění exportovaných snímků.

- 2. Vyberte požadovaný formát pomocí ovládacího prvku Format:
  - jpeg / avi
  - DICOM
- 3. Postup odstranění identifikačních údajů pacienta ze snímků:
  - Zaškrtněte pole De-identify.

Poznámka: Můžete zadat text, který nahradí ve jménu pacienta položku Anonymous.

- 4. V seznamu Destination vyberte cílové umístění (např. port USB) pro exportované snímky.
- 5. Do pole **Directory** zadejte cílovou cestu k adresáři exportu.
- Klepněte na ovládací prvek Export.
   Systém zobrazí informace o průběhu až do dokončení exportu.
- 7. Po dokončení exportu klikněte na možnost **Close**.

# 6 Péče o snímače a příslušenství snímačů

| Péče o snímače3                                            |
|------------------------------------------------------------|
| Metody čištění a dezinfekce snímačů5                       |
| Příklady součástí snímače6                                 |
| Úrovně ponoření7                                           |
| Čištění a dezinfekce snímačů8                              |
| Seznam schválených čisticích prostředků 10                 |
| Seznam schválených dezinfekčních prostředků 11             |
| Příslušenství snímačů12                                    |
| Obaly snímačů                                              |
| Likvidace14                                                |
| Uložení                                                    |
| Gelový polštářek15                                         |
| Likvidace                                                  |
| Uložení                                                    |
| Držáky zavaděčů jehel16                                    |
| Uchovávání a přeprava16                                    |
| Jednorázové zavaděče jehly 10MC3 a 9MC3 16                 |
| Jednorázové zavaděče jehly 10MC3, 9VE3 a 9MC3 16           |
| Základní bioptické soupravy 5C1, 7C2, 11L4, 12L3 a 16L4 16 |

### 6 Péče o snímače a příslušenství snímačů

# Péče o snímače

- VAROVÁNÍ: Riziko křížové kontaminace a přenosu infekčních nemocí lze minimalizovat čištěním všech endokavitálních snímačů po každém použití a provedením dezinfekce silným dezinfekčním prostředkem. Intraoperační snímače proto po každém použití řádným způsobem vyčistěte a sterilizujte.
- VAROVÁNÍ: Před každým použitím zkontrolujte endokavitální nebo intraoperační snímač z hlediska mechanického poškození, tj. zda neobsahuje např. praskliny, poškrábání, opotřebení, perforace či výčnělky. Pokud zjistíte jakékoli známky poškození, snímač nepoužívejte. Jakékoli poškození snímače může pacientovi způsobit poranění a také ohrozit elektrickou bezpečnost snímače, což může mít za následek úraz pacienta nebo uživatele. Obraťte se na zástupce společnosti Siemens.
- VAROVÁNÍ: Pokud se během neurochirurgické procedury snímač dostane do kontaktu s tkání nebo tělní tekutinou pacienta, o němž je známo, že trpí Creutzfeldt-Jakobovou nemocí, je nutné snímač zničit, protože jej nelze sterilizovat.
- VAROVÁNÍ: Při používání endokavitálních nebo intraoperačních snímačů s aplikovanou částí typu CF se může svodový proud u pacienta sčítat.
- Upozornění: Snímače jsou křehké nástroje jestliže jsou vystaveny úderu, poškrábou se, proděraví nebo upadnou, mohou se nenapravitelně poškodit. Nepokoušejte se žádnou část snímače opravovat ani pozměňovat.
- **Upozornění:** Neposunujte ultrazvukový systém přes kabely snímačů.
- Upozornění: Aby nedošlo k poškození snímače, nepoužívejte obaly snímače, které obsahují přípravek na ropné bázi či ultrazvukový kontaktní prostředek s kerosinem nebo minerálním olejem. Používejte pouze ultrazvukové kontaktní prostředky na vodné bázi.
- **Upozornění:** Dodržujte všechny pokyny výrobců sterilních produktů (obalů snímače) ohledně řádného zacházení, přechovávání a přípravy pro opětovné použití.

Při manipulaci se snímači nebo jejich ukládání zachovávejte maximální opatrnost. Snímače nesmí upadnout, utrpět otřes ani být vystaveny nárazu. Snímače nesmí přijít do styku s žádnými ostrými či špičatými předměty.

#### Ochranné pouzdro

Vzhledem k mechanické citlivosti snímačů doporučuje společnost Siemens, abyste při každém odesílání nebo přemísťování snímače z jednoho vyšetřovacího stanoviště na jiné použili pouzdro na snímač. Toto pouzdro je speciálně navrženo tak, aby chránilo citlivé části snímače. Před uzavřením krytu pouzdra se ujistěte, že všechny části snímače jsou uvnitř správně umístěny.

#### Uložení

Snímače uchovávejte v čistém a suchém prostředí. Extrémní teploty nebo vlhkost mohou snímač poškodit.

Viz také: Technický popis, Dodatek A, Návod k použití.

#### Opravy

Nepokoušejte se opravovat ani pozměňovat žádnou část snímače. Jestliže snímač vykazuje známky poškození či nesprávné funkce, ihned kontaktujte servisního zástupce společnosti Siemens.

# Metody čištění a dezinfekce snímačů

Před prvním použitím a následně po každém použití snímače dodržujte požadované metody čištění a dezinfekce nebo čištění a sterilizace.

Společnost Siemens definuje metody čištění a dezinfekce nebo čištění a sterilizace klasifikací použití snímače dle Spauldingova klasifikačního schématu vyžadovaného úřadem Food and Drug Administration (FDA) v USA.

| Příklad snímačů                      | Použití               | Požadovaná metoda                    | Klasifikace   |
|--------------------------------------|-----------------------|--------------------------------------|---------------|
| <ul> <li>Intraoperační</li> </ul>    | Sterilní tělesná tkáň | Čištění a sterilizace                | Kritická      |
| <ul> <li>Laparoskopický</li> </ul>   |                       |                                      |               |
| <ul> <li>Endokavitální</li> </ul>    | Intaktní sliznice     | Čištění a dezinfekce vyšší<br>úrovně | Semi-kritická |
| <ul> <li>Transezofageální</li> </ul> |                       |                                      |               |
| <ul> <li>Neinvazivní</li> </ul>      | Porušená kůže         | Čištění a dezinfekce vyšší<br>úrovně | Semi-kritická |
| <ul> <li>Neinvazivní</li> </ul>      | Intaktní kůže         | Čištění a dezinfekce nižší<br>úrovně | Nekritická    |

### Důležitá informace

Ultrazvukový systém nepodporuje snímače pro následující typy použití:

- intraoperativní,
- laparoskopické,
- transezofageální.

# Příklady součástí snímače

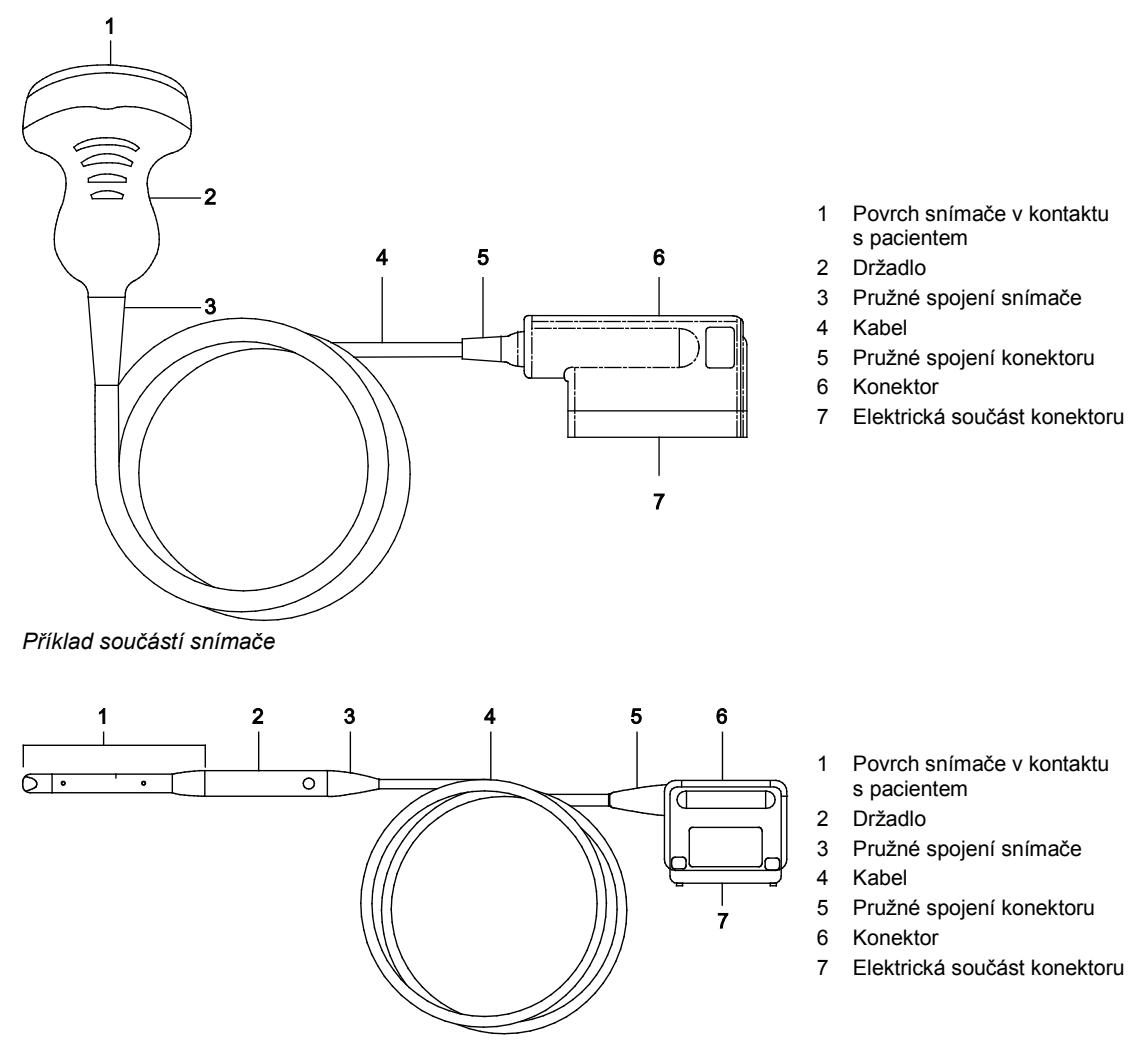

Příklad součástí endokavitálního snímače
# Úrovně ponoření

- ▲ **Upozornění:** Aby nedošlo k poškození snímače, dodržujte úrovně ponoření uvedené pro jednotlivé druhy snímačů. Snímače se stupněm ochrany IPX8 jsou označeny na konektoru snímače symbolem "IPX8".
- **Upozornění:** Neponořujte štítek nacházející se na kabelu snímače CW.

**Poznámka:** Standardům ochrany před proniknutím kapaliny IPX8 norem EN 60529 a IEC 60529 vyhovují pouze snímače se symbolem "IPX8" na konektoru snímače, a to po úroveň ponoření, kterou vidíte na obrázku.

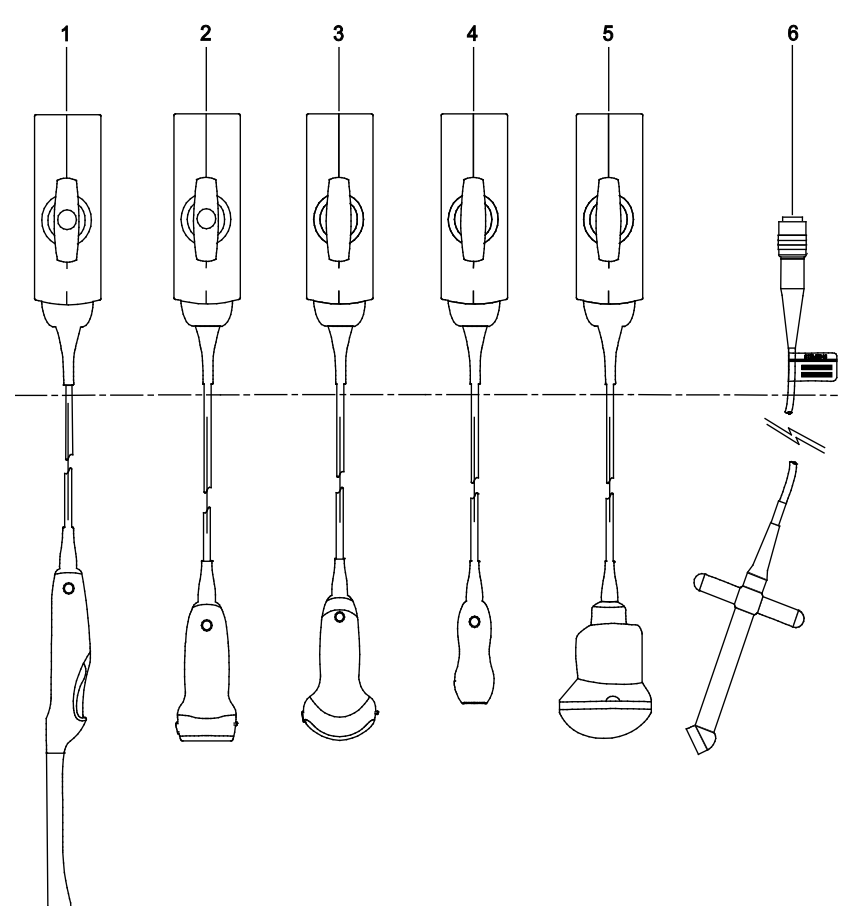

#### Příklad úrovní ponoření

- 1 Endokavitální
- 2 Lineární
- 3 Zakřivený
- 4 Fázový
- 5 fourSight 4D
- 6 S kontinuální vlnou (CW)

### Čištění a dezinfekce snímačů

- VAROVÁNÍ: Před čištěním nebo dezinfekcí snímač odpojte, aby nemohlo dojít k úrazu elektrickým proudem a poškození systému.
- VAROVÁNÍ: Uváděné dezinfekční prostředky a metody čištění jsou společností Siemens doporučené vzhledem ke své kompatibilitě s materiály, ze kterých se produkt skládá, nikoli pro jejich biologickou účinnost. Pokyny týkající se účinnosti dezinfekce a vhodného klinického využití naleznete na etiketách dezinfekčních prostředků.
- Upozornění: Snímače nesterilizujte pomocí metod využívajících horkou páru, studený plyn ani etylenoxid (EO). Než použijete nějakou jinou metodu, kterou možná doporučuje výrobce sterilizačního náčiní, kontaktujte prosím svého zástupce Siemensu.
- Upozornění: Aby nedošlo k poškození snímače, dodržujte úrovně ponoření uvedené pro jednotlivé druhy snímačů. Konektor snímače ani pružné spojení konektoru neponořujte ani je nenechejte zvlhnout.
- Upozornění: Snímače byly navrženy a testovány tak, aby odolaly dezinfekci doporučené výrobcem dezinfekčního prostředku. Důsledně dodržujte pokyny výrobce dezinfekčního prostředku. Nenechávejte snímače ponořené déle než jednu hodinu.
- Upozornění: K čištění a dezinfekci snímačů nepoužívejte abrazivní čisticí prostředky, organická rozpouštědla, jako je benzen, izopropylalkohol nebo sloučeniny na bázi fenolu, ani čisticí či dezinfekční prostředky obsahující organická rozpouštědla. Tyto sloučeniny mohou snímače poškodit.
- ▲ Upozornění: Nepoužívejte abrazivní houbu ani kartáč. Tyto materiály mohou snímač poškodit.
- Upozornění: Použití rozstřikovaného čisticího nebo dezinfekčního prostředku může vést k vniknutí tekutiny do snímače a ultrazvukového systému. Snímač nejdříve odpojte od systému a poté snímač opatrně postříkejte, abyste zařízení nepoškodili. Látky nikdy nerozstřikujte na konektor snímače.
- Upozornění: Před čištěním a dezinfekcí snímače musíte snímač odpojit od ultrazvukového systému a odebrat jej. Snímač nečistěte ani nedezinfikujte na ultrazvukovém systému ani v jeho blízkosti. Neúmyslný kontakt se schválenými čisticími nebo dezinfekčními prostředky na snímače může vést k vážnému poškození součástí ultrazvukového systému.

| Vyžadovaný úkol                                                         | Umístění v této<br>příručce |
|-------------------------------------------------------------------------|-----------------------------|
| Prostudujte si informace o biologickém nebezpečí.                       | Kapitola 2                  |
| Proveďte kroky v denním kontrolním seznamu.                             | Kapitola 2                  |
| Prostudujte si informace o čištění a dezinfekci ultrazvukového systému. | Kapitola 2                  |
| Prostudujte si všechna varování a upozornění specifická pro snímač.     | str. 6-3                    |
| Odpojte snímač.                                                         | Kapitola 3                  |
| Vyčistěte a vydezinfikujte snímač po každém použití.                    | str. 6-9                    |
| Vyberte schválený dezinfekční prostředek.                               | str. 6-11                   |
| Vysušte snímač a uložte jej do ochranného přenosného pouzdra.           | str. 6-4                    |

#### Postup čištění a dezinfikování snímače:

- 1. Otřete ze snímače viditelný gel nebo částečky pomocí měkkého hadříku.
- 2. Odpojte od snímače veškeré příslušenství snímače.
- 3. Odpojte snímač od ultrazvukového systému a odeberte jej.
- 4. K odstranění částeček ze snímače před dezinfekcí použijte navlhčený čistý gázový polštářek nebo hadřík s vodou nebo schváleným čisticím prostředkem, kterým snímač otřete. Nedotýkejte se elektrických součástí na konektoru.

Viz také: Seznam schválených čisticích prostředků naleznete na str. 6-10.

 Zvolte schválený dezinfekční prostředek pro dezinfekci nízké nebo vysoké úrovně. Postupujte dle pokynů výrobce dezinfekčního prostředku pro požadovanou úroveň dezinfekce.

Viz také: Seznam schválených dezinfekčních prostředků naleznete na str. 6-11.

- a. V případě potřeby navlhčete gázový polštářek dezinfekčním přípravkem.
- b. Opatrně otřete konektor snímače směrem k povrchu, který byl v kontaktu s pacientem. Nedotýkejte se elektrických součástí na konektoru.

**Poznámka:** Pokud je nutné zařízení ponořit, udržujte konektor snímače a pružné spojení konektoru suché během doby, kdy bude snímač ponořen ve schváleném dezinfekčním prostředku do úrovně ponoření uvedené na str. 6-7.

Při sušení snímače dodržujte návod k použití výrobce dezinfekčního prostředku.
 Poznámka: Pokud výrobce dezinfekčního prostředku neposkytuje pokyny k sušení, vysušte snímač čistým netřepícím se měkkým hadříkem.

## Seznam schválených čisticích prostředků

**Poznámka:** Prostředek Gigasept FF (new) může změnit barvu snímače. Nesouvisí s tím však žádné zhoršení kvality zobrazení ani spolehlivosti snímače. Prostředek Gigasept FF (new) můžete používat jako čisticí i dezinfekční prostředek.

| ENZOL        | Gigasept FF (new) | Transeptic                                                                                                    |
|--------------|-------------------|----------------------------------------------------------------------------------------------------|
| √            | $\checkmark$      | $\checkmark$                                                                                                    |
| $\checkmark$ | $\checkmark$      | $\checkmark$                                                                                                    |
| $\checkmark$ | $\checkmark$      | $\checkmark$                                                                                                    |
| $\checkmark$ | NA                | NA                                                                                                    |
| $\checkmark$ | NA                | $\checkmark$                                                                                                    |
| $\checkmark$ | NA                | NA                                                                                                    |
| NA           | NA                | NA                                                                                                    |
| $\checkmark$ | $\checkmark$      | $\checkmark$                                                                                                    |
| $\checkmark$ | $\checkmark$      | $\checkmark$                                                                                                    |
| $\checkmark$ | $\checkmark$      | $\checkmark$                                                                                                    |
| √            | $\checkmark$      | $\checkmark$                                                                                                    |
| NA           | NA                | $\checkmark$                                                                                                    |
| $\checkmark$ | $\checkmark$      | $\checkmark$                                                                                                    |
| ✓            | $\checkmark$      | $\checkmark$                                                                                                    |
| ✓            | $\checkmark$      | $\checkmark$                                                                                                    |
| √            | $\checkmark$      | ✓                                                                                                    |
|              | ENZOL             | ENZOL         Gigasept FF (new)           ✓         ✓           ✓         ✓           ✓         ✓           ✓         ✓           ✓         NA           ✓         NA           ✓         NA           ✓         NA           ✓         NA           ✓         NA           ✓         ✓           ✓         ✓           ✓         ✓           ✓         ✓           ✓         ✓           ✓         ✓           ✓         ✓           ✓         ✓           ✓         ✓           ✓         ✓           ✓         ✓           ✓         ✓           ✓         ✓           ✓         ✓           ✓         ✓           ✓         ✓           ✓         ✓ |

✓ = schváleno

NA = neschváleno

## Seznam schválených dezinfekčních prostředků

**Poznámka:** Prostředky CIDEX OPA a Gigasept FF (new) mohou změnit barvu snímače. Nesouvisí s tím však žádné zhoršení kvality zobrazení ani spolehlivosti snímače. Prostředek Gigasept FF (new) můžete používat jako čisticí i dezinfekční prostředek.

|       | CIDEX        | CIDEXPLUS    | CIDEX OPA    | Gigasept FF (new) | Milton       | PI-Spray II  | Rely+On Virkon | Revital Ox<br>RESERT HLD | Sani-Cloth AF3 | Sani-Cloth HB | Super Sani-Cloth |
|-------|--------------|--------------|--------------|-------------------|--------------|--------------|----------------|--------------------------|----------------|---------------|------------------|
| 5C1   | $\checkmark$ | $\checkmark$ | $\checkmark$ | $\checkmark$      | $\checkmark$ | $\checkmark$ | $\checkmark$   | NA                       | $\checkmark$   | $\checkmark$  | ✓                |
| 7C2   | ✓            | ✓            | $\checkmark$ | $\checkmark$      | ✓            | ✓            | $\checkmark$   | NA                       | $\checkmark$   | $\checkmark$  | ✓                |
| 16L4  | $\checkmark$ | $\checkmark$ | $\checkmark$ | $\checkmark$      | $\checkmark$ | $\checkmark$ | $\checkmark$   | NA                       | $\checkmark$   | $\checkmark$  | $\checkmark$     |
| 12L3  | $\checkmark$ | $\checkmark$ | $\checkmark$ | NA                | NA           | $\checkmark$ | $\checkmark$   | NA                       | $\checkmark$   | $\checkmark$  | NA               |
| 11L4  | ✓            | ✓            | ✓            | NA                | NA           | ✓            | NA             | NA                       | ✓              | ✓             | ✓                |
| 18H5  | NA           | NA           | $\checkmark$ | NA                | NA           | $\checkmark$ | NA             | NA                       | $\checkmark$   | $\checkmark$  | NA               |
| 8VC3  | ✓            | ✓            | ✓            | NA                | NA           | ✓            | NA             | NA                       | NA             | ✓             | NA               |
| 5P1   | ✓            | ✓            | ✓            | ✓                 | NA           | ✓            | ✓              | NA                       | ✓              | ✓             | ✓                |
| 8V4   | ✓            | ✓            | ✓            | ✓                 | ✓            | ✓            | ✓              | NA                       | ✓              | ✓             | ✓                |
| 10V4  | ✓            | ✓            | ✓            | ✓                 | ✓            | ✓            | ✓              | NA                       | ✓              | ✓             | ✓                |
| 11M3  | ✓            | ✓            | ✓            | ✓                 | ✓            | ✓            | ✓              | ✓                        | NA             | NA            | ✓                |
| 9VE3  | ✓            | √            | ~            | NA                | ✓            | NA           | $\checkmark$   | NA                       | NA             | ✓             | ✓                |
| 10MC3 | ✓            | √            | $\checkmark$ | $\checkmark$      | NA           | √            | $\checkmark$   | NA                       | $\checkmark$   | $\checkmark$  | ✓                |
| 9MC3  | ✓            | ✓            | ✓            | ✓                 | ✓            | ✓            | ✓              | ✓                        | NA             | NA            | ✓                |
| CW2   | ✓            | √            | $\checkmark$ | $\checkmark$      | ✓            | √            | $\checkmark$   | NA                       | NA             | $\checkmark$  | ✓                |
| CW5   | ✓            | √            | ✓            | ✓                 | ✓            | ✓            | ✓              | NA                       | NA             | ✓             | ✓                |

✓ = schváleno

NA = neschváleno

# Příslušenství snímačů

A **VAROVÁNÍ:** Před každým použitím se ujistěte, že je příslušenství snímače řádně vyčištěné a vhodným způsobem sterilizované nebo dezinfikované, aby nedošlo ke kontaminaci pacienta.

V této kapitole jsou uvedeny postupy instalace následujícího příslušenství (jinak jsou dodávány zvlášť se zařízením).

| Příslušenství                | Zakřivené pole | Lineární pole | Fázované<br>skupinové<br>snímače | <i>four</i> Sight 4D |
|------------------------------|----------------|---------------|----------------------------------|----------------------|
| Obal snímače                 | Všechny        | Všechny       | Všechny                          | Všechny              |
| Gelový polštářek             | Všechny        | Všechny       | Všechny                          | Všechny              |
| Základní bioptická souprava  | 5C1            | 11L4          |                                  |                      |
|                              | 7C2            | 12L3          |                                  |                      |
|                              |                | 16L4          |                                  |                      |
| Jednorázový zavaděč jehly    | 9MC3           |               |                                  |                      |
|                              | 10MC3          |               |                                  |                      |
| Opakovaně použitelný zavaděč | 9MC3           |               |                                  | 9VE3                 |
| jehly                        | 10MC3          |               |                                  |                      |

# Obaly snímačů

- VAROVÁNÍ: Byly zaznamenány případy závažných alergických reakcí na lékařská zařízení obsahující latex (přírodní kaučuk). Zdravotnickým pracovníkům se doporučuje zjistit, zda jsou pacienti na latex citliví, a být připraveni okamžitě léčit alergickou reakci. Další informace v USA poskytne dokument vydaný Úřadem pro kontrolu potravin a léčiv FDA Medical Alert MDA91-1.
- VAROVÁNÍ: U procedur vyžadujících sterilitu umísťujte snímač vždy do sterilního nepyrogenního obalu snímače, aby se omezilo riziko křížové kontaminace a přenosu infekčních chorob na minimum.
- VAROVÁNÍ: Sterilní bariéru nutnou pro chirurgické nebo punkční procedury poskytuje pouze sterilní obal snímače. Aby bylo možné zajistit sterilitu postupu, je třeba snímač vždy vložit do sterilního obalu, protože snímače není možné sterilizovat horkou párou, studeným plynem ani etylenoxidem (EO).
- VAROVÁNÍ: Po nasazení ochranného obalu na snímač obal pohledem zkontrolujte a ujistěte se, že se na něm nevyskytuje žádný defekt. Nepoužívejte děravé ani natržené obaly.
- Upozornění: Společnost Siemens doporučuje dodržovat veškeré pokyny výrobce sterilních produktů (obalů snímače) ohledně řádného zacházení, přechovávání a přípravy pro opětovné použití.

Obaly snímačů jsou určeny k jednomu použití – zabezpečují řádnou akustickou vazbu a při použití ultrazvuku vytvářejí profylaktickou bariéru. Obaly jsou dostupné ke všem snímačům. Společnost Siemens doporučuje používat obaly snímačů schválené k prodeji.

Použitím jednorázového latexového obalu na snímači snížíte riziko křížové kontaminace. Při endokavitálních vyšetřeních a při skenování otevřených ran a oblastí s narušeným povrchem kůže vždy používejte ochranný obal snímače.

#### Vložení snímače do obalu:

**Poznámka:** Při sterilním použití snímače dodržujte sterilní postupy, včetně použití sterilní vody a sterilního kontaktního prostředku (gelu) na bázi vody, a dávejte pozor, aby nedošlo ke kontaminaci obalu.

Před aplikací kontaktního prostředku (gelu) do obalu vymyjte z obalu veškeré pudrové částečky vodou.

- 1. Odstraňte vnější balení a obal snímače rozložte.
- 2. Dovnitř obalu a na líc snímače aplikujte kontaktní prostředek (gel) na bázi vody.
- 3. Snímač podržte za kabelovou vývodku a nasaďte na něj obal.
- 4. Obal natáhněte přes líc snímače tak, aby se netvořily žádné záhyby.
- 5. Obal připevněte ke krytu snímače nebo kabelové vývodce pomocí lepicí pásky či gumiček.

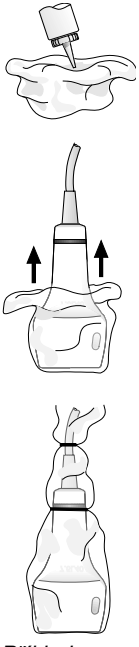

Příklad nasazení obalu na snímač

#### Likvidace

Nasaďte si ochranné rukavice a sejměte obal ze snímače. Obal snímače zlikvidujte podle platných místních, státních a regionálních zákonů a předpisů pro zacházení s odpadem.

#### Uložení

- VAROVÁNÍ: Před použitím zkontrolujte všechny sterilní výrobky, např. obaly, zda nevykazují vady materiálu. Na některých obalech může být uvedeno datum použitelnosti. Výrobky vykazující známky poškození nebo s prošlým datem použitelnosti se nesmí používat.
- **Upozornění:** Obaly snímačů neuchovávejte na přímém slunečním světle, protože je může poškodit ultrafialové záření.

Latexové výrobky mají omezenou dobu skladovatelnosti a je třeba je přechovávat na chladném, suchém, tmavém místě s okolní teplotou mezi -5 °C a +40 °C a maximálně do 80 % relativní vlhkosti při +40 °C.

## Gelový polštářek

VAROVÁNÍ: Ultrazvuková energie se skrze gelový polštářek přenáší efektivněji než skrze tkáň. Používáte-li jakoukoli distanční pomůcku, například měchýřek s vodou (tzv. waterpath) či gelový polštářek, skutečné mechanické a teplotní indexy, MI a/nebo TI, mohou být vyšší, než jaké jsou uvedeny na výstupním displeji systému.

Gelový polštářek je jednoúčelový bakteriostatický distanční prostředek. Používá se při povrchovém snímání, když je zapotřebí dostatečný odstup, aby byla využita ohnisková zóna snímače. Gelový polštářek poskytuje stabilní vzdálenost mezi lícem snímače a povrchem těla.

Před použitím gelové polštářky zkontrolujte, zda nevykazují vady materiálu. Ztenčení, vyboulení nebo drolení materiálu je známkou poškození. Produkt s vadami nepoužívejte.

#### Likvidace

V ochranných rukavicích sejměte gelový polštářek ze snímače a zlikvidujte jej v souladu s lékařskými předpisy týkajícími se biologicky nebezpečného odpadu.

#### Uložení

Gelové polštářky neuchovávejte při teplotách nižších než 5 °C ani vyšších než 57 °C. Také mají omezenou dobu skladovatelnosti. Před použitím je zkontrolujte, zda nevykazují vady materiálu. Na některých obalech může být uvedeno datum použitelnosti. Výrobky vykazující známky poškození nebo s prošlým datem použitelnosti se nesmí používat.

# Držáky zavaděčů jehel

VAROVÁNÍ: U perkutánních výkonů vždy existuje zvýšené riziko ohrožení pacienta a pracovníka obsluhy, který manipuluje se zavaděči bioptických jehel. Lékaři, kteří používají bioptické prostředky pod ultrazvukovou kontrolou doporučené společností Siemens, musí být zaškoleni a musí dodržovat řádný postup aplikace jehel pomocí zavaděče jehel, aby pacientovi nezpůsobili nadměrnou bolest a aby nedošlo k jeho ohrožení či poranění.

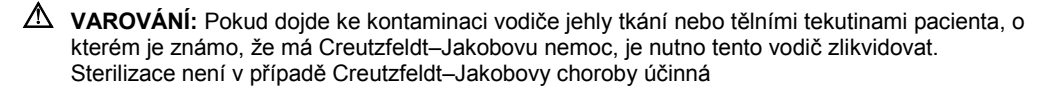

Informace o sestavení a údržbě veškerého příslušenství zavaděče jehel naleznete v přiloženém návodu.

#### Uchovávání a přeprava

Součásti používané při punkci jehlou nebo při biopsii po každém použití vyčistěte a sterilizujte či vydezinfikujte silným dezinfekčním prostředkem.

Informace o skladování a přepravě naleznete v přiloženém návodu.

#### Jednorázové zavaděče jehly 10MC3 a 9MC3

VAROVÁNÍ: Zavaděč jehel je balen sterilně a je určen k jednorázovému použití. Nepoužívejte ho, pokud je balení porušené nebo již uplynulo datum spotřeby.

Endokavitální zavaděč jehel je určen k jednorázovému použití. Pokyny k jeho likvidaci jsou uvedeny v přiloženém návodu.

#### Jednorázové zavaděče jehly 10MC3, 9VE3 a 9MC3

VAROVÁNÍ: Balení souprav držáků pro zavaděče jehel nejsou sterilní. Před prvním použitím tyto výrobky sterilizujte.

Endokavitální zavaděč jehel z nerezové oceli je určen k opakovanému použití. Pokyny k připevnění a péči včetně čištění a sterilizace jsou uvedeny v přiloženém návodu.

#### Základní bioptické soupravy 5C1, 7C2, 11L4, 12L3 a 16L4

**VAROVÁNÍ:** Zavaděč jehel je v nesterilním balení. Před prvním použitím tento produkt sterilizujte.

Pokyny k připevnění a péči včetně čištění a sterilizace jsou uvedeny v přiloženém návodu.

# 7 Speciální snímače

| Snímač 9VE3                  |   |
|------------------------------|---|
| Značení na snímačích         |   |
| Zobrazování pomocí snímače   | 4 |
| Technické údaje snímače 9VE3 | 5 |

7 Speciální snímače

# Snímač 9VE3

VAROVÁNÍ: Než se pokusíte použít endokavitální snímače, musíte být zaškoleni v ultrasonografii a technikách endokavitálního skenování a důkladně ovládat pravidla bezpečného provozu ultrazvukového zobrazovacího systému.

Viz také: Bezpečnost a údržba, Kapitola 2, Návod k použití

Snímač 9VE3 je snímač typu fourSight 4D (se zakřiveným polem).

## Značení na snímačích

Snímač je vybaven následujícím indikátorem orientace, který je umístěn v jeho rukojeti.

# Zobrazování pomocí snímače

Snímač podporuje všechny funkce a ovládací prvky, které jsou k dispozici v režimu 2D, režimu M, barevném režimu, energetickém režimu, pulzním režimu Doppler a během pořizování objemových snímků.

| Cíl                                                            | Postup                                                                                                    |
|----------------------------------------------------------------|----------------------------------------------------------------------------------------------------|
| Výběr úhlu natočení                                            | <ul> <li>Otáčejte ovládacím prvkem [Steering Angle].</li> </ul>                                                                                                    |
|                                                                | Úhel natočení se zvyšuje nebo snižuje podle úhlu snímání. Na obrazovce je<br>prostřednictvím ikony znázorněn úhel natočení snímače, je-li úhel natočení větší<br>nebo menší než 0°.                        |
|                                                                | +20°                                                                                                    |
|                                                                | Příklad ikony během zobrazování v režimu 2D.                                                                                                    |
|                                                                | +20°                                                                                                    |
|                                                                | Příklad ikony během pořizování objemového snímku.                                                                                                    |
| Výběr úhlu snímání (pro                                        | <ul> <li>Otáčejte ovládacím prvkem [Angle].</li> </ul>                                                                                                    |
| stanovení množství dat pro<br>pořizování objemového<br>snímku) | Během zobrazování 3-Scape systém vypočítá dobu trvání snímání na základě vybraného úhlu, rychlosti pořizování a aktuální rychlosti snímků a zobrazí úhel natočení a dobu akvizice na obrazovce se snímkem. |
| Úprava kvality snímku                                          | <ul> <li>Otáčejte ovládacím prvkem [Quality].</li> </ul>                                                                                                    |

# Technické údaje snímače 9VE3

Viz také: Technický popis, Dodatek A, Návod k použití

| Typ snímače:                          | Mechanicky řízený se zakřiveným polem                                           |
|---------------------------------------|---------------------------------------------------------------------------------|
| Počet elementů:                       | 128                                                                             |
| Ohnisko:                              | 35 mm ± 5 %                                                                     |
| Minimální hloubka:                    | 3 cm                                                                            |
| Maximální hloubka:                    | 14 cm                                                                           |
| Provozní režimy:                      | Režim 2D, režim M, režim 2D/M, 2D/Doppler, barevný, energetický, pulzní Doppler |
| Maximální zobrazitelné<br>zorné pole: | 145° ± 1°                                                                       |
| Maximální úhel<br>skenování (úhel     |                                                                                 |
| náklonu):                             | $\pm 45^{\circ}$                                                                |
| Poloměr zakřivení:                    | 12,4 mm                                                                         |
| Orientace:                            | Úhel natočení udává grafická ikona na obrazovce.                                |

7 Speciální snímače

# Dodatek A Technický popis

| Standardní vlastnosti                   |  |
|-----------------------------------------|--|
| Operační software systému3              |  |
| Monitor                                 |  |
| Ovládací panel obsluhy4                 |  |
| Přenosnost4                             |  |
| Technologie snímačů a jejich design4    |  |
| Připojení přístupná uživateli5          |  |
| Kombinovaná mechanika CD/DVD5           |  |
| Úložný zásobník5                        |  |
| Připojení modulu DICOM5                 |  |
| Provozní režimy6                        |  |
| Kombinované režimy6                     |  |
| Formáty6                                |  |
| Obecné zobrazovací funkce               |  |
| Funkce režimu 2D8                       |  |
| Funkce režimu M9                        |  |
| Pulzní Doppler9                         |  |
| Řízený kontinuální Doppler10            |  |
| Pomocný kontinuální Doppler10           |  |
| Barevný režim Doppler11                 |  |
| Zobrazování 3-Scape 11                  |  |
| Software syngo eSieCalcs12              |  |
| Protokoly pracovního postupu eSieScan12 |  |
| Klipy                                   |  |
| Bezdrátové spojení12                    |  |
| Ukládání a archivace12                  |  |
| Příslušenství a volitelné doplňky13     |  |
| Možnosti 14                             |  |
| Možnosti snímačů 19                     |  |
| Digitální dokumentační zařízení 20      |  |
| Spotřební materiál 20                   |  |
|                                         |  |

| Měření, výpočty a zprávy21                                                                                                    |
|----------------------------------------------------------------------------------------------------|
| Obecné funkce                                                                                                    |
| Měření a výpočty v režimu 2D21                                                                                                    |
| Měření a výpočty v režimu M21                                                                                                    |
| Měření a výpočty v režimu Doppler                                                                                                    |
| Měření a výpočty pro jednotlivá vyšetření22                                                                                                    |
| Přesnost měření                                                                                                    |
| Zabezpečení ultrazvukového systému24                                                                                                    |
| Ochrana proti počítačovým virům24                                                                                                    |
| Pravidla pro bránu firewall24                                                                                                    |
| Vzdálené připojení                                                                                                    |
|                                                                                                    |
| Požadavky na systém25                                                                                                    |
| Požadavky na systém                                                                                                    |
| Požadavky na systém                                                                                                    |
| Požadavky na systém                                                                                                    |
| Požadavky na systém                                                                                                    |
| Požadavky na systém                                                                                                    |
| Požadavky na systém                                                                                                    |
| Požadavky na systém                                                                                                    |
| Požadavky na systém.       25         Požadavky na napájení       25         Možné kombinace s dalšími zařízeními       25         Svodové proudy       26         Vstupní a výstupní signál pro video a datový přenos       26         Video standard       26         Požadavky na prostředí       27         Ochranná opatření       27         Maximální rozměry systému       27                                      |
| Požadavky na systém.       25         Požadavky na napájení       25         Možné kombinace s dalšími zařízeními       25         Svodové proudy       26         Vstupní a výstupní signál pro video a datový přenos       26         Video standard       26         Požadavky na prostředí       27         Ochranná opatření       27         Maximální rozměry systému       27         Klasifikace systému       28 |

# Standardní vlastnosti

### Operační software systému

- Operační software založený na systému Windows<sup>®</sup>
- Možnost výběru více jazyků při instalaci softwaru
- Nastavení konfigurace upravitelná uživatelem, včetně knihoven anotací a anatomických značek
- Funkce k definování specifických vyšetření, snímačů a nastavení parametrů snímku
- Kompatibilní se vzdáleným řízením aktualizací pro vzdálenou podporu aplikací a vzdálené řešení problémů

#### Monitor

- Monitor s plochou obrazovkou s vysokým rozlišením s úhlopříčkou 54,5 cm (21,5 palce)
- Širokoúhlý formát 16 : 9
- Rozlišení 1 920 x 1 080
- Nastavení jasu
- Úhel zobrazení ±178°
- Funkce pro úsporu energie zapne spořič obrazovky po stanoveném časovém intervalu
- Různá nastavení polohy:
  - Rozsah nastavení výšky: ±140 cm až ±153 cm; složení na ±122 cm pro účely přepravy nebo vyšetření na vzdáleném místě
  - Natáčení doleva a doprava: ±90°
  - Náklon dopředu (+70°) a dozadu (-15°)
- Úpravy ramene monitoru:
  - Natáčení doleva a doprava: ±160°
  - Vertikální: až 20°

## Ovládací panel obsluhy

- Podsvícené ovládací prvky a klávesy
- Nastavení výšky ovládacího panelu pro obsluhu vestoje nebo vsedě
  - Natáčení doleva/doprava: ±90°
  - Rozsah nastavení výšky: 11 cm
- Ovládací panel ve specifickém jazyce
- Uspořádání ovládacího panelu podporuje obsluhu oběma rukama
- Dotyková obrazovka s ovládacími prvky jasu:
  - 33,8 cm (13,3 palce)
  - Rozlišení 1 920 x 1 080
  - Širokoúhlé zobrazení s vylepšeným úhlem sledování: ±80°
  - Jazykově specifická virtuální klávesnice

### Přenosnost

- Otočná kolečka a zajišťovací brzdy na transport
- Kompaktní a lehká průmyslová konstrukce
- Velká řídicí rukojeť pro snazší přenášení a manipulaci
- Držáky snímačů a přehledné vedení kabelů
- Sklápěcí plochý panel
- Zajišťovací rameno pro plochý monitor

#### Technologie snímačů a jejich design

- Funkčnost ve frekvenčním rozmezí 1,5 až 14,5 MHz
- Technologie snímačů fourSight 4D
- Širokopásmové zobrazování při více frekvencích MultiHertz
- Akustická technologie čoček Hanafy
- Virtuální zobrazení formátu
- Porty pro snímače:
  - Pět portů pro snímače se standardním polem
  - Jeden pomocný port snímače s kontinuální vlnou
- Snímatelný držák snímačů pro všechny tvary snímačů a pro uskladnění nádoby s gelem
- Ohřívač na gel s nastavitelnou teplotou se připojuje k napájecí zásuvce se stejnosměrným napájením ultrazvukového systému a k boční straně systému místo držáku snímače.
- Lehký ergonomický design snímačů s kabely SuppleFlex

# Připojení přístupná uživateli

- Místo na základní desce až pro dvě záznamová zařízení
- Porty USB na levé straně dotykové obrazovky a zadní části systému sloužící k připojení externí tiskárny, importu a exportu protokolů, archivaci dat a servisu.
- Ethernetové připojení
- Port HDMI pro volitelný externí monitor
- Zásuvka pro konektor EKG
- Doplňková zásuvka konektoru EKG

#### Kombinovaná mechanika CD/DVD

 Kombinovaná mechanika CD/DVD pro čtení a zápis pro ukládání, prohlížení, aktualizaci systémového softwaru a archivaci dat pacientů a snímků

## Úložný zásobník

- Košík se připojuje k zadní rukojeti systému.
- Boční úložný košík se připojuje k pravé nebo levé straně systému

## Připojení modulu DICOM

Poznámka: Ultrazvukový systém ukládá data na úložiště DICOM.

- Připojení pro digitální přenos a uložení dat do sítě DICOM
- Zahrnuje pracovní seznam DICOM Wordklist pro dotazy a získávání plánu pro pracovní seznamy pacientů z nemocničního nebo radiologického informačního systému.

# Provozní režimy

- Režim 2D
- Režim M
- Pulzní Doppler
- Rychlost v barevném režimu Doppler (CDV)
- Energie v barevném režimu Doppler (CDE)
- Řízený kontinuální Doppler
- Pomocný kontinuální Doppler (pro kontinuální [tužkové] snímače)
- Zobrazování rychlosti tkáně Doppler (DTV)
- Snímkování energie z tkáně Doppler (DTE)
- Pulzní vlnové zobrazování tkáně Doppler (DTI)

# Kombinované režimy

- Režim 2D/M
- 2D/Doppler
- Režim 2D s DTV
- Režim 2D s DTI
- Režim 2D s CDV
- Režim 2D s CDE
- 2D/Doppler s CDV
- 2D/Doppler s CDE
- 2D/Doppler s DTV
- 2D/Doppler s DTE

# Formáty

- Jednotlivé i duální zobrazení snímků
- Formáty zobrazení pro režimy M a Doppler: vedle sebe, 1/2 2D 1/2 záznam, 1/3 2D 2/3 záznam, 2/3 2D 1/3 záznam
- Formát celé obrazovky pouze pro rozpětí režimu M nebo spektrum Doppler
- Virtuální zobrazení formátu: lineární, řízený lineární, sektorový, vektorový nebo lichoběžníkový formát
- Formáty zobrazení snímku během prohlížení: 1 x 1, 1 x 2, 2 x 2, 3 x 3, 4 x 4, 5 x 5

# Obecné zobrazovací funkce

- Přenosový výkon v přírůstcích po dvou decibelech: 0 dB až -54 dB
- Nastavitelná velikost zorného úhlu
- Nastavitelná hloubka zobrazení: podle použitého snímače (1 cm až 30 cm)

| Snímač | Maximální hloubka zobrazení (cm) |  |
|--------|----------------------------------|--|
| 5C1    | 30                               |  |
| 7C2    | 30                               |  |
| 16L4   | 6                                |  |
| 12L3   | 16                               |  |
| 11L4   | 16                               |  |
| 18H5   | 8                                |  |
| 8VC3   | 30                               |  |
| 5P1    | 30                               |  |
| 8V4    | 14                               |  |
| 10V4   | 14                               |  |
| 11M3   | 14                               |  |
| 9VE3   | 14                               |  |
| 10MC3  | 14                               |  |
| 9MC3   | 14                               |  |
| CW2    | nestanoveno                      |  |
| CW5    | nestanoveno                      |  |

#### Funkce režimu 2D

- Základní frekvence, podle použitého snímače: až 4
- Harmonická frekvence, podle použitého snímače: až 5
- Nastavitelná velikost a poloha zorného pole
- Nastavitelná velikost snímku
- Nárůst v krocích po jednom decibelu: -30 dB až 30 dB
- Dynamický rozsah v přírůstcích po třech decibelech: 10 dB až 90 dB v přírůstcích po 3 nebo 5 dB
- Zóny zaostření: až 8
- Přiblížení: až 10x
- Pořizování snímků v režimu 2D, podle použitého snímače a hloubky zobrazování: až 120 fps (snímků za sekundu)
- Záznam CINE: až 60 sekund
- Res/Speed (rozlišení/rychlost): 6 úrovní
- Perzistence: 5 úrovní
- Zdůraznění okrajů: 4 úrovně
- Technologie Dynamic TCE (DTCE) pro snížení zrnitosti: 3 úrovně
- Mapy ve stupních šedi: 7
- Barevné mapy: 16
- Prostorové skládání SieClear a Advanced SieClear pro snížení zrnitosti a posílení kontrastního rozlišení
- Technologie Tissue Harmonic Imaging (THI) na prohloubení vizualizace a potlačení šumu
- Technologie eSielmage na optimalizaci jednoty jasu snímku v zorném poli změnou DGC a celkového zesílení
- Technologie Clarify Vascular Enhancement (Clarify VE) na prohloubení kontrastního rozlišení a zlepšení rozpoznávání ohraničení: 7 úrovní
- Vlastní zobrazení tkáně (CTI) slouží k optimalizaci snímků 2D úpravou rychlosti zvuku

#### Funkce režimu M

- Nárůst v krocích po jednom decibelu: -30 dB až 30 dB
- Dynamický rozsah v přírůstcích po 3 až 5 dB: 10 dB až 90 dB
- Možnost výběru rychlosti rozmítání: 10
- Nastavení zdůraznění okrajů: 4
- Frekvence snímače, včetně základní a harmonické: až 4
- Mapy ve stupních šedi: 7
- Barevné mapy: 16
- Anatomický režim M pro kardiologické vyšetření podporuje vizualizaci rozpětí v režimu M pod úhlem nebo podle značky.

#### Pulzní Doppler

- Nárůst v krocích po jednom decibelu: -30 dB až 30 dB
- Dynamické rozpětí v přírůstcích po 5 dB: 10 dB až 80 dB
- Simultánní zobrazení režimu 2D a režimu Doppler a barevného režimu 2D/Doppler (triplexní formát)
- Možnost výběru rychlosti rozmítání: 10
- Frekvence snímače: až 3
- Mapy ve stupních šedi: 7
- Barevné mapy: 12
- Úprava úhlu po jednostupňových krocích: 0° až 89°
- Rozsah frekvence opakování impulzů (PRF): 152 Hz až 39 100 Hz
- Rozsah rychlostní škály s korekcí úhlu 0°: ±1,0 cm/s až ±840 cm/s
- Nastavitelná velikost brány: 0,5 mm až 20 mm
- Volby stěnového filtru, podle snímače: až 7
- Posun základny: až 13 úrovní
- Inverze spektra
- Funkce systémem generovaného konturování
- Spektrální DTI (zobrazování tkáně Doppler) pro zachycení pohybu tkáně
- Automatická statistika (Auto Stat)

# Řízený kontinuální Doppler

(Dostupné pouze u fázovaných skupinových snímačů)

- Nárůst v krocích po jednom decibelu: -30 dB až 30 dB
- Možnost výběru rychlosti rozmítání: 10
- Frekvence snímače: až 2
- Mapy ve stupních šedi: 7
- Barevné mapy: 12
- Rozsah frekvence opakování impulzů (PRF): 152 Hz až 52 100 Hz
- Rozsah rychlostní škály s korekcí úhlu 0°: ±1,5 cm/s až ±1 100 cm/s
- Volby stěnového filtru, podle snímače: až 7
- Posun základny: až 13 úrovní
- Inverze spektra

### Pomocný kontinuální Doppler

- Nárůst v krocích po jednom decibelu: -30 dB až 30 dB
- Možnost výběru rychlosti rozmítání: 10
- Frekvence snímače: 1
- Mapy ve stupních šedi: 7
- Barevné mapy: 12
- Rozsah frekvence opakování impulzů (PRF): 152 Hz až 52 100 Hz
- Rozsah rychlostní škály s korekcí úhlu 0°: ±1,2 cm/s až 1 000 cm/s
- Volby stěnového filtru, podle snímače: až 7
- Posun základny: až 13 úrovní
- Inverze spektra

#### Barevný režim Doppler

- Nárůst v krocích po jednom decibelu: -20 dB až 20 dB
- Rozsah frekvence opakování impulzů (PRF): 100 Hz až 25 500 Hz
- Rozsah škály rychlostí: ±0,6 cm/s až 245,5 cm/s
- Oblast zájmu s nastavitelnou barvou
- Úrovně pro posun základny: až 13
- Frekvence snímače rychlosti v barevném režimu Doppler (CDV): až 3
- Frekvence snímače energie v barevném režimu Doppler (CDE): až 3
- Barevné mapy (pouze CDV): 10
- Mapy detekce výkonu (pouze CDE): 8
- Perzistence: 5 úrovní
- Tkáň/priorita: 5 voleb
- Vyhlazení: 4 úrovně
- Filtr stěny: až 4
- Barevné zobrazování tkáně Doppler (DTI)
- Snímkování energie z tkáně Doppler (DTE)

#### Zobrazování 3-Scape

- Zobrazování 3D vytvoří trojrozměrné ultrazvukové snímky. Vícerovinné vykreslování (MPR) umožňuje zobrazení každé části objemu jako arbitrárního řezu.
- Rekonstrukce v reálném čase po načtení volně drženou sondou
- Vícerovinné vykreslování zobrazuje obrazové roviny, které nejsou přístupné pomocí běžných skenovacích technik

#### Software syngo eSieCalcs

- Poskytuje měření plochy, obvodu a maximálního průměru pomocí algoritmu detekce hranic
- Uživatel definuje oblast zájmu
- Lze použít vždy, když máte k dispozici manuální sledování

#### Protokoly pracovního postupu eSieScan

Protokol eSieScan je předem definovaný kontrolní seznam, který vás provede klinickým pracovním postupem.

- Definujte kroky protokolu (pohledy), které budou obsahovat snímek nebo klip s naměřenými údaji, tělové markery a anotace
- Během protokolu lze měnit sekvence pohledů
- Po pauze ve vyšetřování je možné v protokolu pokračovat
- Lze vytvářet nové protokoly pracovního toku nebo stávající protokoly modifikovat
- Protokoly se importují nebo exportují pomocí paměťového zařízení USB

#### Klipy

- Prospektivní záznam dat snímku pohybu
- Retrospektivní záznam dat snímku pohybu
- Variabilní délka klipu (1 až 60 sekund)
- Formát AVI
- Formát DICOM
- Podporuje ukládání individuálních snímků v klipech

#### Bezdrátové spojení

 Odesílá prostřednictvím bezdrátové sítě data, například vyšetření, snímky nebo klipy, do síťového umístění

#### Ukládání a archivace

Ultrazvukový systém umožňuje ukládání a prohlížení dokončených ultrazvukových vyšetření, včetně statických snímků, dynamických klipů, měření, výpočtů a zpráv.

# Příslušenství a volitelné doplňky

**Poznámka:** Za účelem zajištění shody se směrnicí o zdravotnických prostředcích je s ultrazvukovým systémem nutné používat pouze přístroje uvedené v této kapitole.

**Poznámka:** Některé z funkcí či volitelných doplňků popisovaných v této publikaci nejsou dostupné všem uživatelům. Aktuální dostupnost funkcí a volitelných doplňků konzultujte se zástupcem společnosti Siemens.

- VAROVÁNÍ: Doplňková zařízení připojená k analogovým a digitálním rozhraním musí být certifikována podle příslušných norem EN nebo IEC (například EN 60950 nebo IEC 60950 pro zařízení na zpracovávání dat a EN 60601-1 nebo IEC 60601-1 pro zdravotnické elektrické přístroje). Každý, kdo k jakýmkoli portům pro vstupní signál nebo k portům pro výstupní signál připojí dodatečné zařízení, provádí konfiguraci lékařského systému, a nese tak odpovědnost za to, že systém vyhovuje požadavkům normy EN 60601-1 nebo IEC 60601-1. Záruku za výkonnost a bezpečnost poskytuje společnost Siemens pouze u zařízení uvedených v Návodu k použití. V případě pochybností se obraťte na servisní oddělení společnosti Siemens nebo na místního zástupce společnosti Siemens.
- VAROVÁNÍ: Z důvodů snížení rizika zvýšených vysokofrekvenčních emisí nebo snížené imunity ultrazvukového systému smíte používat pouze snímače, příslušenství, kabely a náhradní díly pro interní součásti systému schválené společností Siemens.

V této kapitole jsou uvedeny příslušenství a volitelné doplňky pro ultrazvukový systém, které byly schváleny společností Siemens.

**Poznámka:** Součástí ultrazvukového systému je software systému, napájecí kabel a jedna láhev pojicí látky (gelu).

# Možnosti

**Poznámka:** Informace o nabízené kombinaci dostupných volitelných doplňků získáte u zástupce společnosti Siemens.

| Možnosti                              | Popis                                                                                                    |
|---------------------------------------|----------------------------------------------------------------------------------------------------|
| Zobrazování fourSight 4D              | <ul> <li>Kompatibilní snímače a druhy vyšetření:</li> </ul>                                                                                                    |
|                                       | <ul> <li>8VC3: Porodnické, Vyšetření v časném stadiu těhotenství, Pokročilé<br/>porodnické, Abdominální, Gynekologické, Pánevní dno</li> </ul>                                                    |
|                                       | <ul> <li>9VE3: Porodnické, Vyšetření v časném stadiu těhotenství, Pokročilé porodnické,<br/>Gynekologické, Pánevní dno</li> </ul>                                                                 |
|                                       | <ul> <li>Nabízí funkce pro zobrazování 4D</li> </ul>                                                                                                    |
| Pokročilé zobrazování                 | <ul> <li>Kompatibilní snímače a druhy vyšetření:</li> </ul>                                                                                                    |
| fourSight 4D                          | <ul> <li>8VC3: Porodnické, Vyšetření v časném stadiu těhotenství, Pokročilé<br/>porodnické, Abdominální, Gynekologické, Pánevní dno</li> </ul>                                                    |
|                                       | <ul> <li>9VE3: Porodnické, Vyšetření v časném stadiu těhotenství, Pokročilé porodnické,<br/>Gynekologické, Pánevní dno</li> </ul>                                                                 |
|                                       | <ul> <li>Poskytuje pokročilé funkce pro zobrazování 4D:</li> </ul>                                                                                                    |
|                                       | - MultiSlice                                                                                                    |
|                                       | <ul> <li>Zobrazení širších řezů (TSI)</li> </ul>                                                                                                    |
|                                       | <ul> <li>Zakřivené vícerovinné vykreslování (MPR)</li> </ul>                                                                                                    |
| Panoramatické zobrazování<br>SieScape | <ul> <li>Kompatibilní se všemi zobrazovacími snímači (s výjimkou snímačů CW a snímačů<br/>s fázovým polem)</li> </ul>                                                                             |
|                                       | <ul> <li>Panoramatické zobrazování SieScape pořizuje dvourozměrné ultrazvukové snímky<br/>se složeným rozšířeným zorným polem</li> </ul>                                                          |
| syngo Arterial Health                 | (Vyžaduje volitelnou položku modul physio)                                                                                                    |
| Package                               | <ul> <li>Kompatibilní s klipy a snímky v režimu 2D pořízenými pomocí lineárního snímače</li> </ul>                                                                                                |
|                                       | <ul> <li>Poskytuje způsob měření tloušťky rozhraní intima-media karotid (CIMT)</li> </ul>                                                                                                    |
|                                       | <ul> <li>Používá poloautomatickou detekci okrajů ke zjištění maximální a průměrné<br/>tloušťky vrstvy intimy a medie arteria carotis</li> </ul>                                                   |
| eSie Left Heart                       | (Vyžaduje volitelnou položku modul physio)                                                                                                    |
|                                       | <ul> <li>Kompatibilní snímače a druhy vyšetření:</li> </ul>                                                                                                    |
|                                       | <ul> <li>5P1: Echokardiografie u dospělých</li> </ul>                                                                                                    |
|                                       | <ul> <li>8V4, 10V4, 11M3: Novorozenecké echokardiografické</li> </ul>                                                                                                    |
|                                       | <ul> <li>Klinický softwarový program pro měření objemu levého srdečního oddílu pomocí<br/>dat režimu 2D</li> </ul>                                                                                |
|                                       | <ul> <li>Sleduje kontury nitrosrdečního okraje levé komory a levé síně na snímcích na<br/>konci diastoly a na konci systoly v apikálním čtyřkomorovém nebo<br/>dvoukomorovém zobrazení</li> </ul> |
|                                       | <ul> <li>Obsahuje způsoby pro ruční sledování kontur levé komory nebo levé síně</li> </ul>                                                                                                    |
|                                       | <ul> <li>Zobrazuje uživatelem potvrzené rámce na konci diastoly nebo na konci systoly</li> </ul>                                                                                                  |

| Možnosti                           | Popis                                                                                                    |
|------------------------------------|----------------------------------------------------------------------------------------------------|
| syngo Auto Follicle                | <ul> <li>Kompatibilní snímače a druh vyšetření:</li> </ul>                                                                         |
|                                    | <ul> <li>5C1, 7C2, 8VC3, 10MC3, 9VE3, 9MC3: Gynekologické</li> </ul>                                                               |
|                                    | <ul> <li>Poskytuje systémem detekovaná měření vzdálenosti, která má uživatel potvrdit.</li> </ul>                                  |
| syngo Auto OB                      | <ul> <li>Kompatibilní snímače a druhy vyšetření:</li> </ul>                                                                        |
|                                    | <ul> <li>5C1, 7C2, 8VC3, 9MC3, 10MC3, 9VE3: Porodnické, Vyšetření v časném stadiu<br/>těhotenství, Pokročilé porodnické</li> </ul> |
|                                    | <ul> <li>12L3, 11L4: Porodnické</li> </ul>                                                                                         |
|                                    | <ul> <li>Poskytuje systémem detekovaná měření specifických parametrů plodu, která má<br/>uživatel potvrdit.</li> </ul>             |
| Zátěžová echokardiografie          | (Vyžaduje volitelný fyziologický modul)                                                                                            |
|                                    | <ul> <li>Kompatibilní snímače a druhy vyšetření:</li> </ul>                                                                        |
|                                    | <ul> <li>5P1: Echokardiografie u dospělých</li> </ul>                                                                              |
| Balíček pro akceleraci             | (Vyžaduje volitelnou položku modul physio)                                                                                         |
| pracovního procesu eSie<br>Measure | <ul> <li>Kompatibilní snímače a druhy vyšetření:</li> </ul>                                                                        |
|                                    | <ul> <li>5P1: Echokardiografie u dospělých pacientů, Pediatrická echokardiografie</li> </ul>                                       |
|                                    | <ul> <li>8V4, 10V4, 11M3: Novorozenecké echokardiografické, Pediatrická<br/>echokardiografie</li> </ul>                            |
|                                    | <ul> <li>Snižuje počet stisknutí kláves nutný k provedení měření v režimech 2D, M a pulzní<br/>Doppler</li> </ul>                  |

| Možnosti                             | Popis                                                                                                    |
|--------------------------------------|----------------------------------------------------------------------------------------------------|
| Protokol pracovního postupu eSieScan | <ul> <li>Předdefinovaný kontrolní seznam klinického pracovního postupu</li> </ul>                                                                                                    |
| Zobrazení elasticity<br>eSie Touch   | <ul> <li>Poskytuje kvalitativní znázornění relativní tuhosti tkáně v oblasti zájmu</li> </ul>                                                                                                    |
|                                      | <ul> <li>Kompatibilní snímače a druhy vyšetření:</li> </ul>                                                                                                    |
|                                      | <ul> <li>16L4, 12L3, 11L4: Vyšetření prsu, Vyšetření štítné žlázy</li> </ul>                                                                                                    |
|                                      | <ul> <li>18H5: Vyšetření štítné žlázy</li> </ul>                                                                                                    |
| Kvantifikace Virtual Touch           | <ul> <li>Kvantifikace Virtual Touch měří rychlost řezu tkání (Vs) a elasticitu (E) ve zvolené<br/>oblasti zájmu. Kvantifikace Virtual Touch využívá technologii ARFI, kdy se pro<br/>diagnostické účely pomocí ultrazvuku využívá dislokace tkáně pomocí řízeného<br/>akustického impulsu. Sekvence přesně časově určených impulsů generovaných<br/>tímto snímačem vyvolá mírnou dislokaci tkáně. Ultrazvukový systém měří rychlost<br/>a elasticitu smykové vlny v dané oblasti zájmu.</li> </ul> |
|                                      | <ul> <li>Poskytuje štítky pro měření míst, lézí a jaterních segmentů, které se zobrazují<br/>v části pro vyhodnocení jater na zprávě o vyšetření břicha</li> </ul>                                                                                                    |
|                                      | <ul> <li>Kompatibilní snímače a druhy vyšetření:</li> </ul>                                                                                                    |
|                                      | <ul> <li>5C1: Abdominální</li> </ul>                                                                                                    |
| Vizualizace jehly                    | <ul> <li>Kompatibilní snímače a druhy vyšetření:</li> </ul>                                                                                                    |
|                                      | <ul> <li>16L4: Střevní, Cílené ultrazvukové vyšetření u poranění, Plicní, Vyšetření varlat,<br/>Vyšetření penisu, Vyšetření štítné žlázy, Pediatrický kyčelní kloub, Krční tepna,<br/>Vyšetření prsu, Muskuloskeletální, Vyšetření prstů, Nerv</li> </ul>                                                                                                    |
|                                      | <ul> <li>12L3, 11L4: Střevní, Cílené ultrazvukové vyšetření u poranění, Plicní,<br/>Porodnické, Vyšetření prsu, Vyšetření varlat, Vyšetření penisu, Vyšetření štítné<br/>žlázy, Pediatrický kyčelní kloub, Krční tepna, Periferní žilní systém, Periferní<br/>arteriální systém, Páteř, Muskuloskeletální, Vyšetření prstů, Nerv</li> </ul>                                                                                                    |
|                                      | <ul> <li>18H5: Vyšetření varlat, Vyšetření penisu, Vyšetření štítné žlázy,</li> <li>Muskuloskeletální, Vyšetření prstů, Nerv, Peroperační abdominální, Krční tepna</li> </ul>                                                                                                    |
|                                      | <ul> <li>Vylepšení vizualizace jehly během biopsie nebo punkce jehlou</li> </ul>                                                                                                    |

| Možnosti                                                       | Popis                                                                                                    |
|----------------------------------------------------------------|----------------------------------------------------------------------------------------------------|
| Strukturované zprávy<br>DICOM pro porodnictví<br>a gynekologii | <ul> <li>Umožňuje přenos měření do osobních počítačů, pracovních stanic a archivačních<br/>systémů, které nejsou připojeny k síti</li> </ul>                                               |
| Strukturované zprávy<br>DICOM pro zobrazování cév              | <ul> <li>Umožňuje přenos měření do osobních počítačů, pracovních stanic a archivačních<br/>systémů, které nejsou připojeny k síti</li> </ul>                                               |
| Strukturované kardiologické<br>zprávy DICOM                    | <ul> <li>Umožňuje přenos měření do osobních počítačů, pracovních stanic a archivačních<br/>systémů, které nejsou připojeny k síti</li> </ul>                                               |
| Svody EKG                                                      | <ul> <li>Svody EKG, standardní USA</li> </ul>                                                                                                    |
|                                                                | <ul> <li>Svody EKG, standardní evropské</li> </ul>                                                                                                    |
| Čtečka čárového kódu                                           | <ul> <li>Umožňuje do registračního formuláře přímo načítat údaje, například ID pacienta,<br/>jméno pacienta, vyšetřujícího lékaře či ultrazvukového specialisty</li> </ul>                 |
|                                                                | <ul> <li>Připojuje se k portu USB na ultrazvukovém systému</li> </ul>                                                                                                    |
| Čtečka karet                                                   | (K dispozici pouze pro systémy v Japonsku)                                                                                                    |
|                                                                | <ul> <li>Umožňuje do registračního formuláře přímo načítat údaje, například ID pacienta,<br/>jméno pacienta, vyšetřujícího lékaře či ultrazvukového specialisty</li> </ul>                 |
| Velký držák na gel                                             | <ul> <li>Držák na uchovávání velkých lahví s gelem na ultrazvukovém systému místo<br/>držáku snímače</li> </ul>                                                                            |
| Alfanumerická klávesnice                                       | <ul> <li>Zasouvatelná alfanumerická klávesnice pro připojení pod ovládacím panelem</li> </ul>                                                                                              |
| Doplněk QuikStart                                              | <ul> <li>Pro použití při vyšetření u lůžka</li> </ul>                                                                                                    |
|                                                                | <ul> <li>Snižuje čas zapnutí a vypnutí ultrazvukového systému, přičemž používá<br/>instalovanou baterii, pomocí které se uvede ultrazvukový systém do<br/>pohotovostního režimu</li> </ul> |
| Nožní spínač                                                   | <ul> <li>Konfigurovatelný duální vodotěsný nožní spínač</li> </ul>                                                                                                    |
|                                                                | <ul> <li>Vyžaduje připojení k ultrazvukovému systému pomocí konektoru USB</li> </ul>                                                                                                    |

| Možnosti                                          | Popis                                                                                                    |
|---------------------------------------------------|----------------------------------------------------------------------------------------------------|
| Fyziologický modul                                | <ul> <li>Fyziologická funkce</li> </ul>                                                                                                    |
|                                                   | <ul> <li>Kabel a svody EKG</li> </ul>                                                                                                    |
|                                                   | <ul> <li>Doplňkové vstupní/výstupní kabely EKG</li> </ul>                                                                                                    |
|                                                   | <ul> <li>Sada zátěžových adaptérových kabelů</li> </ul>                                                                                                    |
|                                                   | <ul> <li>Pomocná funkce EKG</li> </ul>                                                                                                    |
|                                                   | <ul> <li>Doplňkový signál</li> </ul>                                                                                                    |
|                                                   | <ul> <li>Záznam dýchání</li> </ul>                                                                                                    |
|                                                   | <ul> <li>Poskytuje možnost konfigurace EKG pro zvláštní aplikace, které vyžadují<br/>zobrazení a sledování fyziologických záznamů bez funkce kontinuální Doppler</li> </ul>            |
| Virtuální komunikace<br>a vzdálená pomoc eSieLink | <ul> <li>Umožňuje virtuální komunikaci se zástupcem společnosti Siemens při vzdálené<br/>pomoci.</li> </ul>                                                                            |
|                                                   | <ul> <li>K zahájení vzdálené pomoci je nutné telefonní číslo, které vám poskytne zástupce<br/>společnosti Siemens. Zástupce vás provede nastavením každé komunikační relace</li> </ul> |
|                                                   | <ul> <li>Zahrnuje sluchátkovou soupravu, kameru a konektor kamery</li> </ul>                                                                                                    |
| eSiePrep                                          | <ul> <li>Poskytuje předem připravenou konfiguraci internetového připojení (IBC) a připojení<br/>ke službě vzdáleného servisu společnosti Siemens (SRS)</li> </ul>                      |

# Možnosti snímačů

| Možnosti                       | Popis                                                           |
|--------------------------------|-----------------------------------------------------------------|
| Snímače se zakřiveným<br>polem | • 5C1                                                           |
|                                | • 7C2                                                           |
|                                | • 11M3                                                          |
| Snímače fourSight 4D           | • 9VE3                                                          |
|                                | • 8VC3                                                          |
| Snímače s lineárním polem      | • 11L4                                                          |
|                                | • 12L3                                                          |
|                                | • 16L4                                                          |
|                                | • 18H5                                                          |
| Snímače s fázovým polem        | • 5P1                                                           |
|                                | • 8V4                                                           |
|                                | • 10V4                                                          |
| Snímače kontinuální            | • CW2                                                           |
|                                | • CW5                                                           |
| Snímače Endocavity             | • 10MC3                                                         |
|                                | • 9MC3                                                          |
| Příslušenství snímačů          | <ul> <li>Obaly snímačů (s výjimkou snímačů CW)</li> </ul>       |
|                                | <ul> <li>Gelový polštářek</li> </ul>                            |
|                                | <ul> <li>Základní bioptická souprava, 5C1</li> </ul>            |
|                                | <ul> <li>Základní bioptická souprava, 7C2</li> </ul>            |
|                                | <ul> <li>Základní bioptická souprava, 12L3</li> </ul>           |
|                                | <ul> <li>Základní bioptická souprava, 11L4</li> </ul>           |
|                                | <ul> <li>Základní bioptická souprava, 16L4</li> </ul>           |
|                                | <ul> <li>Opakovaně použitelný zavaděč jehly, 9VE3</li> </ul>    |
|                                | <ul> <li>Opakovaně použitelný zavaděč jehly, 9MC3</li> </ul>    |
|                                | <ul> <li>Jednorázový použitelný zavaděč jehly, 9MC3</li> </ul>  |
|                                | <ul> <li>Jednorázový použitelný zavaděč jehly, 10MC3</li> </ul> |
|                                | <ul> <li>Opakovaně použitelný zavaděč jehly, 10MC3</li> </ul>   |

# Digitální dokumentační zařízení

**Poznámka:** Do systému je možné začlenit až dvě dokumentační zařízení (černobílou tiskárnu a barevnou tiskárnu nebo digitální videorekordér).

- Černobílá tiskárna, P95DW-DC(S), Mitsubishi
- Černobílá tiskárna, UP-D898DC, Sony
- Barevná tiskárna, CP30DW, Mitsubishi
- Barevná tiskárna, UP-D-25MD, Sony
- Záznamník DVR UR-50BD-SK (NTSC/PAL, 115V/230V), TEAC

### Spotřební materiál

- Kontaktní snímací gel
- Sterilní kontaktní gel
- Jednorázový sterilní návlek na snímač
- Jednorázový sterilní kryt na snímač
- Distanční gelová podložka
- Jednorázové elektrody EKG
- 3svodový kabel EKG
- Sada adaptérových kabelů na zátěžové Echo
- Ochranný kryt na ovládací panel
- Jednorázový zavaděč jehly, 5C1, 7C2, 11L4, 12L3, 16L4, 9MC3, 10MC3
- Papír do černobílé tiskárny
# Měření, výpočty a zprávy

V ultrazvukovém systému jsou dostupné dvě kategorie měření a výpočtů: obecná a specifická pro dané vyšetření.

#### Obecné funkce

- V režimu 2D, režimu M a režimu Doppler je možných až dvacet (20) měření na jeden snímek
- Postupy označení a následného měření nebo měření a následného označení
- Upravitelné zprávy

#### Měření a výpočty v režimu 2D

- Vzdálenost
- Úhel
- Obvod
- Plocha
- Objem
- Velikost disku
- Stupeň stenózy

#### Měření a výpočty v režimu M

- Vzdálenost
- Čas
- Srdeční frekvence
- Sklon
- Poměr vzdáleností
- Poměr časů

#### Měření a výpočty v režimu Doppler

- Rychlost
- Srdeční frekvence
- Čas
- Poměr časů
- Zrychlení
- Průtokový objem
- Index rezistence (z vrcholové systolické rychlosti a konečné diastolické rychlosti)
- Index pulzality (ze systémem generované kontury nebo uživatelem stanovené kontury)
- Poměr rychlostí
- Integrál rychlosti v čase
- Poločas tlaku

#### Měření a výpočty pro jednotlivá vyšetření

Funkce měření je uspořádána podle typu vyšetření a lze ji použít pro všechny typy vyšetření. U všech typů vyšetření jsou následující možnosti měření a zpráv:

- Všechna obecná měření a výpočty
- Lékařské zprávy pro konkrétní vyšetření (upravitelné)
- Popisy anatomických struktur zadané uživatelem

Viz také: Informace o měřeních a výpočtech pro konkrétní vyšetření naleznete v Příručce ke klinické aplikaci v kapitolách věnovaných měření.

### Přesnost měření

| Parametr                                                 | Přesnost                                                                                                    |
|----------------------------------------------------------|----------------------------------------------------------------------------------------------------|
| Stupnice hloubky zobrazení                               | < ±3 % celé stupnice                                                                                                    |
| Dvourozměrná měření                                      |                                                                                                    |
| – Vzdálenost                                             | 3 % vzdálenosti nebo 1,5 mm, podle toho, která<br>hodnota je vyšší při rychlosti zvuku 1 540 m/s.<br>Neplatí pro konturovací nástroj.                                                     |
| – Plocha                                                 | < $\pm$ 6 % nebo < 66 mm <sup>2</sup> , pokud je menší než<br>11 cm <sup>2</sup>                                                                                                    |
| – Kontura (elipsa)                                       | < $\pm$ 6 % nebo < 66 mm <sup>2</sup> , pokud je menší než<br>11 cm <sup>2</sup>                                                                                                    |
| – Úhel                                                   | < ±3 %                                                                                                    |
| – Poměr (A/B)                                            |                                                                                                    |
| Výsledek B/A a (A-B)/A                                   | < ±10 %                                                                                                    |
| Výsledek A/B                                             | < ±10 %                                                                                                    |
| Měření pohybu v čase (TM)                                |                                                                                                    |
| – Vzdálenost                                             | < $\pm 3$ % nebo < 0,5 mm, pokud je menší než 17 cm                                                                                                    |
| – Čas                                                    | < <u>±2</u> %                                                                                                    |
| <ul> <li>– Srdeční frekvence</li> </ul>                  | < ±5 %                                                                                                    |
| Měření objemu                                            |                                                                                                    |
| <ul> <li>Objem (plocha, délka, průměr)</li> </ul>        | < ±9 % nebo < 3,2 cm³, pokud je menší než<br>36 cm³                                                                                                    |
| Měření Doppler                                           |                                                                                                    |
| – Rychlost                                               | < ±5 %                                                                                                    |
| Měření pomocí rozšířeného<br>zobrazovacího pole SieScape | Poznámka: Výsledky měření na snímcích<br>SieScape se mohou lišit v závislosti na technice<br>snímání uživatele. Nedostatečné dovednosti nebo<br>technika mohou vést k nesprávným měřením. |

Následující tabulka uvádí variabilitu přesnosti pro každý parametr:

Poznámka: Rozsah tolerance při použití konturovacího nástroje závisí na uživateli.

### Zabezpečení ultrazvukového systému

Ultrazvukový systém obsahuje následující technologie určené k ochraně systému proti různým bezpečnostním hrozbám bez narušení pracovního procesu nebo výkonu ultrazvukového systému.

#### Ochrana proti počítačovým virům

Ultrazvukový systém používá jako antivirové řešení seznam povolených položek. Seznam povolených položek poskytuje následující ochranu proti bezpečnostním hrozbám a zranitelným bodům.

- Blokuje neautorizovaný přístup a zabraňuje spuštění veškerého neautorizovaného softwaru, skriptů a knihoven dynamických odkazů (DLL)
- V ultrazvukovém systému umožňuje pouze spuštění schválených aplikací
- Nové aktualizace ultrazvukového systému se přijímají pouze přes autorizovaný přístup
- Poskytuje ochranu proti hrozbám z počítačových sítí a infikovaných paměťových zařízení USB

#### Pravidla pro bránu firewall

Pravidla pro bránu firewall v ultrazvukovém systému vyžadují, aby v ultrazvukovém systému zůstaly otevřené následující komunikační porty.

| Port  | Servis                              | Protokol | Šifrovaná/nešifrovaná<br>komunikace |
|-------|-------------------------------------|----------|-------------------------------------|
| 80    | Servisní stránka (http)             | TCP      | Nešifrováno                         |
| 104   | Připojení modulu DICOM              | TCP      | Nešifrováno                         |
| 137   | Služba sdílených složek             | UDP      | Chráněno heslem                     |
| 443   | Servisní stránka (https)            | TCP      | Šifrováno                           |
| 445   | Služba sdílených složek             | UDP      | Chráněno heslem                     |
| 515   | Tiskárna                            | TCO      | Nešifrováno                         |
| 11080 | Vzdálená pomoc                      | TCP      | Šifrováno                           |
| 11081 | Vzdálená pomoc                      | TCP      | Šifrováno                           |
| 31257 | Vzdálený servis společnosti Siemens | TCP      | Šifrováno                           |
| 31258 | Vzdálený servis společnosti Siemens | TCP      | Šifrováno                           |

#### Vzdálené připojení

Služba vzdáleného servisu společnosti Siemens šifruje veškerou komunikaci směřující z a do ultrazvukového systému a ve vašem systému poskytuje následující služby.

- Monitorování ultrazvukového systému pomocí pravidelného záznamu vlastností systému
- Záznam souborů protokolů
- Povolení vzdáleného přístupu pro řešení potíží
- Auditování a dokumentace veškerých změn kritických systémových souborů

### Požadavky na systém

#### Požadavky na napájení

| Požadavek        |                 | Ultrazvukový systém |
|------------------|-----------------|---------------------|
| Vstup            | Síťové napětí   | 100 V~ až 240 V~    |
|                  | Rozsah          | 90 V~ až 264 V~     |
|                  | Maximální proud | 5,1~ až 1,7 A       |
|                  | Frekvence       | 50/60 Hz            |
| Přídavná zásuvka | Napětí zásuvky  | 100 V~ až 240 V~    |
|                  | Maximální proud | 150 VA              |
|                  | Frekvence       | 50/60 Hz            |

#### Možné kombinace s dalšími zařízeními

Pro používání s ultrazvukovým systémem jsou schválena pouze periferní zařízení uvedená v *Návodu k použití*. Riziko užívání jakéhokoli jiného zařízení spolu se systémem nese uživatel a záruka na systém tím může pozbýt platnosti.

Periferní zařízení zapojovaná do základní desky musí být instalována oprávněným zástupcem společnosti Siemens nebo schválenou třetí stranou.

▲ VAROVÁNÍ: Doplňková zařízení připojená k analogovým a digitálním rozhraním musí být certifikována podle příslušných norem EN nebo IEC (například EN 60950 nebo IEC 60950 pro zařízení na zpracovávání dat a EN 60601-1 nebo ICE 60601-1 pro zdravotnické elektrické přístroje). Každý, kdo k jakýmkoli portům pro vstupní signál nebo k portům pro výstupní signál připojí dodatečné zařízení, provádí konfiguraci lékařského systému, a nese tak odpovědnost za to, že systém vyhovuje požadavkům normy EN 60601-1 nebo IEC 60601-1. Záruku za výkonnost a bezpečnost poskytuje společnost Siemens pouze u zařízení uvedených v Návodu k použití. V případě pochybností se obraťte na servisní oddělení společnosti Siemens nebo na místního zástupce společnosti Siemens.

#### Svodové proudy

**VAROVÁNÍ:** Připojení periferních produktů a příslušenství z neizolovaných zdrojů může mít za následek unikání proudu z konstrukce překračující bezpečnou úroveň.

#### Vstupní a výstupní signál pro video a datový přenos

| Port                                 | Umístění                          | Konektor                      |
|--------------------------------------|-----------------------------------|-------------------------------|
| HDMI                                 | Panel vstupu/výstupu              | HDMI, 19 kolíků (1 výstup)    |
| USB                                  | Panel vstupu/výstupu              | Typ série A (4 porty)         |
| USB                                  | Levá strana dotykové<br>obrazovky | Typ série A (2 porty)         |
| Ethernet (10BaseT /<br>100BaseT)     | Panel vstupu/výstupu              | RJ45 (1 port)                 |
| Digitální obrazové<br>rozhraní (DVI) | Panel vstupu/výstupu              | Typ DVI, 24 kolíků (1 výstup) |
| S-Video                              | Panel vstupu/výstupu              | MINI-DIN, 4 kolíky (1 výstup) |

#### Video standard

- HDMI
- Digitální obrazové rozhraní (DVI)
- S-Video

### Požadavky na prostředí

**Poznámka týkající se elektromagnetické kompatibility:** Blízkost zdrojů silných elektromagnetických polí, jakými jsou například rádiové vysílače nebo podobná zařízení, může na obrazovce ultrazvukového zobrazovacího systému vyvolávat viditelné rušení. Toto zařízení však bylo zkonstruováno a testováno tak, aby tomuto rušení odolalo bez trvalého poškození.

|                                                                           | Během provozu                | Okolní prostředí (během skladování či<br>převozu) |
|---------------------------------------------------------------------------|------------------------------|---------------------------------------------------|
| Maximální nadmořská                                                       | Provoz až do 3 000 metrů     | Až do 5 050 metrů                                 |
| výška:                                                                    | (700 hPa až 1 060 hPa)       | (500 hPa až 1 060 hPa)                            |
| Relativní vlhkost:                                                        | 10 % až 80 %, nekondenzující | 10 % až 95 %, nekondenzující                      |
| Teplota:                                                                  | -                            | -                                                 |
| Systém                                                                    | +10 °C až +40 °C             | -20 °C až +60 °C                                  |
| Snímače se<br>standardním polem<br>(kromě 5P1, 11M3,<br>9MC3, 8VC3, 9VE3) | +10 °C až +40 °C             | -40 °C až +60 °C                                  |
| 10MC3                                                                     | +10 °C až +40 °C             | -40 °C až +60 °C                                  |
| 5P1                                                                       | +10 °C až +40 °C             | -10 °C až +50 °C                                  |
| 11M3, 9MC3                                                                | +10 °C až +40 °C             | -20 °C až +60 °C                                  |
| 8VC3, 9VE3                                                                | +10 °C až +40 °C             | -30 °C až +70 °C                                  |
| CW2, CW5                                                                  | +10 °C až +40 °C             | -40 °C až +60 °C                                  |

#### Ochranná opatření

Ochrana před výbuchem:

Tento produkt není určen k provozu v oblastech, kde hrozí riziko exploze.

#### Maximální rozměry systému

| Šířka:    | 507,5 mm                          |
|-----------|-----------------------------------|
| Výška:    | 1 409,2 mm                        |
| Hloubka:  | 845,1 mm                          |
| Hmotnost: | 76 kg bez dokumentačních zařízení |

### Klasifikace systému

- Typ ochrany před zásahem elektrickým proudem:
  - Třída I, externí napájení
  - Stupeň ochrany před zásahem elektrickým proudem:
    - Typ BF, aplikovaná část pro snímače
    - Aplikovaná část typu CF pro snímače, odolná proti defibrilaci
    - Aplikovaná část pro EKG, odolná proti defibrilaci
- Stupeň ochrany před škodlivým průnikem vody:
  - Běžné zařízení (snímače a nožní spínač: IPX8)
- Stupeň bezpečnosti při používání v přítomnosti hořlavých anestetik a vzduchu, kyslíku nebo oxidu dusného:

Zařízení není vhodné používat v přítomnosti hořlavé anestetické směsi obsahující vzduch, kyslík nebo oxid dusný.

Provozní režim:

.

Nepřetržitý provoz

### Soulad s normami

Diagnostický ultrazvukový zobrazovací systém vyhovuje následujícím normám včetně platných dodatků v době uvedení do prodeje.

#### Normy jakosti

- FDA QSR 21 CFR část 820
- EN ISO 13485 a ISO 13485
- ISO 9001

#### Konstrukční normy

- ANSI/AAMI ES 60601-1
- CSA C22.2 č. 601.1
- EN 60601-1 a IEC 60601-1
- EN 60601-1-2 a IEC 60601-1-2 (třída B)

Poznámka: Je-li použita čtečka čárových kódů, je systém klasifikován jako prostředek třídy A.

Poznámka: Je-li použita jednotka DVR, je systém klasifikován jako prostředek třídy A.

- EN 60601-1-6 a IEC 60601-1-6
- EN 60601-2-18 a IEC 60601-2-18
- EN 60601-2-37 a IEC 60601-2-37
- EN 62304 a IEC 62304
- EN 62366 a IEC 62366
- EN ISO 14971 a ISO 14971

#### Normy pro akustický výstup

- IEC 62359, Zkušební metody určování tepelného a mechanického indexu pro zdravotnická diagnostická ultrazvuková pole
- AIUM/NEMA UD-2, Norma pro měření akustického výstupu diagnostických ultrazvukových zařízení
- AIUM/NEMA UD-3, Norma pro zobrazení indexů teplotních a mechanických akustických výstupů diagnostických ultrazvukových zařízení v reálném čase

#### Prohlášení o shodě – CE

Tento produkt je opatřen značkou CE v souladu s nařízeními uvedenými ve směrnici Rady 93/42/EHS ze dne 14. června 1993 o zdravotnických prostředcích. Značka CE se vztahuje pouze na zdravotnické prostředky, které byly uvedeny na trh v souladu s výše uvedenou směrnicí Rady.

Neoprávněné změny produktu nejsou kryty značkou CE a souvisejícím Prohlášením o shodě.

#### Autorizovaný zástupce pro Evropskou Unii

Siemens Healthcare GmbH Henkestr. 127 91052 Erlangen Germany

# Dodatek B Údaje o pacientovi

| Registrační formulář pacienta       | 3 |
|-------------------------------------|---|
| Demografické údaje o pacientovi     | 3 |
| Vyšetření                           | 4 |
| Zdravotnické informace              | 4 |
| Další informace                     | 5 |
| Prohlížeč pacientů                  | 6 |
| Seznam vyšetření                    | 7 |
| Volby pro export vyšetření pacientů | 8 |
| Volby pro správu přenosu souborů    | 9 |

#### Dodatek B Údaje o pacientovi

### Registrační formulář pacienta

Registrační formulář pacienta obsahuje obecné informace a informace specifické pro dané vyšetření. Pomocí nastavení konfigurace vyberte dlouhou verzi registračního formuláře pacienta obsahující všechna pole, nebo vyberte krátkou verzi formuláře.

**Poznámka:** Alfanumerický a speciální znak, jednoduchá uvozovka ('), jsou v ID a jménu pacienta povoleny.

### Demografické údaje o pacientovi

| Pole           | Popis                                                                                                    |
|----------------|----------------------------------------------------------------------------------------------------|
| Last Name*     | Příjmení pacienta                                                                                                    |
| First Name*    | Křestní jméno pacienta                                                                                                    |
| Мі             | Iniciály prostředního jména pacienta                                                                                                    |
| Pre            | Seznam prefixů, např. dr., paní, slečna atd.                                                                                                    |
| Suf            | Seznam přípon, např. Jr., II. atd.                                                                                                    |
| Patient ID*    | ldentifikační kód pacienta. Pokud nezadáte identifikační kód pacienta, systém<br>vygeneruje jedinečný identifikátor, který začíná systémovým datem a časem.                                             |
|                | Tento kód se zobrazí na obrazovce snímku. Pokud se z důvodu nedostatku místa<br>nemůže celý kód zobrazit na obrazovce snímku, systém zobrazí část kódu<br>následovanou třemi tečkami ().                |
| Date of Birth* | Datum narození pacienta ve formátu data definovaném v nastavení konfigurace. Při zadání nebo změně této hodnoty systém vypočte a zobrazí hodnotu věku v poli <b>Age</b> .                               |
| Age            | Systém automaticky vypočte a zobrazí věk pacienta na základě data narození, pokud<br>je zadáno.                                                                                                    |
| Gender*        | Pohlaví pacienta Pokud nebyla vybrána možnost <b>Male</b> nebo <b>Female</b> , systém vybere možnost <b>Other</b> .                                                                                     |
| Height         | Výška pacienta v jednotkách definovaných v nastavení konfigurace (metrické nebo imperiální)                                                                                                    |
| Weight         | Hmotnost pacienta v jednotkách definovaných v nastavení konfigurace (metrické nebo imperiální)                                                                                                    |
| BSA            | Plocha povrchu těla pacienta v m <sup>2</sup> . Systém vypočte plochu povrchu těla (BSA)<br>z hodnot hmotnosti a výšky dle metrických nebo imperiálních vzorců definovaných<br>v nastavení konfigurace. |
|                | <ul> <li>Metrický systém: BSA = 0,007184 × (hmotnost)<sup>0,425</sup> × (výška)<sup>0,725</sup></li> </ul>                                                                                              |
|                | <ul> <li>Imperiální systém: BSA = 0,007184 × (hmotnost × 0,454)<sup>0,425</sup> × (výška × 2,54)<sup>0,725</sup></li> </ul>                                                                             |
|                | Hodnoty BSA se uvádějí ve zprávě o vyšetření pacienta.                                                                                                    |
| BP mmHg        | Krevní tlak pacienta                                                                                                    |

\*Označuje pole dostupná také v krátkém registračním formuláři pacienta.

## Vyšetření

| Pole          | Popis                                                                                                    |
|---------------|----------------------------------------------------------------------------------------------------|
| Transducer*   | Seznam dostupných snímačů                                                                                                    |
| Exam*         | Seznam typů vyšetření dostupných pro vybraný snímač                                                                                                    |
| Accession No. | ldentifikační kód používaný pro účely vykazování, který označuje pořadí aktuálního<br>vyšetření s ohledem na ostatní vyšetření tohoto pacienta. Tuto hodnotu obvykle<br>vytváří server pracovního seznamu, například nemocniční informační systém nebo<br>radiologický informační systém. |
| Indication    | Informace popisující symptom nebo konkrétní okolnosti, které naznačují vhodnost nebo nutnost konkrétního lékařského výkonu.                                                                                                    |
| Protocol      | Seznam protokolů pracovních postupů                                                                                                    |

\*Označuje pole dostupná také v krátkém registračním formuláři pacienta.

#### Zdravotnické informace

Informace v této části formuláře registrace pacienta závisí na zvoleném vyšetření.

K nastavení formátu data použijte nastavení konfigurace.

| Pole           | Popis                                                                                                    |
|----------------|----------------------------------------------------------------------------------------------------|
| Date*          | Počáteční datum poslední menstruace pacientky (LMP) nebo datum fertilizace in vitro (IVF).                                                              |
|                | Při zadávání nebo změně této hodnoty systém vypočte a zobrazí hodnoty odhadovaného stáří plodu v týdnech (w) a dnech (d) a předpokládaný termín porodu. |
|                | <b>Poznámka:</b> V krátkém formuláři systém zobrazí pouze pole pro datum prvního dne posledního menstruačního cyklu pacientky.                          |
| EDC*           | Předpokládané datum porodu. Systém aktualizuje hodnoty LMP nebo IVF a odhadované stáří plodu.                                                           |
|                | <b>Poznámka:</b> Pokud je již zadána hodnota odhadovaného stáří plodu, LMP nebo IVF, systém aktualizuje datum předpokládaného termínu porodu.           |
| Fetal Age w d* | Stáří plodu v týdnech ( <b>w</b> ) a dnech ( <b>d</b> ). Systém aktualizuje hodnoty LMP nebo IVF<br>a datum předpokládaného termínu porodu.             |
|                | <b>Poznámka:</b> Pokud je již zadáno datum LMP nebo IVF, systém aktualizuje<br>odhadované stáří plodu.                                                  |

| Pole             | Popis                                                                               |
|------------------|-------------------------------------------------------------------------------------|
| Gravida          | Anamnéza předchozích těhotenství pacientky.                                         |
| Para             | Systém zahrne tyto informace do zprávy o pacientovi, ale nezobrazí je na obrazovce  |
| Aborta           | snímku.                                                                             |
| Ectopic          |                                                                                     |
| BP (Right) mmHg  | Krevní tlak měřený na pravé paži, měření systolického a diastolického tlaku v mmHg. |
| BP (Left) mmHg   | Krevní tlak měřený na levé paži, měření systolického a diastolického tlaku v mmHg.  |
| ABI (Left/Right) | Index kotník–paže                                                                   |
| Additional Info  | Další informace o pacientovi                                                        |
| PSA              | (K dispozici pouze pro Pánevní vyšetření a Vyšetření prostaty)                      |
|                  | <ul> <li>Prostatický specifický antigen</li> </ul>                                  |

\*Označuje pole dostupná také v krátkém registračním formuláři pacienta.

### Další informace

| Pole          | Popis                                        |
|---------------|----------------------------------------------|
| Performing MD | ldentifikační údaje pro vyšetřujícího lékaře |
| Referring MD  | Identifikační údaje pro odesílajícího lékaře |
| Sonographer   | Identifikační údaje pro sonografistu         |

## Prohlížeč pacientů

Pomocí prohlížeče pacientů můžete vyhledávat záznamy pacientů a zobrazovat údaje o pacientech. Prohlížeč pacientů zobrazuje seznam vyšetření pacientů ve vybraném umístění uložení, např. v místní databázi (pevném disku), v nakonfigurovaném serveru nebo paměťovém zařízení USB. V prohlížeči pacientů můžete rovněž odstraňovat vyšetření a exportovat nebo kopírovat vyšetření na externí paměťová média.

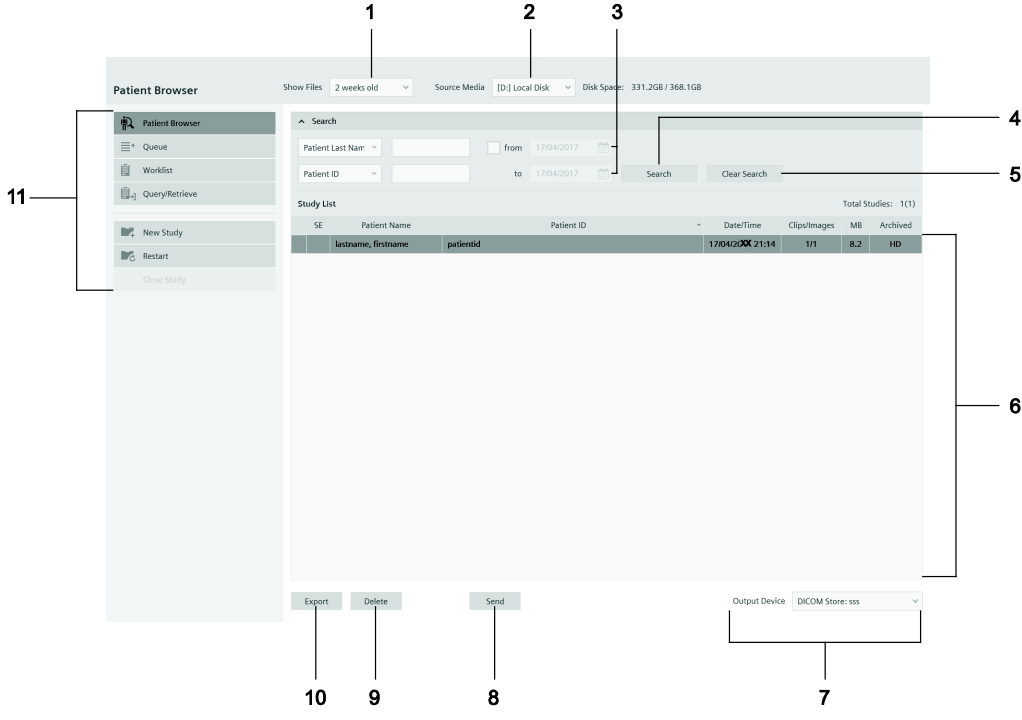

Příklad obrazovky prohlížeče pacientů.

1 Show Files

Vyberte rozsah data provedení vyšetření, která chcete vyhledávat. Můžete například zobrazit všechna vyšetření nebo pouze vyšetření provedená v uplynulém měsíci.

2 Source Media

Vyberte umístění uložení vyšetření, kde chcete vyhledávat.

3 Kritéria vyhledávání

Tato pole použijte k filtrování seznamu vyšetření. Můžete například vyhledávat podle jména pacienta, typu vyšetření a rozsahu data.

4 Search

Klepnutím na toto tlačítko aktivujete vyhledávání podle zadaných kritérií.

5 Clear Search

Klepnutím na toto tlačítko zobrazíte všechna vyšetření uložená ve vybraném umístění a odstraníte zadaná kritéria vyhledávání.

#### 6 Study List

Pomocí tohoto seznamu můžete zobrazit informace o vyšetření, vybrat vyšetření k prohlížení nebo restartovat konkrétní vyšetření. Systém zobrazí grafický indikátor na levé straně aktuálně otevřeného vyšetření.

#### 7 Output Device

Vyberte umístění pro export vybraných vyšetření. Vybraná vyšetření můžete odeslat například na ukládací server DICOM, síťový server pro export nebo tiskárnu.

8 Send

Kliknutím na toto tlačítko exportujete vybraná vyšetření na vybrané externí zařízení nebo do tiskárny. Vybraná vyšetření můžete odeslat například na ukládací server DICOM, síťový server pro export nebo do tiskárny.

9 Delete

Klepnutím na toto tlačítko odstraníte vybraná vyšetření z pevného disku systému.

10 Export, Import

Klepnutím na toto tlačítko zobrazíte volby pro export a import vyšetření.

11 Navigační nabídka

Pomocí těchto ovládacích prvků zobrazíte ostatní obrazovky s informacemi o pacientech, např. frontu DICOM nebo registrační formulář pacienta.

#### Seznam vyšetření

| Název sloupce                                                                    | Popis                                                                                                    |  |  |  |  |
|----------------------------------------------------------------------------------|----------------------------------------------------------------------------------------------------|--|--|--|--|
| Patient Name                                                                     | Jméno pacienta zadané do registračního formuláře pacienta                                                                                    |  |  |  |  |
| Patient ID Identifikační kód pacienta zadaný do registračního formuláře pacienta |                                                                                                    |  |  |  |  |
| Date/Time                                                                        | Datum a čas provedení vyšetření                                                                                                    |  |  |  |  |
| Clips/Images                                                                     | Počet klipů a snímků uložených spolu s vyšetřením. Například hodnota 4/18 označuje,<br>že vyšetření obsahuje 4 klipy a 18 statických snímků. |  |  |  |  |
| MB                                                                               | Velikost vyšetření v megabytech                                                                                                    |  |  |  |  |
| Archived                                                                         | Umístění archivu uložených vyšetření, např. HD (pevný disk) nebo USB                                                                         |  |  |  |  |
| SE                                                                               | Stav protokolu zátěžové echokardiografie, např. aktivní, pozastaveno nebo dokončeno.                                                         |  |  |  |  |

| Volba          | Popis                                                                                                    |
|----------------|----------------------------------------------------------------------------------------------------|
| Destination    | ldentifikuje cílové umístění exportovaných vyšetření.                                                         |
| Identification |                                                                                                    |
| De-identify    | Odstraňuje identifikační informace o pacientovi z vyšetření pacienta.                                         |
|                | Poznámka: Do textového pole můžete zadat text, který nahradí jméno pacienta.                                  |
| Format         |                                                                                                    |
| DICOM          | Exportuje snímky ve formátu DICOM (Digitální zobrazování a komunikace<br>v medicíně).                         |
| Tiff/Avi       | Exportuje snímky ve formátu Tagged Image File Format a exportuje klipy ve formátu<br>Audio Video Interleaved. |
| Option         |                                                                                                    |
| Finalize       | Zabrání dalšímu ukládání na vložené médium.                                                                   |
| Eject          | Vysune médium z externího zařízení po dokončení exportu, když je označeno políčko.                            |
| Eject          | Umožňuje stiskem tlačítka vysunout médium z externího zařízení.                                               |
| Status         | Zobrazí postup exportu.                                                                                       |
| Export         | Potvrzuje dokončení exportu.                                                                                  |
| Close          | Zavře dialogové okno exportu.                                                                                 |
| Send           | Odešle vyšetření na server DICOM.                                                                             |

# Volby pro export vyšetření pacientů

### Volby pro správu přenosu souborů

Pomocí fronty v prohlížeči pacientů můžete zobrazit a spravovat vyšetření včetně snímků odeslaných na ukládací server DICOM a tiskový server DICOM. Karty strany se zobrazí podél horní části fronty pro ukládání DICOM a náhledu tisku DICOM.

| Volba                      | Popis                                                                             |
|----------------------------|-----------------------------------------------------------------------------------|
| DICOM Job Queue            |                                                                                   |
| Туре                       | Typ provozu, například Store (uložení) nebo Commit (potvrzení uložení)            |
| Patient Name               | Jméno pacienta zadané do registračního formuláře pacienta                         |
| Server                     | Cílový server k zaslání vyšetření                                                 |
| Time Sent                  | Datum a čas odeslání úkolu na ukládací server                                     |
| Information                | Velikost souborů a počet snímků nebo vyšetření                                    |
| State                      | Stav archivace vyšetření, např. None (není archivováno) nebo Stored (archivováno) |
| Status                     | Informace o úkolu, například zda probíhá nebo je úspěšně dokončený.               |
| Details                    | Popis chyby v případě selhání úkolu                                               |
|                            | Poznámka: SR označuje, že má obsah formu strukturované zprávy.                    |
| Refresh Job                | Aktualizuje informace o stavu u všech úkolů ve frontě.                            |
| Retry Job                  | Znovu odešle vybrané úkoly, například pokud došlo k chybě při přenosu.            |
| Delete                     | Po stisknutí tlačítka odstraní zvolené úkoly z fronty                             |
| Delete All                 | Po stisknutí tlačítka odstraní všechny úkoly z fronty                             |
| <b>DICOM Print Preview</b> |                                                                                   |
| Printer Alias              | Zadání textu k identifikaci nakonfigurovaného zařízení                            |
| Printer Type               | Tiskový výstup, např. černobílý nebo barevný                                      |
| Film size                  | Velikost tiskového výstupu                                                        |
| Orientation                | Orientace tisku, např. na výšku nebo na šířku                                     |
| Copies                     | Zadání počtu kopií, které se mají vytisknout                                      |
| Layout                     | Rozložení pro tiskový výstup                                                      |
| Delete                     | Odstraňuje snímek s obrysem ze stránky výstupu.                                   |
| Cut                        | Označí zvolený snímek žlutým obrysem.                                             |
| Paste                      | Vloží snímek.                                                                     |
| Print Page                 | Odešle aktuální stránku snímků do fronty                                          |
| Print All                  | Odešle všechny stránky snímků do fronty                                           |

#### Dodatek B Údaje o pacientovi

#### Dodatek C Vyhrazeno k budoucímu užití

# Dodatek D Reference pro akustický výstup

| Rozlišení displeje a přesnost měření                             | 3 |
|------------------------------------------------------------------|---|
| Výchozí hodnoty indexu MI a TI zobrazované snímačem              | 4 |
| Stopa 3, FDA 510(k) a hlášení akustického výstupu IEC 60601-2-37 | 5 |
| Souhrnná tabulka pro akustický výstup                            | 5 |
| Definice                                                         | 7 |
| Legenda                                                          | 8 |

Dodatek D Reference pro akustický výstup

## Rozlišení displeje a přesnost měření

Pokud je snímač schopen překročit mechanický index (MI) o hodnotě 0,01 nebo teplotní index (TI) o hodnotě 0,1, zobrazuje ultrazvukový zobrazovací systém indexy od hodnoty 0,01 (MI) a 0,1 (TI) v krocích 0,01 (MI) a 0,1 (TI) pro všechny zobrazené hodnoty.

Počet faktorů přispívá ke zhodnocení chyby pro zobrazený index. Odchylka mezi snímači a systémy, aproximace pro výpočet indexu v reálném čase a chyby měření napomáhají k indexové chybě displeje. Přesnost měření pro akustický tlak, výkon a střední frekvenci je 12 %, 12 %, resp. 7 %. Celková přibližná přesnost zobrazení je +/-15 % pro MI a +/-30 % pro TI. Definice těchto parametrů je možné nalézt v dokumentu AIUM/NEMA s názvem *Standard for Real-Time Display of Thermal and Mechanical Acoustic Output Indices on Diagnostic Ultrasound Equipment* (Standard pro zobrazení teplotních a mechanických akustických výstupních indexů v reálném čase na diagnostickém ultrazvukovém vybavení) (taktéž známé jako Standard pro výstupní displej).

### Výchozí hodnoty indexu MI a TI zobrazované snímačem

|        |      | Režim                                          |      |                                                |      |                                              |      |                                              |                      |                                              |      |                                              |
|--------|------|------------------------------------------------|------|------------------------------------------------|------|----------------------------------------------|------|----------------------------------------------|----------------------|----------------------------------------------|------|----------------------------------------------|
|        |      | в                                              |      | М                                              | Р    | WD                                           | s    | cw                                           | Barevné<br>zobrazení |                                              | CWD  |                                              |
| Snímač | МІ   | TI                                             | МІ   | TI                                             | МІ   | TI                                           | МІ   | TI                                           | MI                   | TI                                           | МІ   | TI                                           |
| 5C1    | 1.02 | 0.6(S <sup>1</sup> )<br>0.6(B <sup>2</sup> )   | 1.10 | 0.8(S <sup>1</sup> )<br>1.7(B <sup>2</sup> )   | 0.64 | 1.0(S <sup>1</sup> )<br>2.0(B <sup>2</sup> ) | -    | -                                            | 0.93                 | 0.7(S <sup>1</sup> )<br>0.7(B <sup>2</sup> ) |      |                                              |
| 7C2    | 0.94 | 0.9(S <sup>1</sup> )<br>0.9(B <sup>2</sup> )   | 1.15 | 0.8(S <sup>1</sup> )<br>1.5(B <sup>2</sup> )   | 0.59 | 1.5(S <sup>1</sup> )<br>1.9(B <sup>2</sup> ) | -    | -                                            | 0.91                 | 1.2(S <sup>1</sup> )<br>1.2(B <sup>2</sup> ) |      |                                              |
| 18H5   | 0.75 | 0.2(S <sup>1</sup> )<br>0.2(B <sup>2</sup> )   | 0.75 | <0.1(S <sup>1</sup> )<br><0.1(B <sup>2</sup> ) | 1.15 | 0.3(S <sup>1</sup> )<br>0.8(B <sup>2</sup> ) | -    | -                                            | 1.41                 | 1.4(S <sup>1</sup> )<br>1.4(B <sup>2</sup> ) |      |                                              |
| 11L4   | 1.19 | 0.3(S <sup>1</sup> )<br>0.3(B <sup>2</sup> )   | 0.99 | 0.2(S <sup>1</sup> )<br>0.2(B <sup>2</sup> )   | 0.83 | 0.3(S <sup>1</sup> )<br>0.5(B <sup>2</sup> ) | -    | -                                            | 1.35                 | 1.1(S <sup>1</sup> )<br>1.1(B <sup>2</sup> ) |      |                                              |
| 12L3   | 1.06 | <0.1(S <sup>1</sup> )<br><0.1(B <sup>2</sup> ) | 0.57 | <0.1(S <sup>1</sup> )<br>0.1(B <sup>2</sup> )  | 0.95 | 1.0(S <sup>1</sup> )<br>1.0(B <sup>2</sup> ) | -    | -                                            | 0.99                 | 0.8(S <sup>1</sup> )<br>0.8(B <sup>2</sup> ) |      |                                              |
| 16L4   | 1.01 | 0.1(S <sup>1</sup> )<br>0.1(B <sup>2</sup> )   | 0.69 | <0.1(S <sup>1</sup> )<br><0.1(B <sup>2</sup> ) | 0.82 | 0.4(S <sup>1</sup> )<br>0.9(B <sup>2</sup> ) | -    | -                                            | 1.04                 | 0.5(S <sup>1</sup> )<br>0.5(B <sup>2</sup> ) |      |                                              |
| 11M3   | 0.82 | 1.5(S <sup>1</sup> )<br>1.5(B <sup>2</sup> )   | 0.93 | 1.1(S <sup>1</sup> )<br>1.1(B <sup>2</sup> )   | 0.61 | 0.5(S <sup>1</sup> )<br>1.1(B <sup>2</sup> ) | -    | -                                            | 0.83                 | 0.8(S <sup>1</sup> )<br>0.8(B <sup>2</sup> ) |      |                                              |
| 9MC3   | 0.94 | 0.2(S <sup>1</sup> )<br>0.2(B <sup>2</sup> )   | 1.14 | 0.8(S <sup>1</sup> )<br>0.8(B <sup>2</sup> )   | 0.76 | 1.0(S <sup>1</sup> )<br>1.0(B <sup>2</sup> ) | -    | -                                            | 0.92                 | 0.5(S <sup>1</sup> )<br>0.5(B <sup>2</sup> ) |      |                                              |
| 10MC3  | 0.46 | 0.5(S <sup>1</sup> )<br>0.5(B <sup>2</sup> )   | 0.65 | 0.4(S <sup>1</sup> )<br>0.4(B <sup>2</sup> )   | 0.52 | 0.6(S <sup>1</sup> )<br>0.6(B <sup>2</sup> ) | -    | -                                            | 0.48                 | 0.5(S <sup>1</sup> )<br>0.5(B <sup>2</sup> ) |      |                                              |
| 5P1    | 0.90 | 0.4(S <sup>1</sup> )<br>0.4(B <sup>2</sup> )   | 1.43 | 0.3(S <sup>1</sup> )<br>1.2(B <sup>2</sup> )   | 0.54 | 0.5(S <sup>1</sup> )<br>1.6(B <sup>2</sup> ) | 0.09 | 0.9(S <sup>1</sup> )<br>2.8(B <sup>2</sup> ) | 1.03                 | 0.5(S <sup>1</sup> )<br>0.5(B <sup>2</sup> ) |      |                                              |
| 8VC3   | 0.90 | 0.8(S <sup>1</sup> )<br>0.8(B <sup>2</sup> )   | 1.31 | 1.0(S <sup>1</sup> )<br>2.3(B <sup>2</sup> )   | 0.67 | 0.7(S <sup>1</sup> )<br>1.2(B <sup>2</sup> ) | -    | -                                            | 0.85                 | 0.7(S <sup>1</sup> )<br>0.7(B <sup>2</sup> ) |      |                                              |
| 9VE3   | 0.88 | <0.1(S <sup>1</sup> )<br><0.1(B <sup>2</sup> ) | 1.33 | 0.4(S <sup>1</sup> )<br>0.5(B <sup>2</sup> )   | 0.74 | 0.4(S <sup>1</sup> )<br>0.6(B <sup>2</sup> ) | -    | -                                            | 0.86                 | 0.2(S <sup>1</sup> )<br>0.2(B <sup>2</sup> ) |      |                                              |
| 8V4    | 0.62 | 0.4(S <sup>1</sup> )<br>0.4(B <sup>2</sup> )   | 1.01 | 0.1(S <sup>1</sup> )<br>0.4(B <sup>2</sup> )   | 0.67 | 0.7(S <sup>1</sup> )<br>1.0(B <sup>2</sup> ) | 0.05 | 0.6(S <sup>1</sup> )<br>1.6(B <sup>2</sup> ) | 0.68                 | 0.5(S <sup>1</sup> )<br>0.5(B <sup>2</sup> ) |      |                                              |
| 10V4   | 0.64 | 0.6(S <sup>1</sup> )<br>0.6(B <sup>2</sup> )   | 1.43 | 0.6(S <sup>1</sup> )<br>0.6(B <sup>2</sup> )   | 0.41 | 0.6(S <sup>1</sup> )<br>1.5(B <sup>2</sup> ) | 0.06 | 0.6(S <sup>1</sup> )<br>2.0(B <sup>2</sup> ) | 0.87                 | 0.5(S <sup>1</sup> )<br>0.5(B <sup>2</sup> ) |      |                                              |
| CW2    | -    | -                                              | -    | -                                              | -    | -                                            | -    | -                                            | -                    | -                                            | 0.08 | 1.2(S <sup>1</sup> )<br>3.9(B <sup>2</sup> ) |
| CW5    | -    | -                                              | -    | -                                              | -    | -                                            | -    | -                                            | -                    | -                                            | 0.05 | 1.1(S <sup>1</sup> )<br>2.4(B <sup>2</sup> ) |

(Pro jednotlivé snímače/režimy, které přesahují výchozí hodnotu indexu MI 0,01 nebo TI 0,1)

S<sup>1</sup>: Teplotní index měkké tkáně, B<sup>2</sup>: Teplotní index kosti

### Stopa 3, FDA 510(k) a hlášení akustického výstupu IEC 60601-2-37

Data prezentovaná ve formátu Stopy 3 a IEC 60601-2-37 představují průměrné hodnoty MI/TI každého modelu snímače změřené za nejhorších podmínek akustického výstupu. Hodnoty MI/TI na obrazovce jsou založeny na měřeních jednoho snímače zaokrouhlených nahoru k nejbližšímu zobrazenému přírůstku. Hodnoty zobrazené na obrazovce mohou překračovat hodnoty MI/TI prezentované ve formátu Stopy 3 a IEC 60601-2-37.

#### Souhrnná tabulka pro akustický výstup

"X" značí, že buď index MI nebo indexy TI jsou větší než 1,0 pro každý snímač/režim. Tabulka akustického výstupu formátu Stopy 3 a IEC 60601-2-37 je dodávána s každou kombinací snímače/režimu označenou značkou "X".

|               | Provozní režim |         |                   |                                           |                                  |                        |  |  |  |  |
|---------------|----------------|---------|-------------------|-------------------------------------------|----------------------------------|------------------------|--|--|--|--|
| Model snímače | Režim 2D       | Režim M | Pulzní<br>Doppler | Barevné<br>kódování<br>průtoku<br>Doppler | Řízený<br>kontinuální<br>Doppler | Kontinuální<br>Doppler |  |  |  |  |
| 5C1           | X              | X       | Х                 | X                                         |                                  |                        |  |  |  |  |
| 7C2           | X              | X       | X                 | X                                         |                                  |                        |  |  |  |  |
| 18H5          | X              | X       | X                 | X                                         |                                  |                        |  |  |  |  |
| 11L4          | X              | Х       | X                 | X                                         |                                  |                        |  |  |  |  |
| 12L3          | X              | X       | Х                 | X                                         |                                  |                        |  |  |  |  |
| 16L4          | X              | X       | X                 | X                                         |                                  |                        |  |  |  |  |
| 11M3          | X              | X       | Х                 | X                                         |                                  |                        |  |  |  |  |
| 9MC3          | X              | X       | Х                 | X                                         |                                  |                        |  |  |  |  |
| 10MC3         | X              | X       | Х                 | X                                         |                                  |                        |  |  |  |  |
| 5P1           | X              | X       | X                 | X                                         | X                                |                        |  |  |  |  |
| 8VC3          | X              | X       | X                 | X                                         |                                  |                        |  |  |  |  |
| 9VE3          | X              | x       | Х                 | X                                         |                                  |                        |  |  |  |  |
| 8V4           | X              | X       | Х                 | X                                         | X                                |                        |  |  |  |  |
| 10V4          | X              | X       | X                 | X                                         | X                                |                        |  |  |  |  |
| CW2           |                |         |                   |                                           |                                  | X                      |  |  |  |  |
| CW5           |                |         |                   |                                           |                                  | X                      |  |  |  |  |

#### Pro souhrnnou tabulku platí následující pravidla:

| Režim 2D                            | Není aktivní žádný další režim.                                                                                                    |
|-------------------------------------|----------------------------------------------------------------------------------------------------|
|                                     | Pro tento režim je hlášeno pouze MI (pokud je větší než 1,0).                                                                                                    |
| Režim M                             | Může zahrnovat simultánní režim 2D.                                                                                                    |
| Pulzní Doppler                      | V duplexních režimech je největší zobrazené TIS (skenované nebo neskenované)                                                                                                    |
| Řízený kontinuální Doppler          | hlášeno, pokud je větší než 1,0.                                                                                                    |
| Kontinuální Doppler                 |                                                                                                    |
| Barevné kódování průtoku<br>Doppler | Zahrnuje simultánní zobrazení barevného toku, režim M, režim 2D a režim pulzní<br>Doppler.                                                                                                    |
|                                     | V kombinovaných režimech je největší zobrazené TIS (skenované nebo neskenované) hlášeno, pokud je větší než 1,0.                                                                                                    |
| Kombinované režimy                  | Výstup je hlášen jako samostatný režim, pokud je největší stanovené TIS, TIB nebo<br>TIC (pokud je předpokládané použití) větší než odpovídající hodnota hlášená pro<br>všechny základní režimy.                                                                                                    |
| Jiné                                | Výstup je hlášen jako samostatný režim, jestliže je největší stanovené TIS, TIB nebo<br>TIC (pokud je předpokládané použití) větší než odpovídající hodnota hlášená pro<br>všechny základní režimy. TIC je hlášeno, pokud je snímač určen k transkraniálnímu<br>nebo neonatálnímu cefalickému použití. |

### Definice

| S                                        | /mbol                                                              | Definice                                                                                                    |                                                                                                    |                    |
|------------------------------------------|--------------------------------------------------------------------|----------------------------------------------------------------------------------------------------|----------------------------------------------------------------------------------------------------|--------------------|
| FDA                                      | IEC                                                                | FDA                                                                                                    | IEC                                                                                                    | Jednotky           |
| MI                                       | МІ                                                                 | Mechanický index                                                                                                    | Stejný jako FDA                                                                                                    | n/a                |
| TIS                                      | TIS                                                                | Teplotní index měkké tkáně                                                                                                    | Stejný jako FDA                                                                                                    | n/a                |
| TIB                                      | TIB                                                                | Kostní teplotní index                                                                                                    | Stejný jako FDA                                                                                                    | n/a                |
| TIC                                      | TIC                                                                | Kraniální teplotní index                                                                                                    | Stejný jako FDA                                                                                                    | n/a                |
| -                                        | $p_{ra,\alpha}$ at $z_{MI}$                                        | -                                                                                                    | Ztlumený vrcholový rarefakční<br>akustický tlak v hloubce pro<br>mechanický index                                     | MPa                |
| Wo                                       | Р                                                                  | Ultrazvukový výkon, vyjma TIS <sub>scan</sub> , procházející oknem o jednom centimetru                                            | Výstupní výkon                                                                                                    | mW                 |
| -                                        | P <sub>1x1</sub>                                                   | -                                                                                                    | Vázaný výkon                                                                                                    | mW                 |
| Z <sub>1</sub>                           | Zs                                                                 | Osová vzdálenost distance odpovídající místu max [min $(W_{.3}(z), I_{TA.3}(z) \times 1 \text{ cm}^2)$ ], kde z > z <sub>bp</sub> | Hloubka pro TIS                                                                                                    | cm                 |
| Z <sub>sp</sub>                          | Zb                                                                 | Osová vzdálenost, v níž je TIB maximální (tj. z <sub>sp</sub> = z <sub>B.3</sub> )                                                | Hloubka pro <i>TIB</i>                                                                                                | cm                 |
| -                                        | z <sub>MI</sub>                                                    | -                                                                                                    | Hloubka pro mechanický index                                                                                          | cm                 |
| z@PII <sub>.3max</sub>                   | $Z_{pii,\alpha}$                                                   | Osová vzdálenost odpovídající maximu upravené<br>prostorové špičky integrálu intenzity pulzu (megapaskaly).                       | Hloubka v bodě, kde je na volném<br>poli integrál atenuované pulzové<br>intenzity maximální                           | cm                 |
| f <sub>c</sub>                           | f <sub>awf</sub>                                                   | Střední frekvence                                                                                                    | Akustická pracovní frekvence                                                                                          | MHz                |
| PRF                                      | prr                                                                | Opakovací frekvence impulzu                                                                                                    | Opakovací frekvence impulzu                                                                                           | Hz                 |
| -                                        | srr                                                                | -                                                                                                    | Opakovací frekvence skenování                                                                                         | Hz                 |
| -                                        | n <sub>pps</sub>                                                   | -                                                                                                    | Počet impulzů na řádek<br>ultrazvukového skenování                                                                    | -                  |
| I <sub>PA.3</sub> @PII. <sub>3 max</sub> | $I_{\mathrm{pa}, \alpha}$ at $z_{\mathrm{pii}, \alpha}$            | Upravená průměrná intenzita impulzu v maximu<br>upravených prostorových špiček integrálu intenzity pulzu                          | Stejný jako FDA                                                                                                    | W/cm <sup>2</sup>  |
| -                                        | $I_{{ m spta},lpha}$ at $z_{{ m pii},lpha}$ or $z_{{ m sii},lpha}$ | -                                                                                                    | Ztlumená časově průměrovaná<br>intenzita v prostorovém maximu v<br>hloubce pro integrál ztlumené<br>intenzity impulzu | mW/cm <sup>2</sup> |
| -                                        | $I_{\rm spta}$ at $z_{\rm pii}$ or $z_{\rm sii}$                   | -                                                                                                    | Časově průměrovaná intenzita<br>v prostorovém maximu v hloubce pro<br>integrál intenzity impulzu                      | mW/cm <sup>2</sup> |
| pr@PII <sub>max</sub>                    | $p_{\rm r}$ at $z_{\rm pii}$                                       | Vrcholový rarefakční tlak v bodě volného pole, kde je<br>integrál prostorové vrcholové intenzity impulzu na maximu                | Stejný jako FDA                                                                                                    | MPa                |

**Poznámka:** Střední intenzita impulzu ( $I_{pa}$ ) je poměr integrálu intenzity impulzu ( $I_{pi}$ ) k délce trvání impulzu ( $t_d$ ).

### Legenda

| Anglický text                                                                                                    | Česky                                                                                                    |
|----------------------------------------------------------------------------------------------------|----------------------------------------------------------------------------------------------------|
| Acoustic Output Reporting Table – Track 3, FDA 510(k) and IEC 60601-2-37                                                      | Tabulka hlášení akustického výstupu – Stopa 3,<br>FDA 510(k) a IEC 60601-2-37                                                               |
| (Per transducer/mode that exceeds MI or TI value of 1.0)                                                                      | (Dle snímače/režimu, který přesahuje hodnotu Ml nebo<br>Tl rovnou 1,0)                                                                      |
| Transducer Model                                                                                                    | Model snímače                                                                                                    |
| Operating Mode                                                                                                    | Provozní režim                                                                                                    |
| Acoustic Parameters                                                                                                    | Akustické parametry                                                                                                    |
| Index label                                                                                                    | Štítek indexu                                                                                                    |
| At surface                                                                                                    | Na povrchu                                                                                                    |
| Below surface                                                                                                    | Pod povrchem                                                                                                    |
| units                                                                                                    | jednotky                                                                                                    |
| Maximum Index Value                                                                                                    | Maximální hodnota indexu                                                                                                    |
| Index Component Value                                                                                                    | Složená indexová hodnota                                                                                                    |
| Other Information                                                                                                    | Další informace                                                                                                    |
| Operating Control Conditions                                                                                                  | Kontrola provozních podmínek                                                                                                    |
| TX Level (transmit level)                                                                                                    | Úroveň TX (hladina přenosu)                                                                                                    |
| Focus                                                                                                    | Ohnisko                                                                                                    |
| a This Index is not relevant to this operating mode.                                                                          | a Tento index není při tomto pracovním režimu důležitý.                                                                                     |
| b This transducer is not intended for transcranial or neonatal cephalic uses.                                                 | <ul> <li>b Tento snímač není určen k transkraniálnímu nebo<br/>neonatálnímu cefalickému použití.</li> </ul>                                 |
| c This formulation for TIS is less than that for an<br>alternate formulation in this mode.                                    | <ul> <li>c Tato formulace je pro TIS méně významná než pro<br/>alternativní formulaci v tomto režimu.</li> </ul>                            |
| # No data is provided for this operation condition since<br>the maximum index value is not reported for the<br>reason listed. | # Pro tento provozní stav nejsou poskytována žádná<br>data vzhledem k tomu, že maximální hodnota indexu<br>není z uvedeného důvodu hlášena. |

| Transd                     | ucer model: 5C1                                                                |                       | Operatii          | ng mode: 2D     | -mode            |                |                     |        |
|----------------------------|--------------------------------------------------------------------------------|-----------------------|-------------------|-----------------|------------------|----------------|---------------------|--------|
| Index Label                |                                                                                |                       | МІ                | Т               | IS               | 1              | ТВ                  | TIC    |
|                            |                                                                                |                       | At surface        | Below surface   | At surface       | Below surface  |                     |        |
|                            | Maximum Index Value                                                            |                       | 1.48              | 1.              | 74               | 1              | .74                 | 5.46   |
|                            | Index Component Value                                                          |                       |                   | 1.74            | 1.74             | 2.60           | 1.74                |        |
|                            | IEC                                                                            | Units                 |                   |                 |                  |                |                     |        |
|                            | $p_{ra,\alpha}$ at $z_{MI}$                                                    | (MPa)                 | 1.91              |                 |                  |                |                     |        |
| ers                        | Ρ                                                                              | (mW)                  |                   | -               | ŧ                | 18             | 9.77                | 722.87 |
| amet                       | P <sub>1x1</sub>                                                               | (mW)                  |                   | 108             | 5.17             | 10             | 8.17                |        |
| c Par                      | Zs                                                                             | (cm)                  |                   |                 | #                |                |                     |        |
| ustic                      | Zb                                                                             | (cm)                  |                   |                 |                  |                | #                   |        |
| Aco                        | z <sub>MI</sub>                                                                | (cm)                  | 5.50              |                 |                  |                |                     |        |
|                            | z <sub>pii,α</sub>                                                             | (cm)                  | 5.50              |                 |                  |                |                     |        |
|                            | f <sub>awf</sub>                                                               | (MHz) 1.68 3.37       |                   | 37              | 3                | 2.53           |                     |        |
|                            | prr                                                                            | (Hz)                  | #                 |                 |                  |                |                     |        |
| 5                          | srr                                                                            | (Hz)                  | 29.71             |                 |                  |                |                     |        |
| matic                      | n <sub>pps</sub>                                                               | -                     | 2.00              |                 |                  |                |                     |        |
| Infor                      | $I_{\mathrm{pa},\alpha}$ at $z_{\mathrm{pii},\alpha}$                          | (W/cm <sup>2</sup> )  | 202.40            |                 |                  |                |                     |        |
| ther                       | $I_{\text{spta},\alpha}$ at $z_{\text{pii},\alpha}$ or $z_{\text{sii},\alpha}$ | (mW/cm <sup>2</sup> ) | 23.21             |                 |                  |                |                     |        |
| ð                          | $I_{\rm spta}$ at $z_{\rm pii}$ or $z_{\rm sii}$                               | (mW/cm <sup>2</sup> ) | 37.15             |                 |                  |                |                     |        |
|                            | <i>p</i> <sub>r</sub> at <i>z</i> <sub>pii</sub>                               | (MPa)                 | 2.50              |                 |                  |                |                     |        |
| rating<br>ntrol<br>litions | TX Level                                                                       | (dB)                  | 0.00              | 0.              | 00               | 0.00           |                     | 0.00   |
| Opel<br>Conc               | Focus                                                                          | (mm)                  | 60.00             | 40.00           |                  | 40.00          |                     | 200.00 |
| а                          | This Index is not rele                                                         | evant to this op      | erating mode.     |                 |                  |                |                     |        |
| b                          | This transducer is no                                                          | ot intended for       | transcranial or   | neonatal cepha  | lic uses.        |                |                     |        |
| с                          | This formulation for                                                           | TIS is less thar      | n that for an alt | ernate formulat | on in this mode. |                |                     |        |
| #                          | No data is provided                                                            | for this operation    | on condition si   | nce the maximu  | m index value is | not reported f | or the reason liste | d.     |

# Acoustic Output Reporting Table — Track 3, FDA 510(k) and IEC 60601-2-37 (Per transducer/mode that exceeds MI or TI value of 1.0)

| Transd                    | ucer model: 5C1                                                                |                       | Operati          | ing mode: M-    | mode               |                |                      |        |
|---------------------------|--------------------------------------------------------------------------------|-----------------------|------------------|-----------------|--------------------|----------------|----------------------|--------|
|                           | Index Label                                                                    |                       | MI               | 1               | TIS                | -              | TIB                  |        |
|                           |                                                                                |                       |                  | At surface      | Below surface      | At surface     | Below surface        |        |
|                           | Maximum Index Value                                                            |                       | 1.49             | 1               | .63                | 3              | 3.10                 | 4.07   |
|                           | Index Component Value                                                          |                       |                  | 1.15            | 1.63               | 3.34           | 3.10                 |        |
|                           | IEC                                                                            | Units                 |                  |                 |                    |                |                      |        |
|                           | <i>p</i> <sub>ra,α</sub> at <i>z</i> <sub>MI</sub>                             | (MPa)                 | 2.70             |                 |                    |                |                      |        |
| ers                       | Ρ                                                                              | (mW)                  |                  |                 | #                  | 374.58         |                      | 450.71 |
| amet                      | P <sub>1x1</sub>                                                               | (mW)                  |                  | 98              | 3.26               |                | #                    |        |
| Par                       | Zs                                                                             | (cm)                  |                  |                 | 4.30               |                |                      |        |
| ustic                     | Zb                                                                             | (cm)                  |                  |                 |                    |                | 4.20                 |        |
| Aco                       | Z <sub>MI</sub>                                                                | (cm)                  | 0.60             |                 |                    |                |                      |        |
|                           | z <sub>pii,α</sub>                                                             | (cm)                  | 1.30             |                 |                    |                |                      |        |
|                           | f <sub>awf</sub>                                                               | (MHz)                 | 3.38             | 2               | .46                | 1              | .76                  | 2.53   |
|                           | prr                                                                            | (Hz)                  | 720.00           |                 |                    |                |                      |        |
| 5                         | srr                                                                            | (Hz)                  | #                |                 |                    |                |                      |        |
| matio                     | n <sub>pps</sub>                                                               | -                     | 1.00             |                 |                    |                |                      |        |
| Infor                     | $I_{\mathrm{pa}, \alpha}$ at $z_{\mathrm{pii}, \alpha}$                        | (W/cm <sup>2</sup> )  | 200.66           |                 |                    |                |                      |        |
| ther                      | $I_{\text{spta},\alpha}$ at $z_{\text{pii},\alpha}$ or $z_{\text{sii},\alpha}$ | (mW/cm <sup>2</sup> ) | 62.25            |                 |                    |                |                      |        |
| Ó                         | $I_{\text{spta}}$ at $z_{\text{pii}}$ or $z_{\text{sii}}$                      | (mW/cm <sup>2</sup> ) | 84.28            |                 |                    |                |                      |        |
|                           | p <sub>r</sub> at z <sub>pii</sub>                                             | (MPa)                 | 2.19             |                 |                    |                |                      |        |
| ating<br>ntrol<br>litions | TX Level                                                                       | (dB)                  | 0.00             | 0               | .00                | 0.00           |                      | 0.00   |
| Oper<br>Corc              | Focus                                                                          | (mm)                  | 20.00            | 10              | 0.00               | 200.00         |                      | 200.00 |
| а                         | This Index is not rel                                                          | evant to this op      | erating mode.    |                 |                    |                |                      |        |
| b                         | This transducer is n                                                           | ot intended for       | transcranial o   | r neonatal ceph | alic uses.         |                |                      |        |
| с                         | This formulation for                                                           | TIS is less than      | n that for an al | ternate formula | tion in this mode. |                |                      |        |
| #                         | No data is provided                                                            | for this operation    | on condition s   | ince the maxim  | um index value is  | not reported t | for the reason liste | ed.    |

| Index Label                |                                                                                | MI                    | IIS               |                | 1                  | TIB            |                     |        |
|----------------------------|--------------------------------------------------------------------------------|-----------------------|-------------------|----------------|--------------------|----------------|---------------------|--------|
|                            |                                                                                |                       | At surface        | Below surface  | At surface         | Below surface  |                     |        |
|                            | Maximum Index Value                                                            |                       | 1.50              | 1              | .23                | 3              | .70                 | 2.66   |
|                            | Index Component Value                                                          |                       |                   | 0.50           | 1.23               | 2.29           | 3.70                |        |
|                            | IEC .                                                                          | Units                 |                   |                |                    |                |                     |        |
| c Parameters               | $p_{ra,\alpha}$ at $z_{MI}$                                                    | (MPa)                 | 2.42              |                |                    |                |                     |        |
|                            | Р                                                                              | (mW)                  |                   |                | #                  | 12             | 3.18                | 323.93 |
|                            | P <sub>1x1</sub>                                                               | (mW)                  |                   | 52             | 2.30               |                | #                   |        |
|                            | Zs                                                                             | (cm)                  |                   |                | 4.60               |                |                     |        |
| ustic                      | Zb                                                                             | (cm)                  |                   |                |                    |                | 3.80                |        |
| Aco                        | Z <sub>MI</sub>                                                                | (cm)                  | 3.50              |                |                    |                |                     |        |
|                            | z <sub>pii,α</sub>                                                             | (cm)                  | 3.50              |                |                    |                |                     |        |
|                            | f <sub>awf</sub> (MHz)                                                         |                       | 2.59              | 2.00           |                    | 2.01           |                     | 2.56   |
|                            | prr                                                                            | (Hz)                  | 610.35            |                |                    |                |                     |        |
| 5                          | srr                                                                            | (Hz)                  | #                 |                |                    |                |                     |        |
| natic                      | n <sub>pps</sub>                                                               | -                     | 1.00              |                |                    |                |                     |        |
| Infor                      | $I_{\mathrm{pa},\alpha}$ at $z_{\mathrm{pii},\alpha}$                          | (W/cm <sup>2</sup> )  | 331.00            |                |                    |                |                     |        |
| ther                       | $I_{{\rm spta}, \alpha}$ at $z_{{\rm pii}, \alpha}$ or $z_{{\rm sii}, \alpha}$ | (mW/cm <sup>2</sup> ) | 297.56            |                |                    |                |                     |        |
| ð                          | $I_{\rm spta}$ at $z_{\rm pii}$ or $z_{\rm sii}$                               | (mW/cm <sup>2</sup> ) | 566.75            |                |                    |                |                     |        |
|                            | p <sub>r</sub> at z <sub>pii</sub>                                             | (MPa)                 | 2.98              |                |                    |                |                     |        |
| rating<br>ntrol<br>ditions | TX Level                                                                       | (dB)                  | 0.00              | 0              | .00                | 0.00           |                     | 0.00   |
| Opel<br>Conc               | Focus                                                                          | (mm)                  | 40.00             | 150.00         |                    | 40.00          |                     | 200.00 |
| а                          | This Index is not rele                                                         | evant to this op      | perating mode.    |                |                    |                |                     |        |
| b                          | This transducer is no                                                          | ot intended for       | transcranial or   | neonatal ceph  | alic uses.         |                |                     |        |
| с                          | This formulation for                                                           | TIS is less that      | n that for an alt | ernate formula | tion in this mode. |                |                     |        |
| #                          | No data is provided                                                            | for this operati      | on condition si   | nce the maxim  | um index value is  | not reported f | or the reason liste | ed.    |

#### Transducer model: 5C4 Dulas d Marsa Damala .

# Acoustic Output Reporting Table — Track 3, FDA 510(k) and IEC 60601-2-37 (Per transducer/mode that exceeds MI or TI value of 1.0)

Transducer model: 5C1

#### Operating mode: Color Flow Doppler

| Index Label                                                                   |                                                                                |                       | МІ           | Т          | IS            | Т          | ΊB            | TIC   |  |
|-------------------------------------------------------------------------------|--------------------------------------------------------------------------------|-----------------------|--------------|------------|---------------|------------|---------------|-------|--|
|                                                                               |                                                                                |                       |              | At surface | Below surface | At surface | Below surface |       |  |
|                                                                               | Maximum Index Value                                                            |                       | 1.50         | 0          | .48           | 0.48       |               | 1.05  |  |
|                                                                               | Index Component Value                                                          |                       |              | 0.48       | 0.48          | 0.98       | 0.48          |       |  |
|                                                                               | IEC                                                                            | Units                 |              |            |               |            |               |       |  |
|                                                                               | $p_{\rm ra,\alpha}$ at $z_{\rm MI}$                                            | (MPa)                 | 2.12         |            |               |            |               |       |  |
| ers                                                                           | Р                                                                              | (mW)                  |              |            | #             | 76         | 5.02          | 99.23 |  |
| imet                                                                          | P <sub>1x1</sub>                                                               | (mW)                  |              | 39         | 39.27         |            | 9.27          |       |  |
| Para                                                                          | Zs                                                                             | (cm)                  |              |            | #             |            |               |       |  |
| ustic                                                                         | Zb                                                                             | (cm)                  |              |            |               |            | #             |       |  |
| Acol                                                                          | Z <sub>MI</sub>                                                                | (cm)                  | 4.60         |            |               |            |               |       |  |
|                                                                               | Z <sub>pii,α</sub>                                                             | (cm)                  | 4.60         |            |               |            |               |       |  |
|                                                                               | f <sub>awf</sub>                                                               | (MHz)                 | 2.00         | 2.59       |               | 2.59       |               | 2.55  |  |
|                                                                               | prr                                                                            | (Hz)                  | #            |            |               |            |               |       |  |
| 5                                                                             | srr                                                                            | (Hz)                  | 59.35        |            |               |            |               |       |  |
| natic                                                                         | n <sub>pps</sub>                                                               | -                     | 12.00        |            |               |            |               |       |  |
| nforr                                                                         | $I_{\mathrm{pa},\alpha}$ at $z_{\mathrm{pii},\alpha}$                          | (W/cm <sup>2</sup> )  | 396.65       |            |               |            |               |       |  |
| her I                                                                         | $I_{\text{spta},\alpha}$ at $z_{\text{pii},\alpha}$ or $z_{\text{sii},\alpha}$ | (mW/cm <sup>2</sup> ) | 26.19        |            |               |            |               |       |  |
| đ                                                                             | I <sub>spta</sub> at z <sub>pii</sub> or z <sub>sii</sub>                      | (mW/cm <sup>2</sup> ) | 46.79        |            |               |            |               |       |  |
|                                                                               | <i>p</i> <sub>r</sub> at <i>z</i> <sub>pii</sub>                               | (MPa)                 | 2.84         |            |               |            |               |       |  |
| ating<br>ntrol<br>litions                                                     | TX Level                                                                       | (dB)                  | 0.00         | 0          | .00           | 0.00       |               | 0.00  |  |
| Oper<br>Cor<br>Cond                                                           | Focus                                                                          | (mm)                  | 60.00        | 40.00      |               | 40.00      |               | 80.00 |  |
| а                                                                             | This Index is not rel                                                          | evant to this op      | erating mode |            |               |            |               |       |  |
| b This transducer is not intended for transcranial or neonatal cephalic uses. |                                                                                |                       |              |            |               |            |               |       |  |

С This formulation for TIS is less than that for an alternate formulation in this mode.

# No data is provided for this operation condition since the maximum index value is not reported for the reason listed.

| Maximum Index Value         1.38         3.34         At surface         Below surface         At surface         Below surface         Below surface           Index Component Value         1.38         3.34         2.95         3.34         0           Index Component Value         Image: Component Value         1.38         3.34         2.95         3.34         0           Image: Component Value         Image: Component Value         Image: Component Value         1.00         0.00         0.00         0.00         0.00         0.00         0.00         0.00         0.00         0.00         0.00         0.00         0.00         0.00         0.00         0.00         0.00         0.00         0.00         0.00         0.00         0.00         0.00         0.00         0.00         0.00         0.00         0.00         0.00         0.00         0.00         0.00         0.00         0.00         0.00         0.00         0.00         0.00         0.00         0.00         0.00         0.00         0.00         0.00         0.00         0.00         0.00         0.00         0.00         0.00         0.00         0.00         0.00         0.00         0.00         0.00         0.00         0.00         0.00 <th></th> <th>Index Label</th> <th></th> <th>MI</th> <th>٦</th> <th>ГIS</th> <th></th> <th>TIB</th> <th>TIC</th>                                                                                                    |                           | Index Label                                                                    |                       | MI              | ٦               | ГIS                |            | TIB           | TIC    |
|----------------------------------------------------------------------------------------------------|---------------------------|--------------------------------------------------------------------------------|-----------------------|-----------------|-----------------|--------------------|------------|---------------|--------|
| Maximum Index Value         1.38         3.34         3.34           Index Component Value         3.34         3.34         2.95         3.34           IEC         Units         2.48         100         100         100           Pra, at Z <sub>MI</sub> (MPa)         2.48         180.11         100         100           Physicant Z <sub>MI</sub> (mW)         #         180.11         100         100         100         100         100         100         100         100         100         100         100         100         100         100         100         100         100         100         100         100         100         100         100         100         100         100         100         100         100         100         100         100         100         100         100         100         100         100         100         100         100         100         100         100         100         100         100         100         100         100         100         100         100         100         100         100         100         100         100         100         100         100         100         100         100<                                                                                                    |                           |                                                                                |                       |                 | At surface      | Below surface      | At surface | Below surface |        |
| Index Component Value         3.34         3.34         2.95         3.34           Prace at Z <sub>MI</sub> Units         Image: Component Value         Image: Component Value                                                                                                    |                           | Maximum Index Value                                                            |                       | 1.38            | 3               | .34                |            | 3.34          | 5.99   |
| IEC         Units         Image: strate strate stra                    |                           | Index Component Value                                                          |                       |                 | 3.34            | 3.34               | 2.95       | 3.34          |        |
| pra.d at z <sub>bll</sub> (MPa)         2.48         Image: constraint of the section of the section of the sectin of the section of the section of the section of the s                          |                           | IEC                                                                            | Units                 |                 |                 |                    |            |               |        |
| P         (mW)         #         180.11         T           P1x1         (mW)         157.15         157.15         1           Zs         (cm)         #         1         1           Zs         (cm)         #         1         1           Zs         (cm)         0.50         #         1         1           Zpii.a         (cm)         1.30         1         1         1         1           Amit         (MHz)         3.20         4.46         4.46         1         1           Fawf         1         1         100         1         1         1         1         1         1         1         1         1         1         1         1         1         1         1         1         1         1         1         1         1         1         1         1         1         1         1         1         1         1         1         1         1         1         1         1         1         1         1         1         1         1         1         1         1         1         1         1         1         1         1         1                                                                                                    |                           | $p_{ra,\alpha}$ at $z_{MI}$                                                    | (MPa)                 | 2.48            |                 |                    |            |               |        |
| Put of the second second sec | Acoustic Parameters       | P                                                                              | (mW)                  |                 |                 | #                  |            | 80.11         | 727.07 |
| Page of point         Zs         (cm)         #         #         #           Zb         (cm)         0.50         #         #         1           Zpli,a         (cm)         1.30         Image: stress of the stress of the stress                                                                                                    |                           | P <sub>1x1</sub>                                                               | (mW)                  |                 | 15              | 7.15               | 1          | 57.15         |        |
| Vertice         Zb         (cm)         m         m <th< td=""><td>Zs</td><td>(cm)</td><td></td><td></td><td>#</td><td></td><td></td><td></td></th<>                                                                                                    |                           | Zs                                                                             | (cm)                  |                 |                 | #                  |            |               |        |
| Q         Z <sub>MI</sub> (cm)         0.50         Image: Constraint of the second second s                                   |                           | Zb                                                                             | (cm)                  |                 |                 |                    |            | #             |        |
| $ \begin{array}{c c c c c c c c c c c c c c c c c c c $                                                                                                    |                           | Z <sub>MI</sub>                                                                | (cm)                  | 0.50            |                 |                    |            |               |        |
| fawf         (MHz)         3.20         4.46         4.46           prr         (Hz)         #                                                                                                    |                           | Z <sub>pii,α</sub>                                                             | (cm)                  | 1.30            |                 |                    |            |               |        |
| $ \begin{array}{c c c c c c c c c c c c c c c c c c c $                                                                                                    |                           | f <sub>awf</sub>                                                               | (MHz)                 | 3.20            | 4               | 4.46               |            | 4.46          | 3.18   |
| $ \begin{array}{c c c c c c c c c c c c c c c c c c c $                                                                                                    |                           | prr                                                                            | (Hz)                  | #               |                 |                    |            |               |        |
| $ \begin{array}{c c c c c c c c c c c c c c c c c c c $                                                                                                    | Ч                         | srr                                                                            | (Hz)                  | 35.33           |                 |                    |            |               |        |
| $ \begin{array}{c c c c c c c c c c c c c c c c c c c $                                                                                                    | matic                     | n <sub>pps</sub>                                                               | -                     | 1.00            |                 |                    |            |               |        |
| $ \begin{array}{ c c c c c c } \hline \hline & I_{spta,\alpha} \mbox{at } z_{pil,\alpha} \mbox{ or } z_{sii,\alpha} & (mW/cm^2) & 7.43 & & & & & & & & & & & & & & & & & & &$                                                                                                    | Infor                     | $I_{\mathrm{pa},\alpha}$ at $z_{\mathrm{pii},\alpha}$                          | (W/cm <sup>2</sup> )  | 252.60          |                 |                    |            |               |        |
| O         I <sub>spta</sub> at z <sub>pii</sub> or z <sub>sii</sub> (mW/cm <sup>2</sup> )         26.52         Image: Constraint of the spin of the spin of the    | her                       | $I_{\text{spta},\alpha}$ at $z_{\text{pii},\alpha}$ or $z_{\text{sii},\alpha}$ | (mW/cm <sup>2</sup> ) | 7.43            |                 |                    |            |               |        |
| pr at z <sub>pii</sub> (MPa)     2.14       Description     0.00     0.00       TX Level     (dB)     0.00       Focus     (mm)     20.00       a     This Index is not relevant to this operating mode.       b     This transducer is not intended for transcranial or neonatal cephalic uses.                                                                                                    | ð                         | $I_{\rm spta}$ at $z_{\rm pii}$ or $z_{\rm sii}$                               | (mW/cm <sup>2</sup> ) | 26.52           |                 |                    |            |               |        |
| State     TX Level     (dB)     0.00     0.00       TX Level     (dB)     0.00     0.00       Focus     (mm)     20.00     20.00       a     This Index is not relevant to this operating mode.       b     This transducer is not intended for transcranial or neonatal cephalic uses.                                                                                                    |                           | p <sub>r</sub> at z <sub>pii</sub>                                             | (MPa)                 | 2.14            |                 |                    |            |               |        |
| b     b     This Index is not relevant to this operating mode.                                                                                                    | ating<br>ntrol<br>litions | TX Level                                                                       | (dB)                  | 0.00            | 0               | .00                |            | 0.00          | 0.00   |
| <ul><li>a This Index is not relevant to this operating mode.</li><li>b This transducer is not intended for transcranial or neonatal cephalic uses.</li></ul>                                                                                                    | Oper<br>Cor<br>Conc       | Focus                                                                          | (mm)                  | 20.00           | 20              | 20.00              |            | 20.00         |        |
| b This transducer is not intended for transcranial or neonatal cephalic uses.                                                                                                    | а                         | This Index is not rel                                                          | evant to this ope     | erating mode.   |                 |                    |            |               |        |
|                                                                                                    | b                         | This transducer is n                                                           | ot intended for t     | transcranial or | r neonatal ceph | alic uses.         |            |               |        |
| c This formulation for TIS is less than that for an alternate formulation in this mode.                                                                                                    | с                         | This formulation for                                                           | TIS is less than      | that for an al  | ternate formula | tion in this mode. |            |               |        |

# Acoustic Output Reporting Table — Track 3, FDA 510(k) and IEC 60601-2-37 (Per transducer/mode that exceeds MI or TI value of 1.0)

Transducer model: 7C2

#### Operating mode: M-mode

| Index Label               |                                                           |                       | МІ             | Т                 | IS            | Т          | ΊB            | TIC    |  |  |
|---------------------------|-----------------------------------------------------------|-----------------------|----------------|-------------------|---------------|------------|---------------|--------|--|--|
|                           |                                                           |                       |                | At surface        | Below surface | At surface | Below surface |        |  |  |
|                           | Maximum Index Value                                       |                       | 1.38           | 2.41              |               | 2.87       |               | 4.98   |  |  |
|                           | Index Component Value                                     |                       |                | 2.41              | 1.84          | 3.80       | 2.87          |        |  |  |
|                           | IEC                                                       | Units                 |                |                   |               |            |               |        |  |  |
|                           | $p_{ra,\alpha}$ at $z_{MI}$                               | (MPa)                 | 2.48           |                   |               |            |               |        |  |  |
| ers                       | Р                                                         | (mW)                  |                |                   | #             | 18         | 4.64          | 417.09 |  |  |
| amet                      | P <sub>1x1</sub>                                          | (mW)                  |                | 159.38            |               |            | #             |        |  |  |
| Para                      | Zs                                                        | (cm)                  |                |                   | 1.90          |            |               |        |  |  |
| ustic                     | Zb                                                        | (cm)                  |                |                   |               |            | 2.00          |        |  |  |
| Acol                      | Z <sub>MI</sub>                                           | (cm)                  | 0.50           |                   |               |            |               |        |  |  |
|                           | Z <sub>pii,α</sub>                                        | (cm)                  | 1.30           |                   |               |            |               |        |  |  |
|                           | f <sub>awf</sub>                                          | (MHz)                 | 3.20           | 3.18              |               | 3.18       |               | 3.15   |  |  |
|                           | prr                                                       | (Hz)                  | 720.00         |                   |               |            |               |        |  |  |
| 5                         | srr                                                       | (Hz)                  | #              |                   |               |            |               |        |  |  |
| matic                     | n <sub>pps</sub>                                          | -                     | 1.00           |                   |               |            |               |        |  |  |
| nfori                     | $I_{\mathrm{pa},\alpha}$ at $z_{\mathrm{pii},\alpha}$     | (W/cm <sup>2</sup> )  | 252.60         |                   |               |            |               |        |  |  |
| ther                      | $I_{spta,\alpha}$ at $z_{pii,\alpha}$ or $z_{sii,\alpha}$ | (mW/cm <sup>2</sup> ) | 149.95         |                   |               |            |               |        |  |  |
| Ð                         | I <sub>spta</sub> at z <sub>pii</sub> or z <sub>sii</sub> | (mW/cm <sup>2</sup> ) | 170.19         |                   |               |            |               |        |  |  |
|                           | <i>p</i> <sub>r</sub> at <i>z</i> <sub>pii</sub>          | (MPa)                 | 2.14           |                   |               |            |               |        |  |  |
| ating<br>ntrol<br>litions | TX Level                                                  | (dB)                  | 0.00           | 0.00              |               | 0.00       |               | 0.00   |  |  |
| Oper<br>Cor<br>Cond       | Focus                                                     | (mm)                  | 20.00          | 40.00             |               | 40.00      |               | 120.00 |  |  |
| а                         | This Index is not relevant to this operating mode.        |                       |                |                   |               |            |               |        |  |  |
| b                         | This transducer is no                                     | ot intended for       | transcranial c | or neonatal cepha | alic uses.    |            |               |        |  |  |

This formulation for TIS is less than that for an alternate formulation in this mode. с

# No data is provided for this operation condition since the maximum index value is not reported for the reason listed.

| Hansu                      |                                                                                |                       | Operating mode. Pulsed wave Doppier |                 |                   |                |                     |        |
|----------------------------|--------------------------------------------------------------------------------|-----------------------|-------------------------------------|-----------------|-------------------|----------------|---------------------|--------|
|                            | Index Label                                                                    |                       | MI                                  | Т               | IS                | т              | ΊB                  | TIC    |
|                            |                                                                                |                       |                                     | At surface      | Below surface     | At surface     | Below surface       |        |
|                            | Maximum Index Value                                                            |                       | 1.49                                | 2.09            |                   | 3              | .86                 | 3.53   |
|                            | Index Component Value                                                          |                       |                                     | 2.09            | 1.66              | 3.22           | 3.86                |        |
|                            | IEC                                                                            | Units                 |                                     |                 |                   |                |                     |        |
|                            | p <sub>ra,α</sub> at z <sub>MI</sub>                                           | (MPa)                 | 2.71                                |                 |                   |                |                     |        |
| ustic Parameters           | Р                                                                              | (mW)                  |                                     |                 | <b>#</b>          | 11             | 3.00                | 350.03 |
|                            | P <sub>1x1</sub>                                                               | (mW)                  |                                     | 137             | 7.84              | #              |                     |        |
|                            | Zs                                                                             | (cm)                  |                                     |                 | 1.90              |                |                     |        |
|                            | Zb                                                                             | (cm)                  |                                     |                 |                   |                | 1.40                |        |
| Aco                        | Z <sub>MI</sub>                                                                | (cm)                  | 1.20                                |                 |                   |                |                     |        |
|                            | z <sub>pii,α</sub>                                                             | (cm)                  | 1.30                                |                 |                   |                |                     |        |
|                            | f <sub>awf</sub>                                                               | (MHz)                 | 3.31                                | 3.18            |                   | 3.31           |                     | 3.16   |
| ы<br>Б                     | prr                                                                            | (Hz)                  | 1220.70                             |                 |                   |                |                     |        |
|                            | srr                                                                            | (Hz)                  | #                                   |                 |                   |                |                     |        |
| matic                      | n <sub>pps</sub>                                                               | -                     | 1.00                                |                 |                   |                |                     |        |
| Infor                      | $I_{\mathrm{pa},\alpha}$ at $z_{\mathrm{pii},\alpha}$                          | (W/cm <sup>2</sup> )  | 366.23                              |                 |                   |                |                     |        |
| ther                       | $I_{\text{spta},\alpha}$ at $z_{\text{pii},\alpha}$ or $z_{\text{sii},\alpha}$ | (mW/cm <sup>2</sup> ) | 473.78                              |                 |                   |                |                     |        |
| ð                          | $I_{\rm spta}$ at $z_{\rm pii}$ or $z_{\rm sii}$                               | (mW/cm <sup>2</sup> ) | 637.82                              |                 |                   |                |                     |        |
|                            | <i>p</i> <sub>r</sub> at <i>z</i> <sub>pii</sub>                               | (MPa)                 | 3.04                                |                 |                   |                |                     |        |
| rating<br>ntrol<br>ditions | TX Level                                                                       | (dB)                  | 0.00                                | 0.              | 00                | 0              | .00                 | 0.00   |
| Opel<br>Conc               | Focus                                                                          | (mm)                  | 20.00                               | 40.00           |                   | 20.00          |                     | 200.00 |
| а                          | This Index is not rele                                                         | vant to this op       | perating mode.                      |                 |                   |                |                     |        |
| b                          | This transducer is no                                                          | t intended for        | transcranial or                     | neonatal cepha  | alic uses.        |                |                     |        |
| с                          | This formulation for T                                                         | IS is less tha        | n that for an alt                   | ernate formulat | ion in this mode. |                |                     |        |
| #                          | No data is provided f                                                          | or this operati       | on condition si                     | nce the maximu  | m index value is  | not reported f | or the reason liste | ed.    |

#### Operating mode: Bulead Maya Desclar Transducer model: 702

# Acoustic Output Reporting Table — Track 3, FDA 510(k) and IEC 60601-2-37 (Per transducer/mode that exceeds MI or TI value of 1.0)

Transducer model: 7C2

#### Operating mode: Color Flow Doppler

|                           | Index Label                                                                    |                       | МІ                | Т                | IS                | 1              | ГІВ                 | TIC    |  |  |  |
|---------------------------|--------------------------------------------------------------------------------|-----------------------|-------------------|------------------|-------------------|----------------|---------------------|--------|--|--|--|
|                           |                                                                                |                       |                   | At surface       | Below surface     | At surface     | Below surface       |        |  |  |  |
|                           | Maximum Index Value                                                            |                       | 1.49              | 0.89             |                   | 0.89           |                     | 1.97   |  |  |  |
|                           | Index Component Value                                                          |                       |                   | 0.89             | 0.89              | 1.29           | 0.89                |        |  |  |  |
|                           | IEC                                                                            | Units                 |                   |                  |                   |                |                     |        |  |  |  |
|                           | $p_{ra,\alpha}$ at $z_{MI}$                                                    | (MPa)                 | 2.71              |                  |                   |                |                     |        |  |  |  |
| ers                       | Ρ                                                                              | (mW)                  |                   | :                | #                 | 8              | 0.68                | 238.67 |  |  |  |
| amet                      | P <sub>1x1</sub>                                                               | (mW)                  |                   | 56               | 56.41             |                | 6.41                |        |  |  |  |
| Para                      | Zs                                                                             | (cm)                  |                   |                  | #                 |                |                     |        |  |  |  |
| Acoustic                  | Zb                                                                             | (cm)                  |                   |                  |                   |                | #                   |        |  |  |  |
|                           | z <sub>MI</sub>                                                                | (cm)                  | 1.20              |                  |                   |                |                     |        |  |  |  |
|                           | <b>Z</b> <sub>pii,α</sub>                                                      | (cm)                  | 1.30              |                  |                   |                |                     |        |  |  |  |
|                           | f <sub>awf</sub>                                                               | (MHz)                 | 3.31              | 3.31             |                   | 3.31           |                     | 3.18   |  |  |  |
| _                         | prr                                                                            | (Hz)                  | #                 |                  |                   |                |                     |        |  |  |  |
| E                         | srr                                                                            | (Hz)                  | 70.19             |                  |                   |                |                     |        |  |  |  |
| matic                     | n <sub>pps</sub>                                                               | -                     | 12.00             |                  |                   |                |                     |        |  |  |  |
| nfor                      | $I_{\mathrm{pa},\alpha}$ at $z_{\mathrm{pii},\alpha}$                          | (W/cm <sup>2</sup> )  | 366.23            |                  |                   |                |                     |        |  |  |  |
| ther                      | $I_{\text{spta},\alpha}$ at $z_{\text{pii},\alpha}$ or $z_{\text{sii},\alpha}$ | (mW/cm <sup>2</sup> ) | 10.23             |                  |                   |                |                     |        |  |  |  |
| ð                         | $I_{\rm spta}$ at $z_{\rm pii}$ or $z_{\rm sii}$                               | (mW/cm <sup>2</sup> ) | 33.38             |                  |                   |                |                     |        |  |  |  |
|                           | <i>p</i> <sub>r</sub> at <i>z</i> <sub>pii</sub>                               | (MPa)                 | 3.04              |                  |                   |                |                     |        |  |  |  |
| ating<br>ntrol<br>litions | TX Level                                                                       | (dB)                  | 0.00              | 0.               | 00                | C              | 0.00                | 0.00   |  |  |  |
| Oper<br>Cor<br>Cond       | Focus                                                                          | (mm)                  | 20.00             | 20.00            |                   | 20.00          |                     | 40.00  |  |  |  |
| а                         | This Index is not relevant to this operating mode.                             |                       |                   |                  |                   |                |                     |        |  |  |  |
| b                         | This transducer is n                                                           | ot intended for       | transcranial or   | neonatal cepha   | alic uses.        |                |                     |        |  |  |  |
| с                         | This formulation for                                                           | TIS is less that      | n that for an all | ternate formulat | ion in this mode. |                |                     |        |  |  |  |
| #                         | No data is provided                                                            | for this operat       | ion condition si  | nce the maximu   | ım index value is | not reported t | for the reason list | ed.    |  |  |  |

No data is provided for this operation condition since the maximum index value is not reported for the reason listed.

| Transducer model: 18H5     |                                                                                |                       |                   |                |                    |                |                     |        |  |
|----------------------------|--------------------------------------------------------------------------------|-----------------------|-------------------|----------------|--------------------|----------------|---------------------|--------|--|
|                            | Index Label                                                                    |                       | МІ                | 1              | TIS .              | T              | ΊB                  | TIC    |  |
|                            |                                                                                |                       |                   | At surface     | Below surface      | At surface     | Below surface       |        |  |
|                            | Maximum Index Value                                                            |                       | 1.49              | 1              | .56                | 1              | .56                 | 3.14   |  |
|                            | Index Component Value                                                          |                       |                   | 1.56           | 1.56               | 3.14           | 1.56                |        |  |
|                            | IEC                                                                            | Units                 |                   |                |                    |                |                     |        |  |
|                            | $p_{ra,\alpha}$ at $z_{MI}$                                                    | (MPa)                 | 4.02              |                |                    |                |                     |        |  |
| ers                        | Ρ                                                                              | (mW)                  |                   |                | #                  | 118.63         |                     | 118.63 |  |
| amet                       | P <sub>1x1</sub>                                                               | (mW)                  |                   | 44.34          |                    | 44.34          |                     |        |  |
| Par                        | Zs                                                                             | (cm)                  |                   |                | #                  |                |                     |        |  |
| Acoustic                   | Zb                                                                             | (cm)                  |                   |                |                    |                | #                   |        |  |
|                            | z <sub>MI</sub>                                                                | (cm)                  | 0.70              |                |                    |                |                     |        |  |
|                            | Z <sub>pii,α</sub>                                                             | (cm)                  | 0.70              |                |                    |                |                     |        |  |
|                            | f <sub>awf</sub>                                                               | (MHz)                 | 7.58              | 7.38           |                    | 7              | .38                 | 7.38   |  |
| u                          | prr                                                                            | (Hz)                  | #                 |                |                    |                |                     |        |  |
|                            | srr                                                                            | (Hz)                  | 38.02             |                |                    |                |                     |        |  |
| matic                      | n <sub>pps</sub>                                                               | -                     | 1.00              |                |                    |                |                     |        |  |
| Infor                      | $I_{\mathrm{pa},\alpha}$ at $z_{\mathrm{pii},\alpha}$                          | (W/cm <sup>2</sup> )  | 599.81            |                |                    |                |                     |        |  |
| her I                      | $I_{\text{spta},\alpha}$ at $z_{\text{pii},\alpha}$ or $z_{\text{sii},\alpha}$ | (mW/cm <sup>2</sup> ) | 21.58             |                |                    |                |                     |        |  |
| đ                          | $I_{\rm spta}$ at $z_{\rm pii}$ or $z_{\rm sii}$                               | (mW/cm <sup>2</sup> ) | 31.13             |                |                    |                |                     |        |  |
|                            | p <sub>r</sub> at z <sub>pii</sub>                                             | (MPa)                 | 4.57              |                |                    |                |                     |        |  |
| rating<br>ntrol<br>ditions | TX Level                                                                       | (dB)                  | 0.00              | 0              | .00                | 0              | .00                 | 0.00   |  |
| Opel<br>Conc               | Focus                                                                          | (mm)                  | 15.00             | 60.00          |                    | 60.00          |                     | 60.00  |  |
| а                          | This Index is not rele                                                         | evant to this op      | erating mode.     |                |                    |                |                     |        |  |
| b                          | This transducer is no                                                          | ot intended for       | transcranial or   | neonatal ceph  | alic uses.         |                |                     |        |  |
| с                          | This formulation for                                                           | TIS is less thar      | n that for an alt | ernate formula | tion in this mode. |                |                     |        |  |
| #                          | No data is provided                                                            | for this operation    | on condition si   | nce the maximu | um index value is  | not reported f | or the reason liste | d.     |  |

# Acoustic Output Reporting Table — Track 3, FDA 510(k) and IEC 60601-2-37 (Per transducer/mode that exceeds MI or TI value of 1.0)

| Transducer model: 18H5 | Operatii | Operating mode: M-mode |  |  |  |  |  |
|------------------------|----------|------------------------|--|--|--|--|--|
| Index Label            | МІ       | TIS                    |  |  |  |  |  |
|                        |          |                        |  |  |  |  |  |

| Index Label                |                                                                                | MI                    | TIS              |                  | TIB                |                | TIC                |       |
|----------------------------|--------------------------------------------------------------------------------|-----------------------|------------------|------------------|--------------------|----------------|--------------------|-------|
|                            |                                                                                |                       |                  | At surface       | Below surface      | At surface     | Below surface      |       |
|                            | Maximum Index Value                                                            |                       | 1.49             | 0                | .86                | 0              | .86                | 0.94  |
|                            | Index Component Value                                                          |                       |                  | 0.86             | 0.52               | 0.94           | 0.48               |       |
|                            | IEC                                                                            | Units                 |                  |                  |                    |                |                    |       |
|                            | p <sub>ra,α</sub> at z <sub>MI</sub>                                           | (MPa)                 | 4.02             |                  |                    |                |                    |       |
| ers                        | Ρ                                                                              | (mW)                  |                  | #                |                    | 24.57          |                    | 24.57 |
| amet                       | P <sub>1x1</sub>                                                               | (mW)                  |                  | 24.57            |                    |                | #                  |       |
| Par                        | Zs                                                                             | (cm)                  |                  |                  | 1.00               |                |                    |       |
| ustic                      | <b>Z</b> b                                                                     | (cm)                  |                  |                  |                    |                | 1.00               |       |
| Aco                        | z <sub>MI</sub>                                                                | (cm)                  | 0.70             |                  |                    |                |                    |       |
|                            | z <sub>pii,α</sub>                                                             | (cm)                  | 0.70             |                  |                    |                |                    |       |
|                            | f <sub>awf</sub>                                                               | (MHz)                 | 7.58             | 7.38             |                    | 7.38           |                    | 7.38  |
|                            | prr                                                                            | (Hz)                  | 720.00           |                  |                    |                |                    |       |
| 5                          | srr                                                                            | (Hz)                  | #                |                  |                    |                |                    |       |
| matic                      | n <sub>pps</sub>                                                               | -                     | 1.00             |                  |                    |                |                    |       |
| Infor                      | $I_{\mathrm{pa},\alpha}$ at $z_{\mathrm{pii},\alpha}$                          | (W/cm <sup>2</sup> )  | 599.81           |                  |                    |                |                    |       |
| ther                       | $I_{\text{spta},\alpha}$ at $z_{\text{pii},\alpha}$ or $z_{\text{sii},\alpha}$ | (mW/cm <sup>2</sup> ) | 81.56            |                  |                    |                |                    |       |
| ō                          | $I_{\rm spta}$ at $z_{\rm pii}$ or $z_{\rm sii}$                               | (mW/cm <sup>2</sup> ) | 115.64           |                  |                    |                |                    |       |
|                            | p <sub>r</sub> at z <sub>pii</sub>                                             | (MPa)                 | 4.57             |                  |                    |                |                    |       |
| rating<br>ntrol<br>ditions | TX Level                                                                       | (dB)                  | 0.00             | 0                | .00                | 0              | .00                | 0.00  |
| O De<br>Conc               | Focus                                                                          | (mm)                  | 15.00            | 60.00            |                    | 60.00          |                    | 60.00 |
| а                          | This Index is not rel                                                          | evant to this op      | erating mode.    |                  |                    |                |                    |       |
| b                          | This transducer is n                                                           | ot intended for       | transcranial o   | r neonatal ceph  | alic uses.         |                |                    |       |
| с                          | This formulation for                                                           | TIS is less than      | n that for an al | lternate formula | tion in this mode. |                |                    |       |
| #                          | No data is provided                                                            | for this operation    | on condition s   | ince the maximu  | um index value is  | not reported f | or the reason list | ed.   |

|                           | Index Label                                                        |                       | MI TIS         |                  | ris                | TIB            |                     |       |
|---------------------------|--------------------------------------------------------------------|-----------------------|----------------|------------------|--------------------|----------------|---------------------|-------|
|                           |                                                                    |                       |                | At surface       | Below surface      | At surface     | Below surface       |       |
|                           | Maximum Index Value                                                |                       | 1.50           | 2                | 2.15               |                | .15                 | 2.15  |
|                           | Index Component Value                                              |                       |                | 2.15             | 1.20               | 2.14           | 1.33                |       |
|                           | IEC                                                                | Units                 |                |                  |                    |                |                     |       |
|                           | $p_{ra,\alpha}$ at $z_{MI}$                                        | (MPa)                 | 3.97           |                  |                    |                |                     |       |
| Acoustic Parameters       | Р                                                                  | (mW)                  |                |                  | #                  | 64             | 4.40                | 45.69 |
|                           | P <sub>1x1</sub>                                                   | (mW)                  |                | 64               | 1.40               | #              |                     |       |
|                           | Zs                                                                 | (cm)                  |                |                  | 1.20               |                |                     |       |
|                           | Zb                                                                 | (cm)                  |                |                  |                    |                | 1.20                |       |
|                           | Z <sub>MI</sub>                                                    | (cm)                  | 0.80           |                  |                    |                |                     |       |
|                           | Z <sub>pii,α</sub>                                                 | (cm)                  | 0.80           |                  |                    |                |                     |       |
|                           | f <sub>awf</sub>                                                   | (MHz)                 | 7.00           | 7.00             |                    | 7.00           |                     | 7.04  |
|                           | prr                                                                | (Hz)                  | 1220.70        |                  |                    |                |                     |       |
| E                         | srr                                                                | (Hz)                  | #              |                  |                    |                |                     |       |
| matic                     | n <sub>pps</sub>                                                   | -                     | 1.00           |                  |                    |                |                     |       |
| nforr                     | $I_{\mathrm{pa},\alpha}$ at $z_{\mathrm{pii},\alpha}$              | (W/cm <sup>2</sup> )  | 662.70         |                  |                    |                |                     |       |
| her I                     | $I_{{ m spta},lpha}$ at $z_{{ m pii},lpha}$ or $z_{{ m sii},lpha}$ | (mW/cm <sup>2</sup> ) | 480.28         |                  |                    |                |                     |       |
| ð                         | $I_{\rm spta}$ at $z_{\rm pii}$ or $z_{\rm sii}$                   | (mW/cm <sup>2</sup> ) | 706.86         |                  |                    |                |                     |       |
|                           | p <sub>r</sub> at z <sub>pii</sub>                                 | (MPa)                 | 4.82           |                  |                    |                |                     |       |
| ating<br>ntrol<br>litions | TX Level                                                           | (dB)                  | 0.00           | 0                | .00                | 0              | .00                 | 0.00  |
| Cond<br>Cond              | Focus                                                              | (mm)                  | 15.00          | 60               | 60.00              |                | 60.00               |       |
|                           | This Index is not re                                               | levant to this op     | erating mode   |                  |                    |                |                     |       |
|                           | This transducer is r                                               | not intended for t    | transcranial o | r neonatal ceph  | alic uses.         |                |                     |       |
|                           | This formulation for                                               | TIS is less thar      | that for an a  | Iternate formula | tion in this mode. |                |                     |       |
|                           | No data is provided                                                | for this operativ     | on condition s | ince the maxim   | ım index value is  | not reported f | or the reason liste | Ч     |

#### Transducer model: 10UE Dula di Waxa Da . .

# Acoustic Output Reporting Table — Track 3, FDA 510(k) and IEC 60601-2-37 (Per transducer/mode that exceeds MI or TI value of 1.0)

Transducer model: 18H5

Operating mode: Color Flow Doppler

|                            | Index Label                                                                                                    |                       | MI     | Т          | IS            | т          | ΊB            | TIC   |  |  |
|----------------------------|----------------------------------------------------------------------------------------------------|-----------------------|--------|------------|---------------|------------|---------------|-------|--|--|
|                            |                                                                                                    |                       |        | At surface | Below surface | At surface | Below surface |       |  |  |
|                            | Maximum Index Value                                                                                                    |                       | 1.50   | 1.40       |               | 1.40       |               | 1.24  |  |  |
|                            | Index Component Value                                                                                                    |                       |        | 1.40       | 1.40          | 1.73       | 1.40          |       |  |  |
|                            | IEC                                                                                                    | Units                 |        |            |               |            |               |       |  |  |
|                            | $p_{ra,\alpha}$ at $z_{MI}$                                                                                                    | (MPa)                 | 4.00   |            |               |            |               |       |  |  |
| ers                        | Р                                                                                                    | (mW)                  |        | :          | #             | 43         | 3.94          | 46.84 |  |  |
| amet                       | P <sub>1x1</sub>                                                                                                    | (mW)                  |        | 41.44      |               | 41.44      |               |       |  |  |
| Para                       | Zs                                                                                                    | (cm)                  |        |            | #             |            |               |       |  |  |
| ustic                      | Zb                                                                                                    | (cm)                  |        |            |               |            | #             |       |  |  |
| Acol                       | Z <sub>MI</sub>                                                                                                    | (cm)                  | 0.60   |            |               |            |               |       |  |  |
|                            | Z <sub>pii,α</sub>                                                                                                    | (cm)                  | 0.60   |            |               |            |               |       |  |  |
|                            | f <sub>awf</sub>                                                                                                    | (MHz)                 | 7.06   | 7.10       |               | 7.10       |               | 7.12  |  |  |
|                            | prr                                                                                                    | (Hz)                  | #      |            |               |            |               |       |  |  |
| E                          | srr                                                                                                    | (Hz)                  | 550.06 |            |               |            |               |       |  |  |
| matic                      | n <sub>pps</sub>                                                                                                    | -                     | 16.00  |            |               |            |               |       |  |  |
| Infor                      | $I_{\mathrm{pa},\alpha}$ at $z_{\mathrm{pii},\alpha}$                                                                                                    | (W/cm <sup>2</sup> )  | 799.35 |            |               |            |               |       |  |  |
| ther I                     | $I_{\text{spta},\alpha}$ at $z_{\text{pii},\alpha}$ or $z_{\text{sii},\alpha}$                                                                               | (mW/cm <sup>2</sup> ) | 148.08 |            |               |            |               |       |  |  |
| õ                          | $I_{\text{spta}}$ at $z_{\text{pii}}$ or $z_{\text{sii}}$                                                                                                    | (mW/cm <sup>2</sup> ) | 198.37 |            |               |            |               |       |  |  |
|                            | p <sub>r</sub> at z <sub>pii</sub>                                                                                                    | (MPa)                 | 4.63   |            |               |            |               |       |  |  |
| rating<br>ntrol<br>litions | TX Level                                                                                                    | (dB)                  | 0.00   | 0.         | .00           | 0          | .00           | 0.00  |  |  |
| Oper<br>Corc               | Focus                                                                                                    | (mm)                  | 10.00  | 7.50       |               | 7.50       |               | 5.00  |  |  |
| a<br>b                     | <ul><li>a This Index is not relevant to this operating mode.</li><li>b This transducer is not intended for transcranial or neonatal cephalic uses.</li></ul> |                       |        |            |               |            |               |       |  |  |

This formulation for TIS is less than that for an alternate formulation in this mode. С

# No data is provided for this operation condition since the maximum index value is not reported for the reason listed.
| Transd                     | ucer model: 11L4                                                                      |                       | Operatii        | ng mode: 2D    | -mode            |                |                     |        |
|----------------------------|---------------------------------------------------------------------------------------|-----------------------|-----------------|----------------|------------------|----------------|---------------------|--------|
|                            | Index Label                                                                           |                       | МІ              | Т              | S                | T              | ΊB                  | TIC    |
|                            |                                                                                       |                       |                 | At surface     | Below surface    | At surface     | Below surface       |        |
|                            | Maximum Index Value                                                                   |                       | 1.50            | 1.             | 49               | 1              | .49                 | 2.77   |
|                            | Index Component Value                                                                 |                       |                 | 1.49           | 1.49             | 2.77           | 1.49                |        |
|                            | IEC                                                                                   | Units                 |                 |                |                  |                |                     |        |
|                            | $p_{ra,\alpha}$ at $z_{MI}$                                                           | (MPa)                 | 3.80            |                |                  |                |                     |        |
| ters                       | Р                                                                                     | (mW)                  |                 | #              |                  | 17             | 3.32                | 173.32 |
| amet                       | P <sub>1x1</sub>                                                                      | (mW)                  |                 | 46             | .97              | 46             | 6.97                |        |
| Par                        | Zs                                                                                    | (cm)                  |                 |                | #                |                |                     |        |
| ustic                      | Zb                                                                                    | (cm)                  |                 |                |                  |                | #                   |        |
| Aco                        | z <sub>MI</sub>                                                                       | (cm)                  | 1.20            |                |                  |                |                     |        |
|                            | <b>Z</b> <sub>pii,α</sub>                                                             | (cm)                  | 1.20            |                |                  |                |                     |        |
|                            | f <sub>awf</sub>                                                                      | (MHz)                 | 6.59            | 6.67           |                  | 6.67           |                     | 6.67   |
| <u> </u>                   | prr                                                                                   | (Hz)                  | #               |                |                  |                |                     |        |
| 5                          | srr                                                                                   | (Hz)                  | 42.28           |                |                  |                |                     |        |
| matic                      | n <sub>pps</sub>                                                                      | -                     | 1.00            |                |                  |                |                     |        |
| Infor                      | $I_{\mathrm{pa},\alpha}$ at $z_{\mathrm{pii},\alpha}$                                 | (W/cm <sup>2</sup> )  | 518.39          |                |                  |                |                     |        |
| ther                       | $I_{\text{spta},\alpha}$ at $z_{\text{pii},\alpha}$ or $z_{\text{sii},\alpha}$        | (mW/cm <sup>2</sup> ) | 10.20           |                |                  |                |                     |        |
| ò                          | $I_{\rm spta}$ at $z_{\rm pii}$ or $z_{\rm sii}$                                      | (mW/cm <sup>2</sup> ) | 20.84           |                |                  |                |                     |        |
|                            | <i>p</i> <sub>r</sub> at <i>z</i> <sub>pii</sub>                                      | (MPa)                 | 4.84            |                |                  |                |                     |        |
| rating<br>ntrol<br>ditions | TX Level                                                                              | (dB)                  | 0.00            | 0.             | 00               | 0              | .00                 | 0.00   |
| Ope<br>Conc                | Focus                                                                                 | 15.00                 | 70              | .00            | 70               | 0.00           | 70.00               |        |
| а                          | This Index is not relevant to this operating mode.                                    |                       |                 |                |                  |                |                     |        |
| b                          | This transducer is no                                                                 | ot intended for       | transcranial or | neonatal cepha | lic uses.        |                |                     |        |
| с                          | This formulation for TIS is less than that for an alternate formulation in this mode. |                       |                 |                |                  |                |                     |        |
| #                          | No data is provided                                                                   | for this operation    | on condition si | nce the maximu | m index value is | not reported f | or the reason liste | d.     |

#### Acoustic Output Reporting Table — Track 3, FDA 510(k) and IEC 60601-2-37

(Per transducer/mode that exceeds MI or TI value of 1.0)

| Transd                     | ucer model: 11L4                                                               |                       | Operati          | ng mode: M-     | mode               |              |                      |       |
|----------------------------|--------------------------------------------------------------------------------|-----------------------|------------------|-----------------|--------------------|--------------|----------------------|-------|
|                            | Index Label                                                                    |                       | MI               | 1               | TIS                | -            | ГІВ                  | TIC   |
|                            |                                                                                |                       |                  | At surface      | Below surface      | At surface   | Below surface        |       |
|                            | Maximum Index Value                                                            |                       | 1.50             | 1               | .23                | 1            | .23                  | 0.98  |
|                            | Index Component Value                                                          |                       |                  | 1.23            | 0.61               | 0.98         | 0.70                 |       |
|                            | IEC                                                                            | Units                 |                  |                 |                    |              |                      |       |
|                            | $p_{ra,\alpha}$ at $z_{MI}$                                                    | (MPa)                 | 3.80             |                 |                    |              |                      |       |
| ers                        | Ρ                                                                              | (mW)                  |                  |                 | #                  | 4            | 1.06                 | 41.06 |
| amet                       | P <sub>1x1</sub>                                                               | (mW)                  |                  | 41              | 1.06               |              | #                    |       |
| Par                        | Zs                                                                             | (cm)                  |                  |                 | 1.60               |              |                      |       |
| ustic                      | Zb                                                                             | (cm)                  |                  |                 |                    |              | 1.60                 |       |
| Aco                        | Z <sub>MI</sub>                                                                | (cm)                  | 1.20             |                 |                    |              |                      |       |
|                            | z <sub>pii,α</sub>                                                             | (cm)                  | 1.20             |                 |                    |              |                      |       |
|                            | f <sub>awf</sub>                                                               | (MHz)                 | 6.59             | 6               | .27                | 6            | 5.27                 | 6.27  |
|                            | prr                                                                            | (Hz)                  | 720.00           |                 |                    |              |                      |       |
| 5                          | srr                                                                            | (Hz)                  | #                |                 |                    |              |                      |       |
| mati                       | n <sub>pps</sub>                                                               | -                     | 1.00             |                 |                    |              |                      |       |
| Infor                      | $I_{\mathrm{pa}, \alpha}$ at $z_{\mathrm{pii}, \alpha}$                        | (W/cm <sup>2</sup> )  | 518.39           |                 |                    |              |                      |       |
| ther                       | $I_{\text{spta},\alpha}$ at $z_{\text{pii},\alpha}$ or $z_{\text{sii},\alpha}$ | (mW/cm <sup>2</sup> ) | 78.52            |                 |                    |              |                      |       |
| 0                          | $I_{\text{spta}}$ at $z_{\text{pii}}$ or $z_{\text{sii}}$                      | (mW/cm <sup>2</sup> ) | 139.42           |                 |                    |              |                      |       |
|                            | p <sub>r</sub> at z <sub>pii</sub>                                             | (MPa)                 | 4.84             |                 |                    |              |                      |       |
| rating<br>ntrol<br>ditions | TX Level                                                                       | (dB)                  | 0.00             | 0               | .00                | C            | 0.00                 | 0.00  |
| Opel<br>Conc               | Focus                                                                          | (mm)                  | 15.00            | 70              | 0.00               | 7            | 0.00                 | 70.00 |
| а                          | This Index is not rel                                                          | evant to this op      | erating mode.    |                 |                    |              |                      |       |
| b                          | This transducer is not intended fo                                             |                       | transcranial or  | neonatal ceph   | alic uses.         |              |                      |       |
| с                          | This formulation for                                                           | TIS is less that      | n that for an al | ternate formula | tion in this mode. |              |                      |       |
| #                          | No data is provided                                                            | for this operati      | on condition si  | nce the maxim   | um index value is  | not reported | for the reason liste | ed.   |

|                            | Index Label                                                                 |                       | MI                | <u> </u>        |                  |                | 'IB                 | TIC   |
|----------------------------|-----------------------------------------------------------------------------|-----------------------|-------------------|-----------------|------------------|----------------|---------------------|-------|
|                            |                                                                             |                       |                   | At surface      | Below surface    | At surface     | Below surface       | 110   |
| -                          | Maximum Index Value                                                         |                       | 1.49              | 2.              | 27               | 2              | .27                 | 1.96  |
|                            | Index Component Value                                                       |                       |                   | 2.27            | 0.77             | 1.96           | 1.03                |       |
|                            | IEC                                                                         | Units                 |                   |                 |                  |                |                     |       |
|                            | $p_{ra,\alpha}$ at $z_{MI}$                                                 | (MPa)                 | 3.03              |                 |                  |                |                     |       |
| ers                        | Ρ                                                                           | (mW)                  |                   | ;               | ŧ                | 81             | 1.15                | 81.15 |
| amet                       | P <sub>1x1</sub>                                                            | (mW)                  |                   | 79              | .59              |                | #                   |       |
| Para                       |                                                                             |                       |                   |                 | 1.60             |                |                     |       |
| ustic                      | z <sub>b</sub> (cm)                                                         |                       |                   |                 |                  |                | 1.60                |       |
| Aco                        | z <sub>MI</sub>                                                             | (cm)                  | 1.50              |                 |                  |                |                     |       |
|                            | z <sub>pii,α</sub>                                                          | (cm)                  | 1.50              |                 |                  |                |                     |       |
|                            | f <sub>awf</sub>                                                            | (MHz)                 | 4.07              | 5.              | 99               | 5              | .99                 | 5.99  |
|                            | prr                                                                         | (Hz)                  | 976.56            |                 |                  |                |                     |       |
| E                          | srr                                                                         | (Hz)                  | #                 |                 |                  |                |                     |       |
| matic                      | n <sub>pps</sub>                                                            | -                     | 1.00              |                 |                  |                |                     |       |
| Infor                      | $I_{\mathrm{pa},\alpha}$ at $z_{\mathrm{pii},\alpha}$                       | (W/cm <sup>2</sup> )  | 293.81            |                 |                  |                |                     |       |
| ther                       | $I_{{ m spta}, \alpha}$ at $z_{{ m pii}, \alpha}$ or $z_{{ m sii}, \alpha}$ | (mW/cm <sup>2</sup> ) | 336.41            |                 |                  |                |                     |       |
| ð                          | $I_{\rm spta}$ at $z_{\rm pii}$ or $z_{\rm sii}$                            | (mW/cm <sup>2</sup> ) | 525.61            |                 |                  |                |                     |       |
|                            | p <sub>r</sub> at z <sub>pii</sub>                                          | (MPa)                 | 3.73              |                 |                  |                |                     |       |
| rating<br>ntrol<br>ditions | TX Level                                                                    | (dB)                  | 0.00              | 0.              | 00               | 0              | .00                 | 0.00  |
| Opel<br>Conc               | Focus                                                                       | (mm)                  | 20.00             | 50              | .00              | 50             | 0.00                | 50.00 |
| а                          | This Index is not rele                                                      | vant to this op       | perating mode.    |                 |                  |                |                     |       |
| b                          | This transducer is no                                                       | t intended for        | transcranial or   | neonatal cepha  | lic uses.        |                |                     |       |
| с                          | This formulation for T                                                      | IS is less tha        | n that for an alt | ernate formulat | on in this mode. |                |                     |       |
| #                          | No data is provided f                                                       | or this operati       | on condition si   | nce the maximu  | m index value is | not reported f | or the reason liste | d.    |

#### Transducer model: 11L4 Operating mode: Pulsed Wave Doppler

#### Acoustic Output Reporting Table — Track 3, FDA 510(k) and IEC 60601-2-37 (Per transducer/mode that exceeds MI or TI value of 1.0)

| Fransducer model: 111 4 | Operating mode: Color Flow Doppler |
|-------------------------|------------------------------------|
|                         |                                    |

|                            |                                                                                |                       | 000.000           |                  |                  | p.0.             |                    |       |
|----------------------------|--------------------------------------------------------------------------------|-----------------------|-------------------|------------------|------------------|------------------|--------------------|-------|
|                            | Index Label                                                                    |                       | мі                | Т                | S                | Т                | IB                 | TIC   |
|                            |                                                                                |                       |                   | At surface       | Below surface    | At surface       | Below surface      |       |
|                            | Maximum Index Value                                                            |                       | 1.50              | 1.               | 58               | 1.               | .58                | 1.65  |
|                            | Index Component Value                                                          |                       |                   | 1.58             | 1.58             | 1.65             | 1.58               |       |
|                            | IEC                                                                            | Units                 |                   |                  |                  |                  |                    |       |
|                            | $p_{\rm ra,\alpha}$ at $z_{\rm MI}$                                            | (MPa)                 | 3.68              |                  |                  |                  |                    |       |
| ers                        | Р                                                                              | (mW)                  |                   | ŧ                | ŧ                | 59               | .08                | 59.08 |
| amet                       | P <sub>1x1</sub>                                                               | (mW)                  |                   | 55               | .11              | 55               | 5.11               |       |
| Para                       | zs (cm)                                                                        |                       |                   |                  | #                |                  |                    |       |
| ustic                      | z <sub>b</sub> (cm)                                                            |                       |                   |                  |                  |                  | #                  |       |
| Aco                        | Z <sub>MI</sub> (cm)                                                           |                       | 1.40              |                  |                  |                  |                    |       |
|                            | Z <sub>pii,α</sub>                                                             | (cm)                  | 1.40              |                  |                  |                  |                    |       |
|                            | f <sub>awf</sub>                                                               | (MHz)                 | 6.02              | 6.               | 04               | 6                | .04                | 6.04  |
|                            | prr                                                                            | (Hz)                  | #                 |                  |                  |                  |                    |       |
| 5                          | srr                                                                            | (Hz)                  | 339.00            |                  |                  |                  |                    |       |
| matic                      | n <sub>pps</sub>                                                               | -                     | 12.00             |                  |                  |                  |                    |       |
| nfori                      | $I_{\mathrm{pa}, \alpha}$ at $z_{\mathrm{pii}, \alpha}$                        | (W/cm <sup>2</sup> )  | 633.55            |                  |                  |                  |                    |       |
| ther                       | $I_{\text{spta},\alpha}$ at $z_{\text{pii},\alpha}$ or $z_{\text{sii},\alpha}$ | (mW/cm <sup>2</sup> ) | 113.09            |                  |                  |                  |                    |       |
| õ                          | $I_{\rm spta}$ at $z_{\rm pii}$ or $z_{\rm sii}$                               | (mW/cm <sup>2</sup> ) | 178.54            |                  |                  |                  |                    |       |
|                            | $p_{\rm r}$ at $z_{\rm pii}$                                                   | (MPa)                 | 4.82              |                  |                  |                  |                    |       |
| rating<br>ntrol<br>ditions | TX Level                                                                       | (dB)                  | 0.00              | 0.               | 00               | 0.               | .00                | 0.00  |
| Opel<br>Conc               | Focus                                                                          | (mm)                  | 20.00             | 7.               | 50               | 7.               | .50                | 7.50  |
| а                          | This Index is not rele                                                         | evant to this op      | erating mode.     |                  |                  |                  |                    |       |
| b                          | This transducer is no                                                          | ot intended for       | transcranial or   | neonatal cepha   | lic uses.        |                  |                    |       |
| с                          | This formulation for                                                           | TIS is less that      | n that for an alt | ternate formulat | on in this mode. |                  |                    |       |
| #                          | No data is provided                                                            | for this operati      | on condition si   | nce the maximu   | m index value is | not reported for | or the reason list | ed.   |

|                          | Index Label                                                                    |                       | МІ              | 1               | 'IS                |              | TIB                  | TIC    |
|--------------------------|--------------------------------------------------------------------------------|-----------------------|-----------------|-----------------|--------------------|--------------|----------------------|--------|
|                          |                                                                                |                       |                 | At surface      | Below surface      | At surface   | Below surface        |        |
|                          | Maximum Index Value                                                            |                       | 1.14            | 0               | .93                | (            | 0.93                 | 1.87   |
|                          | Index Component Value                                                          |                       |                 | 0.93            | 0.93               | 1.87         | 0.93                 |        |
|                          | IEC                                                                            | Units                 |                 |                 |                    |              |                      |        |
|                          | $p_{ m ra,\alpha}$ at $z_{ m MI}$                                              | (MPa)                 | 2.27            |                 |                    |              |                      |        |
| ers                      | Р                                                                              | (mW)                  |                 |                 | #                  | 159.52       |                      | 159.52 |
| amet                     | P <sub>1x1</sub>                                                               | (mW)                  |                 | 31              | .28                | 3            | 1.28                 |        |
| Para                     | Zs                                                                             | (cm)                  |                 |                 | #                  |              |                      |        |
| ustic                    | Zb                                                                             | (cm)                  |                 |                 |                    |              | #                    |        |
| Aco                      | Z <sub>MI</sub>                                                                | (cm)                  | 2.00            |                 |                    |              |                      |        |
|                          | <b>Z</b> <sub>pii,α</sub>                                                      | (cm)                  | 2.00            |                 |                    |              |                      |        |
|                          | f <sub>awf</sub>                                                               | (MHz)                 | 4.09            | 6               | .27                | 6            | 6.27                 | 6.27   |
|                          | prr                                                                            | (Hz)                  | #               |                 |                    |              |                      |        |
| 5                        | srr                                                                            | (Hz)                  | 79.52           |                 |                    |              |                      |        |
| mati                     | n <sub>pps</sub>                                                               | -                     | 2.00            |                 |                    |              |                      |        |
| Infor                    | $I_{\mathrm{pa},\alpha}$ at $z_{\mathrm{pii},\alpha}$                          | (W/cm <sup>2</sup> )  | 255.40          |                 |                    |              |                      |        |
| her                      | $I_{\text{spta},\alpha}$ at $z_{\text{pii},\alpha}$ or $z_{\text{sii},\alpha}$ | (mW/cm <sup>2</sup> ) | 18.13           |                 |                    |              |                      |        |
| ō                        | $I_{\rm spta}$ at $z_{\rm pii}$ or $z_{\rm sii}$                               | (mW/cm <sup>2</sup> ) | 29.37           |                 |                    |              |                      |        |
|                          | p <sub>r</sub> at z <sub>pii</sub>                                             | (MPa)                 | 2.88            |                 |                    |              |                      |        |
| ating<br>itrol<br>itions | TX Level                                                                       | (dB)                  | 0.00            | 0               | .00                | 0.00         |                      | 0.00   |
| Cond                     | Focus                                                                          | (mm)                  | 20.00           | 80              | 0.00               | 8            | 0.00                 | 80.00  |
|                          | This Index is not rele                                                         | evant to this op      | erating mode.   |                 |                    |              |                      |        |
|                          | This transducer is no                                                          | ot intended for       | transcranial or | neonatal ceph   | alic uses.         |              |                      |        |
|                          | This formulation for                                                           | TIS is less thar      | that for an all | ternate formula | tion in this mode. |              |                      |        |
|                          | No data is provided                                                            | for this operation    | on condition si | nce the maxim   | ım index value is  | not reported | for the reason liste | h      |

### Acoustic Output Reporting Table — Track 3, FDA 510(k) and IEC 60601-2-37 (Per transducer/mode that exceeds MI or TI value of 1.0)

Transducer model: 12L3

#### Operating mode: M-mode

|                           | Index Label                                               |                       | МІ             | Т                | IS            | 1                        | ΊB   | TIC   |
|---------------------------|-----------------------------------------------------------|-----------------------|----------------|------------------|---------------|--------------------------|------|-------|
|                           |                                                           |                       |                | At surface       | Below surface | At surface Below surface |      |       |
|                           | Maximum Index Value                                       |                       | 0.83           | 1.               | 13            | 1                        | .13  | 0.97  |
|                           | Index Component Value                                     |                       |                | 1.13             | 0.63          | 0.97 0.52                |      |       |
|                           | IEC                                                       | Units                 |                |                  |               |                          |      |       |
|                           | $p_{ra,\alpha}$ at $z_{MI}$                               | (MPa)                 | 2.08           |                  |               |                          |      |       |
| ers                       | Р                                                         | (mW)                  |                |                  | #             | 50                       | 0.37 | 50.37 |
| amet                      | P <sub>1x1</sub>                                          | (mW)                  |                | 37               | .69           |                          | #    |       |
| Para                      | Zs                                                        | (cm)                  |                |                  | 2.00          |                          |      |       |
| ustic                     | Zb                                                        | (cm)                  |                |                  |               |                          | 2.00 |       |
| Acol                      | Z <sub>MI</sub>                                           | (cm)                  | 1.20           |                  |               |                          |      |       |
|                           | Z <sub>pii,α</sub>                                        | (cm)                  | 2.00           |                  |               |                          |      |       |
|                           | f <sub>awf</sub>                                          | (MHz)                 | 6.04           | 6                | 27            | 6                        | .27  | 6.27  |
|                           | prr                                                       | (Hz)                  | 720.00         |                  |               |                          |      |       |
| 5                         | srr                                                       | (Hz)                  | #              |                  |               |                          |      |       |
| matic                     | n <sub>pps</sub>                                          | -                     | 1.00           |                  |               |                          |      |       |
| Infor                     | $I_{\mathrm{pa},\alpha}$ at $z_{\mathrm{pii},\alpha}$     | (W/cm <sup>2</sup> )  | 95.56          |                  |               |                          |      |       |
| ther                      | $I_{spta,\alpha}$ at $z_{pii,\alpha}$ or $z_{sii,\alpha}$ | (mW/cm <sup>2</sup> ) | 26.97          |                  |               |                          |      |       |
| Ð                         | I <sub>spta</sub> at z <sub>pii</sub> or z <sub>sii</sub> | (mW/cm <sup>2</sup> ) | 78.26          |                  |               |                          |      |       |
|                           | <i>p</i> <sub>r</sub> at <i>z</i> <sub>pii</sub>          | (MPa)                 | 2.61           |                  |               |                          |      |       |
| ating<br>ntrol<br>litions | TX Level                                                  | (dB)                  | 0.00           | 0.               | 00            | 0                        | .00  | 0.00  |
| Oper<br>Cor<br>Cond       | Focus (mm)                                                |                       | 60.00          | 80               | .00           | 80                       | 0.00 | 80.00 |
| а                         | This Index is not rele                                    | evant to this op      | perating mode  |                  |               |                          |      |       |
| b                         | This transducer is no                                     | ot intended for       | transcranial o | r neonatal cepha | alic uses.    |                          |      |       |

This formulation for TIS is less than that for an alternate formulation in this mode. с

|                           | Index Label                                                                    |                       | MI            | 7                | ſIS                | 1          | ГІВ           | TIC   |
|---------------------------|--------------------------------------------------------------------------------|-----------------------|---------------|------------------|--------------------|------------|---------------|-------|
|                           |                                                                                |                       |               | At surface       | Below surface      | At surface | Below surface |       |
|                           | Maximum Index Value                                                            |                       | 1.46          | 1                | .49                | 1          | .88           | 1.73  |
|                           | Index Component Value                                                          |                       |               | 1.49             | 0.48               | 1.21       | 1.88          |       |
|                           | IEC                                                                            | Units                 |               |                  |                    |            |               |       |
|                           | $p_{ra,\alpha}$ at $z_{MI}$                                                    | (MPa)                 | 2.91          |                  |                    |            |               |       |
| ers                       | Р                                                                              | (mW)                  |               |                  | #                  | 32         | 2.59          | 26.13 |
| amet                      | P <sub>1x1</sub>                                                               | (mW)                  |               | 50               | 0.06               |            | #             |       |
| Para                      | Zs                                                                             | (cm)                  |               |                  | 1.70               |            |               |       |
| ustic                     | Zb                                                                             | (cm)                  |               |                  |                    |            | 1.50          |       |
| Aco                       | Z <sub>MI</sub>                                                                | (cm)                  | 2.40          |                  |                    |            |               |       |
|                           | Z <sub>pii,α</sub>                                                             | (cm)                  | 2.40          |                  |                    |            |               |       |
|                           | f <sub>awf</sub>                                                               | (MHz)                 | 4.00          | 6                | .25                | 4          | .02           | 4.05  |
| 1                         | prr                                                                            | (Hz)                  | 610.35        |                  |                    |            |               |       |
| ц                         | srr                                                                            | (Hz)                  | #             |                  |                    |            |               |       |
| matic                     | n <sub>pps</sub>                                                               | -                     | 1.00          |                  |                    |            |               |       |
| Infori                    | $I_{\mathrm{pa},\alpha}$ at $z_{\mathrm{pii},\alpha}$                          | (W/cm <sup>2</sup> )  | 592.67        |                  |                    |            |               |       |
| ther                      | $I_{\text{spta},\alpha}$ at $z_{\text{pii},\alpha}$ or $z_{\text{sii},\alpha}$ | (mW/cm <sup>2</sup> ) | 372.18        |                  |                    |            |               |       |
| ð                         | $I_{\rm spta}$ at $z_{\rm pii}$ or $z_{\rm sii}$                               | (mW/cm <sup>2</sup> ) | 713.83        |                  |                    |            |               |       |
|                           | $p_{\rm r}$ at $z_{\rm pii}$                                                   | (MPa)                 | 3.98          |                  |                    |            |               |       |
| ating<br>htrol<br>litions | TX Level                                                                       | (dB)                  | 0.00          | 0                | .00                | 0          | 1.00          | 0.00  |
| Cond                      | Focus                                                                          | (mm)                  | 30.00         | 4(               | 0.00               | 1          | 5.00          | 5.00  |
|                           | This Index is not rel                                                          | evant to this ope     | erating mode  |                  |                    |            |               |       |
|                           | This transducer is n                                                           | ot intended for t     | ranscranial o | or neonatal ceph | alic uses.         |            |               |       |
|                           | This formulation for                                                           | TIS is less than      | that for an a | Iternate formula | tion in this mode. |            |               |       |

#### Transducer model: 121 2 Dula di Waxa Da . .

### Acoustic Output Reporting Table — Track 3, FDA 510(k) and IEC 60601-2-37 (Per transducer/mode that exceeds MI or TI value of 1.0)

Transducer model: 12L3

Operating mode: Color Flow Doppler

|                           | Index Label                                                                    |                       | МІ     | Т                | IS            | т          | ΪB            | TIC    |
|---------------------------|--------------------------------------------------------------------------------|-----------------------|--------|------------------|---------------|------------|---------------|--------|
|                           |                                                                                |                       |        | At surface       | Below surface | At surface | Below surface |        |
|                           | Maximum Index Value                                                            |                       | 1.46   | 1.               | 12            | 1.         | .12           | 1.64   |
|                           | Index Component Value                                                          |                       |        | 1.12             | 1.12          | 0.93 1.12  |               |        |
|                           | IEC                                                                            | Units                 |        |                  |               |            |               |        |
|                           | $p_{ra,\alpha}$ at $z_{MI}$                                                    | (MPa)                 | 2.92   |                  |               |            |               |        |
| ers                       | Р                                                                              | (mW)                  |        |                  | #             | 49         | 0.54          | 140.28 |
| amet                      | P <sub>1x1</sub>                                                               | (mW)                  |        | 37               | .06           | 37         | .06           |        |
| Para                      | Zs                                                                             | (cm)                  |        |                  | #             |            |               |        |
| ustic                     | Zb                                                                             | (cm)                  |        |                  |               |            | #             |        |
| Acol                      | Z <sub>MI</sub>                                                                | (cm)                  | 1.90   |                  |               |            |               |        |
|                           | Z <sub>pii,α</sub>                                                             | (cm)                  | 1.90   |                  |               |            |               |        |
|                           | f <sub>awf</sub>                                                               | (MHz)                 | 4.02   | 6.               | 35            | 6          | .35           | 4.00   |
|                           | prr                                                                            | (Hz)                  | #      |                  |               |            |               |        |
| 5                         | srr                                                                            | (Hz)                  | 68.15  |                  |               |            |               |        |
| matic                     | n <sub>pps</sub>                                                               | -                     | 12.00  |                  |               |            |               |        |
| Infori                    | $I_{\mathrm{pa}, \alpha}$ at $z_{\mathrm{pii}, \alpha}$                        | (W/cm <sup>2</sup> )  | 558.45 |                  |               |            |               |        |
| ther I                    | $I_{\text{spta},\alpha}$ at $z_{\text{pii},\alpha}$ or $z_{\text{sii},\alpha}$ | (mW/cm <sup>2</sup> ) | 24.79  |                  |               |            |               |        |
| õ                         | I <sub>spta</sub> at z <sub>pii</sub> or z <sub>sii</sub>                      | (mW/cm <sup>2</sup> ) | 42.91  |                  |               |            |               |        |
|                           | p <sub>r</sub> at z <sub>pii</sub>                                             | (MPa)                 | 3.80   |                  |               |            |               |        |
| ating<br>ntrol<br>litions | TX Level                                                                       | (dB)                  | 0.00   | 0.               | 00            | 0.         | .00           | 0.00   |
| Oper<br>Cor<br>Cond       | Focus (mm)                                                                     |                       | 20.00  | 30               | .00           | 30         | 0.00          | 30.00  |
| a<br>b                    | a This Index is not relevant to this<br>b This transducer is not intended for  |                       |        | r neonatal cepha | alic uses.    |            |               |        |

This formulation for TIS is less than that for an alternate formulation in this mode. с

|                         | Index Label                                                                    |                       | МІ            | Т                 | ïIS              |            | TIB           | TIC   |
|-------------------------|--------------------------------------------------------------------------------|-----------------------|---------------|-------------------|------------------|------------|---------------|-------|
|                         |                                                                                |                       |               | At surface        | Below surface    | At surface | Below surface |       |
|                         | Maximum Index Value                                                            |                       | 1.20          | 0                 | .60              | (          | 0.60          | 1.23  |
|                         | Index Component Value                                                          |                       |               | 0.60              | 0.60             | 1.23       | 0.60          |       |
|                         | IEC                                                                            | Units                 |               |                   |                  |            |               |       |
|                         | $p_{ra,\alpha}$ at $z_{MI}$                                                    | (MPa)                 | 3.06          |                   |                  |            |               |       |
| ers                     | Ρ                                                                              | (mW)                  |               |                   | #                | 5          | 2.56          | 52.56 |
| amet                    | P <sub>1x1</sub>                                                               | (mW)                  |               | 15                | i.69             | 1          | 5.69          |       |
| Para                    | Zs                                                                             | (cm)                  |               |                   | #                |            |               |       |
| ustic                   | Zb                                                                             | (cm)                  |               |                   |                  |            | #             |       |
| Acol                    | Z <sub>MI</sub>                                                                | (cm)                  | 1.00          |                   |                  |            |               |       |
|                         | Z <sub>pii,α</sub>                                                             | (cm)                  | 1.00          |                   |                  |            |               |       |
|                         | f <sub>awf</sub>                                                               | (MHz)                 | 6.84          | 8                 | .09              | 8          | 3.09          | 8.09  |
| <u>г</u>                | prr                                                                            | (Hz)                  | #             |                   |                  |            |               |       |
|                         | srr                                                                            | (Hz)                  | 79.52         |                   |                  |            |               |       |
| matic                   | n <sub>pps</sub>                                                               | -                     | 2.00          |                   |                  |            |               |       |
| Infor                   | $I_{\mathrm{pa},\alpha}$ at $z_{\mathrm{pii},\alpha}$                          | (W/cm <sup>2</sup> )  | 428.79        |                   |                  |            |               |       |
| her                     | $I_{\text{spta},\alpha}$ at $z_{\text{pii},\alpha}$ or $z_{\text{sii},\alpha}$ | (mW/cm <sup>2</sup> ) | 20.10         |                   |                  |            |               |       |
| ō                       | $I_{\rm spta}$ at $z_{\rm pii}$ or $z_{\rm sii}$                               | (mW/cm <sup>2</sup> ) | 27.96         |                   |                  |            |               |       |
|                         | <i>p</i> <sub>r</sub> at <i>z</i> <sub>pii</sub>                               | (MPa)                 | 3.63          |                   |                  |            |               |       |
| auny<br>itrol<br>itions | TX Level                                                                       | (dB)                  | 0.00          | 0                 | .00              | (          | 0.00          | 0.00  |
| Cond                    | Focus                                                                          | (mm)                  | 12.50         | 40                | 0.00             | 4          | 0.00          | 40.00 |
|                         | This Index is not rel                                                          | levant to this ope    | erating mode  |                   |                  |            |               |       |
|                         | This transducer is n                                                           | ot intended for t     | ranscranial o | r neonatal ceph   | alic uses.       |            |               |       |
|                         | This formulation for                                                           | TIS is less than      | that for an a | Iternate formulat | ion in this mode |            |               |       |

### Acoustic Output Reporting Table — Track 3, FDA 510(k) and IEC 60601-2-37 (Per transducer/mode that exceeds MI or TI value of 1.0)

Transducer model: 16L4

Operating mode: M-mode

|                           | Index Label                                                                    |                       | МІ             | -                | TIS           |            | TIB<br>At surface Below surface |       |
|---------------------------|--------------------------------------------------------------------------------|-----------------------|----------------|------------------|---------------|------------|---------------------------------|-------|
|                           |                                                                                |                       |                | At surface       | Below surface | At surface | Below surface                   |       |
|                           | Maximum Index Value                                                            |                       | 1.05           | C                | 0.49          | C          | ).49                            | 0.52  |
|                           | Index Component Value                                                          |                       |                | 0.49             | 0.28          | 0.52       | 0.36                            |       |
|                           | IEC                                                                            | Units                 |                |                  |               |            |                                 |       |
|                           | $p_{ra,\alpha}$ at $z_{MI}$                                                    | (MPa)                 | 2.95           |                  |               |            |                                 |       |
| ers                       | Р                                                                              | (mW)                  |                |                  | #             | 1          | 2.74                            | 12.74 |
| amet                      | P <sub>1x1</sub>                                                               | (mW)                  |                | 1:               | 2.74          |            | #                               |       |
| Para                      | Zs                                                                             | (cm)                  |                |                  | 1.00          |            |                                 |       |
| ustic                     | Zb                                                                             | (cm)                  |                |                  |               |            | 1.00                            |       |
| Acol                      | Z <sub>MI</sub>                                                                | (cm)                  | 0.70           |                  |               |            |                                 |       |
|                           | Z <sub>pii,α</sub>                                                             | (cm)                  | 0.80           |                  |               |            |                                 |       |
|                           | f <sub>awf</sub>                                                               | (MHz)                 | 8.19           | 8                | 3.09          | 8.09       |                                 | 8.09  |
|                           | prr                                                                            | (Hz)                  | 720.00         |                  |               |            |                                 |       |
| Ľ                         | srr                                                                            | (Hz)                  | #              |                  |               |            |                                 |       |
| matic                     | n <sub>pps</sub>                                                               | -                     | 1.00           |                  |               |            |                                 |       |
| nfori                     | $I_{\mathrm{pa},\alpha}$ at $z_{\mathrm{pii},\alpha}$                          | (W/cm <sup>2</sup> )  | 259.44         |                  |               |            |                                 |       |
| her I                     | $I_{\text{spta},\alpha}$ at $z_{\text{pii},\alpha}$ or $z_{\text{sii},\alpha}$ | (mW/cm <sup>2</sup> ) | 50.14          |                  |               |            |                                 |       |
| ō                         | I <sub>spta</sub> at z <sub>pii</sub> or z <sub>sii</sub>                      | (mW/cm <sup>2</sup> ) | 78.81          |                  |               |            |                                 |       |
|                           | <i>p</i> <sub>r</sub> at <i>z</i> <sub>pii</sub>                               | (MPa)                 | 3.37           |                  |               |            |                                 |       |
| ating<br>ntrol<br>litions | TX Level                                                                       | (dB)                  | 0.00           | C                | 0.00          | C          | 0.00                            | 0.00  |
| Oper<br>Cor<br>Cond       | Focus                                                                          | (mm)                  | 30.00          | 4                | 0.00          | 4          | 0.00                            | 40.00 |
| а                         | This Index is not rel                                                          | evant to this op      | perating mode  |                  |               |            |                                 |       |
| b                         | This transducer is n                                                           | ot intended for       | transcranial o | or neonatal ceph | alic uses.    |            |                                 |       |
|                           | This family halfs of a                                                         |                       |                |                  |               |            |                                 |       |

This formulation for TIS is less than that for an alternate formulation in this mode. С

| Transu                     |                                                                                |                       | Operati           |                | iseu wave D        | oppiei         |                     |       |
|----------------------------|--------------------------------------------------------------------------------|-----------------------|-------------------|----------------|--------------------|----------------|---------------------|-------|
|                            | Index Label                                                                    |                       | MI                | 1              | TIS                | 1              | ТВ                  | TIC   |
|                            |                                                                                |                       |                   | At surface     | Below surface      | At surface     | Below surface       |       |
|                            | Maximum Index Value                                                            |                       | 1.48              | 0              | .84                | 1              | .92                 | 1.26  |
|                            | Index Component Value                                                          |                       |                   | 0.84           | 0.55               | 2.46           | 1.92                |       |
|                            | IEC                                                                            | Units                 |                   |                |                    |                |                     |       |
|                            | p <sub>ra,α</sub> at z <sub>MI</sub>                                           | (MPa)                 | 3.67              |                |                    |                |                     |       |
| ers                        | <u>ه ۲</u> (mW)                                                                |                       |                   |                | #                  | 21             | 1.51                | 22.11 |
| amet                       | P <sub>1x1</sub>                                                               | (mW)                  |                   | 28             | 3.72               |                | #                   |       |
| Para                       | Zs                                                                             | (cm)                  |                   |                | 1.00               |                |                     |       |
| ustic                      | Zb                                                                             | (cm)                  |                   |                |                    |                | 0.40                |       |
| Aco                        | Z <sub>MI</sub>                                                                | (cm)                  | 0.80              |                |                    |                |                     |       |
|                            | Z <sub>pii,α</sub>                                                             | (cm)                  | 0.80              |                |                    |                |                     |       |
|                            | f <sub>awf</sub>                                                               | (MHz)                 | 6.16              | 6              | .15                | 5              | .52                 | 6.13  |
|                            | prr                                                                            | (Hz)                  | 976.56            |                |                    |                |                     |       |
| E                          | srr                                                                            | (Hz)                  | #                 |                |                    |                |                     |       |
| matic                      | n <sub>pps</sub>                                                               | -                     | 1.00              |                |                    |                |                     |       |
| Infor                      | $I_{\mathrm{pa},\alpha}$ at $z_{\mathrm{pii},\alpha}$                          | (W/cm <sup>2</sup> )  | 703.10            |                |                    |                |                     |       |
| ther                       | $I_{\text{spta},\alpha}$ at $z_{\text{pii},\alpha}$ or $z_{\text{sii},\alpha}$ | (mW/cm <sup>2</sup> ) | 426.54            |                |                    |                |                     |       |
| Ð                          | $I_{\rm spta}$ at $z_{\rm pii}$ or $z_{\rm sii}$                               | (mW/cm <sup>2</sup> ) | 581.72            |                |                    |                |                     |       |
|                            | p <sub>r</sub> at z <sub>pii</sub>                                             | (MPa)                 | 4.10              |                |                    |                |                     |       |
| rating<br>ntrol<br>ditions | TX Level                                                                       | (dB)                  | 0.00              | 0              | .00                | 0              | .00                 | 0.00  |
| Opel<br>Conc               | Focus                                                                          | (mm)                  | 12.50             | 40             | 0.00               | 5              | .00                 | 20.00 |
| а                          | This Index is not relevant to this operating mode.                             |                       |                   |                |                    |                |                     |       |
| b                          | This transducer is not intended for transcranial or neonatal cephalic uses.    |                       |                   |                |                    |                |                     |       |
| с                          | This formulation for T                                                         | IS is less than       | n that for an alt | ernate formula | tion in this mode. |                |                     |       |
| #                          | No data is provided f                                                          | or this operati       | on condition si   | nce the maximi | um index value is  | not reported f | or the reason liste | ed.   |

#### Transducer model 161 4 Dulas d Maria Damala .

### Acoustic Output Reporting Table — Track 3, FDA 510(k) and IEC 60601-2-37 (Per transducer/mode that exceeds MI or TI value of 1.0)

Transducer model: 16L4

Operating mode: Color Flow Doppler

|                           | Index Label                                                                    |                                   | МІ             | Т               | ïS            | 1          | ГIB           | TIC   |
|---------------------------|--------------------------------------------------------------------------------|-----------------------------------|----------------|-----------------|---------------|------------|---------------|-------|
|                           |                                                                                |                                   |                | At surface      | Below surface | At surface | Below surface |       |
|                           | Maximum Index Value                                                            |                                   | 1.44           | 0               | 64            | 0          | .64           | 1.05  |
|                           | Index Component Value                                                          |                                   |                | 0.64            | 0.64          | 0.92       | 0.64          |       |
|                           | IEC                                                                            | Units                             |                |                 |               |            |               |       |
|                           | $p_{ra,\alpha}$ at $z_{MI}$                                                    | (MPa)                             | 3.57           |                 |               |            |               |       |
| ers                       | Р                                                                              | (mW)                              |                |                 | #             | 31         | 1.28          | 45.17 |
| amet                      | P <sub>1x1</sub>                                                               | (mW)                              |                | 22              | 2.01          | 22         | 2.01          |       |
| Para                      | Zs                                                                             | (cm)                              |                |                 | #             |            |               |       |
| ustic                     | Zb                                                                             | (cm)                              |                |                 |               |            | #             |       |
| Acol                      | Z <sub>MI</sub>                                                                | (cm)                              | 0.50           |                 |               |            |               |       |
|                           | Z <sub>pii,α</sub>                                                             | (cm)                              | 0.50           |                 |               |            |               |       |
|                           | f <sub>awf</sub>                                                               | (MHz)                             | 6.17           | 6               | 15            | 6          | .15           | 6.15  |
|                           | prr                                                                            | (Hz)                              | #              |                 |               |            |               |       |
| E                         | srr                                                                            | (Hz)                              | 82.46          |                 |               |            |               |       |
| matic                     | n <sub>pps</sub>                                                               | -                                 | 12.00          |                 |               |            |               |       |
| nfori                     | $I_{\mathrm{pa},\alpha}$ at $z_{\mathrm{pii},\alpha}$                          | (W/cm <sup>2</sup> )              | 613.43         |                 |               |            |               |       |
| her I                     | $I_{\text{spta},\alpha}$ at $z_{\text{pii},\alpha}$ or $z_{\text{sii},\alpha}$ | (mW/cm <sup>2</sup> )             | 20.02          |                 |               |            |               |       |
| õ                         | $I_{\text{spta}}$ at $z_{\text{pii}}$ or $z_{\text{sii}}$                      | (mW/cm <sup>2</sup> )             | 24.77          |                 |               |            |               |       |
|                           | p <sub>r</sub> at z <sub>pii</sub>                                             | (MPa)                             | 3.80           |                 |               |            |               |       |
| ating<br>ntrol<br>litions | TX Level                                                                       | (dB)                              | 0.00           | 0               | .00           | 0          | .00           | 0.00  |
| Oper<br>Corc              | Focus                                                                          | (mm)                              | 7.50           | 40              | 0.00          | 40         | 0.00          | 40.00 |
| a<br>b                    | This Index is not rele                                                         | vant to this or<br>t intended for | perating mode. | r neonatal ceph | alic uses.    |            |               |       |
|                           |                                                                                |                                   |                |                 |               |            |               |       |

This formulation for TIS is less than that for an alternate formulation in this mode. с

|                           | Index Label                                                                    |                       | MI             | Г                | /IS               |                | TIB                  | TIC    |
|---------------------------|--------------------------------------------------------------------------------|-----------------------|----------------|------------------|-------------------|----------------|----------------------|--------|
|                           |                                                                                |                       |                | At surface       | Below surface     | At surface     | Below surface        |        |
|                           | Maximum Index Value                                                            |                       | 1.50           | 2                | .00               |                | 2.00                 | 3.26   |
|                           | Index Component Value                                                          |                       |                | 2.00             | 2.00              | 1.82           | 2.00                 |        |
|                           | IEC                                                                            | Units                 |                |                  |                   |                |                      |        |
|                           | ρ <sub>ra,α</sub> at z <sub>MI</sub>                                           | (MPa)                 | 3.21           |                  |                   |                |                      |        |
| ers                       | Р                                                                              | (mW)                  |                |                  | #                 | 92.46          |                      | 168.33 |
| amet                      | P <sub>1x1</sub>                                                               | (mW)                  |                | 60               | ).73              | 6              | i0.73                |        |
| Par                       | Zs                                                                             | (cm)                  |                |                  | #                 |                |                      |        |
| ustic                     | Zb                                                                             | (cm)                  |                |                  |                   |                | #                    |        |
| Aco                       | Z <sub>MI</sub>                                                                | (cm)                  | 1.30           |                  |                   |                |                      |        |
| l                         | Z <sub>pii,α</sub>                                                             | (cm)                  | 1.30           |                  |                   |                |                      |        |
| I                         | f <sub>awf</sub>                                                               | (MHz)                 | 4.57           | 6.92             |                   |                | 6.92                 | 5.52   |
|                           | prr                                                                            | (Hz)                  | #              |                  |                   |                |                      |        |
| 5                         | srr                                                                            | (Hz)                  | 29.98          |                  |                   |                |                      |        |
| matic                     | n <sub>pps</sub>                                                               | -                     | 1.00           |                  |                   |                |                      |        |
| Infor                     | $I_{\text{pa},\alpha}$ at $z_{\text{pii},\alpha}$                              | (W/cm <sup>2</sup> )  | 581.52         |                  |                   |                |                      |        |
| her                       | $I_{\text{spta},\alpha}$ at $z_{\text{pii},\alpha}$ or $z_{\text{sii},\alpha}$ | (mW/cm <sup>2</sup> ) | 26.48          |                  |                   |                |                      |        |
| ð                         | $I_{\rm spta}$ at $z_{\rm pii}$ or $z_{\rm sii}$                               | (mW/cm <sup>2</sup> ) | 39.90          |                  |                   |                |                      |        |
| I                         | p <sub>r</sub> at z <sub>pii</sub>                                             | (MPa)                 | 3.84           |                  |                   |                |                      |        |
| ating<br>ntrol<br>ditions | TX Level                                                                       | (dB)                  | 0.00           | 0                | .00               |                | 0.00                 | 0.00   |
| Oper<br>Cor<br>Conc       | Focus                                                                          | (mm)                  | 20.00          | 10               | 0.00              | 10             | 00.00                | 80.00  |
| а                         | This Index is not rele                                                         | evant to this op      | erating mode.  |                  |                   |                |                      |        |
| b                         | This transducer is n                                                           | ot intended for t     | transcranial o | r neonatal ceph  | alic uses.        |                |                      |        |
| с                         | This formulation for                                                           | TIS is less than      | that for an al | lternate formula | tion in this mode |                |                      |        |
| #                         | No data is provided                                                            | for this operation    | on condition s | ince the maxim   | um index value is | s not reported | for the reason liste | ed.    |

### Acoustic Output Reporting Table — Track 3, FDA 510(k) and IEC 60601-2-37 (Per transducer/mode that exceeds MI or TI value of 1.0)

Transducer model: 11M3

#### Operating mode: M-mode

|                           | Index Label                                               |                       | МІ              | Т                | IS            | Т          | ΊB            | TIC    |  |  |
|---------------------------|-----------------------------------------------------------|-----------------------|-----------------|------------------|---------------|------------|---------------|--------|--|--|
|                           |                                                           |                       |                 | At surface       | Below surface | At surface | Below surface |        |  |  |
|                           | Maximum Index Value                                       |                       | 1.50            | 2.               | 58            | 2          | .58           | 2.34   |  |  |
|                           | Index Component Value                                     |                       |                 | 2.58             | 1.07          | 2.25       | 0.85          |        |  |  |
|                           | IEC                                                       | Units                 |                 |                  |               |            |               |        |  |  |
|                           | $p_{ra,\alpha}$ at $z_{MI}$                               | (MPa)                 | 3.53            |                  |               |            |               |        |  |  |
| ers                       | Р                                                         | (mW)                  |                 |                  | #             | 98         | 3.12          | 101.98 |  |  |
| amet                      | P <sub>1x1</sub>                                          | (mW)                  |                 | 98               | .12           |            | #             |        |  |  |
| Par                       | Zs                                                        | (cm)                  |                 |                  | 2.30          |            |               |        |  |  |
| ustic                     | Zb                                                        | (cm)                  |                 |                  |               |            | 2.30          |        |  |  |
| Acol                      | Z <sub>MI</sub>                                           | (cm)                  | 1.40            |                  |               |            |               |        |  |  |
|                           | Z <sub>pii,α</sub>                                        | (cm)                  | 1.40            |                  |               |            |               |        |  |  |
|                           | f <sub>awf</sub>                                          | (MHz)                 | 5.65            | 5.               | 52            | 5          | .52           | 4.52   |  |  |
|                           | prr                                                       | (Hz)                  | 720.00          |                  |               |            |               |        |  |  |
| 5                         | srr                                                       | (Hz)                  | #               |                  |               |            |               |        |  |  |
| matic                     | n <sub>pps</sub>                                          | -                     | 1.00            |                  |               |            |               |        |  |  |
| nforı                     | $I_{\mathrm{pa},\alpha}$ at $z_{\mathrm{pii},\alpha}$     | (W/cm <sup>2</sup> )  | 491.22          |                  |               |            |               |        |  |  |
| ther I                    | $I_{spta,\alpha}$ at $z_{pii,\alpha}$ or $z_{sii,\alpha}$ | (mW/cm <sup>2</sup> ) | 141.60          |                  |               |            |               |        |  |  |
| õ                         | I <sub>spta</sub> at z <sub>pii</sub> or z <sub>sii</sub> | (mW/cm <sup>2</sup> ) | 244.61          |                  |               |            |               |        |  |  |
|                           | <i>p</i> <sub>r</sub> at <i>z</i> <sub>pii</sub>          | (MPa)                 | 4.28            |                  |               |            |               |        |  |  |
| ating<br>ntrol<br>litions | TX Level                                                  | (dB)                  | 0.00            | 0.               | 00            | 0          | .00           | 0.00   |  |  |
| Oper<br>Cor<br>Cond       | Focus                                                     | (mm)                  | 20.00           | 80               | .00           | 80         | 0.00          | 100.00 |  |  |
| а                         | This Index is not relevant to this operating mode.        |                       |                 |                  |               |            |               |        |  |  |
| b                         | This transducer is no                                     | t intended for        | transcranial or | r neonatal cepha | alic uses.    |            |               |        |  |  |

This formulation for TIS is less than that for an alternate formulation in this mode. с

| mansu                      |                                                                                |                       | Operation         | ng mode. I u   |                    | oppiei         |                     |        |
|----------------------------|--------------------------------------------------------------------------------|-----------------------|-------------------|----------------|--------------------|----------------|---------------------|--------|
|                            | Index Label                                                                    |                       | МІ                | 1              | 'IS                | ٦              | ГІВ                 | TIC    |
|                            |                                                                                |                       |                   | At surface     | Below surface      | At surface     | Below surface       |        |
|                            | Maximum Index Value                                                            |                       | 1.46              | 1              | .26                | 1              | .47                 | 1.40   |
|                            | Index Component Value                                                          |                       |                   | 1.26           | 0.64               | 0.67           | 1.47                |        |
|                            | IEC                                                                            | Units                 |                   |                |                    |                |                     |        |
|                            | p <sub>ra,α</sub> at z <sub>MI</sub>                                           | (MPa)                 | 3.09              |                |                    |                |                     |        |
| ters                       | Р                                                                              | (mW)                  |                   |                | #                  | 14             | 4.90                | 72.40  |
| ame                        | P <sub>1x1</sub>                                                               | (mW)                  |                   | 60             | 0.59               |                | #                   |        |
| Par                        | Zs                                                                             | (cm)                  |                   |                | 2.50               |                |                     |        |
| ustic                      | Zb                                                                             | (cm)                  |                   |                |                    |                | 1.20                |        |
| Aco                        | Z <sub>MI</sub>                                                                | (cm)                  | 1.20              |                |                    |                |                     |        |
|                            | <b>Z</b> <sub>pii,α</sub>                                                      | (cm)                  | 1.20              |                |                    |                |                     |        |
|                            | f <sub>awf</sub>                                                               | (MHz)                 | 4.42              | 4              | .38                | 3              | .76                 | 4.41   |
|                            | prr                                                                            | (Hz)                  | 976.56            |                |                    |                |                     |        |
| 5                          | srr                                                                            | (Hz)                  | #                 |                |                    |                |                     |        |
| matic                      | n <sub>pps</sub>                                                               | -                     | 1.00              |                |                    |                |                     |        |
| Infor                      | $I_{\mathrm{pa},\alpha}$ at $z_{\mathrm{pii},\alpha}$                          | (W/cm <sup>2</sup> )  | 502.59            |                |                    |                |                     |        |
| ther                       | $I_{\text{spta},\alpha}$ at $z_{\text{pii},\alpha}$ or $z_{\text{sii},\alpha}$ | (mW/cm <sup>2</sup> ) | 402.82            |                |                    |                |                     |        |
| Ð                          | $I_{\rm spta}$ at $z_{\rm pii}$ or $z_{\rm sii}$                               | (mW/cm <sup>2</sup> ) | 580.99            |                |                    |                |                     |        |
|                            | <i>p</i> <sub>r</sub> at <i>z</i> <sub>pii</sub>                               | (MPa)                 | 3.71              |                |                    |                |                     |        |
| rating<br>ntrol<br>ditions | TX Level                                                                       | (dB)                  | 0.00              | 0              | .00                | C              | .00                 | 0.00   |
| Opel<br>Conc               | Focus                                                                          | (mm)                  | 20.00             | 80             | 0.00               | 20             | 0.00                | 120.00 |
| а                          | This Index is not rele                                                         | vant to this op       | erating mode.     |                |                    |                |                     |        |
| b                          | This transducer is no                                                          | t intended for        | transcranial or   | neonatal ceph  | alic uses.         |                |                     |        |
| с                          | This formulation for T                                                         | IS is less than       | n that for an alt | ernate formula | tion in this mode. |                |                     |        |
| #                          | No data is provided f                                                          | or this operation     | on condition si   | nce the maxim  | um index value is  | not reported f | or the reason liste | ed.    |

#### Transducer model: 11M2 Dulas d Maria Damala .

### Acoustic Output Reporting Table — Track 3, FDA 510(k) and IEC 60601-2-37 (Per transducer/mode that exceeds MI or TI value of 1.0)

Transducer model: 11M3

Operating mode: Color Flow Doppler

|                           | Index Label                                               |                       | МІ             | 1               | ris           | 1          | ТІВ           | TIC   |
|---------------------------|-----------------------------------------------------------|-----------------------|----------------|-----------------|---------------|------------|---------------|-------|
|                           |                                                           |                       |                | At surface      | Below surface | At surface | Below surface |       |
|                           | Maximum Index Value                                       |                       | 1.48           | 0               | .40           | C          | 0.40          | 1.01  |
|                           | Index Component Value                                     |                       |                | 0.40            | 0.40          | 0.56       | 0.40          |       |
|                           | IEC                                                       | Units                 |                |                 |               |            |               |       |
|                           | $p_{ra,\alpha}$ at $z_{MI}$                               | (MPa)                 | 2.88           |                 |               |            |               |       |
| ers                       | Ρ                                                         | (mW)                  |                |                 | #             | 1          | 9.90          | 52.22 |
| amet                      | P <sub>1x1</sub>                                          | (mW)                  |                | 18              | 3.77          | 1          | 8.77          |       |
| Para                      | Zs                                                        | (cm)                  |                |                 | #             |            |               |       |
| ustic                     | Zb                                                        | (cm)                  |                |                 |               |            | #             |       |
| Acol                      | Z <sub>MI</sub>                                           | (cm)                  | 1.30           |                 |               |            |               |       |
|                           | Z <sub>pii,α</sub>                                        | (cm)                  | 1.30           |                 |               |            |               |       |
|                           | f <sub>awf</sub>                                          | (MHz)                 | 3.76           | 4               | .48           | 4          | 1.48          | 4.42  |
|                           | prr                                                       | (Hz)                  | #              |                 |               |            |               |       |
| E                         | srr                                                       | (Hz)                  | 230.09         |                 |               |            |               |       |
| matic                     | n <sub>pps</sub>                                          | -                     | 10.00          |                 |               |            |               |       |
| Infor                     | $I_{\mathrm{pa},\alpha}$ at $z_{\mathrm{pii},\alpha}$     | (W/cm <sup>2</sup> )  | 398.33         |                 |               |            |               |       |
| ther                      | $I_{spta,\alpha}$ at $z_{pii,\alpha}$ or $z_{sii,\alpha}$ | (mW/cm <sup>2</sup> ) | 63.44          |                 |               |            |               |       |
| õ                         | $I_{\rm spta}$ at $z_{\rm pii}$ or $z_{\rm sii}$          | (mW/cm <sup>2</sup> ) | 88.86          |                 |               |            |               |       |
|                           | p <sub>r</sub> at z <sub>pii</sub>                        | (MPa)                 | 3.41           |                 |               |            |               |       |
| ating<br>ntrol<br>litions | TX Level                                                  | (dB)                  | 0.00           | 0               | .00           | C          | 0.00          | 0.00  |
| Oper<br>Cor<br>Cond       | Focus                                                     | (mm)                  | 20.00          | 40              | 0.00          | 4          | 0.00          | 20.00 |
| а                         | This Index is not rele                                    | evant to this op      | perating mode  |                 |               |            |               |       |
| b                         | This transducer is no                                     | ot intended for       | transcranial o | r neonatal ceph | alic uses.    |            |               |       |

This formulation for TIS is less than that for an alternate formulation in this mode. с

#### Acoustic Output Reporting Table — Track 3, FDA 510(k) and IEC 60601-2-37

(Per transducer/mode that exceeds MI or TI value of 1.0)

|        | Index Label                                                                    |                       | MI            | 1                | 'IS               | 1          | ГІВ           | TIC   |
|--------|--------------------------------------------------------------------------------|-----------------------|---------------|------------------|-------------------|------------|---------------|-------|
|        |                                                                                |                       |               | At surface       | Below surface     | At surface | Below surface |       |
|        | Maximum Index Value                                                            |                       | 1.50          | 0                | .91               | C          | .91           | 0.82  |
|        | Index Component Value                                                          | _                     |               | 0.91             | 0.91              | 0.74       | 0.91          |       |
|        | IEC                                                                            | Units                 |               |                  |                   |            |               |       |
|        | $p_{ra,\alpha}$ at $z_{MI}$                                                    | (MPa)                 | 3.21          |                  |                   |            |               |       |
| ers    | Ρ                                                                              | (mW)                  |               |                  | #                 | 40.53      |               | 44.92 |
| amet   | P <sub>1x1</sub>                                                               | (mW)                  |               | 32               | 2.81              | 3:         | 2.81          |       |
| Para   | Zs                                                                             | (cm)                  |               |                  | #                 |            |               |       |
| ustic  | Zb                                                                             | (cm)                  |               |                  |                   |            | #             |       |
| Aco    | Z <sub>MI</sub>                                                                | (cm)                  | 1.40          |                  |                   |            |               |       |
|        | z <sub>pii,α</sub>                                                             | (cm)                  | 1.40          |                  |                   |            |               |       |
|        | f <sub>awf</sub>                                                               | (MHz)                 | 4.56          | 5.81             |                   | 5          | .81           | 4.57  |
| /      | prr                                                                            | (Hz)                  | #             |                  |                   |            |               |       |
| 5      | srr                                                                            | (Hz)                  | 21.32         |                  |                   |            |               |       |
| matio  | n <sub>pps</sub>                                                               | -                     | 1.00          |                  |                   |            |               |       |
| Infor  | $I_{\mathrm{pa},\alpha}$ at $z_{\mathrm{pii},\alpha}$                          | (W/cm <sup>2</sup> )  | 603.80        |                  |                   |            |               |       |
| her    | $I_{\text{spta},\alpha}$ at $z_{\text{pii},\alpha}$ or $z_{\text{sii},\alpha}$ | (mW/cm <sup>2</sup> ) | 15.37         |                  |                   |            |               |       |
| δ      | $I_{\rm spta}$ at $z_{\rm pii}$ or $z_{\rm sii}$                               | (mW/cm <sup>2</sup> ) | 23.86         |                  |                   |            |               |       |
|        | p <sub>r</sub> at z <sub>pii</sub>                                             | (MPa)                 | 3.90          |                  |                   |            |               |       |
| itions | TX Level                                                                       | (dB)                  | 0.00          | 0                | .00               | C          | .00           | 0.00  |
| Cond   | Focus                                                                          | (mm)                  | 15.00         | 5                | .00               | 5.00       |               | 5.00  |
|        | This Index is not rel                                                          | evant to this op      | erating mode  |                  |                   |            |               |       |
|        | This transducer is n                                                           | ot intended for t     | ranscranial c | r neonatal ceph  | alic uses.        |            |               |       |
|        | This formulation for                                                           | TIS is less than      | that for an a | Iternate formula | tion in this mode |            |               |       |

### Acoustic Output Reporting Table — Track 3, FDA 510(k) and IEC 60601-2-37 (Per transducer/mode that exceeds MI or TI value of 1.0)

Transducer model: 9MC3

#### Operating mode: M-mode

|                           | Index Label                                               |                       | МІ             | Т                | IS            | Т          | ΊB            | TIC   |  |
|---------------------------|-----------------------------------------------------------|-----------------------|----------------|------------------|---------------|------------|---------------|-------|--|
|                           |                                                           |                       |                | At surface       | Below surface | At surface | Below surface |       |  |
|                           | Maximum Index Value                                       |                       | 1.50           | 0.               | .85           | 1          | .19           | 0.89  |  |
|                           | Index Component Value                                     |                       |                | 0.85             | 0.46          | 0.89       | 1.19          |       |  |
|                           | IEC                                                       | Units                 |                |                  |               |            |               |       |  |
|                           | $p_{ra,\alpha}$ at $z_{MI}$                               | (MPa)                 | 3.53           |                  |               |            |               |       |  |
| ers                       | Р                                                         | (mW)                  |                |                  | #             | 35         | 5.08          | 35.08 |  |
| amet                      | P <sub>1x1</sub>                                          | (mW)                  |                | 32               | .45           |            | #             |       |  |
| Para                      | Zs                                                        | (cm)                  |                |                  | 1.60          |            |               |       |  |
| ustic                     | Zb                                                        | (cm)                  |                |                  |               |            | 2.10          |       |  |
| Acol                      | Z <sub>MI</sub>                                           | (cm)                  | 1.70           |                  |               |            |               |       |  |
|                           | Z <sub>pii,α</sub>                                        | (cm)                  | 1.70           |                  |               |            |               |       |  |
|                           | f <sub>awf</sub>                                          | (MHz)                 | 5.56           | 5.               | .53           | 4          | .49           | 4.49  |  |
|                           | prr                                                       | (Hz)                  | 720.00         |                  |               |            |               |       |  |
| 5                         | srr                                                       | (Hz)                  | #              |                  |               |            |               |       |  |
| matic                     | n <sub>pps</sub>                                          | -                     | 1.00           |                  |               |            |               |       |  |
| nfori                     | $I_{\mathrm{pa},\alpha}$ at $z_{\mathrm{pii},\alpha}$     | (W/cm <sup>2</sup> )  | 549.43         |                  |               |            |               |       |  |
| ther I                    | $I_{spta,\alpha}$ at $z_{pii,\alpha}$ or $z_{sii,\alpha}$ | (mW/cm <sup>2</sup> ) | 176.37         |                  |               |            |               |       |  |
| Ð                         | I <sub>spta</sub> at z <sub>pii</sub> or z <sub>sii</sub> | (mW/cm <sup>2</sup> ) | 339.36         |                  |               |            |               |       |  |
|                           | p <sub>r</sub> at z <sub>pii</sub>                        | (MPa)                 | 4.64           |                  |               |            |               |       |  |
| ating<br>ntrol<br>litions | TX Level                                                  | (dB)                  | 0.00           | 0.               | .00           | 0          | .00           | 0.00  |  |
| Oper<br>Cor<br>Cond       | Focus                                                     | (mm)                  | 20.00          | 80               | 0.00          | 40         | 0.00          | 40.00 |  |
| а                         | This Index is not relevant to this operating mode.        |                       |                |                  |               |            |               |       |  |
| b                         | This transducer is no                                     | ot intended for       | transcranial o | r neonatal cepha | alic uses.    |            |               |       |  |

This formulation for TIS is less than that for an alternate formulation in this mode. с

|                           | Index Label                                                                    |                       | МІ             | •                | ris                | ٦              | ГІВ                  | TIC   |
|---------------------------|--------------------------------------------------------------------------------|-----------------------|----------------|------------------|--------------------|----------------|----------------------|-------|
|                           |                                                                                |                       |                | At surface       | Below surface      | At surface     | Below surface        |       |
|                           | Maximum Index Value                                                            |                       | 1.48           | 1                | .05                | 1              | .88                  | 1.50  |
|                           | Index Component Value                                                          |                       |                | 1.05             | 0.37               | 1.16           | 1.88                 |       |
|                           | IEC                                                                            | Units                 |                |                  |                    |                |                      |       |
|                           | $p_{ra,\alpha}$ at $z_{MI}$                                                    | (MPa)                 | 2.99           |                  |                    |                |                      |       |
| ers                       | Р                                                                              | (mW)                  |                |                  | #                  | 2              | 5.61                 | 24.26 |
| amet                      | P <sub>1x1</sub>                                                               | (mW)                  |                | 4                | 3.11               |                | #                    |       |
| Para                      | Zs                                                                             | (cm)                  |                |                  | 1.80               |                |                      |       |
| ustic                     | Zb                                                                             | (cm)                  |                |                  |                    |                | 0.90                 |       |
| Aco                       | Z <sub>MI</sub>                                                                | (cm)                  | 1.40           |                  |                    |                |                      |       |
|                           | Z <sub>pii,α</sub>                                                             | (cm)                  | 1.40           |                  |                    |                |                      |       |
|                           | f <sub>awf</sub>                                                               | (MHz)                 | 4.08           | 5                | .10                | 4.09           |                      | 5.29  |
|                           | prr                                                                            | (Hz)                  | 976.56         |                  |                    |                |                      |       |
| Б                         | srr                                                                            | (Hz)                  | #              |                  |                    |                |                      |       |
| matio                     | n <sub>pps</sub>                                                               | -                     | 1.00           |                  |                    |                |                      |       |
| Infori                    | $I_{\mathrm{pa},\alpha}$ at $z_{\mathrm{pii},\alpha}$                          | (W/cm <sup>2</sup> )  | 544.67         |                  |                    |                |                      |       |
| ther                      | $I_{\text{spta},\alpha}$ at $z_{\text{pii},\alpha}$ or $z_{\text{sii},\alpha}$ | (mW/cm <sup>2</sup> ) | 496.24         |                  |                    |                |                      |       |
| ō                         | $I_{\rm spta}$ at $z_{\rm pii}$ or $z_{\rm sii}$                               | (mW/cm <sup>2</sup> ) | 768.16         |                  |                    |                |                      |       |
|                           | p <sub>r</sub> at z <sub>pii</sub>                                             | (MPa)                 | 3.60           |                  |                    |                |                      |       |
| ating<br>itrol<br>litions | TX Level                                                                       | (dB)                  | 0.00           | c                | .00                | 0              | 0.00                 | 0.00  |
| Cond<br>Cond              | Focus                                                                          | (mm)                  | 20.00          | 6                | 0.00               | 10.00          |                      | 5.00  |
|                           | This Index is not rel                                                          | levant to this ope    | erating mode   |                  |                    |                |                      |       |
|                           | This transducer is r                                                           | ot intended for t     | transcranial o | r neonatal ceph  | alic uses.         |                |                      |       |
|                           | This formulation for                                                           | TIS is less than      | that for an a  | Iternate formula | tion in this mode. |                |                      |       |
|                           | No data is provided                                                            | for this operatic     | on condition s | ince the maxim   | um index value is  | not reported f | for the reason liste | d     |

#### Transducer model: owco Dulas d Maria Damila .

### Acoustic Output Reporting Table — Track 3, FDA 510(k) and IEC 60601-2-37 (Per transducer/mode that exceeds MI or TI value of 1.0)

Transducer model: 9MC3

#### Operating mode: Color Flow Doppler

|                                                                                                    | Index Label                                                                    |                       | МІ             | 1               | IS            | Т          | ΊB            | TIC   |
|----------------------------------------------------------------------------------------------------|--------------------------------------------------------------------------------|-----------------------|----------------|-----------------|---------------|------------|---------------|-------|
|                                                                                                    |                                                                                |                       |                | At surface      | Below surface | At surface | Below surface |       |
|                                                                                                    | Maximum Index Value                                                            |                       | 1.48           | 0               | .80           | 0          | .80           | 0.75  |
|                                                                                                    | Index Component Value                                                          |                       |                | 0.80            | 0.80          | 0.70       | 0.80          |       |
|                                                                                                    | IEC                                                                            | Units                 |                |                 |               |            |               |       |
|                                                                                                    | $p_{ra,\alpha}$ at $z_{MI}$                                                    | (MPa)                 | 2.99           |                 |               |            |               |       |
| Maxim       Index       Index       IEC $P_{ra,a}$ d $P$ $P_{1x1}$ $Z_s$ $Z_b$ $Z_b$ $Z_{b1,a}$ $f_{awd}$ $prr$ $f_{awd}$ $Pr$ $I_{spta,a}$ $I_{spta,a}$ | Р                                                                              | (mW)                  |                |                 | #             | 33         | 3.36          | 58.97 |
|                                                                                                    | P <sub>1x1</sub>                                                               | (mW)                  |                | 32              | .97           | 32         | 2.97          |       |
| Para                                                                                                    | Zs                                                                             | (cm)                  |                |                 | #             |            |               |       |
| ustic                                                                                                    | Zb                                                                             | (cm)                  |                |                 |               |            | #             |       |
| Acol                                                                                                    | Z <sub>MI</sub>                                                                | (cm)                  | 1.40           |                 |               |            |               |       |
|                                                                                                    | Z <sub>pii,α</sub>                                                             | (cm)                  | 1.40           |                 |               |            |               |       |
|                                                                                                    | f <sub>awf</sub>                                                               | (MHz)                 | 4.08           | 5               | .10           | 5          | .10           | 5.17  |
|                                                                                                    | prr                                                                            | (Hz)                  | #              |                 |               |            |               |       |
| 5                                                                                                    | srr                                                                            | (Hz)                  | 65.97          |                 |               |            |               |       |
| matic                                                                                                    | n <sub>pps</sub>                                                               | -                     | 10.00          |                 |               |            |               |       |
| nforı                                                                                                    | $I_{\mathrm{pa},\alpha}$ at $z_{\mathrm{pii},\alpha}$                          | (W/cm <sup>2</sup> )  | 544.67         |                 |               |            |               |       |
| ther                                                                                                    | $I_{\text{spta},\alpha}$ at $z_{\text{pii},\alpha}$ or $z_{\text{sii},\alpha}$ | (mW/cm <sup>2</sup> ) | 35.94          |                 |               |            |               |       |
| õ                                                                                                    | I <sub>spta</sub> at z <sub>pii</sub> or z <sub>sii</sub>                      | (mW/cm <sup>2</sup> ) | 56.15          |                 |               |            |               |       |
|                                                                                                    | p <sub>r</sub> at z <sub>pii</sub>                                             | (MPa)                 | 3.60           |                 |               |            |               |       |
| ating<br>ntrol<br>litions                                                                                                    | TX Level                                                                       | (dB)                  | 0.00           | 0               | .00           | 0          | .00           | 0.00  |
| Operating<br>Control<br>Control<br>Conditions<br>Conditions<br>Conditions<br>Conditions                                                                                                    | Focus                                                                          | (mm)                  | 20.00          | 30              | 0.00          | 30         | 0.00          | 20.00 |
| а                                                                                                    | This Index is not rele                                                         | evant to this op      | perating mode. |                 |               |            |               |       |
| b                                                                                                    | This transducer is no                                                          | ot intended for       | transcranial o | r neonatal ceph | alic uses.    |            |               |       |

This formulation for TIS is less than that for an alternate formulation in this mode. С

#### Acoustic Output Reporting Table — Track 3, FDA 510(k) and IEC 60601-2-37

(Per transducer/mode that exceeds MI or TI value of 1.0)

|        | Index Label                                                                    |                       | MI             | Т                | 'IS               | 1          | ГІВ           | TIC   |
|--------|--------------------------------------------------------------------------------|-----------------------|----------------|------------------|-------------------|------------|---------------|-------|
|        |                                                                                |                       |                | At surface       | Below surface     | At surface | Below surface |       |
|        | Maximum Index Value                                                            |                       | 1.10           | 0                | .73               | C          | .73           | 0.77  |
|        | Index Component Value                                                          |                       |                | 0.73             | 0.73              | 0.60       | 0.73          |       |
|        | IEC                                                                            | Units                 |                |                  |                   |            |               |       |
|        | p <sub>ra,α</sub> at z <sub>MI</sub>                                           | (MPa)                 | 2.70           |                  |                   |            |               |       |
| ers    | Ρ                                                                              | (mW)                  |                |                  | #                 | 24.79      |               | 43.79 |
| amet   | P <sub>1x1</sub>                                                               | (mW)                  |                | 22               | 2.34              | 2          | 2.34          |       |
| Para   | Zs                                                                             | (cm)                  |                |                  | #                 |            |               |       |
| ustic  | Zb                                                                             | (cm)                  |                |                  |                   |            | #             |       |
| Aco    | z <sub>MI</sub>                                                                | (cm)                  | 0.60           |                  |                   |            |               |       |
|        | z <sub>pii,α</sub>                                                             | (cm)                  | 0.70           |                  |                   |            |               |       |
|        | f <sub>awf</sub>                                                               | (MHz)                 | 6.07           | 6.86             |                   | 6          | 5.86          | 5.24  |
|        | prr                                                                            | (Hz)                  | #              |                  |                   |            |               |       |
| 5      | srr                                                                            | (Hz)                  | 17.89          |                  |                   |            |               |       |
| matic  | n <sub>pps</sub>                                                               | -                     | 1.00           |                  |                   |            |               |       |
| nfor   | $I_{\mathrm{pa},\alpha}$ at $z_{\mathrm{pii},\alpha}$                          | (W/cm <sup>2</sup> )  | 262.44         |                  |                   |            |               |       |
| herl   | $I_{\text{spta},\alpha}$ at $z_{\text{pii},\alpha}$ or $z_{\text{sii},\alpha}$ | (mW/cm <sup>2</sup> ) | 7.57           |                  |                   |            |               |       |
| ð      | I <sub>spta</sub> at z <sub>pii</sub> or z <sub>sii</sub>                      | (mW/cm <sup>2</sup> ) | 10.59          |                  |                   |            |               |       |
|        | p <sub>r</sub> at z <sub>pii</sub>                                             | (MPa)                 | 2.95           |                  |                   |            |               |       |
| itions | TX Level                                                                       | (dB)                  | 0.00           | 0                | .00               | 0.00       |               | 0.00  |
| Cond   | Focus                                                                          | (mm)                  | 10.00          | 15               | 5.00              | 15.00      |               | 10.00 |
|        | This Index is not rel                                                          | evant to this op      | erating mode.  |                  |                   |            |               |       |
|        | This transducer is n                                                           | ot intended for f     | ranscranial o  | r neonatal ceph  | alic uses.        |            |               |       |
|        | This formulation for                                                           | TIS is less than      | that for an al | ternate formulat | tion in this mode |            |               |       |

### Acoustic Output Reporting Table — Track 3, FDA 510(k) and IEC 60601-2-37 (Per transducer/mode that exceeds MI or TI value of 1.0)

Transducer model: 10MC3

#### Operating mode: M-mode

|                           | Index Label                                                                    |                       | МІ             | Т               | IS            | ٦          | ΊB            | TIC   |
|---------------------------|--------------------------------------------------------------------------------|-----------------------|----------------|-----------------|---------------|------------|---------------|-------|
|                           |                                                                                |                       |                | At surface      | Below surface | At surface | Below surface |       |
|                           | Maximum Index Value                                                            |                       | 1.43           | 0               | .57           | 0          | .73           | 0.74  |
|                           | Index Component Value                                                          |                       |                | 0.57            | 0.36          | 0.62       | 0.73          |       |
|                           | IEC                                                                            | Units                 |                |                 |               |            |               |       |
|                           | $p_{\rm ra,\alpha}$ at $z_{\rm MI}$                                            | (MPa)                 | 3.25           |                 |               |            |               |       |
| ers                       | Ρ                                                                              | (mW)                  |                |                 | #             | 1:         | 3.32          | 21.55 |
| amet                      | P <sub>1x1</sub>                                                               | (mW)                  |                | 19              | .80           |            | #             |       |
| Para                      | Zs                                                                             | (cm)                  |                |                 | 1.10          |            |               |       |
| ustic                     | Zb                                                                             | (cm)                  |                |                 |               |            | 0.90          |       |
| Acol                      | Z <sub>MI</sub>                                                                | (cm)                  | 0.80           |                 |               |            |               |       |
|                           | Z <sub>pii,α</sub>                                                             | (cm)                  | 0.80           |                 |               |            |               |       |
|                           | f <sub>awf</sub>                                                               | (MHz)                 | 5.02           | 6               | .05           | 5          | .02           | 4.82  |
|                           | prr                                                                            | (Hz)                  | 720.00         |                 |               |            |               |       |
| 5                         | srr                                                                            | (Hz)                  | #              |                 |               |            |               |       |
| matic                     | n <sub>pps</sub>                                                               | -                     | 1.00           |                 |               |            |               |       |
| nfori                     | $I_{\text{pa},\alpha}$ at $z_{\text{pii},\alpha}$                              | (W/cm <sup>2</sup> )  | 425.58         |                 |               |            |               |       |
| her I                     | $I_{\text{spta},\alpha}$ at $z_{\text{pii},\alpha}$ or $z_{\text{sii},\alpha}$ | (mW/cm <sup>2</sup> ) | 136.78         |                 |               |            |               |       |
| đ                         | I <sub>spta</sub> at z <sub>pii</sub> or z <sub>sii</sub>                      | (mW/cm <sup>2</sup> ) | 161.74         |                 |               |            |               |       |
|                           | <i>p</i> <sub>r</sub> at <i>z</i> <sub>pii</sub>                               | (MPa)                 | 3.35           |                 |               |            |               |       |
| ating<br>ntrol<br>litions | TX Level                                                                       | (dB)                  | 0.00           | 0               | .00           | 0          | .00           | 0.00  |
| Oper<br>Cor<br>Cond       | Focus                                                                          | (mm)                  | 15.00          | 80              | 0.00          | 15         | 5.00          | 80.00 |
| а                         | This Index is not rel                                                          | evant to this op      | perating mode  |                 |               |            |               |       |
| b                         | This transducer is n                                                           | ot intended for       | transcranial o | r neonatal ceph | alic uses.    |            |               |       |

С This formulation for TIS is less than that for an alternate formulation in this mode.

|                         | Index Label                                                                                                    |                       | МІ             | •                | ris                | •              | TIB                  | TIC   |
|-------------------------|----------------------------------------------------------------------------------------------------|-----------------------|----------------|------------------|--------------------|----------------|----------------------|-------|
|                         | Index Label           Maximum Index Value           Index Component Value           IEC         Units           pra,a at z <sub>MI</sub> (MPa)           P         (mW)           Zs         (cm)           Zb         (cm)           ZhII         (cm)           Zybil,a         (cm)           fawf         (MHz)           prr         (Hz)           srr         (Hz)           srr         (Hz)           lpsa,a at zpil,a or zsil,a         (mW/cm) |                       |                | At surface       | Below surface      | At surface     | Below surface        |       |
|                         | Maximum Index Value                                                                                                    |                       | 1.50           | C                | .75                | 1              | .23                  | 1.41  |
|                         | Index Component Value                                                                                                    |                       |                | 0.75             | 0.23               | 0.77           | 1.23                 |       |
|                         | IEC                                                                                                    | Units                 |                |                  |                    |                |                      |       |
|                         | $p_{ra,\alpha}$ at $z_{MI}$                                                                                                    | (MPa)                 | 3.03           |                  |                    |                |                      |       |
| ers                     | Р                                                                                                    | (mW)                  |                |                  | #                  | 1              | 9.03                 | 17.46 |
| amet                    | P <sub>1x1</sub>                                                                                                    | (mW)                  |                | 2                | 6.45               | #              |                      |       |
| Para                    | Zs                                                                                                    | (cm)                  |                | 1.40             |                    |                |                      |       |
| ustic                   | Zb                                                                                                    | (cm)                  |                |                  |                    |                | 1.60                 |       |
| Acol                    | Z <sub>MI</sub>                                                                                                    | (cm)                  | 1.70           |                  |                    |                |                      |       |
|                         | Z <sub>pii,α</sub>                                                                                                    | (cm)                  | 1.70           |                  |                    |                |                      |       |
|                         | f <sub>awf</sub>                                                                                                    | (MHz)                 | 4.08           | 5                | .93                | 4.08           |                      | 5.29  |
|                         | prr                                                                                                    | (Hz)                  | 390.63         |                  |                    |                |                      |       |
| u                       | srr                                                                                                    | (Hz)                  | #              |                  |                    |                |                      |       |
| natic                   | n <sub>pps</sub>                                                                                                    | -                     | 1.00           |                  |                    |                |                      |       |
| nfori                   | $I_{\mathrm{pa},\alpha}$ at $z_{\mathrm{pii},\alpha}$                                                                                                    | (W/cm <sup>2</sup> )  | 547.53         |                  |                    |                |                      |       |
| her I                   | $I_{\text{spta},\alpha}$ at $z_{\text{pii},\alpha}$ or $z_{\text{sii},\alpha}$                                                                                                    | (mW/cm <sup>2</sup> ) | 207.93         |                  |                    |                |                      |       |
| ð                       | $I_{\rm spta}$ at $z_{\rm pii}$ or $z_{\rm sii}$                                                                                                    | (mW/cm <sup>2</sup> ) | 335.75         |                  |                    |                |                      |       |
|                         | <i>p</i> <sub>r</sub> at <i>z</i> <sub>pii</sub>                                                                                                    | (MPa)                 | 3.85           |                  |                    |                |                      |       |
| ating<br>trol<br>itions | TX Level                                                                                                    | (dB)                  | 0.00           | C                | .00                | C              | 0.00                 | 0.00  |
| Oper<br>Cor<br>Cond     | Focus                                                                                                    | (mm)                  | 20.00          | 8                | 0.00               | 2              | 0.00                 | 5.00  |
| а                       | This Index is not re                                                                                                    | levant to this op     | erating mode   |                  |                    |                |                      |       |
| b                       | This transducer is r                                                                                                    | not intended for t    | transcranial o | r neonatal ceph  | alic uses.         |                |                      |       |
| С                       | This formulation for                                                                                                    | TIS is less than      | that for an a  | lternate formula | tion in this mode. |                |                      |       |
| #                       | No data is provided                                                                                                    | for this operation    | on condition s | ince the maxim   | um index value is  | not reported t | for the reason liste | h     |

#### Operating mode: Pulsed Wave Doppler

### Acoustic Output Reporting Table — Track 3, FDA 510(k) and IEC 60601-2-37 (Per transducer/mode that exceeds MI or TI value of 1.0)

Transducer model: 10MC3

#### Operating mode: Color Flow Doppler

|                           | Index Label                                                                    |                       | МІ             | 1               | IS            | Т                                                                                                    | ΊB            | TIC   |
|---------------------------|--------------------------------------------------------------------------------|-----------------------|----------------|-----------------|---------------|----------------------------------------------------------------------------------------------------|---------------|-------|
|                           |                                                                                |                       |                | At surface      | Below surface | At surface                                                                                                    | Below surface |       |
|                           | Maximum Index Value                                                            |                       | 1.32           | 0               | .33           | At surface         Below surface           0.33         0.33           0.32         0.33           11.84         1           11.74         4           11.74         4           11.74         4           11.84         1           11.84         1           11.84         1           11.74         4           11.74         4           11.74         1           11.84         1           11.74         1           11.74         1           11.74         1           11.74         1           11.74         1           11.74         1           11.74         1           11.74         1           11.74         1           11.74         1           11.74         1           11.74         1           11.74         1           11.74         1           11.74         1           11.74         1           11.74         1           11.74         1           11.74         1 | .33           | 0.69  |
|                           | Index Component Value                                                          |                       |                | 0.33            | 0.33          | 0.32                                                                                                    | 0.33          |       |
|                           | IEC                                                                            | Units                 |                |                 |               |                                                                                                    |               |       |
|                           | $p_{\rm ra,\alpha}$ at $z_{\rm MI}$                                            | (MPa)                 | 3.03           |                 |               |                                                                                                    |               |       |
| ers                       | Р                                                                              | (mW)                  |                |                 | #             | 11                                                                                                    | 1.84          | 39.55 |
| amet                      | P <sub>1x1</sub>                                                               | (mW)                  |                | 11              | .74           | 11                                                                                                    | 1.74          |       |
| Para                      | Zs                                                                             | (cm)                  |                |                 | #             |                                                                                                    |               |       |
| ustic                     | Zb                                                                             | (cm)                  |                |                 |               |                                                                                                    | #             |       |
| Acol                      | Z <sub>MI</sub>                                                                | (cm)                  | 0.60           |                 |               |                                                                                                    |               |       |
|                           | Z <sub>pii,α</sub>                                                             | (cm)                  | 0.70           |                 |               |                                                                                                    |               |       |
|                           | f <sub>awf</sub>                                                               | (MHz)                 | 5.26           | 5               | .89           | 5                                                                                                    | .89           | 5.18  |
|                           | prr                                                                            | (Hz)                  | #              |                 |               |                                                                                                    |               |       |
| 5                         | srr                                                                            | (Hz)                  | 66.47          |                 |               |                                                                                                    |               |       |
| matic                     | n <sub>pps</sub>                                                               | -                     | 10.00          |                 |               |                                                                                                    |               |       |
| nforı                     | $I_{\mathrm{pa},\alpha}$ at $z_{\mathrm{pii},\alpha}$                          | (W/cm <sup>2</sup> )  | 395.78         |                 |               |                                                                                                    |               |       |
| her I                     | $I_{\text{spta},\alpha}$ at $z_{\text{pii},\alpha}$ or $z_{\text{sii},\alpha}$ | (mW/cm <sup>2</sup> ) | 18.44          |                 |               |                                                                                                    |               |       |
| õ                         | $I_{\rm spta}$ at $z_{\rm pii}$ or $z_{\rm sii}$                               | (mW/cm <sup>2</sup> ) | 24.65          |                 |               |                                                                                                    |               |       |
|                           | $p_{\rm r}$ at $z_{\rm pii}$                                                   | (MPa)                 | 3.23           |                 |               |                                                                                                    |               |       |
| ating<br>ntrol<br>litions | TX Level                                                                       | (dB)                  | 0.00           | 0               | .00           | 0                                                                                                    | .00           | 0.00  |
| Oper<br>Cor<br>Cond       | Focus                                                                          | (mm)                  | 10.00          | 20              | 0.00          | 20                                                                                                    | 0.00          | 15.00 |
| а                         | This Index is not rel                                                          | evant to this op      | perating mode. |                 |               |                                                                                                    |               |       |
| b                         | This transducer is n                                                           | ot intended for       | transcranial o | r neonatal ceph | alic uses.    |                                                                                                    |               |       |

С This formulation for TIS is less than that for an alternate formulation in this mode.

|              | Index Label                                                                    |                       | МІ            | 1                | 'IS               | 1          | ГІВ           | TIC   |
|--------------|--------------------------------------------------------------------------------|-----------------------|---------------|------------------|-------------------|------------|---------------|-------|
|              |                                                                                |                       |               | At surface       | Below surface     | At surface | Below surface |       |
|              | Maximum Index Value                                                            |                       | 1.46          | 1                | .02               | 1          | .02           | 2.37  |
|              | Index Component Value                                                          | -                     |               | 1.02             | 1.02              | 1.27       | 1.02          |       |
|              | IEC                                                                            | Units                 |               |                  |                   |            |               |       |
|              | p <sub>ra,α</sub> at z <sub>MI</sub>                                           | (MPa)                 | 2.39          |                  |                   |            |               |       |
| ers          | Ρ                                                                              | (mW)                  |               | #                |                   | 62.99      |               | 83.55 |
| amet         | P <sub>1x1</sub>                                                               | (mW)                  |               | 62.99            |                   | 62.99      |               |       |
| Acoustic Par | Zs                                                                             | (cm)                  |               |                  | #                 |            |               |       |
|              | Zb                                                                             | (cm)                  |               |                  |                   |            | #             |       |
|              | Z <sub>MI</sub>                                                                | (cm)                  | 1.10          |                  |                   |            |               |       |
|              | z <sub>pii,α</sub>                                                             | (cm)                  | 1.40          |                  |                   |            |               |       |
|              | f <sub>awf</sub>                                                               | (MHz)                 | 2.68          | 3.40             |                   | 3.40       |               | 2.18  |
|              | prr                                                                            | (Hz)                  | #             |                  |                   |            |               |       |
| u            | srr                                                                            | (Hz)                  | 25.30         |                  |                   |            |               |       |
| matic        | n <sub>pps</sub>                                                               | -                     | 1.00          |                  |                   |            |               |       |
| nfori        | $I_{\mathrm{pa},\alpha}$ at $z_{\mathrm{pii},\alpha}$                          | (W/cm <sup>2</sup> )  | 228.92        |                  |                   |            |               |       |
| her          | $I_{\text{spta},\alpha}$ at $z_{\text{pii},\alpha}$ or $z_{\text{sii},\alpha}$ | (mW/cm <sup>2</sup> ) | 11.42         |                  |                   |            |               |       |
| ō            | $I_{\rm spta}$ at $z_{\rm pii}$ or $z_{\rm sii}$                               | (mW/cm <sup>2</sup> ) | 21.62         |                  |                   |            |               |       |
|              | p <sub>r</sub> at z <sub>pii</sub>                                             | (MPa)                 | 2.48          |                  |                   |            |               |       |
| itions       | TX Level                                                                       | (dB)                  | 0.00          | 0                | .00               | C          | 0.00          | 0.00  |
| Cond         | Focus                                                                          | (mm)                  | 20.00         | 40.00            |                   | 40.00      |               | 20.00 |
|              | This Index is not rel                                                          | evant to this ope     | erating mode  |                  |                   |            |               |       |
|              | This transducer is n                                                           | ot intended for t     | ranscranial c | r neonatal ceph  | alic uses.        |            |               |       |
|              | This formulation for                                                           | TIS is less than      | that for an a | Iternate formula | tion in this mode |            |               |       |

### Acoustic Output Reporting Table — Track 3, FDA 510(k) and IEC 60601-2-37 (Per transducer/mode that exceeds MI or TI value of 1.0)

Transducer model: 5P1

#### Operating mode: M-mode

|                           | Index Label                                               |                       | МІ             | Т                | IS            | Т          | ΊB            | TIC    |
|---------------------------|-----------------------------------------------------------|-----------------------|----------------|------------------|---------------|------------|---------------|--------|
|                           |                                                           |                       |                | At surface       | Below surface | At surface | Below surface |        |
|                           | Maximum Index Value                                       |                       | 1.49           | 1.               | 06            | 2          | .39           | 2.96   |
|                           | Index Component Value                                     |                       |                | 0.74             | 1.06          | 2.52       | 2.39          |        |
|                           | IEC                                                       | Units                 |                |                  |               |            |               |        |
|                           | $p_{ra,\alpha}$ at $z_{MI}$                               | (MPa)                 | 2.39           |                  |               |            |               |        |
| ers                       | Р                                                         | (mW)                  |                |                  | #             | 17         | 9.15          | 210.67 |
| amet                      | P <sub>1x1</sub>                                          | (mW)                  |                | 84               | .81           |            | #             |        |
| Para                      | Zs                                                        | (cm)                  |                |                  | 4.30          |            |               |        |
| ustic                     | Zb                                                        | (cm)                  |                |                  |               |            | 4.70          |        |
| Acol                      | Z <sub>MI</sub>                                           | (cm)                  | 4.50           |                  |               |            |               |        |
|                           | Z <sub>pii,α</sub>                                        | (cm)                  | 4.50           |                  |               |            |               |        |
|                           | f <sub>awf</sub>                                          | (MHz)                 | 2.60           | 1.               | 82            | 1          | .65           | 1.82   |
|                           | prr                                                       | (Hz)                  | 720.00         |                  |               |            |               |        |
| 5                         | srr                                                       | (Hz)                  | #              |                  |               |            |               |        |
| matic                     | n <sub>pps</sub>                                          | -                     | 1.00           |                  |               |            |               |        |
| nfori                     | $I_{\mathrm{pa},\alpha}$ at $z_{\mathrm{pii},\alpha}$     | (W/cm <sup>2</sup> )  | 366.90         |                  |               |            |               |        |
| ther I                    | $I_{spta,\alpha}$ at $z_{pii,\alpha}$ or $z_{sii,\alpha}$ | (mW/cm <sup>2</sup> ) | 258.42         |                  |               |            |               |        |
| Ð                         | I <sub>spta</sub> at z <sub>pii</sub> or z <sub>sii</sub> | (mW/cm <sup>2</sup> ) | 579.04         |                  |               |            |               |        |
|                           | <i>p</i> <sub>r</sub> at <i>z</i> <sub>pii</sub>          | (MPa)                 | 3.38           |                  |               |            |               |        |
| ating<br>ntrol<br>litions | TX Level                                                  | (dB)                  | 0.00           | 0.               | 00            | 0          | .00           | 0.00   |
| Oper<br>Cor<br>Cond       | Focus                                                     | (mm)                  | 60.00          | 100              | 0.00          | 80         | 0.00          | 100.00 |
| а                         | This Index is not rele                                    | evant to this op      | perating mode. |                  |               |            |               |        |
| b                         | This transducer is no                                     | ot intended for       | transcranial o | r neonatal cepha | alic uses.    |            |               |        |

This formulation for TIS is less than that for an alternate formulation in this mode. с

| mansu                      | ucer model. <b>5F I</b>                                                        |                       | Operati           | ng mode: Pu      | ised wave D       | oppier         |                     |       |
|----------------------------|--------------------------------------------------------------------------------|-----------------------|-------------------|------------------|-------------------|----------------|---------------------|-------|
|                            | Index Label                                                                    |                       | МІ                | Т                | IS                | 1              | ПВ                  | TIC   |
|                            |                                                                                |                       |                   | At surface       | Below surface     | At surface     | Below surface       |       |
|                            | Maximum Index Value                                                            |                       | 1.50              | 0.83             |                   | 3              | .30                 | 1.97  |
|                            | Index Component Value                                                          |                       |                   | 0.83             | 0.65              | 1.86           | 3.30                |       |
|                            | IEC                                                                            | Units                 |                   |                  |                   |                |                     |       |
|                            | $p_{ra,\alpha}$ at $z_{MI}$                                                    | (MPa)                 | 2.35              |                  |                   |                |                     |       |
| ers                        | Ρ                                                                              | (mW)                  |                   | :                | #                 | 69             | 9.43                | 69.43 |
| amet                       | P <sub>1x1</sub>                                                               | (mW)                  |                   | 69               | .43               |                | #                   |       |
| Para                       | Zs                                                                             | (cm)                  |                   |                  | 1.40              |                |                     |       |
| ustic                      | Zb                                                                             | (cm)                  |                   |                  |                   |                | 1.40                |       |
| Aco                        | Z <sub>MI</sub>                                                                | (cm)                  | 4.50              |                  |                   |                |                     |       |
|                            | Z <sub>pii,α</sub>                                                             | (cm)                  | 4.50              |                  |                   |                |                     |       |
|                            | f <sub>awf</sub>                                                               | (MHz)                 | 2.47              | 2.               | 51                | 2              | .51                 | 2.51  |
|                            | prr                                                                            | (Hz)                  | 610.35            |                  |                   |                |                     |       |
| E                          | srr                                                                            | (Hz)                  | #                 |                  |                   |                |                     |       |
| matic                      | n <sub>pps</sub>                                                               | -                     | 1.00              |                  |                   |                |                     |       |
| Infor                      | $I_{\mathrm{pa},\alpha}$ at $z_{\mathrm{pii},\alpha}$                          | (W/cm <sup>2</sup> )  | 448.18            |                  |                   |                |                     |       |
| ther                       | $I_{\text{spta},\alpha}$ at $z_{\text{pii},\alpha}$ or $z_{\text{sii},\alpha}$ | (mW/cm <sup>2</sup> ) | 447.63            |                  |                   |                |                     |       |
| ð                          | $I_{\rm spta}$ at $z_{\rm pii}$ or $z_{\rm sii}$                               | (mW/cm <sup>2</sup> ) | 943.81            |                  |                   |                |                     |       |
|                            | p <sub>r</sub> at z <sub>pii</sub>                                             | (MPa)                 | 3.37              |                  |                   |                |                     |       |
| rating<br>ntrol<br>ditions | TX Level                                                                       | (dB)                  | 0.00              | 0.               | 00                | 0              | .00                 | 0.00  |
| Opel<br>Conc               | Focus                                                                          | (mm)                  | 60.00             | 20               | .00               | 20             | 0.00                | 20.00 |
| а                          | This Index is not rele                                                         | evant to this op      | erating mode.     |                  |                   |                |                     |       |
| b                          | This transducer is no                                                          | ot intended for       | transcranial or   | neonatal cepha   | alic uses.        |                |                     |       |
| с                          | This formulation for                                                           | TIS is less thar      | n that for an all | ternate formulat | ion in this mode. |                |                     |       |
| #                          | No data is provided f                                                          | for this operation    | on condition si   | nce the maximu   | ım index value is | not reported f | or the reason liste | ed.   |

#### Dulas d Maria Damala Transducer model: 604 .

### Acoustic Output Reporting Table — Track 3, FDA 510(k) and IEC 60601-2-37 (Per transducer/mode that exceeds MI or TI value of 1.0)

Transducer model: 5P1

#### Operating mode: Color Flow Doppler

|                           | Index Label                                               |                       | МІ             | Т                 | IS            | T          | ΊB            | TIC    |
|---------------------------|-----------------------------------------------------------|-----------------------|----------------|-------------------|---------------|------------|---------------|--------|
|                           |                                                           |                       |                | At surface        | Below surface | At surface | Below surface |        |
|                           | Maximum Index Value                                       |                       | 1.43           | 0.                | .57           | 0          | .57           | 0.86   |
|                           | Index Component Value                                     |                       |                | 0.57              | 0.57          | 0.98       | 0.57          |        |
|                           | IEC                                                       | Units                 |                |                   |               |            |               |        |
|                           | $p_{ra,\alpha}$ at $z_{MI}$                               | (MPa)                 | 2.26           |                   |               |            |               |        |
| ers                       | Р                                                         | (mW)                  |                |                   | #             | 48         | 3.25          | 54.14  |
| amet                      | P <sub>1x1</sub>                                          | (mW)                  |                | 48                | .25           | 48         | 3.25          |        |
| Para                      | Zs                                                        | (cm)                  |                |                   | #             |            |               |        |
| ustic                     | Zb                                                        | (cm)                  |                |                   |               |            | #             |        |
| Acol                      | Z <sub>MI</sub>                                           | (cm)                  | 1.10           |                   |               |            |               |        |
|                           | Z <sub>pii,α</sub>                                        | (cm)                  | 1.40           |                   |               |            |               |        |
|                           | f <sub>awf</sub>                                          | (MHz)                 | 2.51           | 2.                | .48           | 2          | .48           | 2.45   |
|                           | prr                                                       | (Hz)                  | #              |                   |               |            |               |        |
| E                         | srr                                                       | (Hz)                  | 70.17          |                   |               |            |               |        |
| matic                     | n <sub>pps</sub>                                          | -                     | 9.00           |                   |               |            |               |        |
| Infor                     | $I_{\mathrm{pa},\alpha}$ at $z_{\mathrm{pii},\alpha}$     | (W/cm <sup>2</sup> )  | 206.51         |                   |               |            |               |        |
| ther                      | $I_{spta,\alpha}$ at $z_{pii,\alpha}$ or $z_{sii,\alpha}$ | (mW/cm <sup>2</sup> ) | 17.20          |                   |               |            |               |        |
| õ                         | $I_{\rm spta}$ at $z_{\rm pii}$ or $z_{\rm sii}$          | (mW/cm <sup>2</sup> ) | 32.50          |                   |               |            |               |        |
|                           | p <sub>r</sub> at z <sub>pii</sub>                        | (MPa)                 | 2.30           |                   |               |            |               |        |
| ating<br>ntrol<br>litions | TX Level                                                  | (dB)                  | 0.00           | 0.                | .00           | 0          | .00           | 0.00   |
| Oper<br>Cor<br>Cond       | Focus                                                     | (mm)                  | 20.00          | 40                | 0.00          | 40         | 0.00          | 152.00 |
| а                         | This Index is not rele                                    | evant to this op      | erating mode   |                   |               |            |               |        |
| b                         | This transducer is no                                     | ot intended for       | transcranial c | or neonatal cepha | alic uses.    |            |               |        |

This formulation for TIS is less than that for an alternate formulation in this mode. С

#### Acoustic Output Reporting Table — Track 3, FDA 510(k) and IEC 60601-2-37

(Per transducer/mode that exceeds MI or TI value of 1.0)

| TIC    |
|--------|
|        |
| 3.25   |
|        |
|        |
|        |
| 161.55 |
|        |
|        |
|        |
|        |
|        |
| 1.80   |
|        |
|        |
|        |
|        |
|        |
|        |
|        |
| 0.00   |
| 120.00 |
|        |
|        |
|        |
| e      |

### Acoustic Output Reporting Table — Track 3, FDA 510(k) and IEC 60601-2-37 (Per transducer/mode that exceeds MI or TI value of 1.0)

Transducer model: 8VC3

Operating mode: 2D-mode

|                           | Index Label                                               |                       | МІ             | Т                | IS            | Т          | ΪB            | TIC    |
|---------------------------|-----------------------------------------------------------|-----------------------|----------------|------------------|---------------|------------|---------------|--------|
|                           |                                                           |                       |                | At surface       | Below surface | At surface | Below surface |        |
|                           | Maximum Index Value                                       |                       | 1.49           | 1.               | 76            | 1.         | .76           | 3.42   |
|                           | Index Component Value                                     |                       |                | 1.76             | 1.76          | 1.87       | 1.76          |        |
|                           | IEC                                                       | Units                 |                |                  |               |            |               |        |
|                           | $p_{ra,\alpha}$ at $z_{MI}$                               | (MPa)                 | 2.31           |                  |               |            |               |        |
| ers                       | Р                                                         | (mW)                  |                |                  | #             | 118        | 8.61          | 369.47 |
| amet                      | P <sub>1x1</sub>                                          | (mW)                  |                | 10:              | 2.12          | 10:        | 2.12          |        |
| Para                      | Zs                                                        | (cm)                  |                |                  | #             |            |               |        |
| ustic                     | Zb                                                        | (cm)                  |                |                  |               |            | #             |        |
| Acol                      | Z <sub>MI</sub>                                           | (cm)                  | 3.80           |                  |               |            |               |        |
|                           | Z <sub>pii,α</sub>                                        | (cm)                  | 3.80           |                  |               |            |               |        |
|                           | f <sub>awf</sub>                                          | (MHz)                 | 2.41           | 3.               | 62            | 3.         | .62           | 2.82   |
|                           | prr                                                       | (Hz)                  | #              |                  |               |            |               |        |
| 5                         | srr                                                       | (Hz)                  | 21.73          |                  |               |            |               |        |
| matic                     | n <sub>pps</sub>                                          | -                     | 2.00           |                  |               |            |               |        |
| nfori                     | $I_{\mathrm{pa},\alpha}$ at $z_{\mathrm{pii},\alpha}$     | (W/cm <sup>2</sup> )  | 269.53         |                  |               |            |               |        |
| ther I                    | $I_{spta,\alpha}$ at $z_{pii,\alpha}$ or $z_{sii,\alpha}$ | (mW/cm <sup>2</sup> ) | 9.21           |                  |               |            |               |        |
| Ð                         | I <sub>spta</sub> at z <sub>pii</sub> or z <sub>sii</sub> | (mW/cm <sup>2</sup> ) | 18.41          |                  |               |            |               |        |
|                           | <i>p</i> <sub>r</sub> at <i>z</i> <sub>pii</sub>          | (MPa)                 | 3.06           |                  |               |            |               |        |
| ating<br>ntrol<br>litions | TX Level                                                  | (dB)                  | 0.00           | 0.               | 00            | 0.         | .00           | 0.00   |
| Oper<br>Cor<br>Cond       | Focus                                                     | (mm)                  | 40.00          | 20               | .00           | 20         | 0.00          | 80.00  |
| а                         | This Index is not rele                                    | evant to this op      | perating mode. |                  |               |            |               |        |
| b                         | This transducer is no                                     | ot intended for       | transcranial o | r neonatal cepha | alic uses.    |            |               |        |

This formulation for TIS is less than that for an alternate formulation in this mode. с

|                         | Index Label                                                                    |                                        | МІ                                | -                                   | ris                                                   | 1              | TIB                  | TIC        |
|-------------------------|--------------------------------------------------------------------------------|----------------------------------------|-----------------------------------|-------------------------------------|-------------------------------------------------------|----------------|----------------------|------------|
|                         |                                                                                |                                        |                                   | At surface                          | Below surface                                         | At surface     | Below surface        |            |
|                         | Maximum Index Value                                                            |                                        | 1.49                              | 1.19                                |                                                       | 2.24           |                      | 2.49       |
|                         | Index Component Value                                                          |                                        |                                   | 0.91                                | 1.19                                                  | 1.97           | 2.24                 |            |
|                         | IEC                                                                            | Units                                  |                                   |                                     |                                                       |                |                      |            |
|                         | $p_{ra,\alpha}$ at $z_{MI}$                                                    | (MPa)                                  | 2.31                              |                                     |                                                       |                |                      |            |
| ters                    | Р                                                                              | (mW)                                   |                                   |                                     | #                                                     |                | 7.28                 | 213.00     |
| ame                     | P <sub>1x1</sub>                                                               | (mW)                                   |                                   | 67.68                               |                                                       |                | #                    |            |
| Par                     | Zs                                                                             | (cm)                                   |                                   |                                     | 3.60                                                  |                |                      |            |
| Acoustic                | Zb                                                                             | (cm)                                   |                                   |                                     |                                                       |                | 3.80                 |            |
|                         | Z <sub>MI</sub>                                                                | (cm)                                   | 3.80                              |                                     |                                                       |                |                      |            |
|                         | Z <sub>pii,α</sub>                                                             | (cm)                                   | 3.80                              |                                     |                                                       |                |                      |            |
|                         | f <sub>awf</sub>                                                               | (MHz)                                  | 2.41                              | 2                                   | 84                                                    | 2              | 2.84                 | 2.82       |
|                         | prr                                                                            | (Hz)                                   | 720.00                            |                                     |                                                       |                |                      |            |
| ч                       | srr                                                                            | (Hz)                                   | #                                 |                                     |                                                       |                |                      |            |
| natio                   | n <sub>pps</sub>                                                               | -                                      | 1.00                              |                                     |                                                       |                |                      |            |
| nfori                   | $I_{\text{pa},\alpha}$ at $z_{\text{pii},\alpha}$                              | (W/cm <sup>2</sup> )                   | 269.53                            |                                     |                                                       |                |                      |            |
| her I                   | $I_{\text{spta},\alpha}$ at $z_{\text{pii},\alpha}$ or $z_{\text{sii},\alpha}$ | (mW/cm <sup>2</sup> )                  | 168.89                            |                                     |                                                       |                |                      |            |
| ð                       | $I_{\rm spta}$ at $z_{\rm pii}$ or $z_{\rm sii}$                               | (mW/cm <sup>2</sup> )                  | 314.57                            |                                     |                                                       |                |                      |            |
|                         | <i>p</i> <sub>r</sub> at <i>z</i> <sub>pii</sub>                               | (MPa)                                  | 3.06                              |                                     |                                                       |                |                      |            |
| auny<br>itrol<br>itions | TX Level                                                                       | (dB)                                   | 0.00                              | C                                   | .00                                                   | 0              | 0.00                 | 0.00       |
| Cond                    | Focus                                                                          | (mm)                                   | 40.00                             | 6                                   | 0.00                                                  | 40             | 0.00                 | 80.00      |
|                         | This Index is not rel                                                          | levant to this op                      | erating mode                      |                                     |                                                       |                |                      |            |
|                         | This transducer is n                                                           | not intended for                       | transcranial o                    | r neonatal ceph                     | alic uses.                                            |                |                      |            |
|                         | This formulation for                                                           | TIS is less than                       | n that for an a                   | Iternate formula                    | tion in this mode.                                    |                |                      |            |
| b<br>c<br>#             | This transducer is n<br>This formulation for<br>No data is provided            | not intended for t<br>TIS is less than | transcranial o<br>n that for an a | r neonatal ceph<br>Iternate formula | alic uses.<br>tion in this mode.<br>um index value is | not reported f | for the reason liste | ۰ <b>۲</b> |

.. ~ . ...

### Acoustic Output Reporting Table — Track 3, FDA 510(k) and IEC 60601-2-37 (Per transducer/mode that exceeds MI or TI value of 1.0)

Transducer model: 8VC3

Operating mode: Pulsed Wave Doppler

|                           | Index Label                                                                    |                       | МІ             | -               | ГIS           |            | TIB           | TIC   |
|---------------------------|--------------------------------------------------------------------------------|-----------------------|----------------|-----------------|---------------|------------|---------------|-------|
|                           |                                                                                |                       |                | At surface      | Below surface | At surface | Below surface |       |
|                           | Maximum Index Value                                                            |                       | 1.50           | C               | .94           | 2          | 2.27          | 1.74  |
|                           | Index Component Value                                                          |                       |                | 0.94            | 0.75          | 1.74       | 2.27          |       |
|                           | IEC                                                                            | Units                 |                |                 |               |            |               |       |
|                           | $p_{\rm ra,\alpha}$ at $z_{\rm MI}$                                            | (MPa)                 | 2.45           |                 |               |            |               |       |
| ers                       | Р                                                                              | (mW)                  |                |                 | #             |            | 9.83          | 59.83 |
| amet                      | P <sub>1x1</sub>                                                               | (mW)                  |                | 61.44           |               |            | #             |       |
| c Para                    | Zs                                                                             | (cm)                  |                |                 | 1.90          |            |               |       |
| ustic                     | Zb                                                                             | (cm)                  |                |                 |               |            | 1.30          |       |
| Acol                      | Z <sub>MI</sub>                                                                | (cm)                  | 4.20           |                 |               |            |               |       |
|                           | Z <sub>pii,α</sub>                                                             | (cm)                  | 4.20           |                 |               |            |               |       |
|                           | f <sub>awf</sub>                                                               | (MHz)                 | 2.67           | З               | .22           | 2          | 2.67          | 2.67  |
|                           | prr                                                                            | (Hz)                  | 390.63         |                 |               |            |               |       |
| 5                         | srr                                                                            | (Hz)                  | #              |                 |               |            |               |       |
| matic                     | n <sub>pps</sub>                                                               | -                     | 1.00           |                 |               |            |               |       |
| Infor                     | $I_{\mathrm{pa}, \alpha}$ at $z_{\mathrm{pii}, \alpha}$                        | (W/cm <sup>2</sup> )  | 430.45         |                 |               |            |               |       |
| ther                      | $I_{\text{spta},\alpha}$ at $z_{\text{pii},\alpha}$ or $z_{\text{sii},\alpha}$ | (mW/cm <sup>2</sup> ) | 248.65         |                 |               |            |               |       |
| õ                         | I <sub>spta</sub> at z <sub>pii</sub> or z <sub>sii</sub>                      | (mW/cm <sup>2</sup> ) | 510.25         |                 |               |            |               |       |
|                           | p <sub>r</sub> at z <sub>pii</sub>                                             | (MPa)                 | 3.48           |                 |               |            |               |       |
| ating<br>ntrol<br>litions | TX Level                                                                       | (dB)                  | 0.00           | C               | .00           | C          | 0.00          | 0.00  |
| Oper<br>Cor<br>Cond       | Focus                                                                          | (mm)                  | 60.00          | 4               | 0.00          | 2          | 0.00          | 20.00 |
| а                         | This Index is not rel                                                          | evant to this op      | perating mode  |                 |               |            |               |       |
| b                         | This transducer is n                                                           | ot intended for       | transcranial o | r neonatal ceph | alic uses.    |            |               |       |
| -                         | This former lation for                                                         |                       |                | Kanada ƙamarila |               |            |               |       |

This formulation for TIS is less than that for an alternate formulation in this mode. # No data is provided for this operation condition since the maximum index value is not reported for the reason listed.

| urface |
|--------|
| 1.00   |
| 8      |
|        |
|        |
| 108.21 |
|        |
|        |
|        |
|        |
|        |
| 3.21   |
|        |
|        |
|        |
|        |
|        |
|        |
|        |
| 0.00   |
| 200.00 |
|        |
|        |
|        |
| -      |

### Acoustic Output Reporting Table — Track 3, FDA 510(k) and IEC 60601-2-37 (Per transducer/mode that exceeds MI or TI value of 1.0)

Transducer model: 9VE3

Operating mode: 2D-mode

|                           | Index Label                                                                    |                       | MI             | 1                | ris           | 1          | ГІВ           | TIC   |
|---------------------------|--------------------------------------------------------------------------------|-----------------------|----------------|------------------|---------------|------------|---------------|-------|
|                           |                                                                                |                       |                | At surface       | Below surface | At surface | Below surface |       |
|                           | Maximum Index Value                                                            |                       | 1.41           | 0                | .64           | C          | 0.64          | 0.72  |
|                           | Index Component Value                                                          |                       |                | 0.64             | 0.64          | 0.68       | 0.64          |       |
|                           | IEC                                                                            | Units                 |                |                  |               |            |               |       |
|                           | $p_{\rm ra,\alpha}$ at $z_{\rm MI}$                                            | (MPa)                 | 3.24           |                  |               |            |               |       |
| ers                       | Р                                                                              | (mW)                  |                |                  | #             | 2          | 5.82          | 28.56 |
| amet                      | P <sub>1x1</sub>                                                               | (mW)                  |                | 24               | 4.75          | 24         | 4.75          |       |
| Para                      | Zs                                                                             | (cm)                  |                |                  | #             |            |               |       |
| ustic                     | Zb                                                                             | (cm)                  |                |                  |               |            | #             |       |
| Acol                      | Z <sub>MI</sub>                                                                | (cm)                  | 0.60           |                  |               |            |               |       |
|                           | <b>Z</b> <sub>pii,α</sub>                                                      | (cm)                  | 0.70           |                  |               |            |               |       |
|                           | f <sub>awf</sub>                                                               | (MHz)                 | 5.47           | 5                | .47           | 5          | 5.47          | 4.61  |
|                           | prr                                                                            | (Hz)                  | #              |                  |               |            |               |       |
| 5                         | srr                                                                            | (Hz)                  | 17.34          |                  |               |            |               |       |
| matic                     | n <sub>pps</sub>                                                               | -                     | 1.00           |                  |               |            |               |       |
| nforı                     | $I_{\mathrm{pa},\alpha}$ at $z_{\mathrm{pii},\alpha}$                          | (W/cm <sup>2</sup> )  | 424.86         |                  |               |            |               |       |
| her I                     | $I_{\text{spta},\alpha}$ at $z_{\text{pii},\alpha}$ or $z_{\text{sii},\alpha}$ | (mW/cm <sup>2</sup> ) | 30.45          |                  |               |            |               |       |
| õ                         | I <sub>spta</sub> at z <sub>pii</sub> or z <sub>sii</sub>                      | (mW/cm <sup>2</sup> ) | 41.18          |                  |               |            |               |       |
|                           | <i>p</i> <sub>r</sub> at <i>z</i> <sub>pii</sub>                               | (MPa)                 | 3.47           |                  |               |            |               |       |
| ating<br>ntrol<br>litions | TX Level                                                                       | (dB)                  | 0.00           | 0                | .00           | C          | 0.00          | 0.00  |
| Oper<br>Cor<br>Cond       | Focus                                                                          | (mm)                  | 10.00          | 10               | 0.00          | 1          | 0.00          | 20.00 |
| а                         | This Index is not rele                                                         | evant to this op      | perating mode  |                  |               |            |               |       |
| b                         | This transducer is no                                                          | ot intended for       | transcranial o | or neonatal ceph | alic uses.    |            |               |       |
| 1                         |                                                                                | -                     |                |                  |               |            |               |       |

This formulation for TIS is less than that for an alternate formulation in this mode. с #

|        | Index Label                                                                    |                       | MI             | 1                | ris                | 1              | ГІВ                  | TIC   |
|--------|--------------------------------------------------------------------------------|-----------------------|----------------|------------------|--------------------|----------------|----------------------|-------|
|        |                                                                                |                       |                | At surface       | Below surface      | At surface     | Below surface        |       |
|        | Maximum Index Value                                                            |                       | 1.50           | 0.65             |                    | 0.92           |                      | 0.81  |
|        | Index Component Value                                                          |                       |                | 0.65             | 0.41               | 0.81           | 0.92                 |       |
|        | IEC                                                                            | Units                 |                |                  |                    |                |                      |       |
|        | $p_{ra,\alpha}$ at $z_{MI}$                                                    | (MPa)                 | 3.35           |                  |                    |                |                      |       |
| ters   | Р                                                                              | (mW)                  |                | #                |                    | 28.81          |                      | 28.81 |
| ame    | P <sub>1x1</sub>                                                               | (mW)                  |                | 29.64            |                    |                | #                    |       |
| Para   | Zs                                                                             | (cm)                  |                |                  | 1.50               |                |                      |       |
| ustic  | Zb                                                                             | (cm)                  |                |                  |                    |                | 1.90                 |       |
| Acol   | Z <sub>MI</sub>                                                                | (cm)                  | 1.80           |                  |                    |                |                      |       |
|        | Z <sub>pii,α</sub>                                                             | (cm)                  | 1.80           |                  |                    |                |                      |       |
|        | f <sub>awf</sub>                                                               | (MHz)                 | 5.06           | 4                | .64                | 4              | .56                  | 4.56  |
|        | prr                                                                            | (Hz)                  | 720.00         |                  |                    |                |                      |       |
| u      | srr                                                                            | (Hz)                  | #              |                  |                    |                |                      |       |
| natio  | n <sub>pps</sub>                                                               | -                     | 1.00           |                  |                    |                |                      |       |
| nfori  | $I_{\text{pa},\alpha}$ at $z_{\text{pii},\alpha}$                              | (W/cm <sup>2</sup> )  | 499.33         |                  |                    |                |                      |       |
| her I  | $I_{\text{spta},\alpha}$ at $z_{\text{pii},\alpha}$ or $z_{\text{sii},\alpha}$ | (mW/cm <sup>2</sup> ) | 107.07         |                  |                    |                |                      |       |
| ð      | $I_{\rm spta}$ at $z_{\rm pii}$ or $z_{\rm sii}$                               | (mW/cm <sup>2</sup> ) | 196.56         |                  |                    |                |                      |       |
|        | p <sub>r</sub> at z <sub>pii</sub>                                             | (MPa)                 | 4.27           |                  |                    |                |                      |       |
| itions | TX Level                                                                       | (dB)                  | 0.00           | 0                | .00                | C              | 0.00                 | 0.00  |
| Cond   | Focus                                                                          | (mm)                  | 30.00          | 60               | 0.00               | 4              | 0.00                 | 40.00 |
|        | This Index is not re                                                           | levant to this op     | erating mode   |                  |                    |                |                      |       |
|        | This transducer is r                                                           | not intended for t    | transcranial o | r neonatal ceph  | alic uses.         |                |                      |       |
|        | This formulation for                                                           | TIS is less than      | that for an a  | Iternate formula | tion in this mode. |                |                      |       |
|        | No data is provided                                                            | I for this operation  | on condition o | inco the maxim   | um index value is  | not reported t | for the reason lists | d     |

... ~ . ...

### Acoustic Output Reporting Table — Track 3, FDA 510(k) and IEC 60601-2-37 (Per transducer/mode that exceeds MI or TI value of 1.0)

Transducer model: 9VE3

Operating mode: Pulsed Wave Doppler

|                           | Index Label                                                                    |                       | МІ             | ۲               | 'IS           | г          | ТВ            | TIC   |
|---------------------------|--------------------------------------------------------------------------------|-----------------------|----------------|-----------------|---------------|------------|---------------|-------|
|                           |                                                                                |                       |                | At surface      | Below surface | At surface | Below surface |       |
|                           | Maximum Index Value                                                            |                       | 1.50           | 0               | .45           | 1          | .11           | 1.05  |
|                           | Index Component Value                                                          |                       |                | 0.45            | 0.28          | 0.69       | 1.11          |       |
|                           | IEC                                                                            | Units                 |                |                 |               |            |               |       |
|                           | $p_{\rm ra,\alpha}$ at $z_{\rm MI}$                                            | (MPa)                 | 3.36           |                 |               |            |               |       |
| ers                       | Р                                                                              | (mW)                  |                |                 | #             | 14         | 4.75          | 12.59 |
| amet                      | P <sub>1x1</sub>                                                               | (mW)                  |                | 18              | 3.43          | #          |               |       |
| Para                      | Zs                                                                             | (cm)                  |                |                 | 1.30          |            |               |       |
| ustic                     | Zb                                                                             | (cm)                  |                |                 |               |            | 0.90          |       |
| Acol                      | Z <sub>MI</sub>                                                                | (cm)                  | 1.70           |                 |               |            |               |       |
|                           | Z <sub>pii,α</sub>                                                             | (cm)                  | 1.70           |                 |               |            |               |       |
|                           | f <sub>awf</sub>                                                               | (MHz)                 | 5.08           | 5               | .08           | 5          | 5.08          |       |
|                           | prr                                                                            | (Hz)                  | 151.99         |                 |               |            |               |       |
| E                         | srr                                                                            | (Hz)                  | #              |                 |               |            |               |       |
| matic                     | n <sub>pps</sub>                                                               | -                     | 1.00           |                 |               |            |               |       |
| Infor                     | $I_{\mathrm{pa}, \alpha}$ at $z_{\mathrm{pii}, \alpha}$                        | (W/cm <sup>2</sup> )  | 455.83         |                 |               |            |               |       |
| ther                      | $I_{\text{spta},\alpha}$ at $z_{\text{pii},\alpha}$ or $z_{\text{sii},\alpha}$ | (mW/cm <sup>2</sup> ) | 80.18          |                 |               |            |               |       |
| õ                         | $I_{\rm spta}$ at $z_{\rm pii}$ or $z_{\rm sii}$                               | (mW/cm <sup>2</sup> ) | 143.81         |                 |               |            |               |       |
|                           | p <sub>r</sub> at z <sub>pii</sub>                                             | (MPa)                 | 4.40           |                 |               |            |               |       |
| ating<br>ntrol<br>litions | TX Level                                                                       | (dB)                  | 0.00           | 0               | .00           | 0.00       |               | 0.00  |
| Oper<br>Cor<br>Cond       | Focus                                                                          | (mm)                  | 30.00          | 80.00           |               | 15         | 5.00          | 5.00  |
| а                         | This Index is not rele                                                         | evant to this op      | perating mode  |                 |               |            |               |       |
| b                         | This transducer is n                                                           | ot intended for       | transcranial o | r neonatal ceph | alic uses.    |            |               |       |
| 1.                        | This family had a family                                                       | <b>T</b> IO : I II    |                |                 |               |            |               |       |

This formulation for TIS is less than that for an alternate formulation in this mode. С # No data is provided for this operation condition since the maximum index value is not reported for the reason listed.

. ~ ...

|        | Index Label                                                                    |                       | МІ            | 1                | 'IS               |            | TIB           | TIC   |
|--------|--------------------------------------------------------------------------------|-----------------------|---------------|------------------|-------------------|------------|---------------|-------|
|        |                                                                                |                       |               | At surface       | Below surface     | At surface | Below surface |       |
|        | Maximum Index Value                                                            |                       | 1.50          | 0                | .21               | 0          | 0.21          | 0.23  |
|        | Index Component Value                                                          | -                     |               | 0.21             | 0.21              | 0.23       | 0.21          |       |
|        | IEC                                                                            | Units                 |               |                  |                   |            |               |       |
|        | $p_{\rm ra,\alpha}$ at $z_{\rm MI}$                                            | (MPa)                 | 3.39          |                  |                   |            |               |       |
| ers    | Р                                                                              | (mW)                  |               |                  | #                 | 8.68       |               | 8.68  |
| amet   | <b>P</b> <sub>1x1</sub>                                                        | (mW)                  |               | 8                | .50               | 8          | 3.50          |       |
| Para   | Zs                                                                             | (cm)                  |               |                  | #                 |            |               |       |
| ustic  | Zb                                                                             | (cm)                  |               |                  |                   |            | #             |       |
| Aco    | Z <sub>MI</sub>                                                                | (cm)                  | 0.60          |                  |                   |            |               |       |
|        | Z <sub>pii,α</sub>                                                             | (cm)                  | 0.70          |                  |                   |            |               |       |
|        | f <sub>awf</sub>                                                               | (MHz)                 | 5.19          | 5                | .09               | 5          | 5.09          | 5.09  |
|        | prr                                                                            | (Hz)                  | #             |                  |                   |            |               |       |
| 5      | srr                                                                            | (Hz)                  | 64.10         |                  |                   |            |               |       |
| matio  | n <sub>pps</sub>                                                               | -                     | 11.00         |                  |                   |            |               |       |
| nfori  | $I_{\mathrm{pa},\alpha}$ at $z_{\mathrm{pii},\alpha}$                          | (W/cm <sup>2</sup> )  | 493.59        |                  |                   |            |               |       |
| herl   | $I_{\text{spta},\alpha}$ at $z_{\text{pii},\alpha}$ or $z_{\text{sii},\alpha}$ | (mW/cm <sup>2</sup> ) | 74.82         |                  |                   |            |               |       |
| ð      | $I_{\rm spta}$ at $z_{\rm pii}$ or $z_{\rm sii}$                               | (mW/cm <sup>2</sup> ) | 99.66         |                  |                   |            |               |       |
|        | p <sub>r</sub> at z <sub>pii</sub>                                             | (MPa)                 | 3.27          |                  |                   |            |               |       |
| itions | TX Level                                                                       | (dB)                  | 0.00          | 0                | .00               | C          | 0.00          | 0.00  |
| Cond   | Focus                                                                          | (mm)                  | 10.00         | 20               | 0.00              | 2          | 0.00          | 20.00 |
|        | This Index is not rel                                                          | evant to this ope     | erating mode  |                  |                   |            |               |       |
|        | This transducer is n                                                           | ot intended for t     | ranscranial o | r neonatal ceph  | alic uses.        |            |               |       |
|        | This formulation for                                                           | TIS is less than      | that for an a | lternate formula | tion in this mode |            |               |       |

. \_..

### Acoustic Output Reporting Table — Track 3, FDA 510(k) and IEC 60601-2-37 (Per transducer/mode that exceeds MI or TI value of 1.0)

Transducer model: 8V4

#### Operating mode: 2D-mode

|                           | Index Label                                                                    |                                                                             | МІ             | 1          | ris           | 1          | ГІВ           | TIC   |  |  |  |
|---------------------------|--------------------------------------------------------------------------------|-----------------------------------------------------------------------------|----------------|------------|---------------|------------|---------------|-------|--|--|--|
|                           |                                                                                |                                                                             |                | At surface | Below surface | At surface | Below surface |       |  |  |  |
|                           | Maximum Index Value                                                            |                                                                             | 1.49           | 0          | .99           | 0          | .99           | 1.15  |  |  |  |
|                           | Index Component Value                                                          |                                                                             |                | 0.99       | 0.99          | 0.94       | 0.99          |       |  |  |  |
|                           | IEC                                                                            | Units                                                                       |                |            |               |            |               |       |  |  |  |
|                           | $p_{\rm ra,\alpha}$ at $z_{\rm MI}$                                            | (MPa)                                                                       | 2.66           |            |               |            |               |       |  |  |  |
| ers                       | Ρ                                                                              | (mW)                                                                        |                |            | #             | 37.20      |               | 45.32 |  |  |  |
| amet                      | P <sub>1x1</sub>                                                               | (mW)                                                                        |                | 36         | 5.90          | 30         | 6.90          |       |  |  |  |
| Para                      | Zs                                                                             | (cm)                                                                        |                |            | #             |            |               |       |  |  |  |
| ustic                     | Zb                                                                             | (cm)                                                                        |                |            |               |            | #             |       |  |  |  |
| Acol                      | Z <sub>MI</sub>                                                                | (cm)                                                                        | 2.00           |            |               |            |               |       |  |  |  |
|                           | <b>Z</b> <sub>pii,α</sub>                                                      | (cm)                                                                        | 2.00           |            |               |            |               |       |  |  |  |
|                           | f <sub>awf</sub>                                                               | (MHz)                                                                       | 3.21           | 5          | .66           | 5          | .66           | 3.90  |  |  |  |
|                           | prr                                                                            | (Hz)                                                                        | #              |            |               |            |               |       |  |  |  |
| Ę                         | srr                                                                            | (Hz)                                                                        | 499.20         |            |               |            |               |       |  |  |  |
| natic                     | n <sub>pps</sub>                                                               | -                                                                           | 2.00           |            |               |            |               |       |  |  |  |
| nforr                     | $I_{\mathrm{pa},\alpha}$ at $z_{\mathrm{pii},\alpha}$                          | (W/cm <sup>2</sup> )                                                        | 146.51         |            |               |            |               |       |  |  |  |
| her I                     | $I_{\text{spta},\alpha}$ at $z_{\text{pii},\alpha}$ or $z_{\text{sii},\alpha}$ | (mW/cm <sup>2</sup> )                                                       | 58.41          |            |               |            |               |       |  |  |  |
| đ                         | I <sub>spta</sub> at z <sub>pii</sub> or z <sub>sii</sub>                      | (mW/cm <sup>2</sup> )                                                       | 65.41          |            |               |            |               |       |  |  |  |
|                           | <i>p</i> <sub>r</sub> at <i>z</i> <sub>pii</sub>                               | (MPa)                                                                       | 3.32           |            |               |            |               |       |  |  |  |
| ating<br>ntrol<br>litions | TX Level                                                                       | (dB)                                                                        | 0.00           | 0          | .00           | 0          | .00           | 0.00  |  |  |  |
| Oper<br>Cor<br>Cond       | Focus                                                                          | (mm)                                                                        | 20.00          | 20.00      |               | 20         | 0.00          | 50.00 |  |  |  |
| а                         | This Index is not rel                                                          | evant to this o                                                             | perating mode. |            |               |            |               |       |  |  |  |
| b                         | This transducer is n                                                           | This transducer is not intended for transcranial or neonatal centralic uses |                |            |               |            |               |       |  |  |  |

This formulation for TIS is less than that for an alternate formulation in this mode. С

|                         | Index Label                                                                    |                       | MI            | 1                | 'IS                | 1          | ГІВ           | TIC   |
|-------------------------|--------------------------------------------------------------------------------|-----------------------|---------------|------------------|--------------------|------------|---------------|-------|
|                         |                                                                                |                       |               | At surface       | Below surface      | At surface | Below surface |       |
|                         | Maximum Index Value                                                            |                       | 1.50          | 0                | .82                | 1          | .15           | 1.00  |
|                         | Index Component Value                                                          |                       |               | 0.82             | 0.50               | 1.00       | 1.15          |       |
|                         | IEC                                                                            | Units                 |               |                  |                    |            |               |       |
|                         | $p_{ra,\alpha}$ at $z_{MI}$                                                    | (MPa)                 | 3.38          |                  |                    |            |               |       |
| ers                     | Ρ                                                                              | (mW)                  |               |                  | #                  | 39         | 9.53          | 39.53 |
| amet                    | P <sub>1x1</sub>                                                               | (mW)                  |               | 36               | 5.27               | #          |               |       |
| Par                     | Zs                                                                             | (cm)                  |               |                  | 1.50               |            |               |       |
| Acoustic                | Zb                                                                             | (cm)                  |               |                  |                    |            | 2.70          |       |
|                         | z <sub>MI</sub>                                                                | (cm)                  | 1.80          |                  |                    |            |               |       |
|                         | z <sub>pii,α</sub>                                                             | (cm)                  | 1.80          |                  |                    |            |               |       |
|                         | f <sub>awf</sub>                                                               | (MHz)                 | 4.82          | 4                | .73                | 3.90       |               | 3.90  |
|                         | prr                                                                            | (Hz)                  | 720.00        |                  |                    |            |               |       |
| E                       | srr                                                                            | (Hz)                  | #             |                  |                    |            |               |       |
| matio                   | n <sub>pps</sub>                                                               | -                     | 1.00          |                  |                    |            |               |       |
| Infor                   | $I_{\mathrm{pa},\alpha}$ at $z_{\mathrm{pii},\alpha}$                          | (W/cm <sup>2</sup> )  | 378.26        |                  |                    |            |               |       |
| ther                    | $I_{\text{spta},\alpha}$ at $z_{\text{pii},\alpha}$ or $z_{\text{sii},\alpha}$ | (mW/cm <sup>2</sup> ) | 112.44        |                  |                    |            |               |       |
| δ                       | $I_{\rm spta}$ at $z_{\rm pii}$ or $z_{\rm sii}$                               | (mW/cm <sup>2</sup> ) | 210.90        |                  |                    |            |               |       |
|                         | p <sub>r</sub> at z <sub>pii</sub>                                             | (MPa)                 | 4.40          |                  |                    |            |               |       |
| auny<br>itrol<br>itions | TX Level                                                                       | (dB)                  | 0.00          | 0                | .00                | 0          | .00           | 0.00  |
| Cond                    | Focus                                                                          | (mm)                  | 20.00         | 30               | 0.00               | 40         | 0.00          | 50.00 |
|                         | This Index is not re                                                           | evant to this op      | erating mode  |                  |                    |            |               |       |
|                         | This transducer is r                                                           | ot intended for t     | ranscranial c | r neonatal ceph  | alic uses.         |            |               |       |
|                         | This formulation for                                                           | TIS is less than      | that for an a | Iternate formula | tion in this mode. |            |               |       |

#### ... . . . . . ~ . ..

### Acoustic Output Reporting Table — Track 3, FDA 510(k) and IEC 60601-2-37 (Per transducer/mode that exceeds MI or TI value of 1.0)

Transducer model: 8V4

Operating mode: Pulsed Wave Doppler

|                           | Index Label                                                                    |                                   | МІ                                | Т              | IS            | ٦          | ГІВ           | TIC   |
|---------------------------|--------------------------------------------------------------------------------|-----------------------------------|-----------------------------------|----------------|---------------|------------|---------------|-------|
|                           |                                                                                |                                   |                                   | At surface     | Below surface | At surface | Below surface |       |
|                           | Maximum Index Value                                                            |                                   | 1.41                              | 0.             | 82            | 1          | .93           | 1.01  |
|                           | Index Component Value                                                          |                                   |                                   | 0.82           | 0.31          | 0.77       | 1.93          |       |
|                           | IEC                                                                            | Units                             |                                   |                |               |            |               |       |
|                           | $p_{ra,\alpha}$ at $z_{MI}$                                                    | (MPa)                             | 2.95                              |                |               |            |               |       |
| ers                       | Р                                                                              | (mW)                              |                                   | :              | #             | 30         | 0.42          | 40.09 |
| amet                      | P <sub>1x1</sub>                                                               | (mW)                              |                                   | 40             | .81           |            | #             |       |
| Para                      | Zs                                                                             | (cm)                              |                                   |                | 1.50          |            |               |       |
| ustic                     | Zb                                                                             | (cm)                              |                                   |                |               |            | 1.80          |       |
| Acol                      | Z <sub>MI</sub>                                                                | (cm)                              | 1.00                              |                |               |            |               |       |
|                           | Z <sub>pii,α</sub>                                                             | (cm)                              | 1.50                              |                |               |            |               |       |
|                           | f <sub>awf</sub>                                                               | (MHz)                             | 4.23                              | 4.             | 23            | 3          | .62           | 4.23  |
|                           | prr                                                                            | (Hz)                              | 243.00                            |                |               |            |               |       |
| E                         | srr                                                                            | (Hz)                              | #                                 |                |               |            |               |       |
| matic                     | n <sub>pps</sub>                                                               | -                                 | 1.00                              |                |               |            |               |       |
| nfori                     | $I_{\mathrm{pa},\alpha}$ at $z_{\mathrm{pii},\alpha}$                          | (W/cm <sup>2</sup> )              | 201.77                            |                |               |            |               |       |
| ther                      | $I_{\text{spta},\alpha}$ at $z_{\text{pii},\alpha}$ or $z_{\text{sii},\alpha}$ | (mW/cm <sup>2</sup> )             | 42.58                             |                |               |            |               |       |
| õ                         | $I_{\text{spta}}$ at $z_{\text{pii}}$ or $z_{\text{sii}}$                      | (mW/cm <sup>2</sup> )             | 107.19                            |                |               |            |               |       |
|                           | p <sub>r</sub> at z <sub>pii</sub>                                             | (MPa)                             | 3.17                              |                |               |            |               |       |
| ating<br>ntrol<br>litions | TX Level                                                                       | (dB)                              | 0.00                              | 0.             | 00            | 0          | .00           | 0.00  |
| Oper<br>Cor<br>Cond       | Focus                                                                          | (mm)                              | 60.00                             | 50.00          |               | 20.00      |               | 50.00 |
| a<br>b                    | This Index is not rele<br>This transducer is no                                | vant to this or<br>t intended for | perating mode.<br>transcranial or | neonatal cepha | alic uses.    |            |               |       |

This formulation for TIS is less than that for an alternate formulation in this mode. с

#### Acoustic Output Reporting Table — Track 3, FDA 510(k) and IEC 60601-2-37

(Per transducer/mode that exceeds MI or TI value of 1.0)

| Transd                    | ucer model: 8V4                                                             |                       | Operat        | ing mode: Co      | lor Flow Dop      | pier         |                      |        |
|---------------------------|-----------------------------------------------------------------------------|-----------------------|---------------|-------------------|-------------------|--------------|----------------------|--------|
|                           | Index Label                                                                 |                       | MI            | Т                 | IS                |              | ТІВ                  | TIC    |
|                           |                                                                             |                       |               | At surface        | Below surface     | At surface   | Below surface        |        |
|                           | Maximum Index Value                                                         |                       | 1.38          | 0                 | 41                | (            | 0.41                 | 0.50   |
|                           | Index Component Value                                                       |                       |               | 0.41              | 0.41              | 0.51         | 0.41                 |        |
|                           | IEC                                                                         | Units                 |               |                   |                   |              |                      |        |
|                           | p <sub>ra,α</sub> at z <sub>MI</sub>                                        | (MPa)                 | 2.65          |                   |                   |              |                      |        |
| ers                       | Р                                                                           | (mW)                  |               |                   | #                 | 20.05        |                      | 19.67  |
| amet                      | P <sub>1x1</sub>                                                            | (mW)                  |               | 19                | 0.91              | 1            | 9.91                 |        |
| Pari                      | Zs                                                                          | (cm)                  |               |                   | #                 |              |                      |        |
| ustic                     | Zb                                                                          | (cm)                  |               |                   |                   |              | #                    |        |
| Aco                       | Z <sub>MI</sub>                                                             | (cm)                  | 1.90          |                   |                   |              |                      |        |
|                           | z <sub>pii,α</sub>                                                          | (cm)                  | 1.90          |                   |                   |              |                      |        |
|                           | f <sub>awf</sub>                                                            | (MHz)                 | 3.62          | 4                 | .28               |              | 4.28                 | 3.61   |
|                           | prr                                                                         | (Hz)                  | #             |                   |                   |              |                      |        |
| Б                         | srr                                                                         | (Hz)                  | 88.11         |                   |                   |              |                      |        |
| matic                     | n <sub>pps</sub>                                                            | -                     | 12.00         |                   |                   |              |                      |        |
| Infor                     | $I_{\text{pa},\alpha}$ at $z_{\text{pii},\alpha}$                           | (W/cm <sup>2</sup> )  | 337.84        |                   |                   |              |                      |        |
| ther                      | $I_{{ m spta}, \alpha}$ at $z_{{ m pii}, \alpha}$ or $z_{{ m sii}, \alpha}$ | (mW/cm <sup>2</sup> ) | 18.54         |                   |                   |              |                      |        |
| Ò                         | $I_{\rm spta}$ at $z_{\rm pii}$ or $z_{\rm sii}$                            | (mW/cm <sup>2</sup> ) | 33.45         |                   |                   |              |                      |        |
|                           | $p_{\rm r}$ at $z_{\rm pii}$                                                | (MPa)                 | 3.32          |                   |                   |              |                      |        |
| ating<br>ntrol<br>litions | TX Level                                                                    | (dB)                  | 0.00          | 0                 | .00               | (            | 0.00                 | 0.00   |
| Oper<br>Corc              | Focus                                                                       | (mm)                  | 20.00         | 20                | .10               | 2            | 0.10                 | 120.00 |
| а                         | This Index is not rel                                                       | evant to this ope     | erating mode  |                   |                   |              |                      |        |
| b                         | This transducer is n                                                        | ot intended for t     | ranscranial o | r neonatal ceph   | alic uses.        |              |                      |        |
| с                         | This formulation for                                                        | TIS is less than      | that for an a | Iternate formulat | ion in this mode. |              |                      |        |
| #                         | No data is provided                                                         | for this operatio     | n condition s | ince the maximu   | ım index value is | not reported | for the reason liste | d.     |

### Acoustic Output Reporting Table — Track 3, FDA 510(k) and IEC 60601-2-37 (Per transducer/mode that exceeds MI or TI value of 1.0)

Transducer model: 8V4

Operating mode: Steerable Continuous Wave Doppler

|                           | Index Label                                                                    |                       | МІ                | Т              | IS            | Т          | ΊB            | TIC   |  |  |
|---------------------------|--------------------------------------------------------------------------------|-----------------------|-------------------|----------------|---------------|------------|---------------|-------|--|--|
|                           |                                                                                |                       |                   | At surface     | Below surface | At surface | Below surface |       |  |  |
|                           | Maximum Index Value                                                            |                       | 0.05              | 0.             | 61            | 1          | .60           | 1.33  |  |  |
|                           | Index Component Value                                                          |                       |                   | 0.61           | 0.48          | 1.33       | 1.60          |       |  |  |
|                           | IEC                                                                            | Units                 |                   |                |               |            |               |       |  |  |
|                           | $p_{ra,\alpha}$ at $z_{MI}$                                                    | (MPa)                 | 0.09              |                |               |            |               |       |  |  |
| ers                       | Р                                                                              | (mW)                  |                   |                | #             | 35         | 5.51          | 35.51 |  |  |
| amet                      | P <sub>1x1</sub>                                                               | (mW)                  |                   | 35             | .51           |            | #             |       |  |  |
| Para                      | Zs                                                                             | (cm)                  |                   |                | 1.00          |            |               |       |  |  |
| ustic                     | Zb                                                                             | (cm)                  |                   |                |               |            | 1.80          |       |  |  |
| Acol                      | Z <sub>MI</sub>                                                                | (cm)                  | 2.00              |                |               |            |               |       |  |  |
|                           | Z <sub>pii,α</sub>                                                             | (cm)                  | 2.00              |                |               |            |               |       |  |  |
|                           | f <sub>awf</sub>                                                               | (MHz)                 | 3.62              | 3.             | 62            | 3          | .62           | 3.62  |  |  |
|                           | prr                                                                            | (Hz)                  | 3636400.00        |                |               |            |               |       |  |  |
| 5                         | srr                                                                            | (Hz)                  | #                 |                |               |            |               |       |  |  |
| matic                     | n <sub>pps</sub>                                                               | -                     | 1.00              |                |               |            |               |       |  |  |
| Infor                     | $I_{\mathrm{pa}, \alpha}$ at $z_{\mathrm{pii}, \alpha}$                        | (W/cm <sup>2</sup> )  | 0.28              |                |               |            |               |       |  |  |
| ther                      | $I_{\text{spta},\alpha}$ at $z_{\text{pii},\alpha}$ or $z_{\text{sii},\alpha}$ | (mW/cm <sup>2</sup> ) | 283.85            |                |               |            |               |       |  |  |
| Ó                         | $I_{\text{spta}}$ at $z_{\text{pii}}$ or $z_{\text{sii}}$                      | (mW/cm <sup>2</sup> ) | 571.60            |                |               |            |               |       |  |  |
|                           | <i>p</i> <sub>r</sub> at <i>z</i> <sub>pii</sub>                               | (MPa)                 | 0.12              |                |               |            |               |       |  |  |
| ating<br>ntrol<br>litions | TX Level                                                                       | (dB)                  | 0.00              | 0.             | 00            | 0          | .00           | 0.00  |  |  |
| Oper<br>Corc              | Focus                                                                          | (mm)                  | 50.00             | 50.00          |               | 10         | 0.00          | 50.00 |  |  |
| а                         | This Index is not rele                                                         | vant to this o        | perating mode.    |                |               |            |               |       |  |  |
| b                         | This transducer is no                                                          | t intended for        | r transcranial or | neonatal cepha | alic uses.    |            |               |       |  |  |
| Ι.                        |                                                                                |                       |                   |                |               |            |               |       |  |  |

c This formulation for TIS is less than that for an alternate formulation in this mode.
 # No data is provided for this operation condition since the maximum index value is not reported for the reason listed.

|                           | Index Label                                                                 |                       | МІ            | 1                | 'IS                | T              | ТВ                  | TIC   |
|---------------------------|-----------------------------------------------------------------------------|-----------------------|---------------|------------------|--------------------|----------------|---------------------|-------|
|                           |                                                                             |                       |               | At surface       | Below surface      | At surface     | Below surface       |       |
|                           | Maximum Index Value                                                         |                       | 1.41          | 0                | .87                | 0              | .87                 | 1.11  |
|                           | Index Component Value                                                       | _                     |               | 0.87             | 0.87               | 1.11           | 0.87                |       |
|                           | IEC                                                                         | Units                 |               |                  |                    |                |                     |       |
|                           | ρ <sub>ra,α</sub> at z <sub>MI</sub>                                        | (MPa)                 | 3.29          |                  |                    |                |                     |       |
| ers                       | Ρ                                                                           | (mW)                  |               |                  | #                  | 51.12          |                     | 51.12 |
| amet                      | P <sub>1x1</sub>                                                            | (mW)                  |               | 45               | 5.63               | 45             | 5.63                |       |
| Para                      | Zs                                                                          | (cm)                  |               |                  | #                  |                |                     |       |
| ustic                     | Zb                                                                          | (cm)                  |               |                  |                    |                | #                   |       |
| Aco                       | Z <sub>MI</sub>                                                             | (cm)                  | 0.70          |                  |                    |                |                     |       |
|                           | z <sub>pii,α</sub>                                                          | (cm)                  | 0.90          |                  |                    |                |                     |       |
|                           | f <sub>awf</sub>                                                            | (MHz)                 | 5.51          | 4                | .03                | 4              | .03                 | 4.03  |
|                           | prr                                                                         | (Hz)                  | #             |                  |                    |                |                     |       |
| E                         | srr                                                                         | (Hz)                  | 54.06         |                  |                    |                |                     |       |
| matic                     | n <sub>pps</sub>                                                            | -                     | 1.00          |                  |                    |                |                     |       |
| Infor                     | $I_{\mathrm{pa},\alpha}$ at $z_{\mathrm{pii},\alpha}$                       | (W/cm <sup>2</sup> )  | 381.71        |                  |                    |                |                     |       |
| ther                      | $I_{{ m spta}, \alpha}$ at $z_{{ m pii}, \alpha}$ or $z_{{ m sii}, \alpha}$ | (mW/cm <sup>2</sup> ) | 0.06          |                  |                    |                |                     |       |
| ō                         | $I_{\rm spta}$ at $z_{\rm pii}$ or $z_{\rm sii}$                            | (mW/cm <sup>2</sup> ) | 0.11          |                  |                    |                |                     |       |
|                           | p <sub>r</sub> at z <sub>pii</sub>                                          | (MPa)                 | 3.23          |                  |                    |                |                     |       |
| ating<br>htrol<br>litions | TX Level                                                                    | (dB)                  | 0.00          | 0                | .00                | 0              | .00                 | 0.00  |
| Cond                      | Focus                                                                       | (mm)                  | 10.00         | 30               | 0.00               | 30             | 0.00                | 30.00 |
|                           | This Index is not rel                                                       | evant to this ope     | erating mode  |                  |                    |                |                     |       |
|                           | This transducer is n                                                        | ot intended for t     | ranscranial o | r neonatal ceph  | alic uses.         |                |                     |       |
|                           | This formulation for                                                        | TIS is less than      | that for an a | Iternate formula | tion in this mode. |                |                     |       |
|                           | No data is provided                                                         | for this operatio     | n condition s | ince the maxim   | um index value is  | not reported f | or the reason liste | d.    |

### Acoustic Output Reporting Table — Track 3, FDA 510(k) and IEC 60601-2-37 (Per transducer/mode that exceeds MI or TI value of 1.0)

Transducer model: 10V4

#### Operating mode: M-mode

|                           | Index Label                                                                    |                       | МІ             | Т          | 'IS           | Т          | ΊB            | TIC   |  |  |
|---------------------------|--------------------------------------------------------------------------------|-----------------------|----------------|------------|---------------|------------|---------------|-------|--|--|
|                           |                                                                                |                       |                | At surface | Below surface | At surface | Below surface |       |  |  |
|                           | Maximum Index Value                                                            |                       | 1.50           | 0          | .69           | 0          | .96           | 0.70  |  |  |
|                           | Index Component Value                                                          |                       |                | 0.69       | 0.33          | 0.72       | 0.96          |       |  |  |
|                           | IEC                                                                            | Units                 |                |            |               |            |               |       |  |  |
|                           | $p_{\rm ra,\alpha}$ at $z_{\rm MI}$                                            | (MPa)                 | 3.50           |            |               |            |               |       |  |  |
| ers                       | Ρ                                                                              | (mW)                  |                |            | #             | 27.95      |               | 27.33 |  |  |
| amet                      | P <sub>1x1</sub>                                                               | (mW)                  |                | 20         | ).54          |            | #             |       |  |  |
| Para                      | Zs                                                                             | (cm)                  |                |            | 1.50          |            |               |       |  |  |
| ustic                     | Zb                                                                             | (cm)                  |                |            |               |            | 2.50          |       |  |  |
| Acol                      | Z <sub>MI</sub>                                                                | (cm)                  | 0.50           |            |               |            |               |       |  |  |
|                           | Z <sub>pii,α</sub>                                                             | (cm)                  | 1.70           |            |               |            |               |       |  |  |
|                           | f <sub>awf</sub>                                                               | (MHz)                 | 5.22           | 7          | .08           | 4          | .03           | 5.17  |  |  |
|                           | prr                                                                            | (Hz)                  | 720.00         |            |               |            |               |       |  |  |
| Ę                         | srr                                                                            | (Hz)                  | #              |            |               |            |               |       |  |  |
| matic                     | n <sub>pps</sub>                                                               | -                     | 1.00           |            |               |            |               |       |  |  |
| nfori                     | $I_{\mathrm{pa},\alpha}$ at $z_{\mathrm{pii},\alpha}$                          | (W/cm <sup>2</sup> )  | 239.81         |            |               |            |               |       |  |  |
| her I                     | $I_{\text{spta},\alpha}$ at $z_{\text{pii},\alpha}$ or $z_{\text{sii},\alpha}$ | (mW/cm <sup>2</sup> ) | 74.89          |            |               |            |               |       |  |  |
| đ                         | I <sub>spta</sub> at z <sub>pii</sub> or z <sub>sii</sub>                      | (mW/cm <sup>2</sup> ) | 140.11         |            |               |            |               |       |  |  |
|                           | $p_{\rm r}$ at $z_{\rm pii}$                                                   | (MPa)                 | 3.67           |            |               |            |               |       |  |  |
| ating<br>ntrol<br>litions | TX Level                                                                       | (dB)                  | 0.00           | 0          | .00           | 0          | .00           | 0.00  |  |  |
| Oper<br>Corc              | Focus                                                                          | (mm)                  | 45.00          | 65.00      |               | 30         | 0.00          | 30.00 |  |  |
| а                         | This Index is not rel                                                          | evant to this op      | perating mode. |            |               |            |               |       |  |  |
| b                         | This transducer is not intended for transcranial or neonatal cephalic uses.    |                       |                |            |               |            |               |       |  |  |

С This formulation for TIS is less than that for an alternate formulation in this mode.

|                         | Index Label                                                                    |                       | МІ             | 1                | TIS .              | 1              | ГІВ                  | TIC   |
|-------------------------|--------------------------------------------------------------------------------|-----------------------|----------------|------------------|--------------------|----------------|----------------------|-------|
|                         |                                                                                |                       |                | At surface       | Below surface      | At surface     | Below surface        |       |
|                         | Maximum Index Value                                                            |                       | 1.49           | 1                | .38                | 2              | .96                  | 1.38  |
|                         | Index Component Value                                                          |                       |                | 1.38             | 0.69               | 2.15           | 2.96                 |       |
|                         | IEC                                                                            | Units                 |                |                  |                    |                |                      |       |
|                         | p <sub>ra,α</sub> at z <sub>MI</sub>                                           | (MPa)                 | 3.35           |                  |                    |                |                      |       |
| ers                     | Ρ                                                                              | (mW)                  |                |                  | #                  | 61.37          |                      | 28.11 |
| amet                    | P <sub>1x1</sub>                                                               | (mW)                  |                | 48               | 3.95               | #              |                      |       |
| Para                    | Zs                                                                             | (cm)                  |                |                  | 1.80               |                |                      |       |
| ustic                   | Zb                                                                             | (cm)                  |                |                  |                    |                | 1.10                 |       |
| Acol                    | Z <sub>MI</sub>                                                                | (cm)                  | 1.90           |                  |                    |                |                      |       |
|                         | Z <sub>pii,α</sub>                                                             | (cm)                  | 1.90           |                  |                    |                |                      |       |
|                         | f <sub>awf</sub>                                                               | (MHz)                 | 4.96           | 5                | .93                | 4              | 4.06                 |       |
|                         | prr                                                                            | (Hz)                  | 976.56         |                  |                    |                |                      |       |
| Ľ                       | srr                                                                            | (Hz)                  | #              |                  |                    |                |                      |       |
| matio                   | n <sub>pps</sub>                                                               | -                     | 1.00           |                  |                    |                |                      |       |
| Infor                   | $I_{\mathrm{pa},\alpha}$ at $z_{\mathrm{pii},\alpha}$                          | (W/cm <sup>2</sup> )  | 657.08         |                  |                    |                |                      |       |
| ther                    | $I_{\text{spta},\alpha}$ at $z_{\text{pii},\alpha}$ or $z_{\text{sii},\alpha}$ | (mW/cm <sup>2</sup> ) | 487.58         |                  |                    |                |                      |       |
| δ                       | $I_{\rm spta}$ at $z_{\rm pii}$ or $z_{\rm sii}$                               | (mW/cm <sup>2</sup> ) | 934.66         |                  |                    |                |                      |       |
|                         | <i>p</i> <sub>r</sub> at <i>z</i> <sub>pii</sub>                               | (MPa)                 | 4.64           |                  |                    |                |                      |       |
| auny<br>itrol<br>itions | TX Level                                                                       | (dB)                  | 0.00           | 0                | .00                | 0              | 0.00                 | 0.00  |
| Cond                    | Focus                                                                          | (mm)                  | 20.00          | 65               | 5.00               | 10             | 0.00                 | 5.00  |
|                         | This Index is not rel                                                          | evant to this op      | erating mode   |                  |                    |                |                      |       |
|                         | This transducer is n                                                           | ot intended for f     | transcranial o | r neonatal ceph  | alic uses.         |                |                      |       |
|                         | This formulation for                                                           | TIS is less than      | that for an a  | Iternate formula | tion in this mode. |                |                      |       |
|                         | No data is provided                                                            | for this operation    | on condition s | ince the maxim   | ım index value is  | not reported f | for the reason liste | d     |

### Acoustic Output Reporting Table — Track 3, FDA 510(k) and IEC 60601-2-37 (Per transducer/mode that exceeds MI or TI value of 1.0)

Transducer model: 10V4

Operating mode: Color Flow Doppler

|                            | Index Label                                                                    |                       | MI               | Т                | IS               | Т          | ΊB            | TIC   |
|----------------------------|--------------------------------------------------------------------------------|-----------------------|------------------|------------------|------------------|------------|---------------|-------|
|                            |                                                                                |                       |                  | At surface       | Below surface    | At surface | Below surface |       |
|                            | Maximum Index Value                                                            |                       | 1.50             | 1.               | 23               | 1          | .23           | 0.55  |
|                            | Index Component Value                                                          |                       |                  | 1.23             | 1.23             | 1.07       | 1.23          |       |
|                            | IEC                                                                            | Units                 |                  |                  |                  |            |               |       |
|                            | $p_{ra,\alpha}$ at $z_{MI}$                                                    | (MPa)                 | 3.03             |                  |                  |            |               |       |
| ers                        | Ρ                                                                              | (mW)                  |                  |                  | #                | 45         | 5.50          | 25.39 |
| amet                       | P <sub>1x1</sub>                                                               | (mW)                  |                  | 44               | .24              | 44.24      |               |       |
| Para                       | Zs                                                                             | (cm)                  |                  |                  | #                |            |               |       |
| ustic                      | Zb                                                                             | (cm)                  |                  |                  |                  |            | #             |       |
| Aco                        | Z <sub>MI</sub> (cm)                                                           |                       | 2.70             |                  |                  |            |               |       |
|                            | z <sub>pii,α</sub>                                                             | (cm)                  | 2.70             |                  |                  |            |               |       |
|                            | f <sub>awf</sub>                                                               | (MHz)                 | 4.08             | 5.86             |                  | 5.86       |               | 5.92  |
|                            | prr                                                                            | (Hz)                  | #                |                  |                  |            |               |       |
| 5                          | srr                                                                            | (Hz)                  | 89.72            |                  |                  |            |               |       |
| mati                       | n <sub>pps</sub>                                                               | -                     | 12.00            |                  |                  |            |               |       |
| Infor                      | $I_{\mathrm{pa}, \alpha}$ at $z_{\mathrm{pii}, \alpha}$                        | (W/cm <sup>2</sup> )  | 608.13           |                  |                  |            |               |       |
| ther                       | $I_{\text{spta},\alpha}$ at $z_{\text{pii},\alpha}$ or $z_{\text{sii},\alpha}$ | (mW/cm <sup>2</sup> ) | 82.90            |                  |                  |            |               |       |
| Ó                          | $I_{\rm spta}$ at $z_{\rm pii}$ or $z_{\rm sii}$                               | (mW/cm <sup>2</sup> ) | 132.75           |                  |                  |            |               |       |
|                            | p <sub>r</sub> at z <sub>pii</sub>                                             | (MPa)                 | 4.32             |                  |                  |            |               |       |
| rating<br>ntrol<br>ditions | (Bp) TX Free (Particing)                                                       |                       |                  | 0.               | 00               | 0          | .00           | 0.00  |
| Oper<br>Conc               | Focus                                                                          | (mm)                  | 30.00            | 20               | .00              | 20         | 0.00          | 90.00 |
| а                          | This Index is not rele                                                         | vant to this op       | erating mode.    |                  |                  |            |               |       |
| b                          | This transducer is no                                                          | t intended for        | transcranial or  | r neonatal cepha | alic uses.       |            |               |       |
| с                          | This formulation for T                                                         | IS is less that       | n that for an al | ternate formulat | ion in this mode |            |               |       |

| Transd                     | ucer model: 10V4                                                   |                       | Operatii          | ng mode: St    | eerable Conti      | nuous Way    | ve Doppler           |       |
|----------------------------|--------------------------------------------------------------------|-----------------------|-------------------|----------------|--------------------|--------------|----------------------|-------|
|                            | Index Label                                                        |                       | МІ                | 1              | 'IS                |              | TIB                  | TIC   |
|                            |                                                                    |                       |                   | At surface     | Below surface      | At surface   | Below surface        |       |
|                            | Maximum Index Value                                                |                       | 0.06              | 0              | .93                | 2            | 2.26                 | 1.23  |
|                            | Index Component Value                                              |                       |                   | 0.93           | 0.65               | 1.23         | 2.26                 |       |
|                            | IEC                                                                | Units                 |                   |                |                    |              |                      |       |
|                            | $p_{ra,\alpha}$ at $z_{MI}$                                        | (MPa)                 | 0.12              |                |                    |              |                      |       |
| ters                       | Р                                                                  | (mW)                  |                   |                | #                  | 3            | 8.91                 | 38.91 |
| ame                        | P <sub>1x1</sub>                                                   | (mW)                  |                   | 44             | .16 #              |              |                      |       |
| Pari                       | Zs                                                                 | (cm)                  |                   |                | 1.20               |              |                      |       |
| ustic                      | Zb                                                                 | (cm)                  |                   |                |                    |              | 1.20                 |       |
| Aco                        | z <sub>MI</sub>                                                    | (cm)                  | 1.50              |                |                    |              |                      |       |
|                            | z <sub>pii,α</sub>                                                 | (cm)                  | 1.50              |                |                    |              |                      |       |
|                            | f <sub>awf</sub>                                                   | (MHz)                 | 4.00              | 4              | .44                | 4            | 1.44                 | 4.44  |
| ļ                          | prr                                                                | (Hz)                  | 400000.00         |                |                    |              |                      |       |
| 5                          | srr                                                                | (Hz)                  | #                 |                |                    |              |                      |       |
| matio                      | n <sub>pps</sub>                                                   | -                     | 1.00              |                |                    |              |                      |       |
| Infor                      | $I_{\mathrm{pa},\alpha}$ at $z_{\mathrm{pii},\alpha}$              | (W/cm <sup>2</sup> )  | 0.50              |                |                    |              |                      |       |
| ther                       | $I_{{ m spta},lpha}$ at $z_{{ m pii},lpha}$ or $z_{{ m sii},lpha}$ | (mW/cm <sup>2</sup> ) | 500.09            |                |                    |              |                      |       |
| õ                          | $I_{\rm spta}$ at $z_{\rm pii}$ or $z_{\rm sii}$                   | (mW/cm <sup>2</sup> ) | 1056.13           |                |                    |              |                      |       |
|                            | p <sub>r</sub> at z <sub>pii</sub>                                 | (MPa)                 | 0.17              |                |                    |              |                      |       |
| rating<br>ntrol<br>ditions | TX Level                                                           | (dB)                  | 0.00              | 0              | .00                | C            | 0.00                 | 0.00  |
| Opel<br>Conc               | Focus                                                              | (mm)                  | 20.00             | 65             | 5.00               | 1            | 0.00                 | 10.00 |
| а                          | This Index is not relevant                                         | vant to this o        | perating mode.    |                |                    |              |                      |       |
| b                          | This transducer is no                                              | t intended for        | transcranial or   | neonatal ceph  | alic uses.         |              |                      |       |
| с                          | This formulation for T                                             | IS is less that       | n that for an alt | ernate formula | tion in this mode. |              |                      |       |
| #                          | No data is provided for                                            | or this operat        | ion condition si  | nce the maximu | um index value is  | not reported | for the reason liste | d.    |

#### ..

### Acoustic Output Reporting Table — Track 3, FDA 510(k) and IEC 60601-2-37 (Per transducer/mode that exceeds MI or TI value of 1.0)

Transducer model: CW2

Operating mode: Continuous Wave Doppler

| Index Label                                                                             |                                                                                | MI TIS                |            | TIB           |            | TIC           |      |        |
|-----------------------------------------------------------------------------------------|--------------------------------------------------------------------------------|-----------------------|------------|---------------|------------|---------------|------|--------|
|                                                                                         |                                                                                |                       | At surface | Below surface | At surface | Below surface |      |        |
| Maximum Index Value                                                                     |                                                                                |                       | 0.08       | 1.15          |            | 3.91          |      | 2.75   |
| Index Component Value                                                                   |                                                                                |                       | 1.15       | 0.91          | 2.75       | 3.91          |      |        |
| Imeters                                                                                 | IEC                                                                            | Units                 |            |               |            |               |      |        |
|                                                                                         | $p_{ra,\alpha}$ at $z_{MI}$                                                    | (MPa)                 | 0.11       |               |            |               |      |        |
|                                                                                         | Ρ                                                                              | (mW)                  |            | #             |            | 121.21        |      | 121.21 |
|                                                                                         | P <sub>1x1</sub>                                                               | (mW)                  |            | 121.21        |            | #             |      |        |
| Para                                                                                    | Zs                                                                             | (cm)                  |            |               | 1.70       |               |      |        |
| ustic                                                                                   | Zb                                                                             | (cm)                  |            |               |            |               | 1.80 |        |
| Acol                                                                                    | Z <sub>MI</sub>                                                                | (cm)                  | 1.80       |               |            |               |      |        |
|                                                                                         | Z <sub>pii,α</sub>                                                             | (cm)                  | 1.80       |               |            |               |      |        |
|                                                                                         | f <sub>awf</sub>                                                               | (MHz)                 | 2.00       | 2.00          |            | 2.00          |      | 2.00   |
| Other Information                                                                       | prr                                                                            | (Hz)                  | 2000000.00 |               |            |               |      |        |
|                                                                                         | srr                                                                            | (Hz)                  | #          |               |            |               |      |        |
|                                                                                         | n <sub>pps</sub>                                                               | -                     | 1.00       |               |            |               |      |        |
|                                                                                         | $I_{\mathrm{pa},\alpha}$ at $z_{\mathrm{pii},\alpha}$                          | (W/cm <sup>2</sup> )  | 0.39       |               |            |               |      |        |
|                                                                                         | $I_{\text{spta},\alpha}$ at $z_{\text{pii},\alpha}$ or $z_{\text{sii},\alpha}$ | (mW/cm <sup>2</sup> ) | 390.17     |               |            |               |      |        |
|                                                                                         | $I_{\rm spta}$ at $z_{\rm pii}$ or $z_{\rm sii}$                               | (mW/cm <sup>2</sup> ) | 562.57     |               |            |               |      |        |
|                                                                                         | p <sub>r</sub> at z <sub>pii</sub>                                             | (MPa)                 | 0.13       |               |            |               |      |        |
| Operating<br>Control<br>Conditions                                                      | TX Level                                                                       | (dB)                  | 0.00       | 0.00          |            | 0.00          |      | 0.00   |
|                                                                                         | Focus                                                                          | (mm)                  | #          | #             |            | #             |      | #      |
| a This Index is not relevant to this operating mode.                                    |                                                                                |                       |            |               |            |               |      |        |
| b This transducer is not intended for transcranial or neonatal cephalic uses.           |                                                                                |                       |            |               |            |               |      |        |
| c This formulation for TIS is less than that for an alternate formulation in this mode. |                                                                                |                       |            |               |            |               |      |        |

# Acoustic Output Reporting Table — Track 3, FDA 510(k) and IEC 60601-2-37 (Per transducer/mode that exceeds MI or TI value of 1.0) Transducer model: CW5 Operating mode: Continuous Wave Doppler

| $ \begin{array}{ c c c c c c } \hline Index Label & Mi & TIS & TIB & TIG \\ \hline Maximum Index Value & 0.05 & 1.07 & 2.3 & 1.24 \\ \hline Maximum Index Value & 0.05 & 1.07 & 2.3 & 1.24 \\ \hline Maximum Index Value & 0.05 & 1.07 & 2.3 & 1.24 \\ \hline Max Component Value & 1.07 & 0.66 & 1.24 & 2.38 & 1.24 \\ \hline Max Component Value & 1.07 & 0.66 & 1.24 & 2.38 & 1.24 \\ \hline Max Component Value & 1.07 & 0.66 & 1.24 & 2.38 & 1.24 \\ \hline P_{\alpha,\alpha} at Z_{Mi} & (MPa) & 0.12 & & & & & & & & & & & & & & & & & & &$                                                                                                    | Transducer model. CWS Operating mode. Continuous wave Doppier                 |                                                                                |                       |           |            |               |            |               |       |
|----------------------------------------------------------------------------------------------------|-------------------------------------------------------------------------------|--------------------------------------------------------------------------------|-----------------------|-----------|------------|---------------|------------|---------------|-------|
| $ \begin{array}{                                    $                                                                                                    | Index Label                                                                   |                                                                                |                       | МІ        | TIS        |               | ТІВ        |               | TIC   |
| Maximum index Value         0.05         1.07         2.38         1.24           Index Component Value         Image: Value         Value         1.07         0.66         1.24         2.38         1.24           Image: Value         Units         Image: Value         Units         Image: Value         2.38         Image: Value         2.38         Image: Value         2.38         Image: Value         2.38         Image: Value         2.38         Image: Value         2.38         Image: Value         2.38         Image: Value         2.38         Image: Value         Image: Value                                                                                                    |                                                                               |                                                                                |                       |           | At surface | Below surface | At surface | Below surface |       |
| Index Component Value         Intro         0.66         1.24         2.38         Image: Component Value           Image: Prove of the component Value         Units         Image: Component Value         Image: Component Value <td< td=""><td colspan="3">Maximum Index Value</td><td>0.05</td><td colspan="2">1.07</td><td colspan="2">2.38</td><td>1.24</td></td<>                                                                                                    | Maximum Index Value                                                           |                                                                                |                       | 0.05      | 1.07       |               | 2.38       |               | 1.24  |
| Image: bit is a strain of the strain of the stra | Index Component Value                                                         |                                                                                |                       | 1.07      | 0.66       | 1.24          | 2.38       |               |       |
| Pin.d at Z <sub>M</sub> (MPa)         0.12         #         44.86         44.86           P         (mW)         #         44.86         #         44.86         44.86           Pix1         (mW)         44.86         #         44.86         #         44.86           Za         (cm)         140         140         140         140         140           Za         (cm)         1.70         140         140         140         140           Za         (cm)         1.70         140         140         140         140           Za         (cm)         1.70         140         140         140         140         140         140         140         140         140         140         140         140         140         140         140         140         140         140         140         140         140         140         140         140         140         140         140         140         140         140         140         140         140         140         140         140         140         140         140         140         140         140         140         140         140         140                                                                                                    | ameters                                                                       | IEC                                                                            | Units                 |           |            |               |            |               |       |
| generation         P         (mW)         #         44.86         44.86         44.86         44.86         #         44.86         #         44.86         #         44.86         #         44.86         #         44.86         #         44.86         #         44.86         #         44.86         #         44.86         #         44.86         #         44.86         #         44.86         #         44.86         #         44.86         #         44.86         #         44.86         #         44.86         #         44.86         #         44.86         #         1         1         1         1         1         1         1         1         1         1         1         1         1         1         1         1         1         1         1         1         1         1         1         1         1         1         1 <th1< th="">         1         1         1         1         1         1         1         1         1         1         1         1         1         1         1         1         1         1         1         1         1         1         1         1         1         1         <th1< td=""><td>ρ<sub>ra,α</sub> at z<sub>MI</sub></td><td>(MPa)</td><td>0.12</td><td></td><td></td><td></td><td></td><td></td></th1<></th1<>                                                                                                    |                                                                               | ρ <sub>ra,α</sub> at z <sub>MI</sub>                                           | (MPa)                 | 0.12      |            |               |            |               |       |
| $ \begin{array}{c c c c c c c c c c c c c c c c c c c $                                                                                                    |                                                                               | Ρ                                                                              | (mW)                  |           | #          |               | 44.86      |               | 44.86 |
| $ \begin{array}{c c c c c c c c c c c c c c c c c c c $                                                                                                    |                                                                               | P <sub>1x1</sub>                                                               | (mW)                  |           | 44.86      |               | #          |               |       |
| $ \begin{array}{ c c c c c c c c c c c c c c c c c c c$                                                                                                    | Pari                                                                          | Zs                                                                             | (cm)                  |           |            | 1.40          |            |               |       |
| $ \begin{array}{ c c c c c c c c c c c c c c c c c c c$                                                                                                    | ustic                                                                         | Zb                                                                             | (cm)                  |           |            |               |            | 1.40          |       |
| $ \begin{array}{ c c c c c c c c c c c c c c c c c c c$                                                                                                    | Aco                                                                           | Z <sub>MI</sub>                                                                | (cm)                  | 1.70      |            |               |            |               |       |
| $ \begin{array}{ c c c c c c c c c c c c c c c c c c c$                                                                                                    |                                                                               | z <sub>pii,α</sub>                                                             | (cm)                  | 1.70      |            |               |            |               |       |
| pr         (Hz)         500000.00         Image: constraint of the system of the system of                             |                                                                               | f <sub>awf</sub>                                                               | (MHz)                 | 5.00      | 5.00       |               | 5.00       |               | 5.00  |
| srr(Hz)# $n_{ppa}$ -1.00 $I_{pa,a}$ at $z_{pii,a}$ (W/cm²)0.50 $I_{spta,a}$ at $z_{pii,a}$ or $z_{sii,a}$ (mW/cm²)501.99 $I_{spta}$ at $z_{pii}$ or $z_{sii}$ (mW/cm²)918.13 $p_r$ at $z_{pii}$ (MPa)0.16 $f_{supplex}$ TX Level(dB)0.000.000.000.00Focus(mm)####aThis Index is not relevant to this operating mode.bThis transducer is not intended for transcranial or neonatal cephalic uses.cThis formulation for TIS is less than that for an alternate formulation in this mode                                                                                                    | Other Information                                                             | prr                                                                            | (Hz)                  | 500000.00 |            |               |            |               |       |
| $\begin{array}{c c c c c c c c c c c c c c c c c c c $                                                                                                    |                                                                               | srr                                                                            | (Hz)                  | #         |            |               |            |               |       |
| $ \begin{array}{ c c c c c c c c } \hline & & & & & & & & & & & & & & & & & & $                                                                                                    |                                                                               | n <sub>pps</sub>                                                               | -                     | 1.00      |            |               |            |               |       |
| $ \begin{array}{c c c c c c c c c c c c c c c c c c c $                                                                                                    |                                                                               | $I_{\mathrm{pa}, \alpha}$ at $z_{\mathrm{pii}, \alpha}$                        | (W/cm <sup>2</sup> )  | 0.50      |            |               |            |               |       |
| $O$ $I_{spta}$ at $z_{pii}$ or $z_{sii}$ $(mW/cm^2)$ 918.13Image: Constraint of the spin of the spin                           |                                                                               | $I_{\text{spta},\alpha}$ at $z_{\text{pii},\alpha}$ or $z_{\text{sii},\alpha}$ | (mW/cm <sup>2</sup> ) | 501.99    |            |               |            |               |       |
| $p_r$ at $z_{pii}$ (MPa)0.16Image: Constraint of the system0.000.00 $f_{underset}$ $f_{underset}$                                                                                                    |                                                                               | $I_{\rm spta}$ at $z_{\rm pii}$ or $z_{\rm sii}$                               | (mW/cm <sup>2</sup> ) | 918.13    |            |               |            |               |       |
| Image: Second Second        |                                                                               | p <sub>r</sub> at z <sub>pii</sub>                                             | (MPa)                 | 0.16      |            |               |            |               |       |
| Box       (mm)       #       #       #       #         a       This Index is not relevant to this operating mode.          #       #         b       This transducer is not intended for transcranial or neonatal cephalic uses.             c.       This formulation for TIS is less than that for an alternate formulation in this mode                                                                                                    | Operating<br>Control<br>Conditions                                            | TX Level                                                                       | (dB)                  | 0.00      | 0.00       |               | 0.00       |               | 0.00  |
| <ul> <li>a This Index is not relevant to this operating mode.</li> <li>b This transducer is not intended for transcranial or neonatal cephalic uses.</li> <li>c This formulation for TIS is less than that for an alternate formulation in this mode.</li> </ul>                                                                                                    |                                                                               | Focus                                                                          | (mm)                  | #         | #          |               | #          |               | #     |
| b This transducer is not intended for transcranial or neonatal cephalic uses.                                                                                                    | a This Index is not relevant to this operating mode.                          |                                                                                |                       |           |            |               |            |               |       |
| c. This formulation for TIS is less than that for an alternate formulation in this mode                                                                                                    | b This transducer is not intended for transcranial or neonatal cephalic uses. |                                                                                |                       |           |            |               |            |               |       |
|                                                                                                    |                                                                               |                                                                                |                       |           |            |               |            |               |       |
| # No data is provided for this operation condition since the maximum index value is not reported for the reason listed.                                                                                                    |                                                                               |                                                                                |                       |           |            |               |            |               |       |

Dodatek D Reference pro akustický výstup